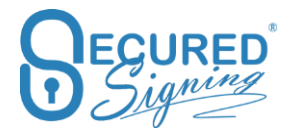

# **HELP USER GUIDE**

Last Update November 2024

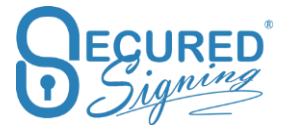

# Contents

| Video Signing                                                         | 8  |
|-----------------------------------------------------------------------|----|
| Set Up                                                                | 9  |
| We Sign process                                                       | 9  |
| We sign Package                                                       |    |
| Form Filler Template                                                  | 11 |
| Form filler Template Package                                          |    |
| Additional Video Signing Guests                                       |    |
| In Progress – Video Signing control and visibility                    |    |
| Witness Video Signing                                                 |    |
| Video Signing Meeting – RON Meeting                                   | 15 |
| Manage Signers                                                        | 16 |
| Sync all here                                                         |    |
| End Meeting                                                           |    |
| Reschedule a new meeting                                              |    |
| eNotary                                                               |    |
| eNotray Setting                                                       |    |
| Enable eNotary – Set Up                                               |    |
| Online Notary Act                                                     | 20 |
| Set up Video Signing - Remote Online Notarization- RON                | 21 |
| More Setting                                                          | 22 |
| ID Verification Number of Attempts                                    | 23 |
| Tamper-Proof Notary X509 Federal Bridge Digital Certificate IdenTrust | 24 |
| Notary Wizard                                                         |    |
| Step 1 - Select Your Document                                         | 29 |
| Step 2 – Schedule RON Meeting                                         | 29 |
| Step 2 - Florida - Vulnerable Adult                                   |    |
| Step 3 – Add Clients / Notary                                         |    |
| Step 4 - Electronic Notary Journal                                    |    |
| Notary Journal Address not in US – overseas address                   |    |
| Step 5 – Tagging the document                                         |    |
| eNotary I Sign                                                        |    |
| eNotary We Sign                                                       |    |
| Save draft                                                            |    |
| Add Document                                                          | 40 |
| Replace Document                                                      | 41 |

# Secured Signing – Help User Guide <u>www.securedsigning.com</u>

| Documents order in Package                              | 41 |
|---------------------------------------------------------|----|
| eNotary Form Filler Template                            | 42 |
| eNotary with Video Signing – Remote Online Notarization | 43 |
| Snapshot in RON or Video Signing Session                | 43 |
| Notary Queue                                            | 44 |
| Notary Queue Set Up                                     | 44 |
| Assign job / documents to a Queue                       | 45 |
| Queue Management                                        | 46 |
| Add Remove Signatures / Form fields                     | 47 |
| Invitee Authentication Type                             | 47 |
| Email / Passcode                                        |    |
| Password                                                |    |
| SMS                                                     |    |
| ID Verification                                         |    |
| Setting                                                 |    |
| Knowledge Base Authentication – KBA                     | 52 |
| Remote Certificate Sign                                 | 52 |
| Signature layout Template                               | 56 |
| Invitee Allows Decline                                  | 59 |
| Decline & Continue signing in package                   | 59 |
| Decline email notification                              | 60 |
| Domain Authentication                                   | 61 |
| Signature Setting                                       | 62 |
| Reason                                                  | 63 |
| Рор-Up Туре                                             | 64 |
| Signature capturing method setup                        | 65 |
| Mobile ePad                                             | 66 |
| Choose if you want to Save your signature image or not? | 67 |
| Admin User                                              | 68 |
| My Users – Users                                        | 68 |
| My Users – Invitees                                     | 69 |
| My Users – Witness                                      | 69 |
| My Document – Active Documents                          | 69 |
| My Reports                                              | 70 |
| Overview – Dashboard                                    | 70 |
| Current Activities                                      | 71 |

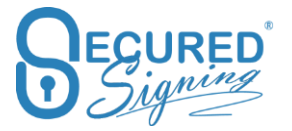

| Activities report                                       | 71 |
|---------------------------------------------------------|----|
| Reports available are:                                  | 72 |
| Detailed document report                                | 72 |
| Revoked Users Report                                    | 72 |
| We Sign Form Fields                                     | 73 |
| Recognises Form' Fields in PDF Editable document        | 74 |
| Form Fields Validation Rules                            | 75 |
| We Sign                                                 | 76 |
| Recognition of PDF Form Fields                          | 76 |
| Save draft                                              | 77 |
| Add Document                                            | 78 |
| Replace Document                                        | 78 |
| Documents order in Package                              | 79 |
| Needs to View Field (New)                               | 79 |
| Setting to Enable                                       | 79 |
| Adding a Needs to View field                            | 80 |
| Viewing a Document                                      | 81 |
| Needs to View for Video Signing and Notary RON Sessions | 82 |
| My Documents                                            | 82 |
| Folder                                                  | 82 |
| Shared Folder – Collaboration Tool                      | 83 |
| Upload Documents                                        | 85 |
| Upload Multiple Documents                               | 87 |
| Combine documents                                       | 87 |
| Saved Signed Documents in Preferred Cloud Storage       | 88 |
| Document History                                        | 88 |
| Integration                                             | 90 |
| Google Drive                                            | 90 |
| Goggle Doc                                              | 91 |
| Drop Box                                                | 92 |
| One Drive                                               | 93 |
| Smart Tag                                               | 93 |
| Document Packaging                                      | 95 |
| Document Negotiation                                    | 98 |
| Batch Signing                                           |    |
| Video Confirmation                                      |    |

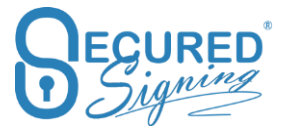

| Opt-Out Option                           |  |
|------------------------------------------|--|
| Review Before Signing                    |  |
| Face to Face (F2F)                       |  |
| Effective Date                           |  |
| Display Name                             |  |
| Witness                                  |  |
| Multiple Witness Signatures              |  |
| Witness Rules                            |  |
| Document Library                         |  |
| Smart Tag Document Library               |  |
| Additional Notification                  |  |
| Additional Notification Recipients       |  |
| Reviewer                                 |  |
| Additional Notification Completion       |  |
| Email Completion Set Up                  |  |
| Enable Download Link for Signed Document |  |
| Form Filler – Templates                  |  |
| Templets Management – Grid               |  |
| Create Templet Pack                      |  |
| Send Templates in a package              |  |
| Send Broadcasting Templates in a package |  |
| Copy as new Template                     |  |
| Form Filler - Template Designer          |  |
| Additional Controls Fields               |  |
| Publish a link to web site               |  |
| Export Form Data                         |  |
| Copy as new Template                     |  |
| Form Fields Validation Rules             |  |
| Required to Fill-in by Invitee or Sender |  |
| Share Template                           |  |
| Delete Template                          |  |
| Update Existing Templates                |  |
| Send Templates in a Package              |  |
| Add Broadcasting Signature               |  |
| Copy Fields                              |  |
| Save Drop down list across forms         |  |

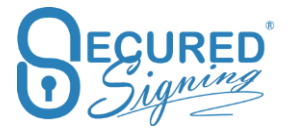

| Tools Bar                                     | 139 |
|-----------------------------------------------|-----|
| Font Colours                                  | 140 |
| Select All fields                             |     |
| Preview Template                              | 141 |
| Conditional Logic Field <mark>(New)</mark>    | 141 |
| Formula Field <mark>(New)</mark>              | 142 |
| View PDF version                              | 142 |
| Save Template Workflow Setting                | 143 |
| Edit By <mark>(New)</mark>                    | 146 |
| SMS Code                                      | 146 |
| SMS Authentication – 2 Factors authentication | 147 |
| SMS Notification                              | 148 |
| URL Redirect Branding                         | 148 |
| Enterprise Admin Portal                       | 149 |
| Video Signing Setting                         | 149 |
| eNotary                                       | 150 |
| Notary Queues <mark>(New)</mark>              | 151 |
| Notary Queue Set Up <mark>(New)</mark>        | 151 |
| Notary Queue Management <mark>(New)</mark>    | 152 |
| Invitee Authentication Type                   | 152 |
| Email / Passcode                              | 153 |
| Password                                      | 153 |
| SMS                                           | 153 |
| ID Verification                               | 153 |
| Knowledge Base Authentication                 | 155 |
| User Grouping                                 | 155 |
| Invitee Tool                                  | 156 |
| Form Filler                                   | 157 |
| Share Template                                | 157 |
| Delete Template                               | 158 |
| Signature Template                            | 158 |
| Applying Signature Template                   |     |
| Invitee Allows Decline                        | 162 |
| Email Decline notification                    | 162 |
| Decline Continue in package                   | 162 |
| Domain Authentication                         | 163 |

# Secured Signing – Help User Guide <u>www.securedsigning.com</u>

| Signature Setting                                                                                                    |                   |
|----------------------------------------------------------------------------------------------------|-------------------|
| Reason                                                                                                    | 165               |
| Рорир Туре                                                                                                    |                   |
| Signature Capture - Capturing method setup                                                                                                    |                   |
| Mobile ePad                                                                                                    |                   |
| Azure Active Directory Single Sign On – SSO                                                                                                    |                   |
| Re-authenticate in AAD SSO                                                                                                    |                   |
| Enable Invitees to use AAD SSO                                                                                                    |                   |
| Block Register Accounts                                                                                                    |                   |
| Block multiple invitees with same email                                                                                                    |                   |
| Block Account Register                                                                                                    |                   |
| Invitee Authentication Type – Password Policy                                                                                                    |                   |
| Revoke Account - Users                                                                                                    |                   |
| Unrevoked Users                                                                                                    |                   |
|                                                                                                    |                   |
| Suspend Accounts – Osers                                                                                                    |                   |
| Folder                                                                                                    | 175               |
| Folder                                                                                                    | 175<br>176        |
| Suspend Accounts – Osers         Folder         Shared Folder         Recognition of PDF Form Fields                                                                                                    | 175<br>176<br>177 |
| Folder                                                                                                    |                   |
| Folder                                                                                                    |                   |
| Suspend Accounts – Osers         Folder         Shared Folder         Recognition of PDF Form Fields         Reports         Detailed document report         Revoked Users reports                                               |                   |
| Suspend Accounts – Osers         Folder         Shared Folder         Recognition of PDF Form Fields         Reports         Detailed document report         Revoked Users reports         Reroute                               |                   |
| Suspend Accounts – Osers         Folder         Shared Folder         Recognition of PDF Form Fields         Reports         Detailed document report         Revoked Users reports         Reroute         Admin User Permission |                   |

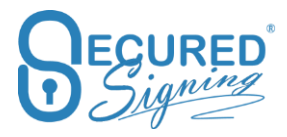

# **Video Signing**

Video Signing allows you to have an all-in-one solution for digital signing and video communication (Audio and Video) in one platform. This allows you to sign any document based on the legal requirements of your country.

Video signing supports from 1 up to 50 participants.

Video Signing has the following Browser Support, please use the latest version in each browser:

|         | Chrome | Firefox | Safari | Edge       |
|---------|--------|---------|--------|------------|
| Android | ~      | ~       |        |            |
| iOS     |        |         | ~      |            |
| macOS   | ~      | ~       | ~      |            |
| Windows | ~      | ~       | ~      | ✔(ver 81+) |

You can also invite guests who don't need to sign, that support the signer in the video meeting.

The person who sets up the video signing can Host the session themselves or invite anyone else to host the video signing meeting. The host can also be invited to sign the document, or host without signing.

Video signing is an additional cost, on top of the documents and users plan.

You can start video signing from the upload popup

| Upload Documents |      |      |        |          |               |
|------------------|------|------|--------|----------|---------------|
| Complete         | Done |      |        |          |               |
| NDA.doc          |      | Sign | Invite | Template | Video Signing |
|                  |      |      |        |          | Close         |

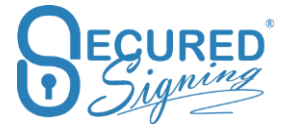

Video signing cannot be used with Video Confirmation, Face to Face signing, or Review before signing.

Video Signing can be used with ID Check for NZ accounts, and with the Effective date function.

Video Signing technology is using WEB RTC and browser Screen Sharing, desktop is the best platform for screen sharing however mobile devices use sync technology to share other signees' actions on mobile screen.

Please note:

- To host and manage a Video signing meeting the host must use desktop or laptop.
- For best screen sharing use desktop or laptop, in mobile device we are using screen sync, means mobile device user can share his signing results with other participants

# Set Up

To enable Video Signing your account must be a Secured Signing paid account, if you didn't buy Video signing credit already, you'll get 5.00 credits to try one video signing session at no cost for you.

To enable Video Signing, login to your Secured Signing account -> My Account -> My Setting -> Video Signing

|                   | My Settin     | igs                                | My Details My        | Plan My Billir     | My Settings    | My Email Ter | mplates My Sign | nature Templates      |  |  |
|-------------------|---------------|------------------------------------|----------------------|--------------------|----------------|--------------|-----------------|-----------------------|--|--|
| My Documents      | & My Settings | & Signature Settings               | 3<br>■ Video Signing | <b>##</b> Branding | 🖋 Api Settings | EID Check    |                 | Opmain Authentication |  |  |
| Admin Users       |               |                                    | My Credit: \$23.     | 4                  |                |              |                 |                       |  |  |
| 1 🔅<br>My Account | Enable/Dis    | able Video Signing<br>ding Storage | Australia            | •                  |                |              |                 |                       |  |  |
| My Invitations    | 🗹 Enable      | /Disable Recording Arch            | ive Storage          |                    |                |              |                 |                       |  |  |
|                   | Top up Vi     | deo Signing                        |                      |                    |                |              |                 |                       |  |  |
|                   | 🛛 Отор        | up Video Signing Cr                | edits                |                    |                |              |                 |                       |  |  |
| Logout            | 🗹 Auto T      | opup                               | Auto top up          | 30 -               | •              | Update TopL  | Jp O            |                       |  |  |

**Video recording storage location** – select the preferred region to keep the recording for long term archiving, you can select Australia, USA, or the UK

**Enable/Disable Recording Archive Storage** - We recommend enabling recording archive storage so you can access the recording of signing from the document whenever you need it. Storage has a monthly or annual cost.

Buy Video Signing Credit – Buy the required amount of video signing credits.

Auto Top up - Make sure you always have enough credits to use video signing, with auto top up.

# We Sign process

We Sign, invite other people to sign online, remotely, with video signing (audio-visual communication), once Video Signing is enabled any We Sign process can use Video Signing as well.

| Due Date O                                                            |   | Signing Order Type •            |                        |                      |
|-----------------------------------------------------------------------|---|---------------------------------|------------------------|----------------------|
| 31 May, 2020 2:40 pm                                                  | m | Sequential                      |                        |                      |
| ffective Date                                                         |   |                                 |                        |                      |
| Enable                                                                |   |                                 |                        | -                    |
| ideo Signing                                                          |   | Schedule Date Time <sup>0</sup> |                        |                      |
| Enable                                                                |   |                                 |                        |                      |
| nerk Invitees                                                         |   | 27 May, 2020 240 pm             |                        |                      |
| eck Invitees                                                          |   | 21 May, 2020 240 pm             | Staft Invitation Ernal | Select Attachments   |
| eck Invitees<br>@securedsigning.com                                   | м | 27 May, 2020 240 pm             | Effit invitation Email | Select Attachments   |
| eck Invitees<br>Breazedsigning.com                                    | м | 27 May, 2021 2 48 pm            | Stat Instation Ereal   | Select Attachments   |
| eck Invitees<br>Breazedrigning.com<br>Enable IRCheck<br>Video Signing | М | 2 / May, 60,0 240 pm            | Stat invitation final  | C Select Attachments |
| eck Invitees                                                          | м | 27 May, 680 240 pm              | Citit Initiation Email | © Select Attachments |

Once Video Signing is ticked, schedule the date and time for the Video Signing Meeting. An ICS file will be attached to the email invitation in order to add the meeting to outlook or Google calendars.

| 31 May, 2020 2:40 pm                                 | m       | Signing Order Type <sup>®</sup> |  |
|------------------------------------------------------|---------|---------------------------------|--|
| ffective Date                                        |         |                                 |  |
| /ideo Signing                                        |         | Schedule Date Time <sup>®</sup> |  |
| Enable                                               |         | 27 May, 2020 2:40 pm            |  |
| info@securedsigning.com Enable IDCheck Video Signing | Secured | Signing                         |  |
|                                                      |         |                                 |  |
| - Video Signing Host                                 |         |                                 |  |
| - Video Signing Host                                 |         |                                 |  |

Invite the host for a Video Signing Meeting.

You can reschedule the Video Signing Meeting from the email invitation and notify all signers invitees about new date and time for the meeting.

In case the signing process needs a signing order please select Sequential in the signing order section and organise your invitees in the required order. The signing order will be used in the Video Signing meeting.

Use of form fields is supported in We Sign Video Signing processes. Invitee 1 can fill-in form fields and all participants can see the date the first invitee filled those fields.

# We sign Package

Video Signing also supports We Sign Packages and setting up the date and time for the session.

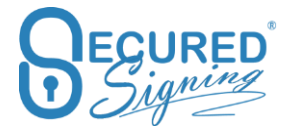

| Invitat            | ion Workflow                               |                   |                                                        |                  |
|--------------------|--------------------------------------------|-------------------|--------------------------------------------------------|------------------|
| 🖾 Package          | 😁 Invitees 🛛 🖓 Docume                      | ents              |                                                        |                  |
| Packag             | e Name                                     | Document Packag   | e 15:02 May 24, 2020                                   |                  |
| Due Da             | te <sup>O</sup>                            | 31 May, 2020 3:02 | pm 👘                                                   |                  |
| Effectiv           | re Date                                    | Enable            |                                                        |                  |
| Video S            | Signing                                    | Enable            | Schedule Date Time <sup>®</sup>                        |                  |
|                    |                                            |                   | 24 May, 2020 3:59 pm                                   |                  |
| Additiona<br>Enabl | al Notification Recipients <sup>O</sup> le |                   | Additional Completion Recipients $	extbf{0}$<br>Enable |                  |
|                    |                                            |                   |                                                        | Cancel Send Next |

# Form Filler Template

Video Signing supports Fill-in for reusable templates.

Select the form you want to send out from the template tab and press send.

| we more reactives                                                 |  |            |                      |                        |                       |                    |
|-------------------------------------------------------------------|--|------------|----------------------|------------------------|-----------------------|--------------------|
| ue Date <sup>®</sup>                                              |  |            | Signing Order Ty     | /pe Ø                  |                       |                    |
| 31 May, 2020 3:30 pm                                              |  |            | Sequential           |                        |                       |                    |
| fective Date                                                      |  |            |                      |                        |                       |                    |
| deo Signing                                                       |  |            | Schedule Date Ti     | ime Ø                  |                       |                    |
| C Enable                                                          |  |            | 24 May, 2020 3:58 pm |                        |                       |                    |
| eck Invitees                                                      |  |            | 5                    | 3Edit Completion Email | Edit Invitation Email | Select Attachments |
|                                                                   |  | First Name |                      | Last Na                | me                    |                    |
| Email                                                             |  |            |                      |                        |                       |                    |
| Email Enable IDCheck                                              |  |            |                      |                        |                       |                    |
| Email Enable IDCheck Video Signing                                |  |            |                      |                        |                       |                    |
| Ernail Enable IDCheck Video Signing Ke1 Eyal - Video Signing Host |  |            |                      |                        |                       |                    |

# Form filler Template Package

Select multiple templates from templates tab and press send.

Setup the date and time for the video signing session.

In next step you can remove invitees from the Video Signing process.

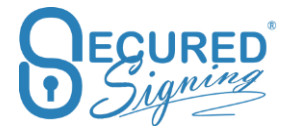

| Invitati           | ion Workflow                 |                        |                                 |                  |        |      |      |  |
|--------------------|------------------------------|------------------------|---------------------------------|------------------|--------|------|------|--|
| ⊠ Package          | age 📽 Imitees 😢 Documents    |                        |                                 |                  |        |      |      |  |
| Packag             | e Name                       | Document Package 15:34 | May 24, 2020                    | =                |        |      |      |  |
| Due Da             | te Ø                         | 31 May, 2020 3:34 pm   |                                 | <b>m</b>         |        |      |      |  |
| Effectiv           | e Date                       | Enable                 |                                 |                  |        |      |      |  |
| Video S            | igning                       | Z Enable               | Schedule Date Time <sup>®</sup> |                  |        |      |      |  |
|                    |                              |                        | 24 May, 2020 3:59 pm            |                  |        |      |      |  |
| Additiona<br>Enabl | al Notification Recipients O |                        | Additional Complet              | ion Recipients O |        |      |      |  |
|                    |                              |                        |                                 |                  | Cancel | Send | Next |  |

# **Additional Video Signing Guests**

Authentication

You can add guests to a Video signing session to support you in the meeting, without needing to sign. The Document Owner/Sender can add as many guests as required during the meeting setup process.

Each guest will be able to take part in the video signing meeting, watch and talk during the meeting, but won't be asked to sign.

Guests are available in the WeSign and Form Filler/template processes, for one, or a package of documents.

| Invitation Workf                        | low                       |                                  |                 |      |
|-----------------------------------------|---------------------------|----------------------------------|-----------------|------|
| Settings Settings                       | res                       |                                  |                 |      |
| Additional Notification R               | ecipients 0               | Additional Completion Recipients |                 | ~    |
| Enable                                  |                           | Enable                           |                 |      |
| Additional Video Signing<br>View/Manage | Guests 0                  |                                  |                 |      |
|                                         |                           |                                  | Cancel Previous | Send |
|                                         |                           |                                  |                 |      |
|                                         |                           |                                  |                 |      |
| Video Gu                                | uests                     |                                  |                 |      |
|                                         |                           |                                  |                 |      |
| ŵ                                       | info@securedsigning.co.nz | Greg                             | Wood            |      |
| Er                                      | nable SMS                 |                                  |                 | 1    |

Additional Video Signing Guests add to Video Signing cost as a participant in the meeting. Pricing is based on the Video Signing page in your secured signing account -> My Settings -> Video Signing

# In Progress – Video Signing control and visibility

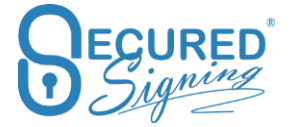

Check the document signing status at any time from the In Progress Tab.

Click on the "I" icon to check the signing process status or change invitee details.

| Sample Document             |                      |              |
|-----------------------------|----------------------|--------------|
| Due Date <sup>®</sup>       | 31 May, 2020 2:40 pn | Extend       |
| Completion Recipients       | 0 Selected.          | View/Manage  |
| Video Signing               | Enabled              |              |
| Video Signing Schedule      | 27 May, 2020 2:40 pn | 0            |
|                             |                      |              |
| Invitee, Video Signing Host | Not Signed           |              |
|                             |                      |              |
| Video Signing               |                      | <b>9</b>     |
|                             |                      | Close Update |

To reschedule a Video signing meeting just change the date and time and press update.

You can turn off Video signing for all or individual signers/invitees.

Removing the host will disable the Video Signing process for everyone.

# Witness Video Signing

Video Signing supports the witnessing process. Invitee's can invite a witness to a signing process over Video Signing, any invitee can invite any number of witness' for video signing.

The invitee will receive an email to invite the witness and setup a date and time for video meeting, click on the email's link to invite the witness and setup a time. Witness and invitee will get an email to join the video signing meeting.

In the Video Signing meeting, the invitee will sign first and then the witness will sign.

#### Invitee is the Video Signing meeting host

| Invitation Workflow                              |                 |                         |                          |                    |
|--------------------------------------------------|-----------------|-------------------------|--------------------------|--------------------|
| Settings     Of More Features                    |                 |                         |                          |                    |
| Due Date O                                       | Signing Order T | ype Ø                   |                          |                    |
| 31 May, 2020 3:59 pm                             | Sequential      |                         |                          |                    |
| Effective Date                                   |                 |                         |                          | *                  |
| Video Signing with Witness                       |                 |                         |                          | *                  |
| Check Invitees                                   |                 |                         |                          | _                  |
| Stu Wood                                         |                 | 63Edit Completion Email | E3Edit Invitation Ernall | Select Attachments |
| info@securedsigning.com                          | Stu             | Wood                    |                          |                    |
| Video Signing With Witness   Invitee as Host  No | minated Host    |                         |                          |                    |
|                                                  |                 |                         | Cancel                   | Send               |

The sender, invitee, or any other person that is nominated by the sender can host the Video Signing meeting.

Host, invitee, and witness will all receive email invitations to join the Video Signing Meeting, it is best practice for the host and invitees to agree on a date and time for the video signing meeting beforehand.

| Witness Details               |                         |                        |
|-------------------------------|-------------------------|------------------------|
| You require a witness for     | your signature.         |                        |
| Please fill in the details be | low and <b>click</b> Ok |                        |
| Witness1:                     |                         |                        |
| Email                         |                         |                        |
| First name                    |                         |                        |
| Last name                     |                         |                        |
| Schedule Date                 |                         |                        |
|                               | I                       | SEND FOR VIDEO SIGNING |

#### Nominate host for Video Signing Meeting

| ttings                   | OC More Features                           |                    |              |                       |                        |                    |
|--------------------------|--------------------------------------------|--------------------|--------------|-----------------------|------------------------|--------------------|
| ue Dat                   | e 0                                        |                    | Signing Orde | er Type <sup>0</sup>  |                        |                    |
| 31 Ma                    | iy, 2020 4:01 pm                           | <b>m</b>           | Sequenti     | al                    |                        |                    |
| ffective                 | e Date                                     |                    |              |                       |                        |                    |
| Enab                     | ble                                        |                    |              |                       |                        |                    |
| ideo Si                  | igning with Witness                        |                    |              |                       |                        |                    |
| <ul> <li>Enal</li> </ul> | ble                                        |                    |              |                       |                        |                    |
| eck Ir                   | nvitees                                    |                    |              |                       |                        |                    |
| u Wood                   | đ                                          |                    |              | Edit Completion Email | SEdit Invitation Email | Select Attachments |
| info                     | @securedsigning.com                        | Stu                |              | Woor                  | i .                    |                    |
| 6                        | nable IDCheck                              |                    |              |                       |                        |                    |
| VI                       | ideo Signing With Witness 💮 Invitee as Hos | t 🔵 Nominated Host |              |                       |                        |                    |
|                          | Mature Circulare Mantaville                | 10                 |              |                       |                        |                    |
|                          | Video signing Host with t                  | withess            |              |                       |                        |                    |
|                          |                                            |                    |              |                       |                        |                    |
|                          |                                            |                    |              |                       |                        |                    |

The Sender can nominate someone else to host the video signing, they will then receive the host email instead of the sender and run the video signing session.

| Witness Details               |                  |                 |
|-------------------------------|------------------|-----------------|
| You require a witness for y   | our signature.   |                 |
| Please fill in the details be | low and click Ok |                 |
| Witness1:                     |                  |                 |
| Email                         |                  |                 |
| First name                    |                  |                 |
| Last name                     |                  |                 |
| Schedule Date                 | <b></b>          |                 |
|                               | SEND FO          | R VIDEO SIGNING |

# Video Signing Meeting – RON Meeting

Video Signing Meetings starts with the host, all participants will wait until the host starts the meeting.

The host starts the meeting by clicking on their email invitation to host the Video Signing Meeting.

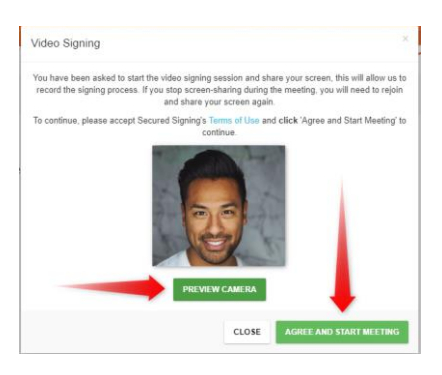

The host will be required to share their screen for video meeting recording

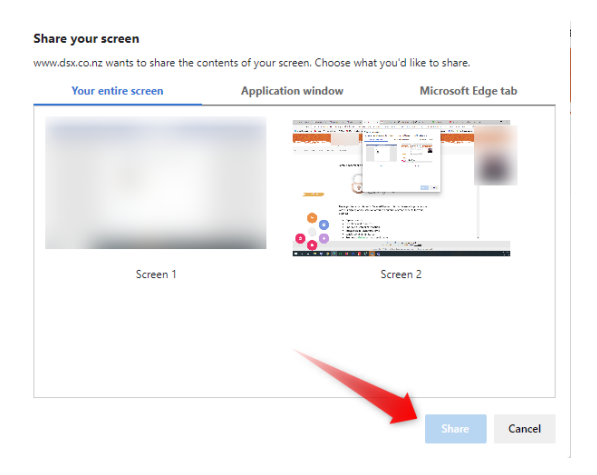

**The Meeting Buttons Control** 

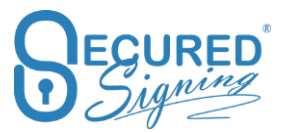

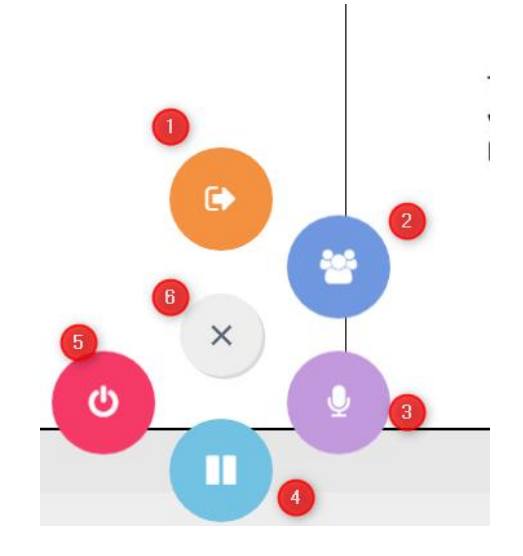

- 1. Leave the meeting, if the Host leaves the meeting it will stop the meeting for all participants after 5 minutes.
- 2. Manage Signing manage the signing process, and who signs when.
- 3. Mic mute/unmute
- 4. Pause Recording / Start Recording, by default recording will auto-start
- 5. End Video Signing Meeting for all participants.
- 6. Close menu

## **Manage Signers**

The Manage signer button allows host to manage the signing process who will sign and share their screen next.

In the image below only the host and Stu Wood are online in this meeting and Stu is ready to sign. The host needs to click on the Enable Sign/Screen Share button.

| Video Participants  | ×                        |
|---------------------|--------------------------|
| I (Host)            |                          |
| Stu Wood (Signer)   | ENABLE SIGN/SCREEN SHARE |
| Matt Green (Signer) |                          |
|                     |                          |
|                     | CLOSE                    |

Once the host clicks 'Enable Sign/Screen Share' then the Invitee will start to share their screen and sign or fill-in and sign.

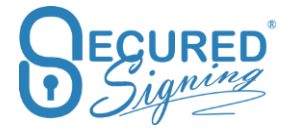

#### Sync all here

The host can scroll to any page on the document and click 'Sync All Here' to bring all the participants screens to same location on the document.

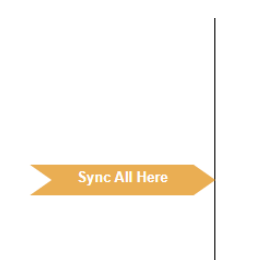

# **End Meeting**

The host can end the video signing meeting for attendees, if all invitees have signed, the end of meeting screen will show, and signed document will be sent automatically to all parties.

In case some participants didn't join the meeting and or sign the document, the host can end the meeting for all and invitees that didn't sign will receive an invitation to sign remotely, without Video Signing

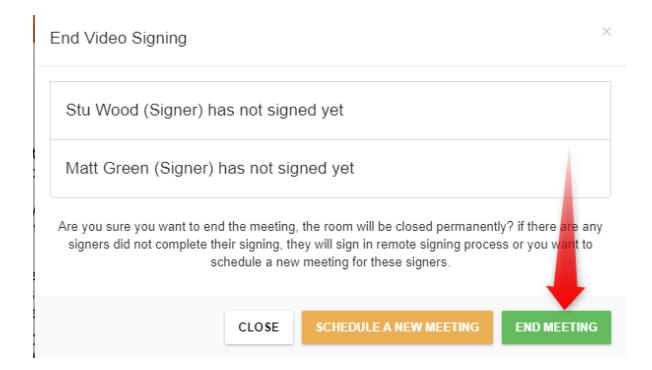

Or the host can schedule a new Video Signing meeting for invitees that didn't already sign.

#### Reschedule a new meeting

The host can setup a new date and time for a new meeting with any invitees that didn't sign, this new meeting will require Video Signing credits to schedule.

Email invitations will send out to participants for the new date and time for the Video Signing Meeting, they can join the new meeting from this invitation.

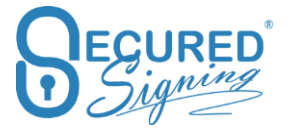

| EO SIGNING DETAIL                            | .S                            |         |  |
|----------------------------------------------|-------------------------------|---------|--|
| edule <mark> a new Video Signing me</mark> e | ating with signer in the list |         |  |
| Reschedule Date                              | 27/05/2020 04:56 PM           | <b></b> |  |
| Stu Wood- Signer                             |                               |         |  |
| Matt Green- Signer                           |                               |         |  |
|                                              |                               |         |  |
|                                              |                               |         |  |

# eNotary

An **eNotary** is a Notary Public who notarizes documents electronically. One of the methods employed by eNotaries is the use of a digital signature and digital notary seal to notarize documents and validate them with a digital certificate. Electronic notarization is a process whereby a notary affixes a digital signature and notary seal using a secure Public key to an electronic document (such as a PDF or Word document). Once affixed to the digital document, the document is rendered tamper evident such that unauthorized attempts to alter the document will be evident to relying parties. The e-notary will use a cryptographic X509 Certificate and Public key infrastructure to create, manage, distribute, use, store, and revoke the digital certificate. The Electronic Notary also must keep an electronic register of each act performed.

RON – Remote Online Notarization – Secured Signing; eNotary with Video Signing- in many countries and states that permit electronic notarization, "satisfactory evidence of identity" may be based on video and audio conference technology, in accordance with the standards for electronic video and audio communications set out in the law that permits the notary to communicate with, and identify the principal at the time of the notarial act, provided that such identification is confirmed by (a) personal knowledge, (b) an antecedent in-person identity proofing process or (c) a valid digital signature.

By enabling Secured Signing eNotary you agree to <a href="https://www.securedsigning.com/eNotaryTerms">https://www.securedsigning.com/eNotaryTerms</a>

# **eNotray Setting**

One place to set up Secured Signing for Notary

## Enable eNotary – Set Up

Using eNotary requires a Secured Signing paid account.

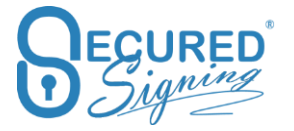

To enable eNotary go to 1.) My Account -> 2.) My Setting -> 3.) eNotary

- 4.) Upload your Notary Seal
- 5.) Upload your Notary Graphical signature

|                | My Settin               | gs                                                        | My Details My                  | Plan My Billir     | My Settings       | My Email Ter | nplates My Sigr | ature Templates       |           |
|----------------|-------------------------|-----------------------------------------------------------|--------------------------------|--------------------|-------------------|--------------|-----------------|-----------------------|-----------|
| My Documents   | My Settings             |                                                           | 🖬 Video Signing                | <b>##</b> Branding | ک<br>Api Settings | EID Check    |                 | Opmain Authentication | & eNotary |
| Admin Users    | Sy enabling eN          | isable eNotary <sup>N</sup><br>otary, you agreed to eNota | Ny Credit:<br>ry Terms of Use. |                    |                   |              |                 |                       | 3         |
| My Invitations | Buy eNotar              | Notary Credits                                            |                                |                    |                   |              |                 |                       |           |
| Logout         | Auto Top                | ary                                                       |                                | -                  |                   |              |                 |                       |           |
|                | <b>4</b><br>▲ Upload el | Notary Seal                                               | RUC NOTARY                     |                    |                   |              |                 |                       |           |
|                | Capture e               | Notary Signature                                          | Carith                         |                    |                   |              |                 |                       |           |
|                |                         |                                                           |                                |                    |                   | × Delete     | 6<br>B Save     |                       |           |

If you want to remove the eNotary function just click delete and the function will be removed from your account.

For accounts with Multiple users – Any users in the account can be notaries by uploading their Notary seal and signature.

In order to use eNotary function you need to buy Secured Signing Credits, the best option is to use auto top so you always have credit to preform eNotary.

#### Notaries based in the United States;

The notary must enter their Commission ID, and commission Expiry date based on their eNotary seal.

If the Notary tries to notarize a document after the commission expiry date the system will stop them from doing so, as the Notary must upload a new eNotary seal and update the commission expiry date.

The Notary is fully responsible for maintaining this and keeping it up to date.

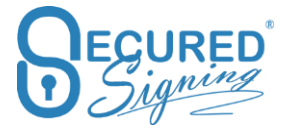

| Auto Topup                  |                                                |                 |  |
|-----------------------------|------------------------------------------------|-----------------|--|
| ▲ Upload eNotary Seal       | PUPLIC NOTART<br>PUPLIC NOTART<br>CONSTITUTION |                 |  |
| Commission ID:              | 123456789                                      |                 |  |
| Commission Expire Date:     | Feb 25, 2021                                   |                 |  |
| 🖋 Capture eNotary Signature | Carith                                         |                 |  |
|                             |                                                | 🗙 Delete 🖺 Save |  |

# **Online Notary Act**

You can add Online Notary act wording that will appear under your Notary Seal

Secured Signing already has default wording:

"This remote online notarization involved the use of audio/visual communication technology"

You can edit this wording to meet your Secretary of State's requirements for the eNotary settings page via 'My Account'>'My Settings'>'eNotary', and scrolling down to the Online Notary Act text box.

| 🕹 Upload eNotary Seal     | PUBLIC NOTATI                                                     |  |
|---------------------------|-------------------------------------------------------------------|--|
| Online Notary Act:        | This remote online notarization involved the $\boldsymbol{\iota}$ |  |
| Commission ID:            | 123123123                                                         |  |
| Commission Expiry Date:   | Aug 18, 2021                                                      |  |
| State:                    | Pennsylvania 🗸                                                    |  |
| County:                   | Clearfield 🗸                                                      |  |
| Capture eNotary Signature | Ruith                                                             |  |
| ×D                        | elete 🕒 Save                                                      |  |

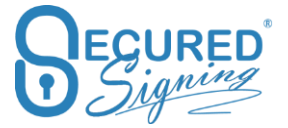

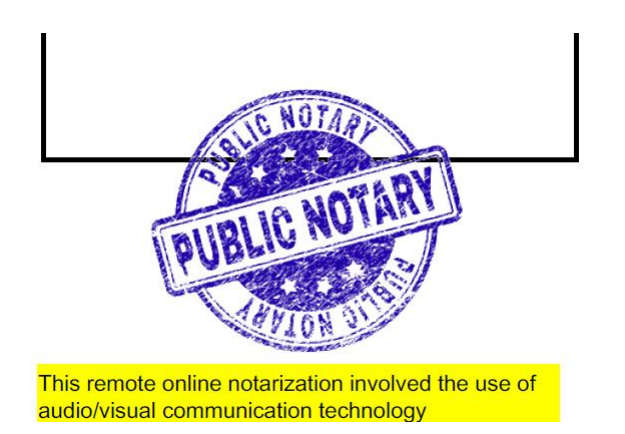

# Set up Video Signing - Remote Online Notarization- RON

#### Setting your RON – Video Signing meeting

| Video Signing - Remote Online Notarization (RON) |    |   |
|--------------------------------------------------|----|---|
| Enable Video Signing                             |    |   |
| Video Recording Storage Location 2               | US | • |
| 🗹 Enable Recording Archive Storage  🕘            |    |   |
| 🗹 Add Video Signing Page into Document 🛛 4       |    |   |
| Enable Recording Link in Signed Document 6       |    |   |

- 1. Enable Video signing RON function within the eNotary solution.
- 2. Video recordings will be stored in your preferred encrypted cloud storage location, US, UK or Australia. The recording of the video will be removed 7 days after the signing process has been completed, unless the recording archive is enabled. You can download the recording at any time before removal.
- 3. Enable Recording Archive storage if you want to keep the recording in Secured Signings cloud storage, you can access the recording from Secured Signing. This function has an additional monthly cost, see pricing for more information.
- 4. Add a page to notarized document with a link to access video recording and Video ID
- 5. Enable Recording Link in Signed Document access to the recording of the video meeting via a link in the signed/stamped documents, is disabled by default. Once enabled a page is added to the document with the Video ID, URL link and password to access recording, it must be enabled with the Recording Archive storage if you want to access the recording from the signed document any later than 7 days, after completion of the signing process.

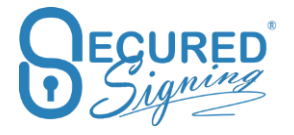

#### **More Setting**

| Extra Settings                                                                                    |            |            |                               |               |  |
|---------------------------------------------------------------------------------------------------|------------|------------|-------------------------------|---------------|--|
| 1       Stamped document sent to invitee by:       0         2       Invitee Authentication Type: | Notary Pul | blic 💿 See | cured Signing                 |               |  |
| 3 ID Verification Settings:                                                                       | Matching   | No Match   | • <b>4</b> f not Facial Match | Continue Stop |  |
| 6 🗳 Save Extra Setting                                                                            |            |            |                               |               |  |

- 1. Stamped document sent to invite by Notary or by Secured Signing. The Notary can set up if the system will automatically send the signed document to clients on completion or if the document needs to be sent manually by the notary. If the 'Notary Public' option is chosen, the notary has full control of when the client will receive the signed notarized/stamped document, and can be held until payment by the client is completed.
- 2. Invitee Authentication Type many US states require a RON meeting to include Identity proofing Knowledge-based Authentication (KBA) and Credential Analysis ID Verification before starting/joining a RON meeting. Tick KBA and ID Verification to include these in your process. SMS adds extra security to access the signing process with an SMS code that will send to the clients mobile phone. You need to know and enter the client's phone number during the invitation process before sending the document.
- 3. **ID Verification Setting** you can set up matching data that you already know about the invitee, and therefore should appear on their ID such as names, DOB, ID Number, ID Expiry date. If this doesn't match, you can set the process to stop or continue. By Default if data doesn't match the signing process continues. In any case, if something doesn't match an email notification will be sent to the sender/notary

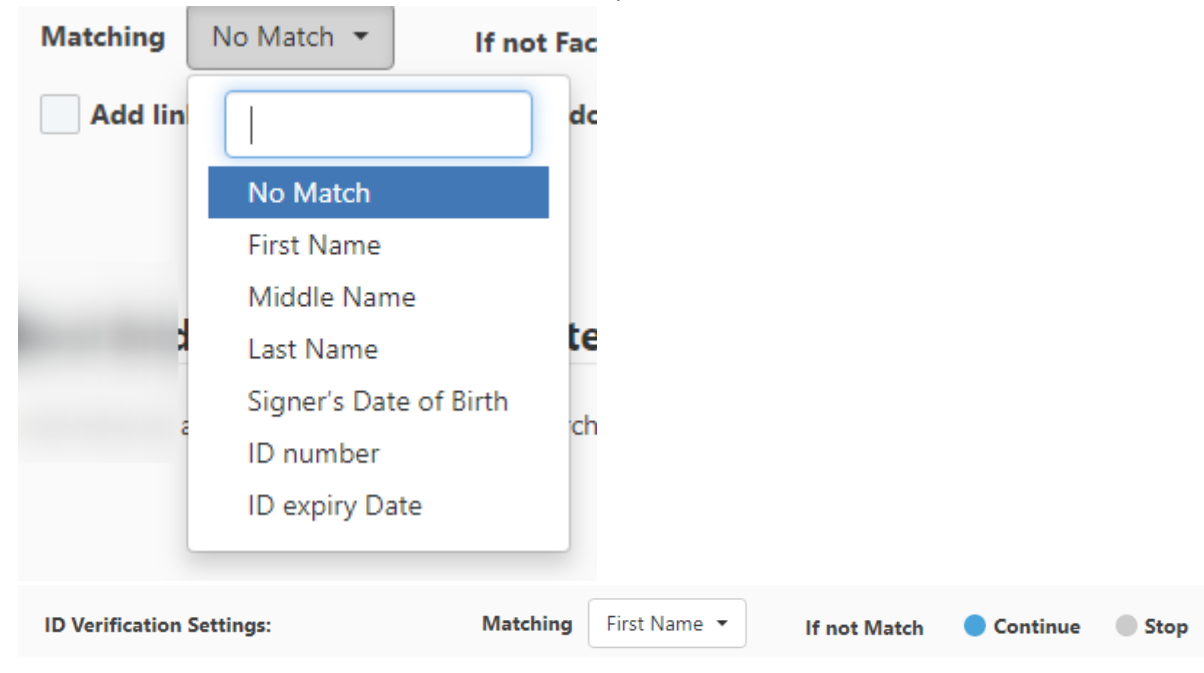

- 4. If No Facial Match You also can perform a Facial Match, if the Face Matching with the ID picture is below the minimum score the face matching result will be failed. You can set the process to continue or stop the signing process. In either case an email notification will send to the notary/sender stating the face match has failed
- 5. Add a link to ID Verification results in signed document this link will allow anyone who has a copy of the document to access a page with the official name of the signer/invitee as it was on the ID, type of ID used, date of the check and results of the check (pass or fail).
- 6. Save extra setting.

Please note: invitee can do the KBA and ID Verification any time before the RON meeting, and then just click on the email invitation and it will take them to join the meeting if they previously passed KBA and ID Verification

# **ID Verification Number of Attempts**

| More Settings                                                        |                     |                                         |                  |            |   |              |          |      |                     |          |      |
|----------------------------------------------------------------------|---------------------|-----------------------------------------|------------------|------------|---|--------------|----------|------|---------------------|----------|------|
| Stamped document sent to invitee by:<br>Invitee Authentication Type: | Notary Public Se    | cured Signing           ID Verification |                  |            |   |              |          |      |                     |          |      |
| ID Verification Settings:                                            | Number of Attempts  | 🔵 One 🕘 Two                             | Data<br>Matching | First Name | • | lf not Match | Continue | Stop | If not Facial Match | Continue | Stop |
|                                                                      | Add link to ID Veri | fication in signed docu                 | ment             |            |   |              |          |      |                     |          |      |
| Save More Setting                                                    | IS                  |                                         |                  |            |   |              |          |      |                     |          |      |

The Signer/client needs to capture/scan aclear picture of their Government ID. Sometimes this image doesn't pass **due to the edges of the image being cut off** or the invitee's finger covers some of the ID.

The default is one attempt however it is recommended to allow 2 attempts for each signer, please keep in mind the the 2<sup>nd</sup> attempt if used will cost an additional round of ID Verification.

To make a  $2^{nd}$  attempt the signer will have a button on the notification that ID Verification has failed, with a 'Try Again' Button .

In case the invitees fails both attempts at ID Verification, the signer/client can't access the RON/Video Signing/signing process, however the sender tocan manually allow the signer/client to access RON/Video Signing/Signing process.

Go to In Progress Tab -> find the document -> Click in THE Icon

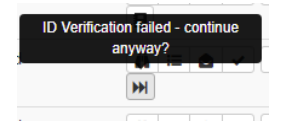

| INBOX    | TEMPLATES | IN PROGRESS | SIGNED   | HISTORY |          |                      |                      |                            |             |                                  |       |      |      |
|----------|-----------|-------------|----------|---------|----------|----------------------|----------------------|----------------------------|-------------|----------------------------------|-------|------|------|
|          |           |             |          |         |          |                      |                      |                            | ٩           | Search                           | C     | 10 🕶 | :≣ • |
| IN PROGE | RESS      | + Name      |          | 1       | Invitees | Start Date           | Due Date             | <ul> <li>Status</li> </ul> | Last Signed | Actions                          |       |      |      |
|          |           | + (         |          |         |          |                      |                      | Draft                      | Not Signed  | Load WeSign                      | Draft | C    |      |
|          |           | + (         |          |         |          |                      |                      | Draft                      | Not Signed  | Load WeSign                      | Draft | C    |      |
| /        |           |             |          |         |          |                      |                      | Draft                      | Not Signed  | Load WeSign                      | Draft | C    |      |
|          |           |             |          |         |          |                      |                      | . Meeting Sch              | Not Signed  | n 😑 🛆                            | ✓ i   | 1    |      |
|          |           | _           |          |         |          |                      |                      | . Meeting Sch              | Not Signed  | ñ ≔ @                            | ✓ i   |      |      |
| /        |           |             |          |         |          |                      |                      |                            |             | ID Verification failed - continu | e     |      |      |
|          |           | 🗅 Sample    | Document |         |          | Mar 29, 2021 09:18 p | Apr 05, 2021 09:18 p | ID Verificatio             | Not Signeo  | milyway?                         | i     |      |      |

You will see the list of clients who failed ID Verification, click on the names you want to proceed with the signing and press the allow signing button (see above).

This signer has failed ID Verification. It is your responsibility to decide if they proceed to signing anyway?

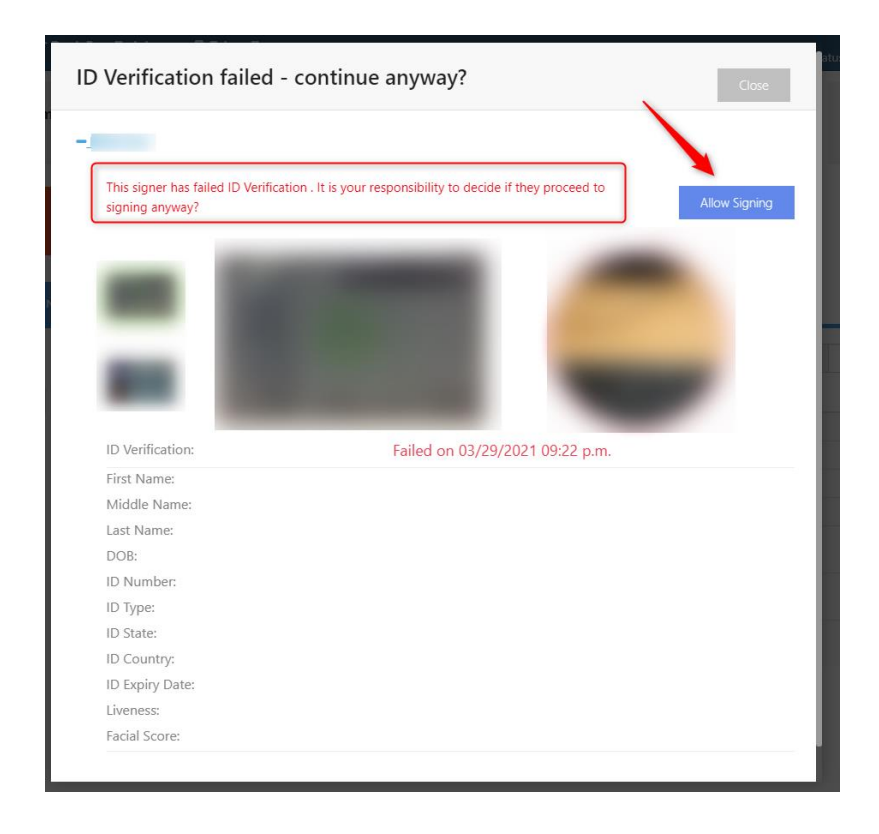

Signer needs to click on the link in the email invitation to access signing process even failed ID Verification once the process above used.

## Tamper-Proof Notary X509 Federal Bridge Digital Certificate IdenTrust

If your state requires you to use a Digital Certification from an approved provider, you can purchase one from IdenTrust here https://www.identrust.com/partners/secured-signing

Click Set up Certificate to do the setup for a remote certificate.

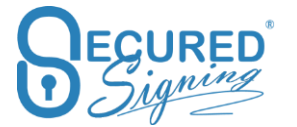

| 1.<br>Choose Provider | IdenTrust Provides government trust based on cross-certification                                                   |
|-----------------------|----------------------------------------------------------------------------------------------------|
| ¢                     | with the U.S. Federal Bridge Certification Authority (FBCA).<br>https://www.identrust.com/partners/secured-signing |
| Verify Setup          | Other                                                                                                    |
| Q                     | If your certificate provider is not listed here, Contact Us please                                                 |
| Done                  |                                                                                                    |

1. Select the certificate provider and the way you want to use your certificate. You can upload it to Secured Signing or install the app in your Windows workstation to use the certificate on-premises.

| 1. Choose Provider | IdenTrust<br>IdenTrust Provides government trust based on cross-certification                                      |
|--------------------|----------------------------------------------------------------------------------------------------|
| ¢                  | with the U.S. Federal Bridge Certification Authority (FBCA).<br>https://www.identrust.com/partners/secured-signing |
| Verify Setup       | Other                                                                                                    |
| 0                  | If your certificate provider is not listed here, Contact Us please                                                 |
| Done               | How would you like to use your certificate?                                                                        |
|                    | Upload Certificate                                                                                                 |
|                    | Remote Certificate Sign (Windows Only)                                                                             |

2. Upload Certificate process – The backup file you created while installing the certificate in your desktop browser. You need to use your password in order to access the file and then press verify, (please ensure you're uploading the certificate for signing not for encryption), once verified press save and you're ready to use it in the signing process. Every time a Notary will notarize or sign a document we will use this certificate to create an X509 Digital Signature.

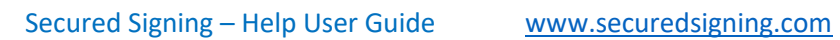

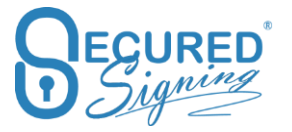

| SN                | AS 🔽 KBA 🔽 ID        | Verification                         |                                          |    |
|-------------------|----------------------|--------------------------------------|------------------------------------------|----|
| lat               | Remote Certi         | ficate                               |                                          |    |
|                   | 1<br>Choose Provider | Click the button belo<br>Choose file | w to upload and verify your certificate  |    |
| a                 | •                    | Selected file                        | .pfx 🗙                                   |    |
| ı fr              | Verify Setup         | Certifiate Password                  |                                          | ng |
| L                 | <b>Q</b><br>Done     |                                      | Verify                                   |    |
|                   |                      | The certificate is ve                | rified, please click 'Save' to continue. |    |
| dc<br>d c<br>er t | ing / shock          |                                      | Close < Prev Save >                      |    |

3. Upload certificate Process – In case you have a USB token/hardware to store your certificate or you want to keep the certificate on your premises/Desktop windows OS only, select remote Certificate Sign and press next

| <u>ئ</u>        |                                                                                                    |
|-----------------|----------------------------------------------------------------------------------------------------|
| Choose Provider | IdenTrust Provides government trust based on cross-certification<br>with the U.S. Federal Bridge Certification Authority (FBCA). |
| •               | https://www.identrust.com/partners/secured-signing                                                                               |
| Verify Setup    | Other                                                                                                    |
| Q               | If your certificate provider is not listed here, Contact Us please                                                               |
| Done            | How would you like to use your certificate?                                                                                      |
|                 | Upload Certificate                                                                                                    |

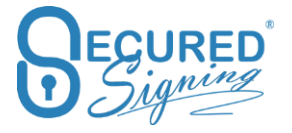

4. Click verify to select the right certificate in your PC , and enter the certificate password

| Remote Certi    | ficate                                                                                          |
|-----------------|-------------------------------------------------------------------------------------------------|
| Choose Provider | Click the button below to verify the certificate is correctly installed on your computer Verify |
| Q<br>Done       |                                                                                                 |
|                 | Close < Prev Save >                                                                             |

5. Then you will get this screen

| 1<br>Choose Provider | Click the button below to verify the certificate is correctly           |
|----------------------|-------------------------------------------------------------------------|
| 🔅<br>Verify Setup    | Verify<br>The certificate is verified, please click 'Save' to continue. |
| <b>Q</b><br>Done     |                                                                         |

6. Once saved you will need to download and install the Secured Signing Remote Certificate Sign App in your PC, click download to do it now. You can also do this later, or the first time you need to sign .

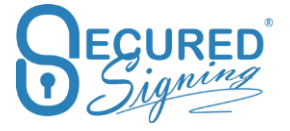

Once

# **Remote Certificate**

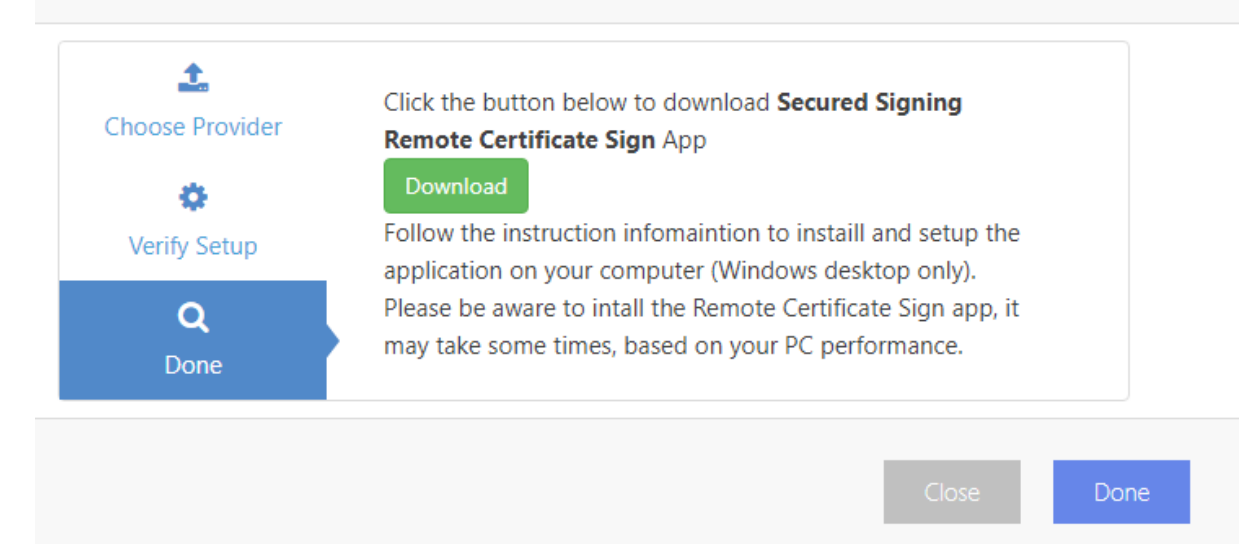

# **Notary Wizard**

Secured Signing offers an easy way for Notaries to set up a Notarization process.

Click on the Notary Button to start

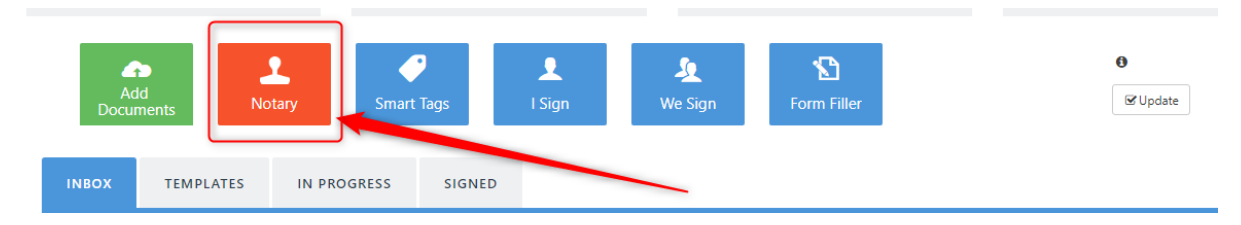

Then you will see this screen.

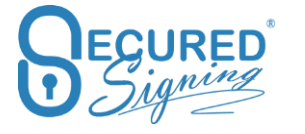

| _            |   | otary                                            |                                                                                                    |
|--------------|---|--------------------------------------------------|----------------------------------------------------------------------------------------------------|
| My Documents |   |                                                  |                                                                                                    |
| Admin Users  | 1 | Select Your Document                             | Welcome to SecuredSigning Electronic Notary Solution<br>Get started by selecting your documents.                                             |
| My Account   | 2 | Schedule RON Meeting                             | 1. Do you want to send multiple documents (package) for signatures?  Yes - Enable Package No - Single Document                               |
| My Reports   | 3 | Add Clients / Notary                             | 2. Please select document from local or your inbox folder           Select from your local         OR         Select from your inbox folders |
|              | 4 | Electronic Notary Journal<br>Tagged the Document | 3. Check document list<br>No Documents                                                                                                    |

# **Step 1 - Select Your Document**

You can create a single Document process or create a package of multiple documents. Documents can be uploaded as files in your PC/hard drive, or Cloud storage

Select documents from your PC, local hard drive or Google Drive, Dropbox or OneDrive Account or if already uploaded, from the Secured Signing Inbox folder.

| Select Documents            |                |              |
|-----------------------------|----------------|--------------|
| Select files                | 😂 Add Document | ts           |
| Or select from              | * 🍐 🔺          |              |
| Selected Files No files yet |                |              |
|                             |                | Close Select |

Once selected press next.

## Step 2 – Schedule RON Meeting

Enable RON and schedule an online notarization meeting, the date and time for the RON meeting should be before the signing due date. If you need to extend this due date and reschedule the RON meeting later, you can do so from the 'in Progress' tab.

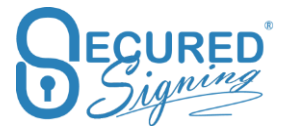

| 1 | Select Your Document      | Video Signing - Remot                                                                     | e Online Notarisation (RON)                                     |
|---|---------------------------|-------------------------------------------------------------------------------------------|-----------------------------------------------------------------|
| 2 | Schedule RON Meeting      | <b>V</b> Enable RON                                                                       | Schedule an Online Notarization Session O<br>Schedule Date Time |
| 3 | Add Clients / Notary      | Identity Proofing and (<br>KBA - Identity Proofing<br>ID Verification - Credential Analys | Tredential Analysis                                             |
| 4 | Electronic Notary Journal | Personal Knowledge Credible Witness                                                       |                                                                 |
| 5 | Tagged the Document       |                                                                                           |                                                                 |

Set up the Identity Proofing and Credential Analysis as needed. By default KBA and ID Verification are selected.

| Identity Proofing and Credential Analysis |  |
|-------------------------------------------|--|
| KBA - Identity Proofing                   |  |
| ID Verification - Credential Analysis     |  |
| Personal Knowledge                        |  |
| Credible Witness                          |  |

Personal Knowledge means the Notary knows the client and is able to identify the client with just the RON meeting.

Credible Witness – Client is unable to provide ID Verification, or you know a witness that can identify the client. This witness needs to be added to the signing process and needs to pass KBA and ID verification.

Please Note: an invitee can do the KBA and ID Verification any time before the RON meeting, and then use the email invitation to join the meeting if they have already passed KBA and ID Verification

## Step 2 - Florida - Vulnerable Adult

Secured Signing supports VA for Florida

These are special accommodations that Florida notaries require for RON, when notarizing certain documents, see here for the Florida law that specifies what a RON Technology Provider must do:

http://www.leg.state.fl.us/statutes/index.cfm?App\_mode=Display\_Statute&Search\_String=&URL=0 100-0199/0117/Sections/0117.285.html

#### In case the notary is from Florida and witnessing certain documents.

| You will need it if you are Notarized<br>and Witness these types of documents<br>but not limited: |
|---------------------------------------------------------------------------------------------------|
| 1. Last Will and Testament (Or a<br>Codicil to a Will)                                            |
| 2. A Trust with Testamentary Aspects                                                              |
| 3. A Healthcare Advance Directive                                                                 |
| 4. A Waiver of Spousal Rights                                                                     |

5. A Power of Attorney Authorizing any of the transactions specified in Florida Statute 709.2208

#### Then select Yes below

| Venue                                            |                     |                                            |                            |           |
|--------------------------------------------------|---------------------|--------------------------------------------|----------------------------|-----------|
| State                                            |                     | County                                     |                            |           |
| Florida                                          | ~                   | Dixie                                      | ~                          |           |
| Supervising the W<br>WILL YOU (Notary) BE SUPERV | itnessing of Electi | ronic Records<br>electronic records as out | TUNED IN FLORIDA STATUTE 1 | 17.2052 0 |
| VES NO                                           |                     |                                            |                            |           |

The Signer have an additional set of questions and a statement after KBA is completed. Based on their answers the signer will move on to ID Verification before signing.

# Step 3 – Add Clients / Notary

Add Client/Witness names and email addresses and setup ID Verification matching if needed. You can also select which Notary will run the session, in the event you have multiple Notaries on your account.

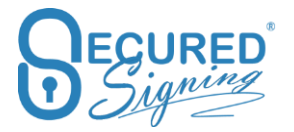

| < N | otary                     |                                   |            |               |                                   |            |   |
|-----|---------------------------|-----------------------------------|------------|---------------|-----------------------------------|------------|---|
| 1   | Select Your Document      | Client Details –<br>+ Add Invitee | Invitees   |               |                                   |            |   |
| 2   | Schedule RON Meeting      | Email Address<br>ssl@dsx.co.nz    | First Name | ADORNATO      | ID Verification Matching No Match | Match With | × |
| 3   | Add Clients / Notary      | Notary Details                    |            |               |                                   |            |   |
| 4   | Electronic Notary Journal | Notary Full Name Notary Public    |            | Notary E-Mail | ing.com                           |            |   |
| 5   | Tagged the Document       |                                   |            |               |                                   |            |   |

# **Step 4 - Electronic Notary Journal**

Secured Signing provides an Electronic Notary Journal. That is generated at the end of the signing process.

| No No | otary                     |                                                |                                                                                                    |                                                            |            |
|-------|---------------------------|------------------------------------------------|----------------------------------------------------------------------------------------------------|------------------------------------------------------------|------------|
| 1     | Select Your Document      | Electronic Notary Journal                      |                                                                                                    |                                                            |            |
| 2     | Schedule RON Meeting      | Document Title Secured Signing eNotary Partner | Type of Notarization           Nothing selected </th <th>Other Type of Notarization Please input other types if any</th> <th>Notary Fee</th> | Other Type of Notarization Please input other types if any | Notary Fee |
| 3     | Add Clients / Notary      | Principal Details - Name                       | Middle Name                                                                                                    | ADORNATO                                                   |            |
| 4     | Electronic Notary Journal |                                                |                                                                                                    |                                                            |            |
| 5     | Tagged the Document       |                                                |                                                                                                    |                                                            |            |
|       |                           |                                                |                                                                                                    |                                                            |            |
|       |                           | Previous                                       |                                                                                                    |                                                            | Start      |

Edit the document name, select the type of Notarization, and enter the Notary Fee.

#### The journal appears as below;

| Notary               | Journal              |                         |                |                    |               |              |                 |                         |                        | Export                         | •                   | Elose                     |
|----------------------|----------------------|-------------------------|----------------|--------------------|---------------|--------------|-----------------|-------------------------|------------------------|--------------------------------|---------------------|---------------------------|
| Electr               | onic N               | otary Jo                | ournal         |                    |               |              |                 |                         |                        |                                |                     |                           |
| Notary Full N        | lame:                |                         |                |                    |               |              | Commission ID:  |                         |                        |                                |                     |                           |
| Notarization<br>Date | Notarization<br>Time | Type of<br>Notarization | Document Title | Number<br>of Pages | Notary<br>Fee | Invitee Name | Invitee Address | Evidence of<br>Identity | Credential<br>Analysis | Video<br>Recording<br>Location | Credible<br>Witness | Credible<br>Witness<br>ID |
|                      |                      |                         |                |                    |               |              |                 | 1.1700                  | 5.4 m m                |                                |                     |                           |

You can export the Electronic Journal to PDF or an Excel file for your own use.

In My Report page you can run an Electronic Notary Report to cover notarizations done in a selected time period.

|                | My Reports                                      | Overview Currer      | nt Status   | Activity Report        | Reports 2          |           |                                 |                         |                     |                                |                     |                        |
|----------------|-------------------------------------------------|----------------------|-------------|------------------------|--------------------|-----------|---------------------------------|-------------------------|---------------------|--------------------------------|---------------------|------------------------|
|                |                                                 |                      |             |                        |                    |           |                                 |                         |                     |                                |                     |                        |
| My Documents   | Reports: Electronic Notary Journal              | 3 - Select Date      | e Range:    | 🛗 October 01, 2020 - ( | October 31, 2020 🗸 | • •       |                                 |                         |                     |                                |                     |                        |
| Admin Users    | 5 View Export -                                 |                      |             |                        |                    |           |                                 |                         |                     |                                |                     |                        |
| •              |                                                 |                      |             |                        |                    |           |                                 |                         |                     |                                |                     |                        |
| My Account     |                                                 |                      |             |                        |                    |           |                                 |                         |                     |                                |                     |                        |
| <b>AND</b>     | Electronic Nota                                 | ary Journa           | l –         |                        |                    |           |                                 |                         |                     |                                |                     |                        |
| Signatures     |                                                 |                      |             |                        |                    |           |                                 |                         |                     |                                |                     |                        |
|                | Start Date: October 01, 2020 00:00:00           |                      |             |                        |                    | End [     | Date: October 31, 2020 23:59:59 |                         |                     |                                |                     |                        |
| My Invitations | 1 Notary Full Name:                             |                      |             |                        |                    |           | Commission ID:                  |                         |                     |                                |                     |                        |
| <u>dil</u>     |                                                 |                      |             |                        |                    |           |                                 |                         |                     |                                |                     |                        |
| My Reports     | Notarization Notarization Typ<br>Date Time Nota | e of Docu<br>ization | ument Title | Number<br>of Pages     | Notary Invi<br>Fee | itee Name | Invitee Address                 | Evidence of<br>Identity | Credential Analysis | Video<br>Recording<br>Location | Credible<br>Witness | Credible<br>Witness ID |

# Notary Journal Address not in US – overseas address

If the signer's address in not in the US scroll to the bottom of the list and click Country to select the country the signer lives.

| Use Electronic Notary | Journal  |                      |         |                            |                                                    |         |
|-----------------------|----------|----------------------|---------|----------------------------|----------------------------------------------------|---------|
| Document Title        |          | Type of Notarization |         | Other Type of Notarization | Notary Fee                                         |         |
| Witness Smart Tag is  | sues     | Nothing selected     | ٠       |                            |                                                    |         |
| Principal Details     |          |                      |         |                            |                                                    |         |
| Previous              | Middle N | Wood                 | Address | Cty                        | Choole State • • • • • • • • • • • • • • • • • • • | Zip Cos |

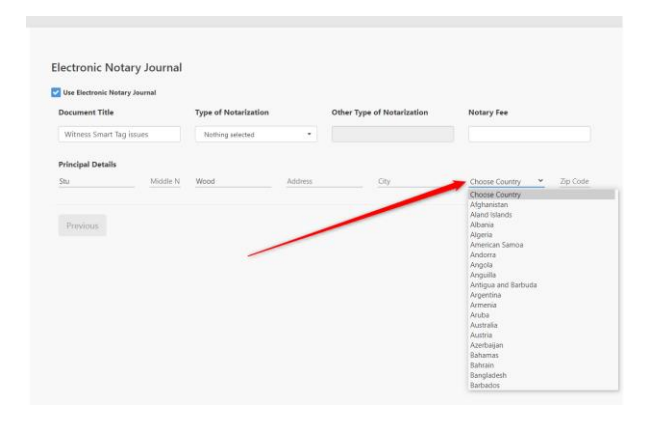

# Step 5 – Tagging the document

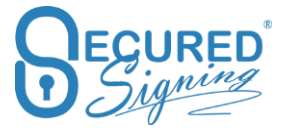

Before sending out the invitation for a RON meeting the document needs to be prepared, by adding signature fields and notary fields/stamps.

| -                            | Notary   |   | Click here to add signatures       | Sample Docur  | ment                                                   |                                                                             |                                            |                      |        |      |
|------------------------------|----------|---|------------------------------------|---------------|--------------------------------------------------------|-----------------------------------------------------------------------------|--------------------------------------------|----------------------|--------|------|
| My Documents                 |          | 0 | + Add Invitee's Signature -        |               |                                                        | Add Broadcast Signature                                                     |                                            |                      | 🖻 Next | +    |
| Admin Users                  | Settings |   | Add New Invitee's Sign     LORRAIN | eNotary Users | 3                                                      | 1<br>iture                                                                  | - BEQURED                                  |                      | I      | 2251 |
| My Account<br>My Invitations |          |   |                                    |               | 4 Sample document                                      | only<br>D 🖌                                                                 | LORRAIN                                    |                      |        |      |
| My Reports                   |          |   |                                    |               | (eNotary Signa                                         | ature) SUR                                                                  | ED                                         |                      |        |      |
| Logout                       |          |   |                                    |               | Thank you for your<br>with our signing or<br>business: | r interest in Secured Signing. It is<br>lline solution offering a number of | our pleasure to pr<br>of great benefits fo | ovide you<br>or your |        |      |

Set up the Signature Properties, full or initial Signatures, name and time stamp will be included in the signature as below,

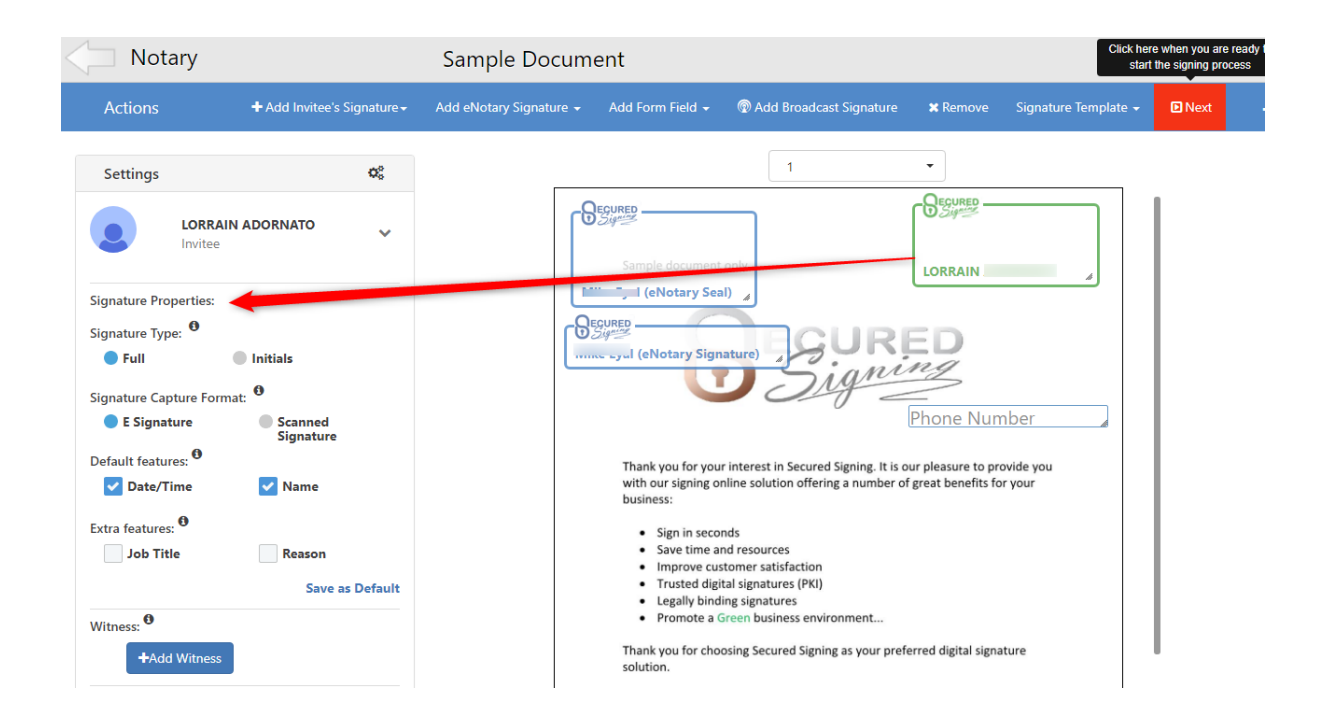

Add form fields to be filled in online by the invitee/client/signer as below;

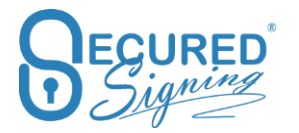

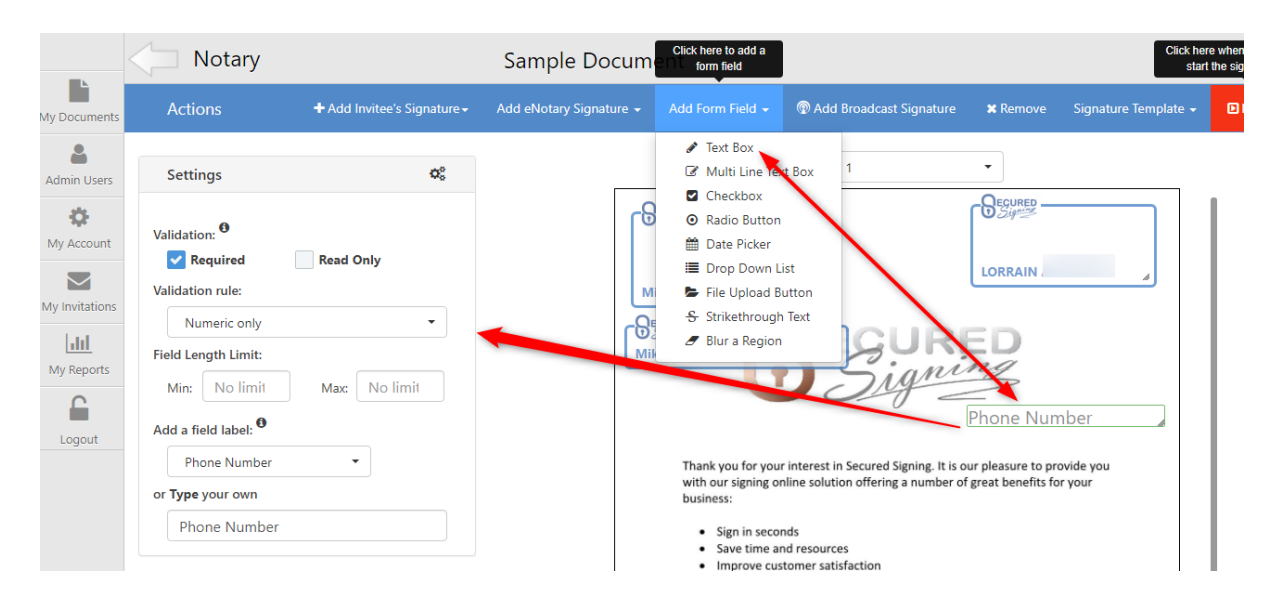

Once all signatures have been added for all signers and the Notary, position them in the right place in the document and press next. If missing a signature press cancel from the 'Confirm Invitation Workflow' popup to go back.

In the 'Confirm Invitation Workflow' Popup you can:

- 1. Set up the signing due date, the default is 7 days from sending the email invitation. We will send 2 auto-reminders if the document is not completed by the signing due date. Be sure the due date is after the RON meeting date.
- 2. Schedule Video Signing RON meeting date and time
- 3. Check signer details, you can update them here.
- 4. Check the Identity Proofing and Credential Analysis meet your Notarization requirements, you can update them here
- 5. Edit email invitation or send a personal message.

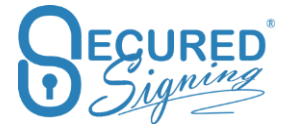

| Confirm Invitation Workflow                                                                                                    |                                                |
|----------------------------------------------------------------------------------------------------|------------------------------------------------|
| Settings     Generators     Generators     Gen | Signing Order Type 😶                           |
| Video Signing                                                                                                    | Schedule Date Time  2 October 26, 2020 4:20 pm |
| Check Invitees 1. LORRAIN ADORNATO                                                                                                    | 5<br>SEdit Invitation Email                    |
| LORRAIN                                                                                                    | 3                                              |
| Authentication: KBA + ID Verification                                                                                                    | 4                                              |
| If not Facial Match  Continue  Stop Add link to ID Verific                                                                                                    | cation in signed document                      |
| Video Signing                                                                                                    |                                                |

Check the Notary Information is correct, the Notary will be the host for the RON meeting.

|      | ⊠Edit Invitation Email |
|------|------------------------|
|      |                        |
|      | 1                      |
|      |                        |
|      |                        |
|      |                        |
| Canc | el Send Next           |
|      |                        |

Press Next to confirm the Notary journal information.
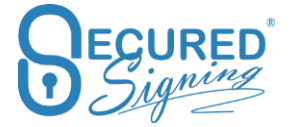

#### Once confirmed press Send.

| Confirm Invitation         | Workflow                  |                           |                    |               |
|----------------------------|---------------------------|---------------------------|--------------------|---------------|
| Settings 🕺 🍪 More Features | Electronic Notary Journal |                           |                    |               |
| Vse Electronic Notary Jour | nal                       |                           |                    |               |
|                            |                           | Electronic Notary Journal |                    |               |
| Documents                  |                           |                           |                    |               |
| Document Title             | Type of Notarization      | Other Type of Notariza    | ation Notary F     | Fee           |
| Sample Document            | Acknowledgment            | ▼ Please input other ty   | pes if any \$25.00 | )             |
| Invitees                   |                           |                           |                    |               |
| Principal Details - Name   |                           |                           |                    |               |
| LORRAIN                    | Middle                    | a Name                    |                    |               |
|                            |                           |                           | Cancel             | Previous Send |

You have full visibility of the signing process in the 'In Progress' Tab.

| INBOX       | TEMPLATES | IN P | ROGRESS    | SIGNED  |           |                      |                      |               |             | 2      |         | /•       |
|-------------|-----------|------|------------|---------|-----------|----------------------|----------------------|---------------|-------------|--------|---------|----------|
|             |           |      |            |         |           |                      |                      |               |             | Search |         | IO• III• |
| ▲ IN PROGRE | ESS       | +    | Name       |         | Invitees  | Start Date           | Due Date 🗸           | Status        | Last Signed |        | Activis |          |
| SAHRE       | D         |      | 🗋 Sample D | ocument | LORRAIN A | Oct 24, 2020 05:19 p | Oct 31, 2020 05:03 p | 0 of 1 Signed | Not Signed  |        | Ä≡≜ ✓ i |          |

1. Check the signing status, and update invitee details if signing hasn't been completed yet. 

| Due Date <sup>19</sup>        | October 31, 2020 5:03 p |
|-------------------------------|-------------------------|
| Video Signing                 | Enabled                 |
| Video Signing Schedule        | October 26, 2020 4:20 p |
|                               |                         |
| nvitee,Video Signing Host,Vi  | leo Signing             |
| r                             |                         |
|                               |                         |
| 1. Invitee,Video Signing Part | cipant - Not            |
|                               | LORRAIN                 |
| Video Cimina                  |                         |
| Video Signing                 |                         |

- 2. Document Log all action/steps in the RON/Signing process. This functions as your audit Log.
- 3. View the document at the current stage of signing.

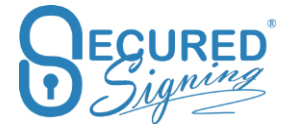

## eNotary I Sign

To Notarize a document that only the Notary Public signs, the 'I sign' process is the best option, the notary can stamp and sign the document without any invitation process.

| tions                                                                                                    |                | + Add Signature Add eNotary Signature - × Remove Signature / Sign                                                                                                    |
|----------------------------------------------------------------------------------------------------|----------------|----------------------------------------------------------------------------------------------------|
| Documents<br>Select a folder to save the document                                                                                                    | •              |                                                                                                    |
| Ciku Uplaad below to upload a docum<br>Upload<br>Or select from your Inbex folders<br>Sample Document<br>Or add another signature to a Signed<br>document<br>Select a signed document | vent .         | Thank you for your interest in Secure 5 Spring. It is our pleasure to provide you with our signing online solution offening a number of great benefits for your bostness.<br>• Sign in seconds<br>• Sign tim seconds<br>• Interview sublication                                                            |
| Signature Settings                                                                                                    | Q <sup>c</sup> | e. Legish Subling signatures     ender the sublices environment Thanks you for doubting Secured Signing as your preferred digital signature solution. Present add a signature block by clicking the Add Sig button, found at the top link is in order to sign in the area below. For senting perpose only. |

The eNotary Seal has a set size based on the image uploaded. You can resize the eNotary signature and also add a name and date.

| l Sign                                                             | Sample Document Click here to sign all your signatures                                                                                                    |
|--------------------------------------------------------------------|----------------------------------------------------------------------------------------------------|
| Actions                                                            | 🕂 Add Signature 🛛 Add eNotary Signature 👻 🗶 Remove Signature 🥒 Sign                                                                                                    |
| Documents<br>Signature Settings                                    |                                                                                                    |
| Default features:  Default features:  Default features:  Name Name | Thank you for your interest in Secured Signing. It is our pleasure to provide you with our signing online solution offering a number of great benefits for your business:   Save time and resources Improve customer satisfaction Trusted digital signatures (PK) Legally binding signatures Promote a Green business environment Thank you for choosing Secured Signing as your preferred digital signature solution. Please add a signature block by clicking the Add Sig button, found at the top left, in order to sign in the area below. For testing purposes only. |

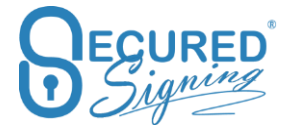

## eNotary We Sign

In We sign you are able to invite any person to sign the document remotely or in person, with the Face To Face process and invite the Notary to notarize the document.

| We Sign                      | Click here to add signatures | Sample Docume                             | ent                                                                           |                                                                                                    |                                              | Click here when<br>start the sig |
|------------------------------|------------------------------|-------------------------------------------|-------------------------------------------------------------------------------|----------------------------------------------------------------------------------------------------|----------------------------------------------|----------------------------------|
| Actions                      | + Add Invitee's Signature -  | Add eNotary Signature 👻                   |                                                                               | 🖗 Add Broadcast Signature                                                                               | 🗙 Remove                                     | Signature Template 👻 🗈           |
| Select Documents<br>Settings |                              | ▲ eNotary Stamp ☑ eNotary Signature       | U U                                                                           | 1<br>ONY                                                                                                | •                                            | 1                                |
| Default features: 0          | Name                         |                                           | Thunk you for your<br>withour signing or<br>business:<br>• Sign in secor      | interest in Secured Signing. It is ou<br>line solution offering a number of                             | ır pleasure to provi<br>great benefits for γ | ide you<br>your                  |
|                              | 1                            |                                           | Save lime an     Improte cus     Trusted light     Legally blob     Tromote a | Id resources<br>tomer satisfaction<br>al signatures (PKI)<br>ng signatures<br>reen business environment | read disital classifi                        |                                  |
|                              |                              |                                           | Please add a sig                                                              | sture by k by clicking the Add Sig                                                                      | button, found at th                          | ne top                           |
|                              |                              |                                           |                                                                               |                                                                                                    |                                              |                                  |
|                              |                              | Le la la la la la la la la la la la la la | tu Wood                                                                       |                                                                                                    | equired                                      | y Signature),                    |

In case the account has multiple users or is part of an enterprise account plan, users can invite the appropriate Notary from the list to notarize the document.

You can add Form Fields as well if you need information captured in the document, during notarisation.

|   | Ve Sign          | Click here to add a signature for<br>signing | Sample Docume           | ent            |                                               |          |                      |          |
|---|------------------|----------------------------------------------|-------------------------|----------------|-----------------------------------------------|----------|----------------------|----------|
| s | Actions          | + Add Invitee's Signature                    | Add eNotary Signature 🗸 | Add Form Field | <ul> <li>M Add Broadcast Signature</li> </ul> | 🗙 Remove | Signature Template 👻 | 🖸 Next 🗕 |
|   | Select Documents |                                              | eNotary Users           | t ► & eN       | otary Seal                                    | •        |                      |          |
|   | Enable Package   | or Change Document                           | •                       | • @ eN         | otary Signature                               |          | _                    |          |

## Save draft

Senders can now save drafts and continue tagging the document later. Every 5 minutes a draft is also auto-saved.

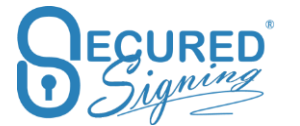

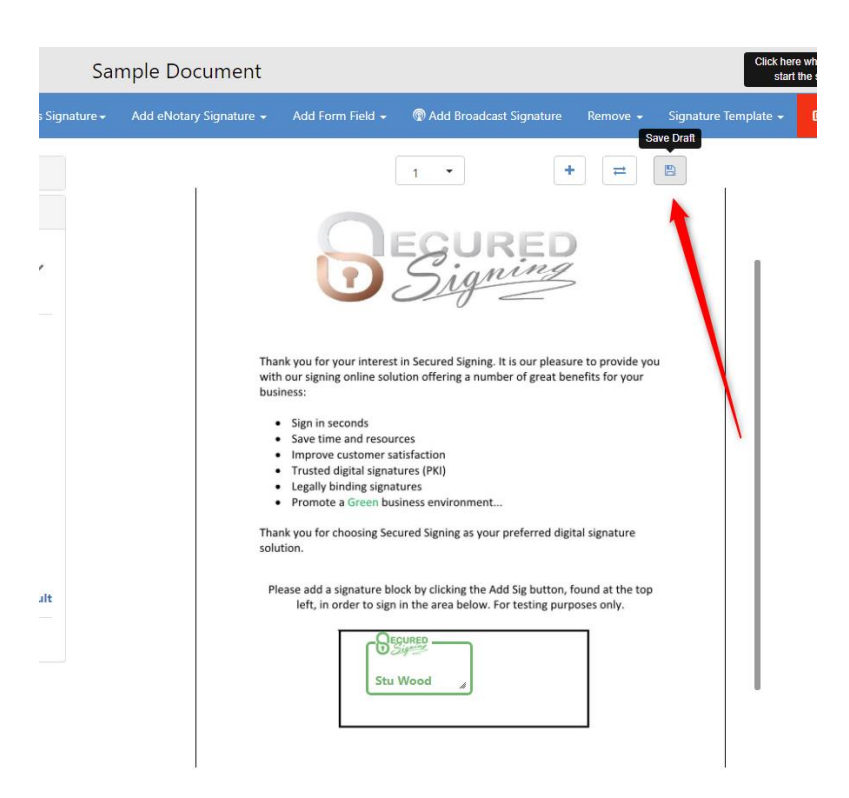

Once a draft is saved it will appear in the Inbox and In-Progress tabs .

| Adc<br>Docum | ●<br>j<br>nents | L<br>Notary | <b>S</b> mart Tags | L<br>I Sign | 🧕<br>We Sign | Form Filler | €<br>& Update           |   | 2                   |
|--------------|-----------------|-------------|--------------------|-------------|--------------|-------------|-------------------------|---|---------------------|
| INBOX        | TEMPLATES       | IN PRO      | DGRESS             | ED HISTORY  |              |             |                         |   |                     |
| INBOX        |                 | +           | My Inbox           |             |              |             |                         |   | 🕼 Try a sample      |
|              |                 |             | Sample Documer     | nt          |              |             | Apr 05, 2021 05:06 p.m. | - | Load WeSign Draft O |

- 1. Load We Sign Draft To open and continue tagging the document.
- 2. Remove Document Draft Remove all fields and signatures and from the document.

## **Add Document**

If you need to add a document to a package after you have started placing signatures, you can add document and create a package in preparation stage.

| Sar                         | nple Document                                                                                    |
|-----------------------------|--------------------------------------------------------------------------------------------------|
| + Add Invitee's Signature - | Add eNotary Signature + Add Form Field + 🖗 Add Broadcast Signature Remove + Signature Template + |
| ~                           |                                                                                                  |
| v                           | Sample document only                                                                             |

The document can be added from your desktop, inbox, signed folder, or the template list.

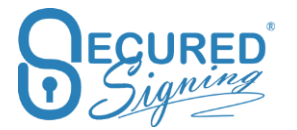

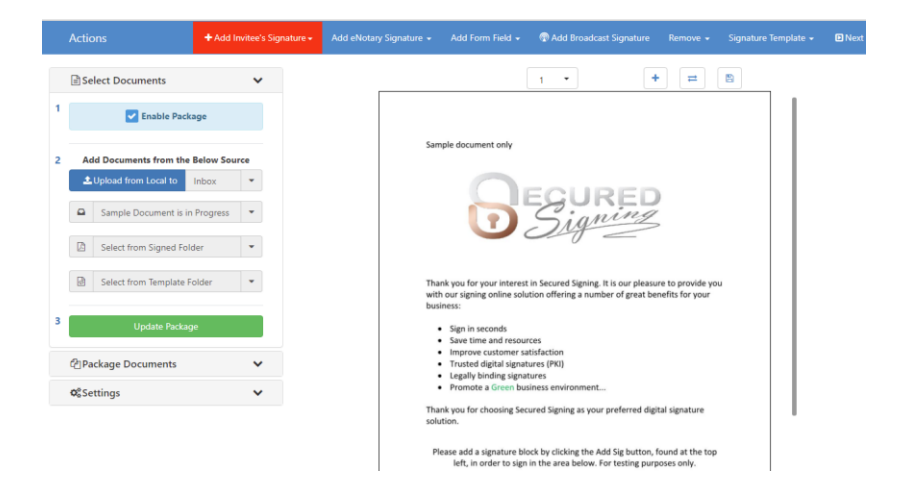

To do this select the document and click update package.

## **Replace Document**

To replace a document and keep all form fields and the signature fields in place on the document select the replace document button.

If the new file differs in size to the original you may need to do some fine tuning for form fields and signature position, however they will all remain in place.

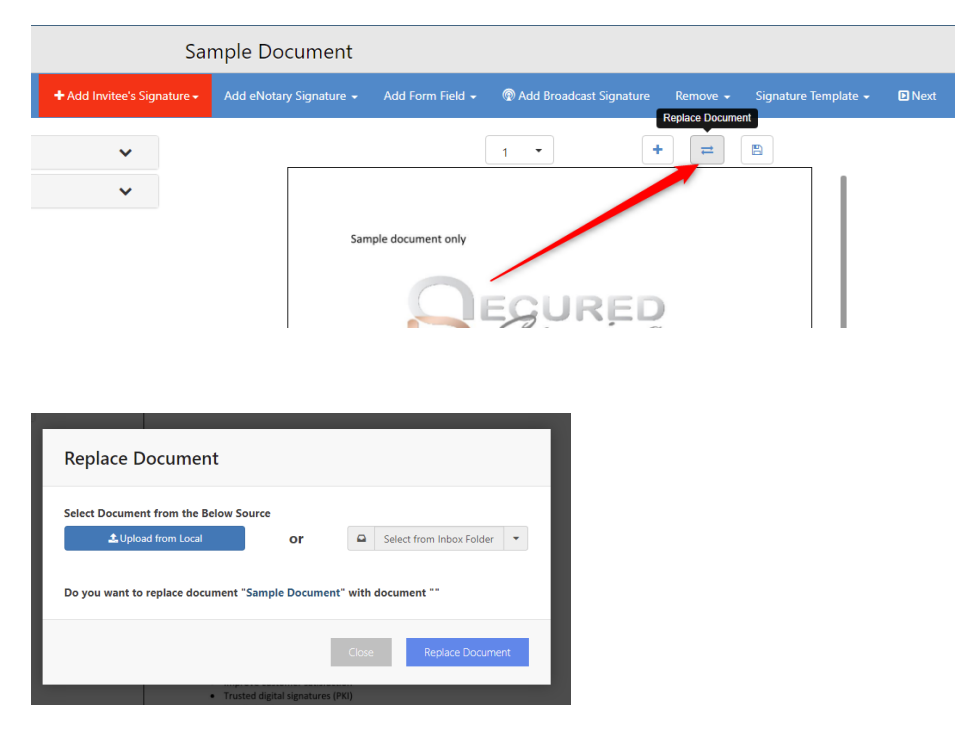

## **Documents order in Package**

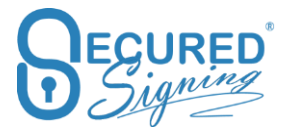

To change the document order in a package, use the up and down arrows in the document list. The top document will be the first in the signing process.

| Actions                                                                                                    | + Add Invitee's | Signature <del>-</del> | Add e |
|----------------------------------------------------------------------------------------------------|-----------------|------------------------|-------|
| Select Documents                                                                                                    | ~               |                        |       |
| Package Documents                                                                                                    | ~               |                        |       |
| Document List                                                                                                    |                 |                        |       |
| Sample Document                                                                                                    | nackage         | 1                      |       |
|                                                                                                    | puonago         |                        |       |
| Remove Document                                                                                                    | Select Document |                        |       |
| SmartTagSample- W no signatures                                                                                             | Select Document | -                      |       |
| KRemove Document     SmartTagSample- W no signatures     KRemove Document                                                   | Select Document |                        |       |
| Sample Occument     KRemove Document     SmartTagSample- W     no signatures     KRemove Document     NDA     no signatures | Select Document |                        |       |

# eNotary Form Filler Template

While designing a Form Filler template you can add an eNotary seal or signature to the template and save it.

Send the document for signature and the Notary will receive an invitation to notarize the document.

| Form Filler             |                               | Empl Info                 | C                |                                   |          |                    |    |
|-------------------------|-------------------------------|---------------------------|------------------|-----------------------------------|----------|--------------------|----|
| Actions                 | + Add Invitee's Signature -   | Add eNotary Signature 🗸 🗸 | Add Form Field 🗕 | 🔞 Add Broadcast Signature         | 🗙 Remove | 🖹 Save as Template | ÐN |
| Select Documents        | Ē                             | eNotary Users             | eNotar           | y Seal                            | 8 8      | 🖆 🛛 Select All     |    |
| Enable Package          |                               | Statas                    |                  | y Signature                       | Preview  | I                  |    |
| Select a folder to save | e the document                | Employmer<br>Start Date:  | nt               |                                   |          |                    |    |
| Click Upload below to   | o upload a document           | Employmer<br>Type:        | nt               |                                   |          |                    |    |
| Cr select document f    | rom your <b>Inbox</b> folders | Position Tit              | tle              |                                   |          |                    |    |
| Select from your Inb    | pox fol 🔻                     | BEQURED                   |                  | Emergency Contact Person          | :        |                    |    |
| Or select a saved Tem   | nplate                        | Name:                     |                  |                                   |          |                    |    |
|                         | •                             | Relationshi               |                  |                                   |          |                    |    |
| Settings                | 05                            | Phone No:                 |                  |                                   |          |                    |    |
|                         |                               |                           |                  | Employee's Signature:             |          | ,                  |    |
|                         |                               |                           |                  | DECURED<br>Signifier<br>Invitee 1 |          |                    |    |
|                         |                               |                           |                  | Employee's Signature:             | A        |                    |    |

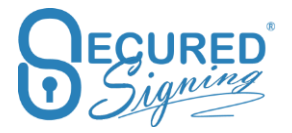

# eNotary with Video Signing – Remote Online Notarization

To enable eNotary with Video Signing for RON you just need to tick Video Signing in signing workflow popup

| Bue Date <sup>(9)</sup><br>8 Jul, 2020 11:03 am                    | <b>m</b> | Signing Order Type <sup>®</sup>                           |                        |                    |
|--------------------------------------------------------------------|----------|-----------------------------------------------------------|------------------------|--------------------|
| ffective Date                                                      |          |                                                           |                        |                    |
| rideo Signing                                                      |          | Schedule Date Time <sup>(1)</sup><br>1 Jul, 2020 11:32 am | <b>m</b>               |                    |
| neck Invitees<br>al (eNotary)                                      |          | ⊠Edit Completion Email                                    | ⊠Edit Invitation Email | Select Attachments |
|                                                                    | Mike1    | Eyal                                                      |                        |                    |
| mike@secureasigning.com                                            |          |                                                           |                        |                    |
| Trike@secureasigning.com  Enable IDCheck  Video Signing            |          |                                                           |                        |                    |
|                                                                    |          |                                                           |                        |                    |
| Finable IDCheck         Video Signing         • Video Signing Host | Mike1    | Eyal                                                      |                        |                    |

During the Video Signing Meeting you can identify the person who will sign in the video call meeting and you can ask the signer to present to the camera Photo ID for identification'

To learn how to use Video Signing Look to Video Signing.

# **Snapshot in RON or Video Signing Session**

Often, a notary has the need to collect or capture an image of supporting documentation, credentials, or stipulations during the RON session. With Secured Signing's new Snapshot feature, you can capture that image, crop, edit and label on the fly.

The Snapshot feature allows for capture of up to 10 images per signer. They can be downloaded along with the document as a separate exhibit. Please note that after 7 days these images are removed from the platform.

Watch a video on how to use Notary Snapshot here.

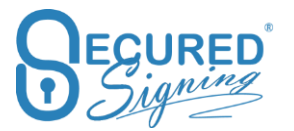

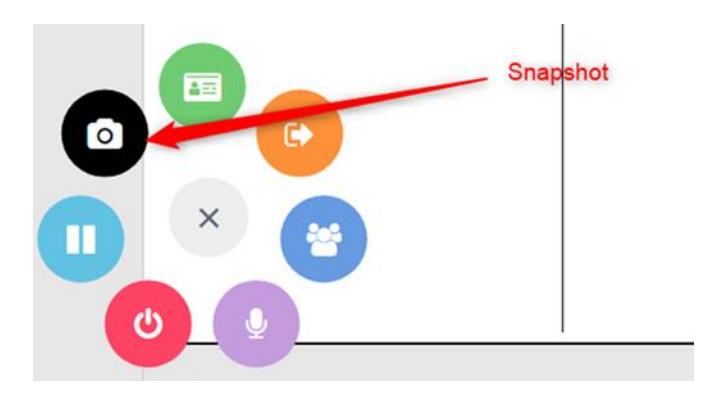

# **Notary Queue**

Let's face it... We all know that receiving, placing, and returning requests for a RON notary is a time sensitive issue... Sound familiar? The requestor wants immediate confirmation that the job has been received and will be taken care of. Often, schedulers are buried in tedious tasks and fulfilling these requests can be daunting, due to special circumstances or the "end of month" chaos. Rather than delaying the process, you can experience automated speed without any setback! Secured Signing's new notary queue feature allows for a quick notary assignment to post into queue.

Simple, smart, and secure... Through our innovative technology, the request is immediately processed and assigned to a notary queue where an available notary can proceed with the job and the session invite forwarded to the signer.

Notary Queue is perfect for medium to large companies performing frequent signing services and have remote, in-house RON certified Notaries able to perform RON for the entire company.

The new feature supports the ability to have different roles/people assigned to the document that can prepare and tag as needed, a meeting host and a notary. The feature also allows for the company to run the notary signing service within the queue feature.

Using Secured Signing's API or a manual entry process, the scheduler enters the data and assigns it into a queue. A pool of your company's notaries can pick up the assignment or you can assign it directly to a specific notary of choice. This is also a great solution for enterprise clients who plug into a pool of notaries that fulfil session requests on a shift basis. Any notary on duty can pick up the assignment for immediate or future fulfilment. If they pick up the assignment by mistake or cannot complete the assignment, they simply return it to the queue for pick up by another notary.

## Notary Queue Set Up

Admin Users within Team (up to 10 users/ Notaries) or Enterprise account (unlimited number of users/notaries) plan can setup unlimited queue and can assign available notaries to the queue.

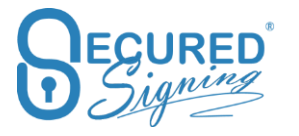

An admin user can set up multiple queues based on types of transactions, time of the transaction or special language requests etc. You can create as many queues as you required.

Watch a video on how to set up Notary Queue here.

| wy setting:               | 5                  | My Details My | Plan My Billin | y My Settings  | My Email Temp                           | ates My Signature Tem | plates      |                  |                      |                    |
|---------------------------|--------------------|---------------|----------------|----------------|-----------------------------------------|-----------------------|-------------|------------------|----------------------|--------------------|
| O My Settings             | Signature Settings | Video Signing | ## Branding    | 🖋 Api Settings | . Notification                          | O Domain Authenticat  | on & Notary | III Notary Queue | ♀ Remote Certificate | C Account Security |
| Notary Que                |                    |               |                |                |                                         |                       |             | 13               |                      |                    |
| After Hours Jo            | obs                |               | 5              |                |                                         | 6                     |             |                  |                      | ~                  |
| Queue Name<br>After Hours | Jobs               |               |                | Г              | Queue Description<br>Jobs after 5:00 pm |                       |             |                  |                      |                    |
| Available No              | taries O           |               |                | _              | Selected Notaries                       |                       |             |                  |                      |                    |
| Enter em                  | ail to search      | Selec         | All            |                | Enter email to se                       | earch                 | Select All  |                  |                      |                    |
| notary2                   | Notary Test        |               |                | <b>→</b>       |                                         | Ron Smith<br>- Ron S  | 7           |                  | X Delete Queue       |                    |
|                           |                    |               |                | +              |                                         |                       |             |                  | H Save               |                    |
|                           |                    |               |                |                |                                         |                       |             |                  | B                    |                    |

## Assign job / documents to a Queue

Once a preparer has submitted a document to the Notary Queue, the notary can accept the job, complete the document preparation, and invite principle/signer to join the Remote Online Notarization meeting.

Once the scheduler/preparer selects an assignment to fulfil the task, they can prep the document for signature and assign it for pick up by a notary in the queue. The session invite is simultaneously sent to the signer(s) advising them of an upcoming RON meeting. The admin can monitor the queue to ensure all sessions are picked up or they can assign it from the queue to a specific notary for fulfilment.

All queue members (notaries) will receive an email notification that job is posted to a queue. The principle (signers, witness, guests) will also receive an email notification that the job was assigned to a notary queue, and someone will be in touch, shortly.

| Select Your Document      | Are You Assign         | ing this Session to a No  | tary or a Queue? |
|---------------------------|------------------------|---------------------------|------------------|
|                           | Notary                 | Course                    | -                |
| Schedule RON Meeting      | Video Signing          | - Remote Online Notari    | sation (RON)     |
| Solitate North Intering   |                        | Schedule an Online Notari | zation Session O |
|                           | Enable RON             | Schedule Date Time        | =                |
| Add Clients / Notary      |                        |                           |                  |
|                           | Identity Proofi        | ng and Credential Analy   | sis              |
|                           | KEA - Identity Proof   | ing                       |                  |
| Electronic Notary Journal | ID Verification - Cree | dential Analysis          |                  |
|                           | E MAS                  |                           |                  |

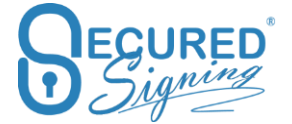

From step 3 you can submit to Queue or press next, the doc prep person can do the tagging as well and submit to q once ready

| Notary                                             |                                                                                       |                     |             |           |                     |        |
|----------------------------------------------------|---------------------------------------------------------------------------------------|---------------------|-------------|-----------|---------------------|--------|
| 1 Select Your Document                             | Client Details – Invitees<br>+ Add Signer                                             | 🔶 Add Witness 🛛 🔶 X | dd Guest    |           |                     |        |
| 2 Schedule RON Meeting                             | Signer<br>Email Address                                                               | First Name          | Middle Name | Last Name | Authentication Type | ×      |
| Add Clients / Notary     Electronic Notary Journal | Notary Queue<br>Notary Queue<br>Alter Hours Queue<br>Queue Description: Job after 500 | * m EST             |             | Wood      | Personal Knowledge  | ~      |
| 5 Tag the Document                                 | Previous                                                                              |                     |             |           | Submit to Quese     | P Next |

Watch a video of how to assign a job to the Notary Queue

### Notary takes a job

Once Notary notified a new signing process add to a Queue the notary member of. The Notary can take the Job by click assign to me.

| Admin Users              | Add<br>Documents Notary (RON)        | Smart Tags I Sign We Sign                | 6<br>Form Filter        | ×             |
|--------------------------|--------------------------------------|------------------------------------------|-------------------------|---------------|
| ()<br>Signatures         | INBOX TEMPLATES IN PRO               | GRESS SIGNED HISTORY                     |                         | $\rightarrow$ |
|                          | <ul> <li>INBOX</li> </ul>            | My Inbox                                 |                         |               |
| My invitations           | After Hours Queue (2)                | 1 - Mortgage Modification Agreement-Name | Dec 12. 2022 02:58 p.m. | Assign to Me  |
| <u>III</u><br>My Reports | Assigned Jobs.(0)<br>First Quese.(5) | 1 - 1 of 1 total results.                | at a <b>1</b> a at      | <b>3</b> 10*  |
| -                        | Share Jobs (0)                       |                                          |                         |               |
| My Tasks                 | Weekend Jobs Pool (3)                |                                          |                         |               |
| Logout                   |                                      |                                          |                         |               |

In case Notary took a job but cannot perform the task, they can assign it back to the queue for another available notary.

### **Queue Management**

Admin users within a Team or Enterprise account plan have full visibility and control of the notary queues. The admin or those assigned in a queue have visibility of the queue for management and monitoring of the process, ensuring all submitted requests are fulfilled!

|            | My  | Notary Queue          | My Users My Docur | ments My Reports           | My Notary Queue            |                    |                      |              |         |
|------------|-----|-----------------------|-------------------|----------------------------|----------------------------|--------------------|----------------------|--------------|---------|
| Documents  |     |                       |                   |                            |                            | •                  |                      |              |         |
| anin Users | All | Notaries Votary Queue | All Notary Queue  | Date Created:              | Select Date Rang           | ≘ 🏥 12/01/2022 - 1 | 2/31/2022 - Search D | oc Q         | • 2     |
| <b>O</b>   |     | Document Owner        | Document Name     | Date Created               | Last Sign Date             | Status             | Notary Queue         | Assigned To  | Actions |
| Account    |     | Ron Smith             |                   | Dec 12, 2022 02:58<br>p.m. | Not Signed Yet             | Draft              | After Hours Queue    | Not Assigned |         |
| nvitations | +   | Ron Smith             |                   | Dec 09, 2022 05:32<br>p.m. | Dec 09, 2022<br>05:52 p.m. | Complete           | First Queue          | Ron Smith    | 8       |
| Reports    |     | Ron Smith             |                   | Dec 09, 2022 05:24<br>p.m. | Dec 09, 2022<br>05:29 p.m. | Complete           | First Queue          | Ron Smith    |         |
| / Tasks    | +   | Ron Smith             |                   | Dec 09, 2022 11:21<br>a.m. | Not Signed Yet             | Draft              | First Queue          | Ron Smith    | 8       |
|            | +   | Ron Smith             |                   | Dec 09, 2022 11:17<br>a.m. | Not Signed Yet             | Draft              | First Queue          | Ron Smith    | 8       |
| ogout      |     | D 0.10                |                   | D 00 0000 00 07            | N                          |                    |                      | 0.00         |         |

Admin use can view status of specific Queue or Notary, allow him to delete the doc from the queue

# Add Remove Signatures / Form fields

In RON or Video Signing Session you can add remove signatures and form fields during the signing online session.

By clicking on a field, you are given the option to remove it. You can also insert additional signature fields using the "Add Signature" button in the top right.

Watch a video on how to add or remove signature or form fields here.

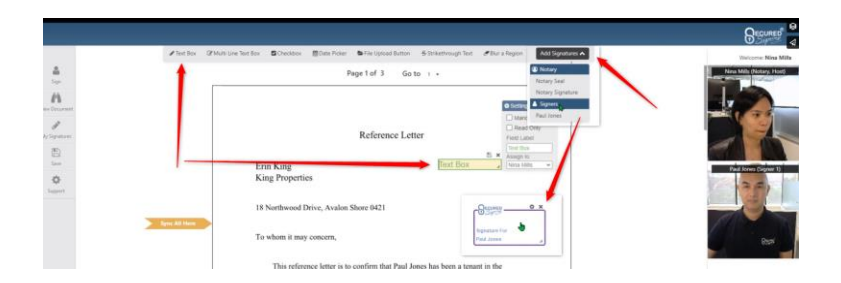

# **Invitee Authentication Type**

You can find the setting for that in My Account -> My Settings

Document security access has several authentication types. Invitees/signers need to pass the authentication type in order to access the signing process and view the documents they need to fill-in and sign.

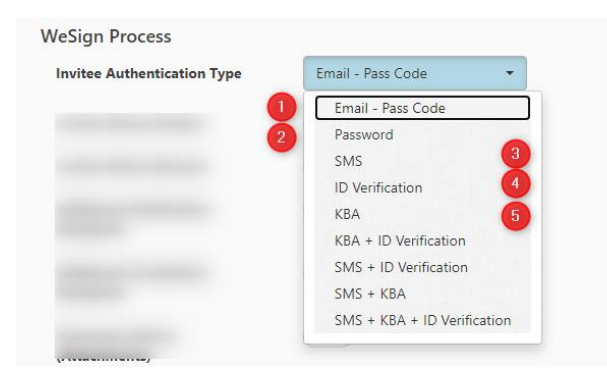

You can use more than one Authentication type such as SMS + ID Verification.

Video Confirmation is an additional way to know who was behind the device at the time of signing.

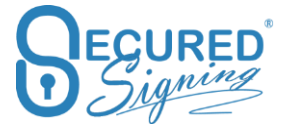

## **Email / Passcode**

Email invitations and reminders are sent to the invitee with a passcode. The invitee needs to click on the email link and enter the pass code that is in the email. This is the basic authentication level, based on email address confirmation by receiving the email.

## Password

Invitee is required to create a Secured Signing password that meets the Secured Signing password policy. Once the invitee creates a password they can use it in other signing processes as well. If the password policy is enforced, the password must be replaced every 90 days.

| Send SIVIS INOTIFICATION    |          |   |                                    |
|-----------------------------|----------|---|------------------------------------|
| WeSign Process              |          |   | Password must change every 90 days |
| Invitee Authentication Type | Password | • |                                    |
|                             |          |   |                                    |

## SMS

Multi-factor authentication- The invitation is sent to the invitees' email and once they click on the link to access the document an SMS code is sent to the invitee's mobile phone. The Sender must enter the invitee's mobile phone number during signing process setup. SMS has extra cost, look to our pricing page for SMS pricing.

# **ID Verification**

Government-issued identity documents are at the heart of many identity-vetting processes. Performing up to 50 different text- and image-based tests and checking IDs against a database of nearly 4,100 ID types from nearly 200 countries.

The Facial matching software performs powerful biometric facial recognition match and liveness detection to prevent identity theft and fraud. A user simply captures an image of their government issued ID and then takes a selfie. The selfie image is compared to an extracted photo from the identity document such as a driver's license or passport to verify a match and provide a confidence score. NIST tested algorithm for biometric facial recognition match with optional advanced passive liveness test which requires no action and is iBeta compliant. Prevents presentation attacks from printed images, masks, recorded video or synthetic video.

## Setting

Setting in My Account -> My Setting

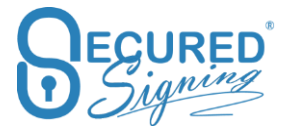

| WeSign Process              |                                                      |
|-----------------------------|------------------------------------------------------|
| Invitee Authentication Type | ID Verification 👻                                    |
|                             | Allow Authentication Type Change                     |
| ID Verification Settings:   | Number of Attempts One Two                           |
|                             | Data First Name   Matching                           |
|                             | If Not Match   Continue  Stop                        |
|                             | If Not Facial Match 🔵 Continue 🔵 Stop                |
| _                           | OFF   Enable ID Verification Link in Signed Document |

#### <u>Part 1</u>

In case allow on the fly base don signing process to change authentication type.

### <u>Part 2</u>

ID Verification Number of Attempts

| More Settings                                                        |                     |                         |                  |            |   |              |          |      |                     |          |      |
|----------------------------------------------------------------------|---------------------|-------------------------|------------------|------------|---|--------------|----------|------|---------------------|----------|------|
| Stamped document sent to invitee by:<br>Invitee Authentication Type: | Notary Public Se    | cured Signing           |                  |            |   |              |          |      |                     |          |      |
| ID Verification Settings:                                            | Number of Attempts  | 🔵 One 🕘 Two             | Data<br>Matching | First Name | • | If not Match | Continue | Stop | If not Facial Match | Continue | Stop |
|                                                                      | Add link to ID Veri | fication in signed docu | ment             |            |   |              |          |      |                     |          |      |
| 🕒 Save More Setting:                                                 | 5                   |                         |                  |            |   |              |          |      |                     |          |      |

Signer / client need to capture / scan good quality picture of Government ID, sometimes the image is not meeting the standard to analysis due to cut image's edges or finger blocking some of the ID data.

The default is one attempt however it will be best to allow 2 attempts for each signer, keep in mind 2<sup>nd</sup> attempt if used it will have extra cost for ID Verification.

To access 2<sup>nd</sup> attempt signer will have a button in same page notification ID Verification failed Try Again Button

In case both attempts failed in ID Verification signer / client can't access RON / Video Signing / signing process, however we enable sender to control this process manually and allow signer / client to access RON / Video Signing / Signing process.

Go to In Progress Tab -> find the document -> Click in THE Icon

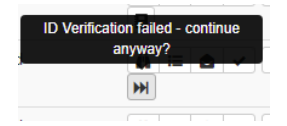

| INBOX    | TEMPLATES | IN PROGRESS | SIGNED   | HISTORY |          |                      |                      |                |             |                                            |         |      |          |
|----------|-----------|-------------|----------|---------|----------|----------------------|----------------------|----------------|-------------|--------------------------------------------|---------|------|----------|
|          |           |             |          |         |          |                      |                      |                | ٩           | Search                                     | C       | 10 🕶 |          |
| IN PROGR | RESS      | + Name      |          |         | Invitees | Start Date           | Due Date 🗸           | Status         | Last Signed | Actions                                    |         |      |          |
|          |           | + (         |          |         |          |                      |                      | Draft          | Not Signed  | Load WeSig                                 | n Draft | C    |          |
|          |           | + (         |          |         |          |                      |                      | Draft          | Not Signed  | Load WeSig                                 | n Draft | C    |          |
| /        |           |             |          |         |          |                      |                      | Draft          | Not Signed  | Load WeSig                                 | n Draft | C    |          |
|          |           |             |          |         |          |                      |                      | . Meeting Sch  | Not Signed  | n 🗉 🛆                                      | ✓ i     | 2    | i)       |
|          |           |             |          |         |          |                      |                      | . Meeting Sch  | Not Signed  | <u>ñ</u> ≔ <b>≜</b>                        | ✓ i     |      | <u>i</u> |
|          |           | 🗅 Sample    | Document |         | -        | Mar 29, 2021 09:18 p | Apr 05, 2021 09:18 p | ID Verificatio | Not Signeo  | ID Verification failed - contin<br>anyway? | ue<br>i |      | a        |

You will see the list of clients who failed ID Verification, click on the names you want them to allow signing and press allow signing button.

This signer has failed ID Verification. It is your responsibility to decide if they proceed to signing anyway?

| Verification failed -                               | continue anyway?                                                        |
|-----------------------------------------------------|-------------------------------------------------------------------------|
|                                                     |                                                                         |
| This signer has failed ID Verificat signing anyway? | ion . It is your responsibility to decide if they proceed to Allow Sign |
|                                                     |                                                                         |
| _                                                   |                                                                         |
|                                                     |                                                                         |
| _                                                   |                                                                         |
| ID Verification:                                    | Failed on 03/29/2021 09:22 p.m.                                         |
| First Name:                                         |                                                                         |
| Middle Name:                                        |                                                                         |
| Last Name:                                          |                                                                         |
| DOB:                                                |                                                                         |
| ID Number:                                          |                                                                         |
| ID Type:                                            |                                                                         |
| ID State:                                           |                                                                         |
| ID Country:                                         |                                                                         |
|                                                     |                                                                         |
| ID Expiry Date:                                     |                                                                         |
| ID Expiry Date:<br>Liveness:                        |                                                                         |

Signer needs to click on the link in the email invitation to access signing process even failed ID Verification once the process above used.

### Part 3

Secured Signing enhances this ID Verification process by creating a strong link between the ID and the document. You can configure the matching process so that some data must be part of the ID presented in the ID Verification process and select which parameter you want to match with the ID.

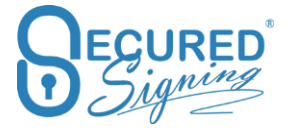

| NeSign Process           | ID Verification      | •                      |
|--------------------------|----------------------|------------------------|
| ID Verification Setting: | Matching             | First Name 👻           |
|                          | If Not Match         |                        |
|                          | If Not Facial Match  | No Match               |
|                          |                      | First Name             |
|                          | OFF                  | Middle Name            |
|                          | Enable ID Verificati | Last Name              |
|                          |                      | Signer's Date of Birth |
|                          |                      | ID number              |
|                          |                      | ID expiry Date         |

You can also decide if you want to continue the signing process if the data doesn't match or stop the process. In either case the sender receives an email notifying them about the mismatch. This same process applies to the Facial match, if the face of the signer doesn't match the picture on the ID, or the selfie picture quality is poor. Signing process can stop or continue, sender will get email notification in unmatched case. A good score for Facial matching is about 80 points.

| Invitee Authentication Type | ID Verification    |                     |
|-----------------------------|--------------------|---------------------|
| ID Verification Setting:    | Matching           | First Name          |
|                             | If Not Match       | Continue Stop       |
|                             | If Not Facial Matc | h 🔵 Continue 🔵 Stop |

A link to ID Verification results can be embedded on the signed document to build trust and everybody can be sure the signer's identity was checked and matches the provided ID.

This process can set be up on the fly per signing process in the Invitation workflow popup

| e Date <sup>O</sup>                     | Signing Order Type <sup>()</sup>               |                                |       |
|-----------------------------------------|------------------------------------------------|--------------------------------|-------|
| Nov 1, 2020 9:02 am                     | Sequential                                     |                                |       |
| leo Signing                             |                                                |                                |       |
| Enable                                  |                                                |                                |       |
| eck Invitees                            |                                                |                                |       |
| RRAIN ADORNATO                          |                                                | ⊡Edit Invitation               | Email |
|                                         | LORRAIN                                        |                                |       |
| Authentication: ID Verification         |                                                |                                |       |
| Matching: First Name                    | LORRAIN                                        | If not Match 🔵 Continue 🛛 Stop |       |
| lf not Facial Match 🔵 Continue 🛛 🔵 Stop | Add link to ID Verification in signed document |                                |       |
| Video Confirmation                      | Face2Face Sign                                 |                                |       |
| Video Confirmation                      | Face2Face Sign                                 |                                |       |

Part 4

Add a page to signed / notarized document with a link to access video recording and Video ID

## Knowledge Base Authentication – KBA

Please note: available for Secured Signing accounts and only for US citizens

**Knowledge-based authentication**, commonly referred to as **KBA**, is a method of authentication which seeks to prove the identity of someone accessing a service. As the name suggests, KBA requires the knowledge of private information of the individual to prove that the person providing the identity information is the owner of the identity. Dynamic KBA, which is based on questions generated from a wider base of personal information.

Identity proofing is the means by which the principal (signer of a document) affirms their identity. This is done through a third party who uses dynamic knowledge-based authentication (KBA). KBA is a process in which the principal is asked a series of questions about the principal's identity and personal history. In order to pass, the principal must answer at least 80% of the questions correctly. If the principal fails their first attempt, they may retake the quiz once within 24 hours. If the principal fails a second attempt, they are prohibited from retrying with the same notary for at least 24 hours.

# **Remote Certificate Sign**

Find it in My account > My Settings -> Remote Certificate

Secured Signing Digital Signature Solutions is based on X509 PKI Digital Certificate, Secured Signing's CA is issuing signing keys to signer. However, if you have you own certificate you can set up secured signing process to use your own certificate, you always sign last in the signing order. At this stage we are supporting IdenTrust certificate. Please contact us to support your certificate.

Secured Signing supports 2 methods upload encrypted certificate to secured signing for your signing process use , or download Remote Certificate Sign apps to be installed on your Windows desktop, in signing process Secured Signing platform will access on premises certificate, hardware or software to sign the document using your own certificate.

More info about IdenTrust Certificate and secured signing at <a href="https://www.identrust.com/partners/secured-signing">https://www.identrust.com/partners/secured-signing</a>

Click Set up Certificate to do the setup for remote certificate

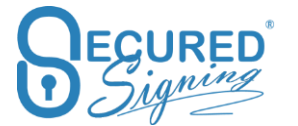

| 1. Choose Provider | IdenTrust Provides government trust based on cross-certification                                                   |
|--------------------|----------------------------------------------------------------------------------------------------|
| ٥                  | with the U.S. Federal Bridge Certification Authority (FBCA).<br>https://www.identrust.com/partners/secured-signing |
| Verify Setup       | Other                                                                                                    |
| Q                  | If your certificate provider is not listed here, Contact Us please                                                 |
| Done               |                                                                                                    |

1. Select the certificate provider and the way you want to use your certificate. You can upload it to Secured Signing or install app in your Windows workstation to use on premises certificate.

| ے۔<br>Choose Provider | IdenTrust IdenTrust                                                                                                |
|-----------------------|----------------------------------------------------------------------------------------------------|
| ¢                     | with the U.S. Federal Bridge Certification Authority (FBCA).<br>https://www.identrust.com/partners/secured-signing |
| Verify Setup          | Other                                                                                                    |
| Q                     | If your certificate provider is not listed here, Contact Us please                                                 |
| Done                  | How would you like to use your certificate?                                                                        |
|                       | Upload Certificate                                                                                                 |
|                       | Remote Certificate Sign (Windows Only)                                                                             |

2. Upload Certificate process – The backup file you created during installing the certificate in your desktop browser. You need to use your password in order to access the file and then press verify, (please be sure you uploading the certificate for signing not for encryption), once verified press save and you are ready to use it in the signing process. every time Notary will notarize or sign document we will use this certificate to preform X509 Digital Signature.

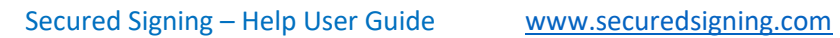

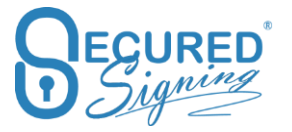

| SM                | IS 🔽 KBA 🔽 ID               | Verification                         |                                            |                                       |        |    |
|-------------------|-----------------------------|--------------------------------------|--------------------------------------------|---------------------------------------|--------|----|
| lat               | Remote Certi                | ficate                               |                                            |                                       |        |    |
|                   | <b>1</b><br>Choose Provider | Click the button belo<br>Choose file | w to upload and veri<br>Lupload Certificat | fy your certificate<br>te Backup File |        |    |
| al<br>1 fr        | 🔅<br>Verify Setup           | Selected file<br>Certifiate Password |                                            | .pfx 🗙                                |        | ng |
|                   | <b>Q</b><br>Done            |                                      | Verify                                     |                                       |        |    |
|                   |                             | The certificate is ve                | rified, please click 'S                    | Save' to continue.                    |        |    |
| dc<br>d c<br>er : |                             |                                      | Close                                      | < Prev                                | Save > |    |

3. Upload certificate Process - In case you have a USB token / Hardware to store your certificate or you want to keep the certificate on your premises / Desktop windows OS only select remote Certificate Sign and press next

| 1. Choose Provider | IdenTrust Provides government trust based on cross-certification                                                   |
|--------------------|----------------------------------------------------------------------------------------------------|
| •                  | with the U.S. Federal Bridge Certification Authority (FBCA).<br>https://www.identrust.com/partners/secured-signing |
| Verify Setup       | Other                                                                                                    |
| Q                  | If your certificate provider is not listed here, Contact Us please                                                 |
| Done               | How would you like to use your certificate?                                                                        |
|                    | Upload Certificate                                                                                                 |
|                    | Remote Certificate Sign (Windows Only)                                                                             |

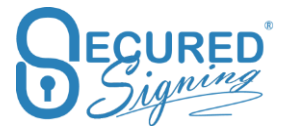

4. Click verify to select the right certificate in your PC , enter the certificate password

| Remote Certi     | ficate                                                                                                |
|------------------|----------------------------------------------------------------------------------------------------|
| Choose Provider  | Click the button below to verify the certificate is correctly<br>installed on your computer<br>Verify |
| <b>Q</b><br>Done | •                                                                                                    |
|                  | Close < Prev Save >                                                                                   |

5. Then you will get this screen

| Remote Certi         | ficate                                                                                   |
|----------------------|------------------------------------------------------------------------------------------|
| 1<br>Choose Provider | Click the button below to verify the certificate is correctly installed on your computer |
| 🔅<br>Verify Setup    | Verify<br>The certificate is verified, please click ' <b>Save</b> ' to continue.         |
| <b>Q</b><br>Done     |                                                                                          |
|                      | Close < Prev Save >                                                                      |

6. Once save you will need to download and install Secured Signing Remote Certificate Sign App in your PC, click download to do it now, you can also do it later, or on first time you need to sign .

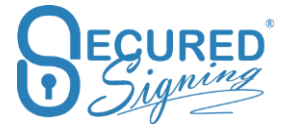

Once

# **Remote Certificate**

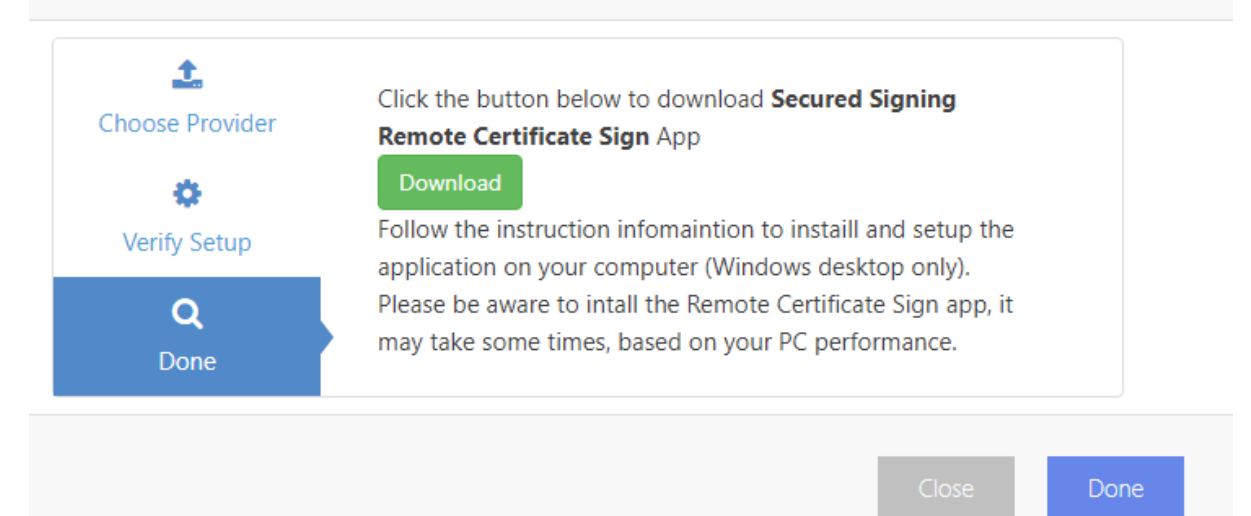

# Signature layout Template

Automate your signing process and prepare your documents faster and easier to capture signatures. With our new Signature Template feature you can create a template for re-use where the signature position and other signature settings are saved as a template. This way you can simply select the template to a document or multiple documents within a package.

With a signature template, you just add the invitee's details and press send. This saves you time on positioning signatures for each document. Signature template is useful for invoice approval or documents with the same layout, or for the same signature position across many documents, such as on the last page at the bottom.

To enable Signature templates, first you need to design your signature template before it can be applied apply. To do this, login to your Secured Signing account and go to My Account -> My Signature Templates

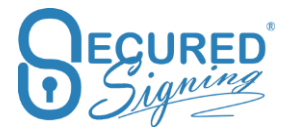

|                | Signature Template                              | S My Details | My Plan | My Billing | My Settings | My Email Templates | My Signature Templates | 2            |      |                 |
|----------------|-------------------------------------------------|--------------|---------|------------|-------------|--------------------|------------------------|--------------|------|-----------------|
| My Documents   | Current Ten<br>Template:                        | nplate Name  |         |            |             |                    | 3                      | <b>+</b> New | Bave | <b>X</b> Delete |
| Admin Users    | Actions                                         |              |         |            |             |                    |                        |              |      |                 |
| My Account     | Documents                                       |              |         |            |             |                    |                        |              |      |                 |
| My Invitations | Select a document from you<br>Inhox as a sample | r            |         | Ne         | n docum     | ent selecte        | d                      |              |      |                 |

### How to design

| Signature Templates                     | My Details My Plan My Billing My Set    | tings My Email Templates My Signature Templates                                                                                                    |
|-----------------------------------------|-----------------------------------------|----------------------------------------------------------------------------------------------------|
| Current 1 1st Page 2 Sign.<br>Template: | atures Default template                 | Save this template Share With Account Users - 5 +New Bave XDelete Marketing Department (marketing@securedsigning.com)                                                                                                    |
| Actions + Add Invitee's                 | s Signature + Add Form Field + × Remove | Sales Department (sale@secured signing.com)                                                                                                    |
| Settings 😪                              |                                         | First Page                                                                                                    |
| V Invitee V                             | C Super                                 |                                                                                                    |
| Signature Properties:                   |                                         | Last Page                                                                                                    |
| Signature Type: •<br>• Full • Initials  | Signature 2                             |                                                                                                    |
|                                         | Signature Templates                     | Signature Templates My Details My Plan My Billing My Set<br>Current<br>Template:<br>Actions + Add Invitee's Signature - Add Form Field - x Remove<br>Settings<br>Settings<br>Invitee<br>Signature Properties:<br>Signature Properties:<br>Signature Type:<br>Full Initials<br>Signature Capture Format:<br>Signature 2<br>Signature 2 |

How to build your Signature Template:

Select a document from your inbox.

- 1. Give your template a name and select the page you want to add a signature, first page for example
- 2. Add a signature and set the signature properties on the left. If require you can add witness at this stage.
- 3. Tick to set this template as a default
- 4. Click Save
- 5. You can also share the template with other users in your account. Don't forget to click save

Important Signature Template rules:

- When choosing signature position on first page, your documents should have at least one page. When selecting first and last page signature position, your documents should have at least two pages
- If selecting the Signature position in a specific page, for example on page 2 and page 4, all documents should have at least 4 pages, or on 1<sup>st</sup> page, page 2, and 4 and last page, all documents should have at least 5 pages.

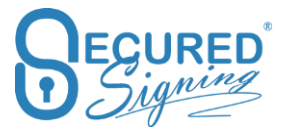

• If Signature position should appear in all pages regardless, you need to select multipage signing all pages and tick all pages.

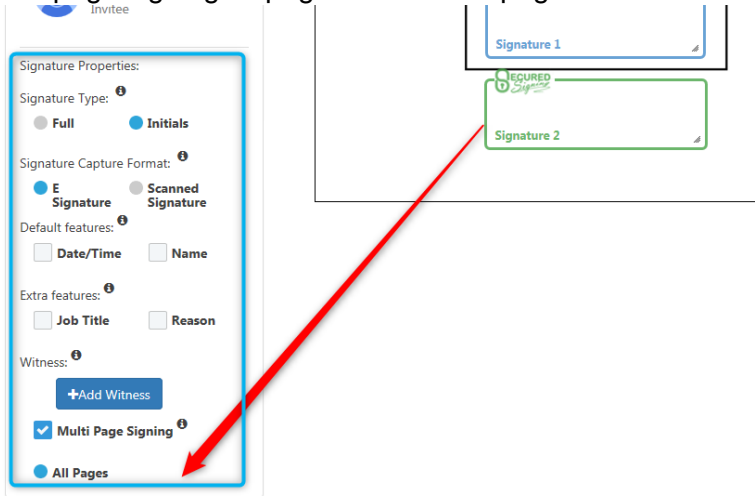

How does it work?

For We Sign – One Document

Start by ticking the document you want to sign (1) and select a Signature template (2)

| My Documents   | 10000 Documer            | eft D           | 2948 SMS Left<br>Buy more SMS here |                         | 2 Not              | ifications       | 0                 | <b>0 h 2 m</b><br>Average Signing Time |
|----------------|--------------------------|-----------------|------------------------------------|-------------------------|--------------------|------------------|-------------------|----------------------------------------|
| Admin Users    | Add<br>Documents Smart 1 | L ags I Sign    | ی<br>We Sign                       | <b>1</b><br>Form Filler | C<br>Form Direct   | 0<br>S Update    |                   |                                        |
| Signatures     | INBOX IN PROGRESS        | SIGNED HISTORY  |                                    |                         | Calast a Signature | Tamplata         | 3 Move to another | Alden STate semple                     |
| My Invitations | 0                        | Sample Document |                                    |                         | May 12, 20         | 18 08:53 p.m.    |                   | 1 2 2 8                                |
| Invi           | tation Workflow          |                 |                                    |                         |                    |                  |                   |                                        |
| Due            | Date <sup>(1)</sup>      |                 | Signing Ord                        | der Type 🔁              |                    |                  |                   |                                        |
| 19             | /05/2018 9:13 pm         |                 | Sequen                             | tial                    |                    |                  |                   |                                        |
| Chec           | k Invitees               |                 |                                    |                         |                    |                  |                   |                                        |
| 1              | Email                    | First Name      |                                    | Last N                  | lame               |                  | ^                 |                                        |
| Tł             | nis field is required.   | This field is n | equired.                           | This fie                | ld is requ         | ired.            | - 1               |                                        |
|                | Video Confirmation       |                 |                                    |                         |                    |                  |                   |                                        |
|                |                          |                 |                                    |                         | Ø                  | dit Invitation E | mail              |                                        |
|                | Email                    | First Name      |                                    | Last N                  | lame               |                  |                   |                                        |
| Tł             | nis field is required.   | This field is r | equired.                           | This fie                | ld is requ         | ired.            |                   |                                        |
|                | Video Confirmation       |                 |                                    |                         |                    |                  | ~                 |                                        |

You will then be prompted to only enter your invitee's email address and name before pressing send.

For We Sign - Package

Select the document in the package and press select a signature template

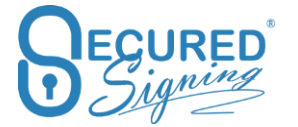

| 9999 Documents Left                                                        | 2948 SMS Left<br>Buy more SMS here | 2 Notifications                                    | O h 2 m<br>Average Signing Time          |           |
|----------------------------------------------------------------------------|------------------------------------|----------------------------------------------------|------------------------------------------|-----------|
| Add<br>Documents                                                           | L Sign We Sign Form Filler         | Form Direct                                        |                                          |           |
| INBOX IN PROGRESS SIGNED                                                   | HISTORY                            |                                                    |                                          |           |
| INBOX + My Inbo                                                            | DX 3 Select a Signature Templat    | te 🔹 🗆 Move to another folder 🖉 C                  | ireate a WeSign Package 🛛 🖉 Try a sample |           |
| IS 10 V NDA<br>2 V Sample Di                                               | ocument                            | May 12, 2018 09:16 p.m.<br>May 12, 2018 08:53 p.m. | 1 1 0 0 0 0<br>1 1 0 0 0 0               |           |
| Ivitation Workflo<br>ackage Minvitees &<br>ning Order Type ®<br>Sequential | W<br>한Documents                    |                                                    | ⊠Edit Invitat                            | ion Email |
| E                                                                          | E-1 North                          |                                                    |                                          |           |
| Email                                                                      | First Name                         |                                                    | Last Name                                |           |
| This field is required.                                                    | i nis tield is requir              | ea. Ir                                             | ns field is required.                    |           |
|                                                                            |                                    |                                                    | ⊠Edit Invitat                            | ion Email |
|                                                                            |                                    |                                                    |                                          |           |
| Email                                                                      | First Name                         |                                                    | Last Name                                |           |

You will then be prompted to only enter your invitee's email address and name before pressing send.

# **Invitee Allows Decline**

## **Decline & Continue signing in package**

Many signing scenarios require a decline of one or more documents within a package, however you want to continue to sign other documents in the same package.

Once a document has been declined by one of the invitees, the other invitees will be able to view the document in the signing process but won't be able to sign this document anymore. This mean the signing process for this particular document in the package has stopped but all other documents in the same package can still be signed..

How to set this up?

Login to your Secured Signing account and go to My Account -> My Setting -> under We Sign Section. Enable Invitee Allows to Decline and tick continue in package signing process. Don't forget to press update my settings at the top of the page.

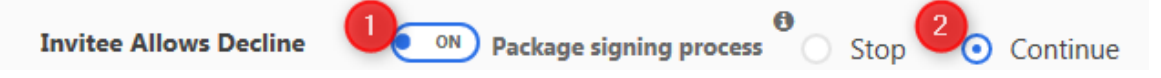

Invitee will be prompted to provide a decline reason and the document owner will be notified of this by email.

|    | Decline Information               |                                | ×             |
|----|-----------------------------------|--------------------------------|---------------|
|    | PLEASE PROVIDE<br>YOUR DOCUMEN    | A REASON WHY YOU ARE DECL<br>T | INING TO SIGN |
|    | Select a decline<br>reason        | Incorrect pricing / quantity   | ~             |
| Sa | Or type a decline<br>reason       |                                |               |
|    | DECLINE<br>Click 'Decline' to con | firm your decision             | CANCEL        |

We've also added a decline stamp which includes who declined the document, why and date and time.

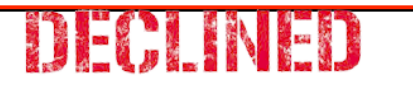

Declined by: Marketing Department Date & Time: 12 May, 2018 Bad quality

## **Decline email notification**

The default settings for a declined process is that the document owner will receive an email notification that a document has been declined. However, you might want to notify all invitees as well. To do so login to your Secured Signing Account -> My Account -> My Setting -> We sign section -> Enable invitee allows decline and set email notification as needed.

| Invitee Allows Decline     | ON                                  |
|----------------------------|-------------------------------------|
| Package signing process    | O Stop O Continue                   |
| Decline notification email | Document Owner     OFF     Invitees |

The document owner always will receive email notification about the document that has been declined and by which invitee. However, if you enable Invitees to On, all other invitees will also receive an email notification that the document has been declined and by which invitee.

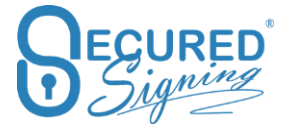

# **Domain Authentication**

Recent changes within the email industry standards require your approval for others to send emails on your behalf, this is known as domain authentication. We recommend you set up your own DKIM and SPF authentication. This way, Secured Signing will be permitted to display your domain's information in your email (invitations and reminders) header. You can authenticate your domain by simply going to Domain Authentication Tab under My Settings.

By doing this you will benefit from improved delivery of your emails. You are less likely to experience issues such as emails with spoofing message or your emails landing in junk mail folders.

My Settings – Domain Authentication - Press Add Domain

| My Settin                                                    | igs My De                                                                                             | etails My Plan                                                                                                    | My Billing                                                                                                    | My Settings M                                                                                                    | ly Email Templates                                                                                                    |
|--------------------------------------------------------------|----------------------------------------------------------------------------------------------------|----------------------------------------------------------------------------------------------------|----------------------------------------------------------------------------------------------------|----------------------------------------------------------------------------------------------------|----------------------------------------------------------------------------------------------------|
| 🌣 My Settings                                                | Signature Settings                                                                                    | <b>Branding</b>                                                                                                    | 🖋 Api Settings                                                                                                    | $\triangle$ Notification                                                                                                    | Opmain Authentication                                                                                                    |
| Add Domain                                                   | To improve email de<br>Signing will be perm<br>which can help impr                                    | elivery, we recomn<br>iitted to display yo<br>ove your delivery                                                                                                    | nend you set up you<br>our domain's inform<br>rates and make you                                                                                                    | ur own DKIM and SP<br>nation in your email (<br>ur emails look more p                                                                                                    | YF authentication. This way, Secured<br>(invitations and reminders) header,<br>professional.                                                                                                    |
| digitalsig                                                   | nature. [verified]                                                                                    |                                                                                                    |                                                                                                    |                                                                                                    | ~                                                                                                    |
| Authentica<br>emails (inv<br>the require<br><b>DKIM: Cre</b> | ate digitalsignature. We writations and reminders) to ed DNS changes, please water a CNAME record for | vith Secured Signir<br>appear to come f<br>ait 24-48 hours for<br>sslkeydomaink                                                                                                    | ng by modifying you<br>rom digitalsignatur<br>· the changes to pro<br>ey.digitalsignature                                                                                                    | ur domain's DNS rec<br>e instead of fro<br>opagate.<br>e                                                                                                    | cords. These changes allow your<br>om our servers. After you've made<br><b>lue:</b>                                                                                                    |
| sslkey.c                                                     | dkim.securedsigning.com                                                                               |                                                                                                    |                                                                                                    |                                                                                                    |                                                                                                    |
| SPF: Creat                                                   | te a TXT record for digita                                                                            | lsignature.co.nz                                                                                                    | with this value:                                                                                                    |                                                                                                    |                                                                                                    |
| v=spf1                                                       | include:spf.securedsigning                                                                            | g.com -all                                                                                                    |                                                                                                    |                                                                                                    |                                                                                                    |
| Disabl                                                       | le Authentication                                                                                     | rify DNS Records                                                                                                    | Remove Dom                                                                                                    | ain                                                                                                    |                                                                                                    |
|                                                              | My Settings                                                                                           | My Settings My Da<br>My Settings Signature Settings<br>My Settings Signature Settings<br>To improve email de<br>Signing will be permy<br>which can help impred<br>digitalsignature. : [verified]<br>Authenticate digitalsignature.c we<br>emails (invitations and reminders) to<br>the required DNS changes, please with<br>DKIM: Create a CNAME record for<br>sslkey.dkim.securedsigning.com<br>SPF: Create a TXT record for digitals<br>v=spf1 include:spf.securedsigning.com | My Settings       My Details       My Plan         My Settings       Signature Settings       Image: Branding         Image: Signature Settings       Image: Branding         Image: Signature Settings       Image: Branding         Image: Signature Settings       Image: Branding         Image: Signature Settings       Image: Branding         Image: Signature Settings       Image: Branding         Image: Signature Settings       Image: Signature Setting         Image: Signature Settings       Image: Signature Setting         Image: Signature Settings       Image: Signature Setting         Image: Signature Settings       Image: Signature Setting         Image: Signature Settings       Image: Signature Setting         Image: Signature Settings       Image: Signature Setting         Image: Signature Settings       Image: Signature Settings         Image: Signature Settings       Image: Signature Settings         Image: Signature Settings       Image: Signature Settings         Image: Signature Settings       Image: Signature Settings         Image: Signature Settings       Image: Signature Settings         Image: Signature Settings       Image: Signature Settings         Image: Signature Settings       Image: Signature Settings         Image: Signature Settings       Image: | My Settings       My Details       My Plan       My Billing         Image: My Settings       Image: Signature Settings       Image: Branding       Image: Api Settings         Image: My Settings       Image: Signature Settings       Image: Branding       Image: Api Settings         Image: My Settings       Image: Signature Settings       Image: Branding       Image: Api Settings         Image: My Settings       Image: Signature Settings       Image: Branding       Image: Api Settings         Image: My Settings       Image: Signature Settings       Image: Branding       Image: Api Settings         Image: Add Domain       To improve email delivery, we recommend you set up you Signing will be permitted to display your domain's inform which can help improve your delivery rates and make you should be permitted to display your domain's inform which can help improve your delivery rates and make you digitalsignature.         Idigitalsignature.       Image: Image: Image | My Settings       My Details       My Plan       My Billing       My Settings       A Notification         Image: My Settings       Image: Signature Settings       Image: Branding       Image: Api Settings       Image: Api Settings       Image: Api Setti |

Authenticate your domain with Secured Signing by modifying your domain's DNS records. A list of domains that are part of your users account will show. Enter changes in your domain DNS records.

After you've made the required DNS changes, please wait 24-48 hours for the changes to propagate.

#### DKIM: Create a CNAME record for sslkey.\_domainkey.your\_ domain with this value:

sslkey.dkim.securedsigning.com

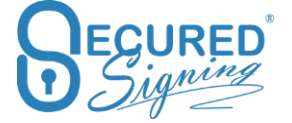

SPF: Create a TXT record for your domain with this value:

v=spf1

include:spf.securedsigning.com -all

When completed, verify the domain and you email invitation delivery will improve.

# Signature Setting

Setup signature properties within the We Sign process.

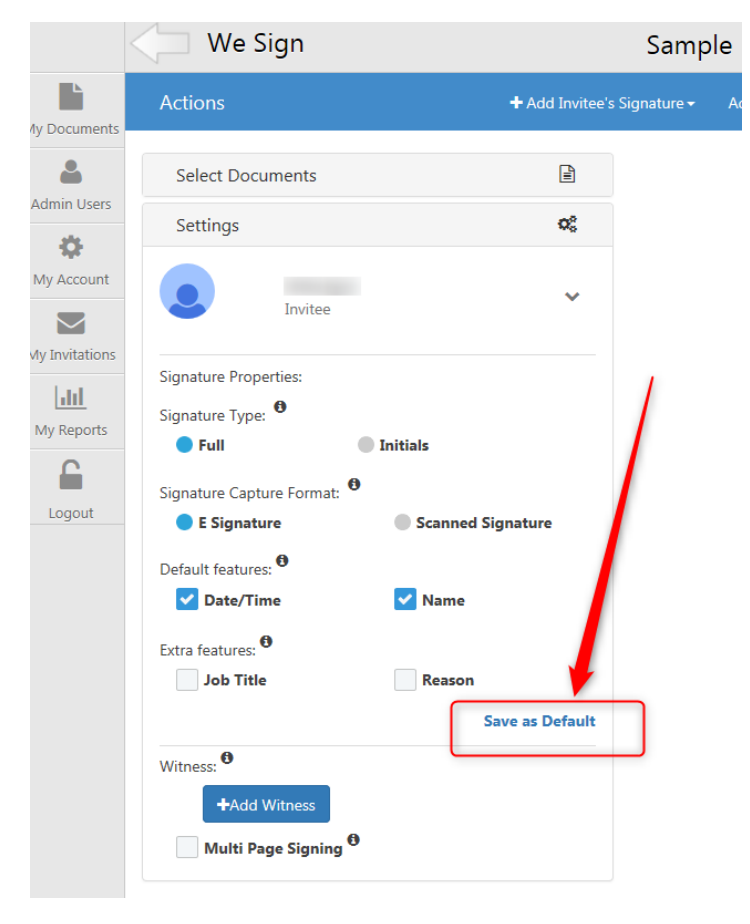

Or from My Account -> My Setting -> Signature Setting

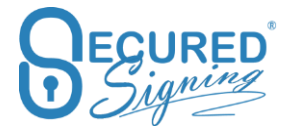

#### Secured Signing – Help User Guide

|                | My Settings My D                                                         | etails My Plan My Billing | My Settings My Email Templates        |  |
|----------------|--------------------------------------------------------------------------|---------------------------|---------------------------------------|--|
| My Documents   | ♦ My Settings                                                            | 🗱 Branding 🎤 Api Settings | A Notification                        |  |
| Admin Users    | Signature Properties                                                     |                           |                                       |  |
| My Account     | Signature Type <sup>(9)</sup><br>Signature Capture Format <sup>(9)</sup> | E Signature               | <ul> <li>Scanned Signature</li> </ul> |  |
| My Invitations | Default features <sup>(†)</sup><br>Extra features <sup>(†)</sup>         | ✓ Date/Time Job Title     | Name Reason                           |  |
| My Reports     |                                                                          | Save as Default           |                                       |  |
| Locout         | Reason                                                                   |                           |                                       |  |

Once saved as default, all new WeSign process signature will have the same setting. Setup the Secured Signing platform to meet your signing needs.

### Reason

In case invitee needs to enter the signing reason, they can select from a list or enter their own.

Build your customised list of reasons using this setup screen.

| Reasons 0 | Is Default Reason                                                              |   |
|-----------|--------------------------------------------------------------------------------|---|
|           | I am the author of this document                                               | × |
|           | I am approving this document                                                   | × |
|           | I attest to the accuracy and integrity of this document                        | × |
|           | I agree to the terms defined by the placement of my signature on this document | × |
|           | I agree to specified portions of this document                                 | × |

Invitee will see this during the signing process

| Ma  | arketing Department | t has requested the following details for the signing process                |
|-----|---------------------|------------------------------------------------------------------------------|
| Rei | ason                |                                                                              |
|     | Select a reason     | I AM THE AUTHOR OF THIS DOCUMENT                                             |
|     | or Type a reason    | I am the author of this document                                             |
|     |                     | I am approving this document                                                 |
|     |                     | I attest to the accuracy and integrity of this document                      |
| Tł  |                     | I agree to the terms defined by the placement of my signature on this docume |
| sc  |                     | I agree to specified portions of this document                               |

If "is default" selected (ticked) only this reason will appear for invitee to press OK in order to sign.

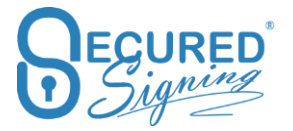

| Reason    |            |                                                                                  |   |
|-----------|------------|----------------------------------------------------------------------------------|---|
| Reasons 0 | Is Default | Reason                                                                           |   |
|           |            | I agree to be legally bound by this document according to my role or description | × |
|           | +          |                                                                                  |   |

Invitee will see this popup while signing. Press ok in order to sign

| Signing Requirements                                               | ×  | vid |
|--------------------------------------------------------------------|----|-----|
| has requested the following details for the signing process Reason |    | yc  |
| I agree to be legally bound by this according to my role or        | 11 |     |
| CANCEL                                                             | ОК |     |

Thank you for choosing Secured Signing as your preferred digital signature

# Pop-Up Type

You can configure how the 'reason for signing' pop-up is displayed. You can select what text will be shown, select from option A or option B.

| Рорир Туре        | Option A                                                                                                    | Option B                                                                                            |    |
|-------------------|----------------------------------------------------------------------------------------------------|----------------------------------------------------------------------------------------------------|----|
|                   | Signing Requirements<br>Document years has requested the following details for the signing process<br>Resear | Signing Diagainments I agree to the terms defined by the placement of my signature on this document |    |
|                   | I agree to the terms defined by the placement of my signature on the document                                | GMCR. OR                                                                                            |    |
|                   | P Save Reason Settings                                                                                       | -                                                                                                   |    |
| Signing Requireme | ents                                                                                                    |                                                                                                    | ×  |
| has request       | ted the following deta                                                                                       | ils for the signing process                                                                         |    |
| Reason            |                                                                                                    |                                                                                                    |    |
| I agree to be leg | ally bound by this                                                                                           | according to my role or                                                                             |    |
|                   |                                                                                                    |                                                                                                    | 11 |
|                   |                                                                                                    |                                                                                                    |    |
|                   |                                                                                                    | CANCEL                                                                                              | ОК |

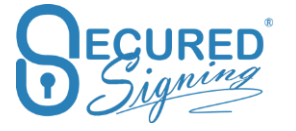

#### Signature Capture

### Signature capturing method setup

Secured Signing supports several options to capture your graphical signatures in desktop and mobile, you can choose from the following options:

- Font Signer's names in predefine handwritten font
- PC Mouse Draw Signatures with the mouse.
- Upload images Upload graphical signatures images
- FAX Print the Fax form, signed, and Fax it to Secured Signing system, signature images will extract form the fax form and attached to Signer's profile.
- Mobile ePad Extend desktop signatures capturing with your mobile phone, use the smart phone as an ePad.

| Signature Capture Options Desktop | Signatures                        | ×                     | Mobile ePad Options <sup>®</sup> |
|-----------------------------------|-----------------------------------|-----------------------|----------------------------------|
|                                   | Signatures V Font V Mouse V Uploa | d 🔽 Fax 🔽 Mobile ePad | SMS (26 Left)                    |
|                                   |                                   | alure                 |                                  |
| Mobile <sup>®</sup>               | Font Only                         | Draw on glass         |                                  |
|                                   |                                   | 1. Stallout           |                                  |
|                                   | 🖹 Save Capturing Settings         |                       | Save                             |

For desktop signature capturing, you can decide what type of capturing options are available to you and your invitees. Tick the relevant capturing method and save your selection.

When capturing signature on mobile, the default is to draw on the glass, it will appear for invitee to draw signature with his finger.

However, some account owners prefer a predefined font capture option, select as shown in the image above.

Mobile users can also click on My Signatures, from the left-hand menu. When they select this, they will view the same capture options as available to desktop users.

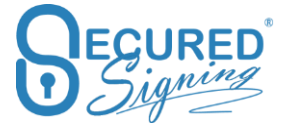

## Mobile ePad

If you prefer to use a desktop but you want to draw your signature with your finger, same as a wet signature you can with our Mobile ePad capability. Use Mobile ePad to draw your signature on your mobile phone, and it will add these images to your Secured Signing process activated from a desktop.

How to use Mobile ePad?

Prese Start, based on the account setup the link can be sent by SMS, or user enter the link in the mobile's phone browser.

| Signatures                    |           |            |               |           |                     | ×            |
|-------------------------------|-----------|------------|---------------|-----------|---------------------|--------------|
| Signatures                    | Font      | Mouse      | Upload        | Fax       | Mobile ePad         |              |
| Capture your si               | gnature o | n your Mob | ile Phone, dr | aw Full S | ignature and Initia | ls with your |
| finger.<br>Click 'Start' to c | ontinue   |            |               |           |                     |              |
|                               |           |            |               |           |                     |              |
|                               |           |            |               |           |                     |              |

Enter your Mobile Number. Note: ensure you select the right country code

| Sig | gnatures                  |            |                           |                               |                   | $\times$ |
|-----|---------------------------|------------|---------------------------|-------------------------------|-------------------|----------|
|     | Signatures<br>Mobile ePad | Font       | Mouse                     | Upload                        | Fax               |          |
|     | Send a SN                 | 1S text to | your mobile               | phone to dr                   | raw your signatur | e        |
|     |                           | • 02       | 6                         |                               | SEND              |          |
|     |                           | 6          | enter verify o            | code: <b>681</b>              | 6                 |          |
|     |                           | Session    | will time ou<br>Full Sign | it in <b>59</b> sec<br>nature | conds.            |          |
|     |                           |            |                           |                               |                   |          |
|     |                           |            | Initi                     | als                           |                   |          |
|     | Í                         |            |                           |                               |                   |          |
|     |                           |            |                           |                               |                   |          |

With SMS:

With a link:

Entre the link in the mobile's phone browser.

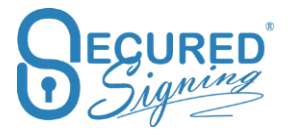

| GNATURES | FONT   | MOUSE              | UPLOAD           | FAX       | MOBILE ePAD |
|----------|--------|--------------------|------------------|-----------|-------------|
|          | c      | opy the link to y  | our mobile brows | er:       |             |
| d        | s4u.co |                    | 68 enter ver     | ify code: |             |
|          | Se     | ssion will time or | ut in 138seco    | nds.      |             |
|          | [      | Full Si            | gnature          |           |             |
|          |        |                    |                  |           |             |
|          |        |                    |                  |           |             |
|          | l      | In                 | itials           |           |             |
|          |        |                    |                  |           |             |
|          |        |                    |                  |           |             |
|          |        |                    |                  |           |             |

In both options you will be asked to entre a code to initiate the mobile ePad functionality. Follow the instructions as prompted.

### Choose if you want to Save your signature image or not?

The Signer has the freedom to choose from:

- Sign without saving their graphical signature images, next time they sign, will be • required to capture signature image again.
- Save and Sign, means the graphical signature image will be saved in Secured Signing. You won't need to capture your signature again. Of course, you can delete your signature at any time by click My Signature -> delete signature.

| Si | gnatures        |                       |                                        | ×     |
|----|-----------------|-----------------------|----------------------------------------|-------|
|    | Signatures      | Mouse                 | Mobile ePad                            |       |
| F  | Please draw you | ır <b>full</b> signat | ure with your mouse in the space below |       |
| [  |                 |                       |                                        | Clear |
|    |                 |                       |                                        |       |
|    |                 |                       |                                        |       |
|    |                 |                       |                                        |       |
|    |                 |                       |                                        |       |
| L  |                 |                       |                                        |       |
|    |                 |                       | SIGN SAVE & SIGN                       | NEXT  |

# **Admin User**

For Secured Signing Business plan, the admin user can add more users to the account themselves. For Enterprise Accounts, you can manage accounts and users at the Admin Portal.

# My Users – Users

Admin user is able to view and monitor the documents of all users within the account.

| USERS INVITEES       | WITNESSES                                                                    |                                                                                                    |                                                                                                    |                                                                                                    |                                                                                                    |                                                                                                    |                                                                                                    |
|----------------------|------------------------------------------------------------------------------|----------------------------------------------------------------------------------------------------|----------------------------------------------------------------------------------------------------|----------------------------------------------------------------------------------------------------|----------------------------------------------------------------------------------------------------|----------------------------------------------------------------------------------------------------|----------------------------------------------------------------------------------------------------|
|                      |                                                                              |                                                                                                    |                                                                                                    |                                                                                                    |                                                                                                    |                                                                                                    |                                                                                                    |
| Add New User         | ]                                                                            | Search & Delete Invitees                                                                                                    | Delete Invitees                                                                                                    |                                                                                                    | • Search                                                                                                    | n User                                                                                                    | ۹                                                                                                    |
| Full Name            | Email Address                                                                | Company Name                                                                                                    | Job Title                                                                                                    | Last Login Time                                                                                                    | User Type                                                                                                    | Edit                                                                                                    | Delete                                                                                                    |
| Sales Department     | sale@securedsigning.com                                                      | Secured Signing                                                                                                    | Sale Manager                                                                                                    | Feb 19, 2018 11:22                                                                                                    | User                                                                                                    | Edit                                                                                                    | Delete                                                                                                    |
| Marketing Department | marketing@securedsigning.com                                                 | Secured Signing                                                                                                    | Marketing                                                                                                    | Feb 19, 2018 11:30                                                                                                    | Admin                                                                                                    | Edit                                                                                                    |                                                                                                    |
| 1 Show rows: 10 Y    |                                                                              |                                                                                                    | -                                                                                                    |                                                                                                    |                                                                                                    |                                                                                                    |                                                                                                    |
|                      | Add New User Full Name Sales Department Marketing Department Show rows: 10 V | Add New User         Email Address           Full Name         Email Address           Sales Department         sale@securedsigning.com           Marketing Department         marketing@securedsigning.com           3         Show rows: 10 v | Add New User         Search & Delete Invitees           Full Name         Email Address         Company Name           Sales Department         sale@securedsigning.com         Secured Signing           Marketing Department         marketing@securedsigning.com         Secured Signing           3         Show rows: 10 V         V | Add New User         Delete Invitees         Delete Invitees           Full Name         Email Address         Company Name         Job Title           Sales Department         sale@securedsigning.com         Secured Signing         Sale Manager           Marketing Department         marketing@securedsigning.com         Secured Signing         Marketing           1         Show rows: 10 V         Secured Signing         Secured Signing         Secured Signing | Add New User         Search & Delete Invitees         Delete Invitees           Full Name         Email Address         Company Name         Job Title         Last Login Time           Sales Department         sale@securedsigning.com         Secured Signing         Sale Manager         Feb 19, 2018 11:22           Marketing Department         marketing@securedsigning.com         Secured Signing         Marketing         Harketing           1         Show rows: 10 -         -         -         -         -         -         -         -         -         -         -         -         -         -         -         -         -         -         -         -         -         -         -         -         -         -         -         -         -         -         -         -         -         -         -         -         -         -         -         -         -         -         -         -         -         -         -         -         -         -         -         -         -         -         -         -         -         -         -         -         -         -         -         -         -         -         -         -         -         - <td>Add New User     Delete Invitees     Delete Invitees     Search       Full Name     Fmail Address     Company Name     Job Title     Last Login Time     User Type       Sales Department     sale@securedsigning.com     Secured Signing     Sale Manager     Feb 19, 2018 11:22     User       Marketing Department     marketing@securedsigning.com     Secured Signing     Marketing     Feb 19, 2018 11:30     Admin</td> <td>Add New User     Delete Invitees     Delete Invitees     Search 3       Full Name     Fmail Address     Company Name     Job Tile     Last Login Time     User Type     Edit       Sales Department     sale@securedsigning.com     Secured Signing     Sale Manager     Feb 19, 2018 11:32     User     Edit       Marketing Department     marketing@securedsigning.com     Secured Signing     Marketing     Feb 19, 2018 11:30     Admin     Edit</td> | Add New User     Delete Invitees     Delete Invitees     Search       Full Name     Fmail Address     Company Name     Job Title     Last Login Time     User Type       Sales Department     sale@securedsigning.com     Secured Signing     Sale Manager     Feb 19, 2018 11:22     User       Marketing Department     marketing@securedsigning.com     Secured Signing     Marketing     Feb 19, 2018 11:30     Admin | Add New User     Delete Invitees     Delete Invitees     Search 3       Full Name     Fmail Address     Company Name     Job Tile     Last Login Time     User Type     Edit       Sales Department     sale@securedsigning.com     Secured Signing     Sale Manager     Feb 19, 2018 11:32     User     Edit       Marketing Department     marketing@securedsigning.com     Secured Signing     Marketing     Feb 19, 2018 11:30     Admin     Edit |

Account 's Admin User can add more users based on the account plan, you can have more than one Admin User per account.

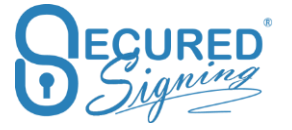

# My Users – Invitees

This screen allows you to monitor all invitees for all users within your account. You can also to view document log for each invitees' documents.

|                | My Us | ers              | My Users  | My Document | ts       | My Reports                       |                    |                         |             |                                                         |                    |                    |  |  |
|----------------|-------|------------------|-----------|-------------|----------|----------------------------------|--------------------|-------------------------|-------------|---------------------------------------------------------|--------------------|--------------------|--|--|
| My Documents   | USERS | INVITEES         | WITNESSES |             |          |                                  |                    |                         |             |                                                         |                    |                    |  |  |
| Admin Users    |       |                  |           |             |          | (                                | All Users V Select |                         |             | ect Date Range 🚔 February 1, 2018 - February 28, 2018 🗸 |                    | Search Invitee Q   |  |  |
| My Account     |       | Invited By       |           |             |          | Invitee Name                     |                    | Email Address           |             |                                                         |                    | Last Login Time    |  |  |
|                | Q     | Marketing Depart | ment      |             |          | Stu Wood info@securedsigning.com |                    |                         |             |                                                         |                    | Feb 19, 2018 12:12 |  |  |
| My Invitations |       | Doc Name Last    |           |             |          | Signed Date S                    |                    |                         |             | us                                                      | Log                |                    |  |  |
| My Reports     |       | NDA              |           | Yet         | t to Sig | gn                               |                    |                         | 0 of        | 2 Signed                                                | View l             | w Logs             |  |  |
| <b>£</b>       | ୍     | Marketing Depart | ment      |             |          |                                  |                    |                         |             |                                                         |                    | Feb 7, 2018 12:10  |  |  |
| Logout         | Q     | Marketing Depart | ment      |             |          | John Webster                     |                    | john@securedsigning.com |             |                                                         |                    | Feb 7, 2018 11:21  |  |  |
|                |       | Doc Name         |           |             | Last S   | Signed Date                      |                    |                         |             | Status                                                  | Log                |                    |  |  |
|                |       | NDA              |           |             | Feb 7,   | . 2018 11:16                     |                    |                         |             | Complete                                                | View Log           | IS                 |  |  |
|                |       | NDA              |           |             | Feb 7,   | , 2018 11:21                     |                    |                         |             | Complete View Logs                                      |                    | IS                 |  |  |
|                | Q     | Marketing Depart | ment      |             |          | Marketing Department             |                    | marketing@secured       | lsigning.co | m                                                       | Feb 19, 2018 12:13 |                    |  |  |

# My Users – Witness

View all users Witness process.

|                | My Us | ers 🛛 🕘 My Users 🕨 | My Documents My Reports |           |                |                                  |                            |              |  |
|----------------|-------|--------------------|-------------------------|-----------|----------------|----------------------------------|----------------------------|--------------|--|
| My Documents   | USERS | INVITEES WITNESSES | 3                       |           |                |                                  |                            |              |  |
| Admin Users    |       |                    |                         | All Users | ✓ Sele         | ct Date Range 🚔 February 1, 2018 | - February 28, 2018 - Sean | ch Witness Q |  |
| My Account     |       | Witness Name       | Email Address           |           |                | Last Login Time                  | Invited By                 |              |  |
|                | Q     | Sales Department   | sale@securedsigning.com |           |                | Feb 19, 2018 11:22               | Stu Wood                   |              |  |
| My Invitations |       | Doc Name           | Doc Owner               |           | Last Signed D  | ate                              | Status                     | Log          |  |
| My Reports     |       | Sample Document    | Marketing Department    |           | Feb 19, 2018 1 | 2:29                             | 1 of 2 Signed              | View Logs    |  |
| Logout         | 1 Sho | ow rows: 10 V      |                         |           |                |                                  |                            |              |  |

# **My Document – Active Documents**

Admin user can monitor the signing process for all users within the account. This includes all active documents, documents In Progress and Signed documents folders.

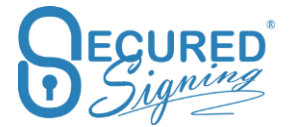

|                | M  | / Documents          | м      | y Users  | My Documer      | nts M   | y Reports       |                         |               |                     |                                |          |            |    |
|----------------|----|----------------------|--------|----------|-----------------|---------|-----------------|-------------------------|---------------|---------------------|--------------------------------|----------|------------|----|
| My Documents   | AC | 3<br>TIVE DOCUMENTS  | HISTO  | DRY      | 2               |         |                 |                         |               |                     |                                |          |            |    |
| Admin Users    |    |                      | All U: | sers     | ~               | Folder: | Select a Folder |                         | Date Created: | Select Date Range 🎬 | February 1. 2018 - February 28 | . 2018 - | Search Doc | QB |
| My Account     |    | Document Owner       |        | Document | t Name          |         |                 | Date Created            |               | Last Sign Date      | Status                         | Actions  |            | 1  |
|                |    | Marketing Department |        |          | Sample Document |         |                 | Feb 01, 2018 1          | 2:50 p.m.     | Not Signed          | 0 of 1 Signed                  | A =      | ✓ i 8      |    |
| My Invitations |    | Marketing Department |        |          | NDA             |         |                 | Feb 07, 2018 11:12 a.m. |               | Not Signed          | gned 0 of 2 Signed             | ñ =      | ✓ i 🝵      |    |
| My Reports     | 1  | Show rows: 10 ¥      |        |          |                 |         |                 |                         |               |                     |                                |          |            |    |
| Logout         |    |                      |        |          |                 |         |                 |                         |               |                     |                                |          |            |    |

Actions available are:

- View the current active document
- View document log
- Verify signature
- Document Status
  - Send Manual reminder
  - Update invitee details
  - o Extend Signing due date
- Delete document

# **My Reports**

Admin user can run reports about all users within the account.

Standard user reports are for the documents and activities that belong to that user only.

### **Overview – Dashboard**

Global view in terms of:

- Total Documents
- Total document signed
- Total SMS sent
- Total Users in the account (available for admin user only)
- Completion rate and success rate of signed document
- Document Status, number of documents sent, number of documents signed, completed, and number of pending documents incomplete.
- Document volume in last 12 month.
- Completion time in last 12-month, time to complete signing process

|                | My Reports                                   | 2 Overview         | w Current Status  | Activity Report Re | eports                |           |                  |                            |                                |  |  |  |
|----------------|----------------------------------------------|--------------------|-------------------|--------------------|-----------------------|-----------|------------------|----------------------------|--------------------------------|--|--|--|
| My Documents   | Dashboard current Feb 01, 2018- Mar 01, 2018 |                    |                   |                    |                       |           |                  |                            |                                |  |  |  |
| Admin Users    | 4<br>TOTAL DOCUMENTS                         |                    | 2<br>TOTAL SIGNED |                    | <b>O</b><br>TOTAL SMS |           | 2<br>TOTAL USERS |                            |                                |  |  |  |
| Signatures     |                                              | 50% LESS           |                   | 33% LESS           |                       | NO CHANGE |                  | 100% INCREASE              |                                |  |  |  |
| My Invitations | Completion Ra                                | ite - shows last 1 | 2 months          |                    |                       |           | Document S       | Status - shows last 12 mon | nths Incomplete Completed Sent |  |  |  |
| Logout         |                                              |                    | 62'               | 100                |                       |           |                  |                            |                                |  |  |  |

## **Current Activities**

Snapshot of current number of documents in each signing stage, inbox, in progress and signed tabs

|                | My Reports           | Overview Current Status Activity Report Reports |                 |       |             |                 |
|----------------|----------------------|-------------------------------------------------|-----------------|-------|-------------|-----------------|
| My Documents   |                      |                                                 |                 |       |             | e Search User Q |
| <b>å</b>       | Full Name            | Email Address                                   | Company Name    | Inbox | In Progress | Signed          |
| Admin Users    | Sales Department     | sale@securedsigning.com                         | Secured Signing | 0     | 0           | 0               |
| Account        | Marketing Department | marketing@securedsigning.com                    | Secured Signing | 10    | 2           | 0               |
| Signatures     | 1 Show rows: 10 🗸    |                                                 |                 |       |             |                 |
| My Invitations |                      |                                                 |                 |       |             |                 |
| My Reports     |                      |                                                 |                 |       |             |                 |
| Logout         |                      |                                                 |                 |       |             |                 |

# **Activities report**

Filter this report by date to get a quick summary of the number of documents in each signing process, uploaded, form filler, form direct, deleted, in progress and signed.

|                | My Reports           | Overview Current Status Activity Report | Reports                   |        |   |             |                             |                        |           |
|----------------|----------------------|-----------------------------------------|---------------------------|--------|---|-------------|-----------------------------|------------------------|-----------|
| My Documents   |                      |                                         |                           |        |   | Select Date | e Range 🎬 March 1, 2018 - N | farch 31, 2018 - Searc | th User Q |
| <b>a</b>       | Full Name            | Email Address                           | Active pleps       Report | Signed |   |             |                             |                        |           |
| Admin Users    | Sales Department     | sale@securedsigning.com                 | Secured Signing           | 0      | 0 | 0           | 0                           | 0                      | 0         |
| 🗘              | Marketing Department | marketing@securedsigning.com            | Secured Signing           | 10     | 0 | 0           | 0                           | 1                      | 2         |
| Signatures     | 1 Show rows: 10      | ~                                       |                           |        |   |             |                             |                        |           |
| My Invitations |                      |                                         |                           |        |   |             |                             |                        |           |
| My Reports     |                      |                                         |                           |        |   |             |                             |                        |           |
| Logout         |                      |                                         |                           |        |   |             |                             |                        |           |

## Reports

Run reports per user or for all users (available to admin user only), export to Excel or PDF.

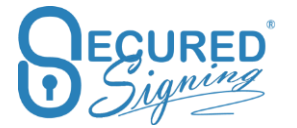

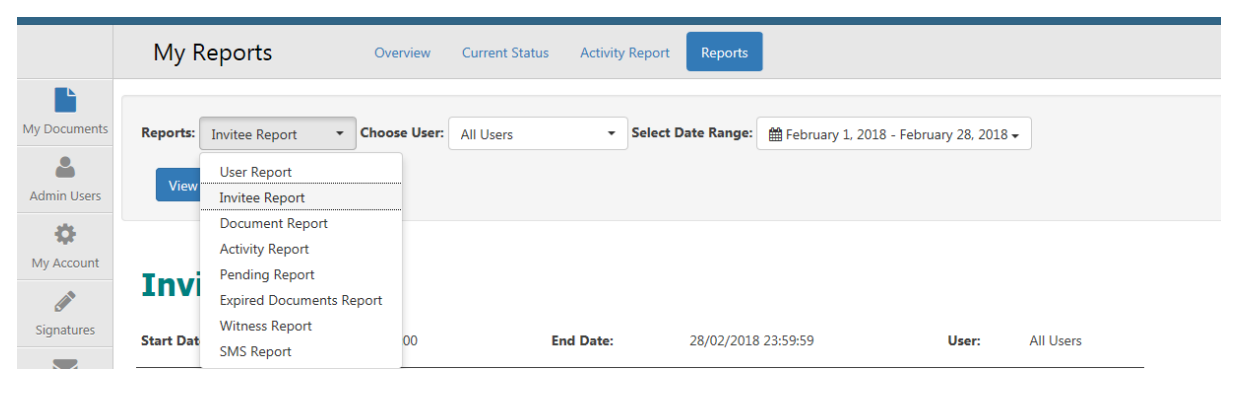

## **Reports available are:**

- Users report
- Invitee report
- Document report
- Activities report
- Expired Documents report
- Witness report
- SMS report

## **Detailed document report**

Use this new report to get full information on all activity within your Account. You can filter this report by document status. We've also added a new column for decline by and decline reason.

|                | My Re        | ports         |                       | Overview   | Current Stat     | tus Ao     | tivity Report | Repo           | orts                 |                             |              |                |                        |
|----------------|--------------|---------------|-----------------------|------------|------------------|------------|---------------|----------------|----------------------|-----------------------------|--------------|----------------|------------------------|
| My Documents   | Reports:     | etailed Docu  | ment: <del>•</del> Ch | oose User: | All Users        | •          | Select Dat    | e Range:       | ₩ May 1, 2018        | - May 31, 2018 <del>-</del> | Document Sta | ntus: All      | Documents 🔻            |
| Admin Users    | View         | Export 🗸      |                       |            |                  |            |               |                |                      |                             |              | A<br>P         | II Documents<br>ending |
| \$             |              |               |                       |            |                  |            |               |                |                      |                             |              | C              | ompleted               |
| My Account     | Detai        | iled D        | ocur                  | nent l     | Report           |            |               |                |                      |                             |              | E              | kpired                 |
| Signatures     | Start Date:  | 01/05/20      | 18 00:00:00           | End I      | Date: 31/05,     | /2018 23:5 | 59:59         | User:          | All Users Do         | ocument Status:             | All Docu     | ments          |                        |
| My Invitations | User<br>Name | User<br>Email | Branch<br>Name        | Reference  | Document<br>Name | Status     | Signed<br>By  | Declined<br>By | l Declined<br>Reason | Date<br>Uploaded            | Date<br>Sent | Date<br>Signed | _                      |

# **Revoked Users Report**

As an admin user you're able to generate and view reports for revoked users from your account, this means you can always be on top of past actions related to these users.

An account can have multiple users, however on deletion of all additional users an account will still be active, with at least one admin user.

The following reports are available for revoked users
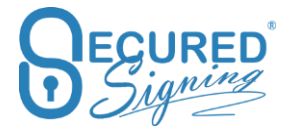

|                | My R      | eports                                                  | Overview       | v Current St   | atus Activ | vity Report | Reports       |                    |             |                         |   |  |
|----------------|-----------|---------------------------------------------------------|----------------|----------------|------------|-------------|---------------|--------------------|-------------|-------------------------|---|--|
| È              |           | Expired Documents Rep                                   | oort           |                |            |             |               |                    |             |                         |   |  |
| My Documents   | Reports:  | Expired Documents  Choose User Report Invitee Report    | e User:        | All Revoked Us | ers        | ✓ Select    | Date Range:   | ∰ December 1, 2019 | 9 - Decembe | r 31, 2019 <del>v</del> |   |  |
| My Account     | Use       | Activity Report Expired Documents Report Witness Report | Prove starting |                |            |             |               |                    |             |                         |   |  |
|                | Start Dat | SMS Report                                              | ю              | I              | End Date:  | 31/         | 12/2019 23:59 | :59                | User:       | All Users               |   |  |
| My Invitations | User      | Detailed Documents Report                               |                | Branch Name    | Re         | ference     | Doc           | ument Total        | Doc         | ument Signed            |   |  |
| and the        | Report C  | Email Bounce Report                                     |                |                |            |             |               | Total Users:       |             |                         | 0 |  |
| My Reports     |           |                                                         |                |                |            |             |               | Total Documents:   |             |                         | 0 |  |
|                |           |                                                         |                |                |            |             | Total S       | Signed Documents:  |             |                         | 0 |  |
| Logout         |           |                                                         |                |                |            |             |               |                    |             |                         |   |  |

You can generate reports for all revoked users, or specific ones by choosing them from the drop-down menu.

|                   | My Reports         | S Overvie           | w Current Status A            | Activity Report Reports |                     |                    |          |   |
|-------------------|--------------------|---------------------|-------------------------------|-------------------------|---------------------|--------------------|----------|---|
|                   |                    |                     |                               |                         |                     |                    |          |   |
| My Documents      | Reports: User Rep  | ort • Choose User:  | All Revoked Users             | ✓ Select Date Range     | December 1, 201     | 9 - December 31, 2 | 2019 -   |   |
| Admin Users       | View Export        | •                   | All Users<br>All Active Users |                         |                     |                    |          |   |
| - <del>1</del> 2- |                    |                     | All Revoked Users             | <b>v</b>                |                     |                    |          |   |
| My Account        |                    |                     | All Antine Henry              |                         |                     |                    |          |   |
| (J <sup>A</sup>   | User Re            | port                | All Active Osers              |                         |                     |                    |          |   |
| Signatures        | Start Date:        | 01/12/2019 00:00:00 | End Date:                     | 31/12/2019 23:          | 59:59               | User: A            | II Users |   |
| My Invitations    | User Name          | User Email          | Branch Name                   | Reference D             | cument Total        | Documen            | t Signed | _ |
| ad                | Report Created On: | 17/12/2019 14:47    |                               |                         | Total Users:        |                    |          | 0 |
| My Reports        |                    |                     |                               |                         | Total Documents:    |                    |          | 0 |
|                   |                    |                     |                               | Tota                    | I Signed Documents: |                    |          | 0 |
| Logout            |                    |                     |                               |                         |                     |                    |          |   |

# We Sign Form Fields

You can now add Form Fields in the We Sign document preparation process. As the document owner you will be able to add the required form fields during the preparation process. The invitee/signer will be asked to fill in the fields before signing the document.

|                              | We Sign                                                                                       | Sample Document              | start the signing process                                                                                                    |
|------------------------------|-----------------------------------------------------------------------------------------------|------------------------------|----------------------------------------------------------------------------------------------------|
| My Documents                 |                                                                                               | + Add Signature - Add Form C | onnol - 🕐 Add Bradcast Signature 🗶 Remove Control 🕑 Next +                                                                                                    |
| A My Users                   | Select Documents                                                                              | ✓ Text I Ø Multi Ø Check     | ox<br>Line Text Box<br>box                                                                                                    |
| ¢                            | Settings 🕫                                                                                    | Radic                        |                                                                                                    |
| My Account<br>My Javitations | Validation: •  Validation: •  Read Only  Add a field labet: •  Company Name •  Company Name • |                              | Vider Soun Lit: Joad Button Anak you for your interest in Secured Signing. It is our pleasure to provide you thit our signing online solution offering a runber of great benefits for your users: Signin seconds Signin seconds Save time and resources Improve customer sublished in the Text Box Used digital signatures (RR) Leguidy binding signatures Promote a Green business environment Thank you for choosing Secured Signing as your preferred digital signature olice Promote a Green business environment Participantian as the box for testing purposes only. Fueste ad a signature block by clicking the Add Sig button, found at the top left, in order to sign in the area below. For testing purposes only. |

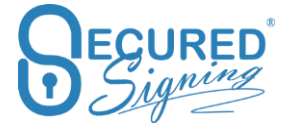

### **Recognises Form' Fields in PDF Editable document**

Now you can upload an editable PDF document in the We Sign and Form Filler functions. Secured Signing system will automatically recognise these fields and present them to be completed.

You can adjust field's position and add more fields if required.

First upload the document, then and select if you want to keep the form fields or not.

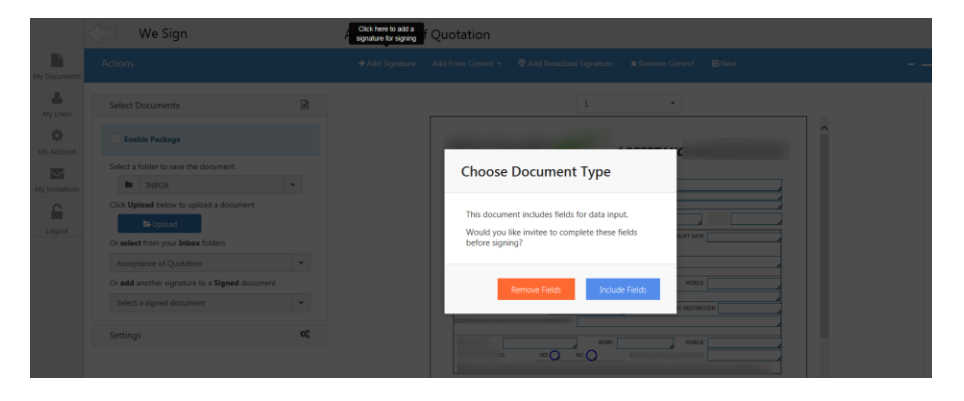

Then adjust and or add more fields to the document. Then enter the invitee's signature block and press next

|                                        | We Sign                                                                                                    |                 |                                                                                              |
|----------------------------------------|----------------------------------------------------------------------------------------------------|-----------------|----------------------------------------------------------------------------------------------|
| My Documents                           | Actions                                                                                                    | + Add Signature | Add Form Control 👻 🗬 Add Broadcast Signature 🛛 🛪 Remove Control 🛛 Next                       |
| My Users                               | Select Documents                                                                                            |                 |                                                                                              |
| My Account<br>My Invitations<br>Logout | Validation: •<br>Validation: •<br>Read Only<br>Add a field label: •<br>Select a Label •<br>or Type your own |                 | CLEMT NAME<br>ADDRESS<br>WWE have pleasure Dated Dated I I I IIIIIIIIIIIIIIIIIIIIIIIIIIIIIII |

Secured Signing recognises the following form fields types:

- Text box •
- Multi line filed •
- Check Box •
- **Radio Buttons** •

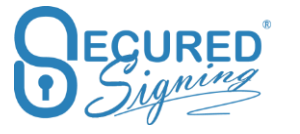

- Drop down fields with the values •
- Date

## **Form Fields Validation Rules**

Add Form fields with business rules validation.

- Required or optional fields to be filled-in by invitee •
- Read only invitee can't edit this filed, fill-in by document owner.

| 💭 We Sign                                                                                                  | Sam                       | ple Documen      | t                                                                                                    |
|----------------------------------------------------------------------------------------------------|---------------------------|------------------|----------------------------------------------------------------------------------------------------|
| Actions                                                                                                    | + Add Invitee's Signature | Add Form Field 🚽 |                                                                                                    |
| Select Documents                                                                                           |                           |                  | 1 •                                                                                                    |
| Settings                                                                                                   | 08                        |                  |                                                                                                    |
| Validation:<br>Read Only Validation rule: Email Address Add a field label:  Email Address or Type your own | Ŧ                         |                  | Sample document only                                                                                                    |
| Email Address                                                                                              |                           |                  | Thank you for your interest in Secured Signing. It is our pleasure to provide you<br>with our signing online solution offering a number of great benefits for your<br>business: |
|                                                                                                    |                           |                  | Sign in seconds                                                                                                    |

There are more validations rules. Data fill-in must match the rule.

- Email address •
- Website address •
- Numeric only filed •
- Characters only field •
- NZ Bank account format •
- NZ IRD Number •
- AUS TFN Tax Declaration Number •
- AUS ABN •
- Credit Card number •
- Credit Card Expiry Date •
- NZ ZIP Code (Postal Code) •
- AUS ZIP Code •
- UK ZIP Code •
- NZ Phone Number •
- AUS Phone Number •
- Phone Number •

In case the field is mandatory invitee must enter the right data to pass the validation before the invitee is able to sign. Also, the field label set as rule validation, you can edit the label

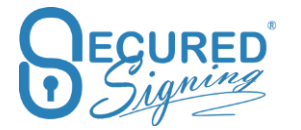

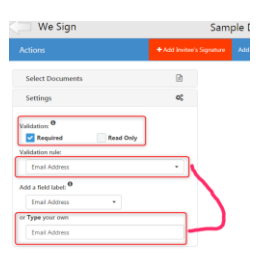

#### **Invitee Name in the Grid**

Following customer feedback, we have now added invitee name and email column in IN PROGRESS and SIGNED tabs.

| INBOX     |       | SIGNED | HISTORY    |     |   |                           |                                    |                       |               |                      |         |         |      |
|-----------|-------|--------|------------|-----|---|---------------------------|------------------------------------|-----------------------|---------------|----------------------|---------|---------|------|
|           |       |        |            |     | _ |                           |                                    |                       |               | Q Search             |         | ø       | 10   |
| IN PROGRE | SS    | +      | Name       |     |   | Invitees                  | Start Date                         | Due Date              | ✓ Status      | Last Signed          | Actions |         |      |
| ABC Co    | mpany |        |            |     |   | Stu Wood                  | Dec 07, 2017 09:59 a               | Dec 14, 2017 09:59 a  | 1 of 2 Signed | Dec 07, 2017 10:01 a | ñ = 🗸   | i 🖂     | 8    |
| Account   | ts    |        |            |     |   | Stu Wood                  | Dec 07, 2017 09:31 a               | Dec 14, 2017 09:31 a  | 1 of 2 Signed | Dec 07, 2017 09:33 a | ñ = 🗸   | i 🖂     | 8    |
| Client A  |       |        | 0/         |     |   | Stu Wood                  | Dec 07, 2017 08:32 a               | Dec 14, 2017 08:31 a  | Negotiating   | Not Signed           | ñ = 🗸   | i 🖂     | 8    |
| Client B  |       |        | D)         |     |   | Stu Wood                  | Dec 05, 2017 05:02 p               | Dec 12, 2017 05:02 p  | 0 of 1 Signed | Not Signed           | ñ ≡ ✓   | i 🖂     | ŧ    |
|           |       |        | <b>D</b> : |     |   | Mike110 Eya               | Dec 01, 2017 08:39 a               | Dec 08, 2017 08:39 a  | 0 of 1 Signed | Not Signed           | n ≡ ✓   | i 🖂     | 8    |
|           |       |        | D:         |     |   | Mike Eyal •               | Nov 30, 2017 03:25 p               | Dec 07, 2017 03:25 p  | 0 of 3 Signed | Not Signed           | n ≡ ✓   | i 🖂     | 8    |
|           |       |        | <b>D</b> : |     |   | Mike Eyal (               | @securedsigning.com                | n) c 06, 2017 11:32 a | Expired       | Not Signed           | n ≡ ✓   | i 🖂     | 8    |
|           |       |        | α < 1      | > 3 |   | Gil Galil (<br>Stu Wood ( | @dsx.co.nz)<br>@securedsigning.com | )                     |               |                      | Sł      | owing 1 | to 7 |

# We Sign

#### **Recognition of PDF Form Fields**

We Sign process able to recognize form filed in PDF files, allow you to use them you can keep them or remove form the document to be signed.

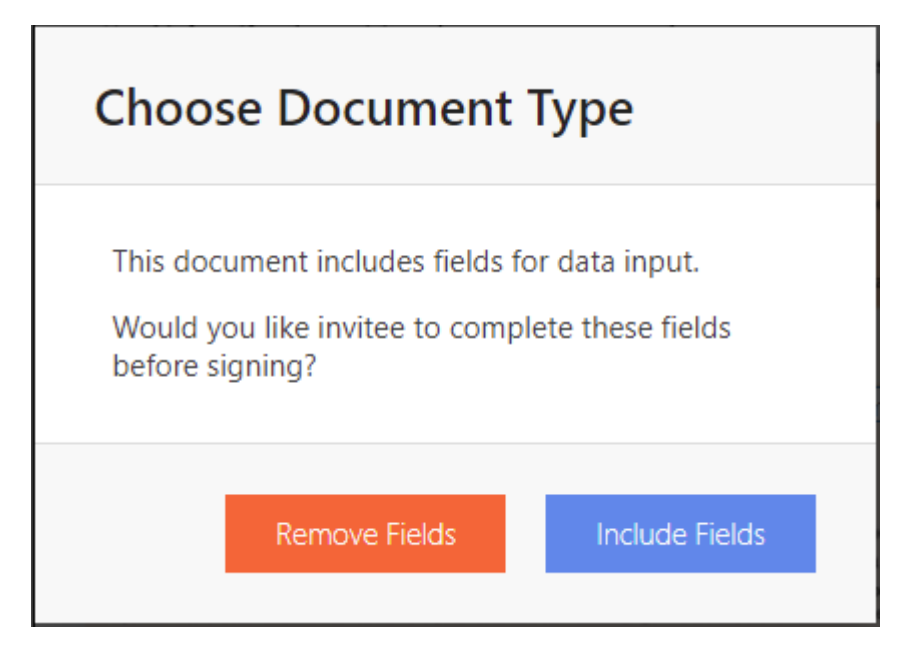

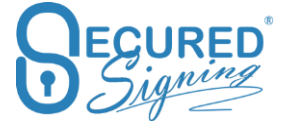

By default, this option is available

In case you set it to On , disable this function the question popup above will be gone and form fields will be flattened to the document without option for signer to enter anything in the form fields.

| Enable Assignment of Form<br>Fields to any Invitee |     |
|----------------------------------------------------|-----|
| Disable Recognition of PDF<br>Form Fields          | OFF |

#### Save draft

To save a draft and continue tagging the document later use the Save Draft button in WeSign. Every 5 minutes a draft will also auto save.

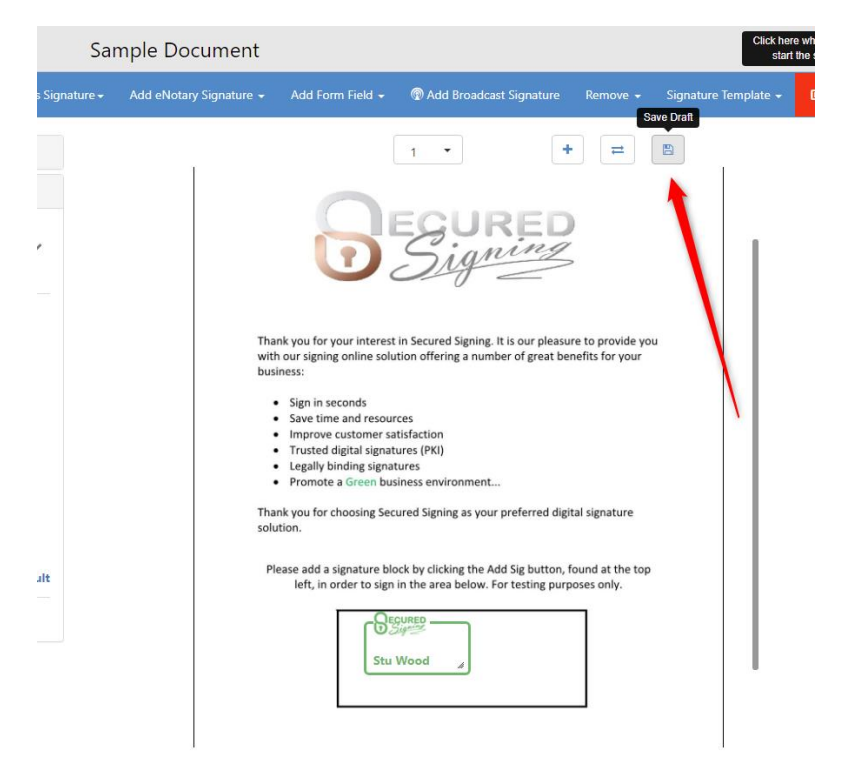

Once a draft has been saved it will appear in Inbox and in Progress tabs.

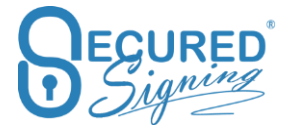

| Add<br>Documents | s Notar   | ry Smar     | •<br>t Tags | L<br>I Sign | 🧕<br>We Sign | Sorm Filler |                       | €<br>In Update |     | 2                   |
|------------------|-----------|-------------|-------------|-------------|--------------|-------------|-----------------------|----------------|-----|---------------------|
| інвох т          | TEMPLATES | IN PROGRESS | SIGNED      | HISTORY     |              |             |                       |                | 0 \ |                     |
| INBOX            |           | My li       | nbox        |             |              |             |                       |                |     | Try a sample        |
|                  |           | Sampl       | e Document  |             |              |             | Apr 05, 2021 05:06 p. | m.             |     | Load WeSign Draft D |

- 1. Load We Sign Draft To access and continue tagging the document and send
- 2. Remove Document draft Remove all fields and signatures and start again.

#### **Add Document**

You can add a docuemtn to a package during the set up in WeSign, using the Select Documents

| Add Broadcast Signature Remove + Signature Template + Add Documents |
|---------------------------------------------------------------------|
|                                                                     |
|                                                                     |
| SURED                                                               |
| SURED                                                               |

panel on the left.

The document can be added from your desktop, inbox, Signed folder, or the template list.

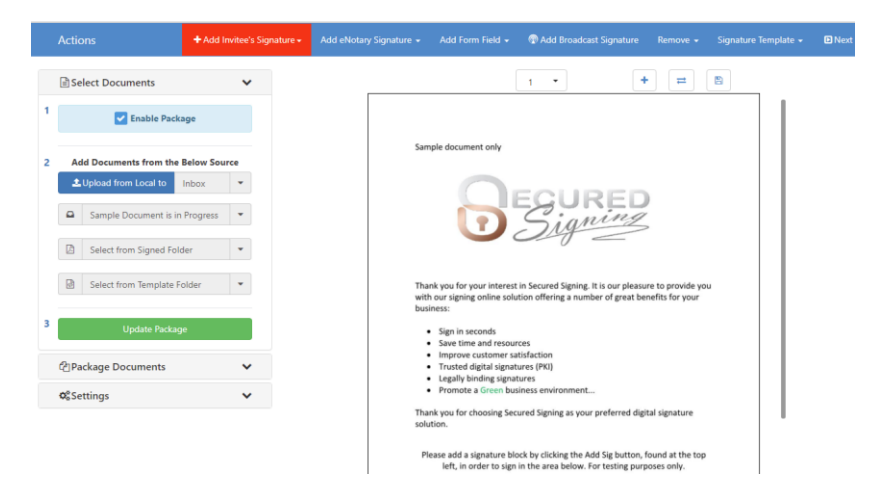

To do this, select the document from the dropdown menus below click Update Package.

#### **Replace Document**

If you start the WeSign need to replace the document with another file without losing all the form fields and signature positions on the document. To do this select the Replace Document button if the page size or number changes between the documents you may need to do rearrange some form fields and signature positions.

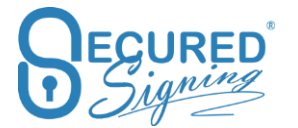

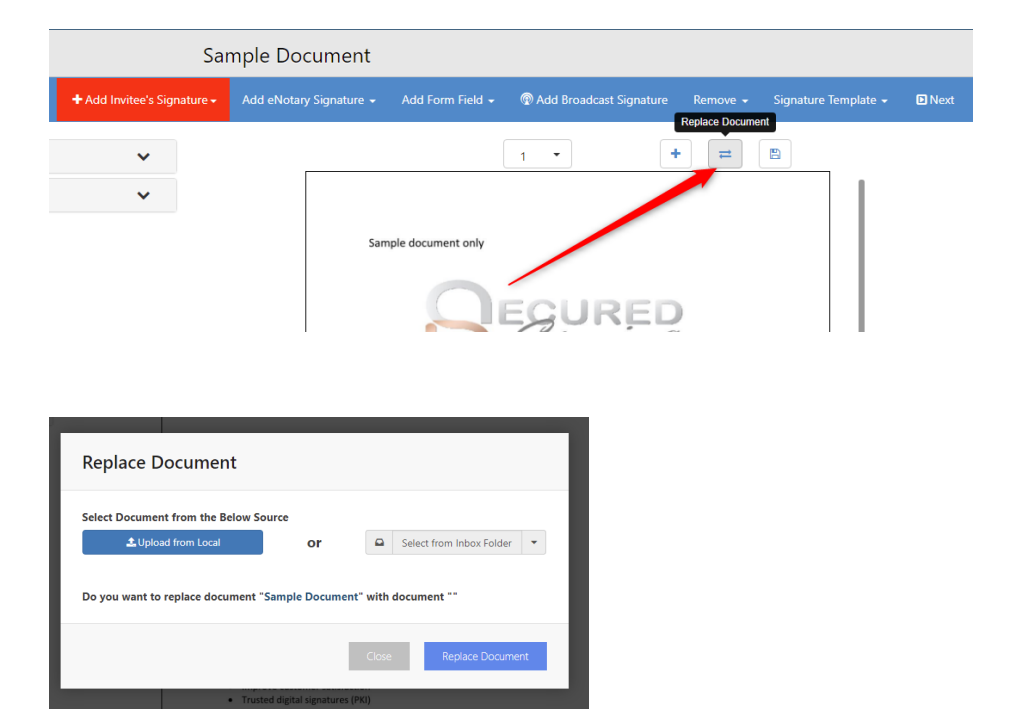

### **Documents order in Package**

To change document order in signing process, use the up or down arrows in the Document List. The top document will be first in the signing process.

| Actions                               | + Add Invitee's Signature + | Add eNota |
|---------------------------------------|-----------------------------|-----------|
| Select Documents                      | ~                           |           |
| 입Package Documents                    | ~                           |           |
| Document List                         |                             |           |
| Sample Document                       | package                     |           |
| Remove Document                       | Select Document             |           |
| SmartTagSample- Witr<br>no signatures | ness 🔨 🔸                    |           |
| <b>≭</b> Remove Document              | Select Document             |           |
| ■ NDA<br>no signatures                | ↑                           |           |
| *Remove Document                      | Select Document             |           |
|                                       |                             |           |
| <b>©</b> \$Settings                   | ~                           |           |

### Needs to View Field (New)

A sender can choose to assign an Invitee a Needs-to-View field for documents that is required to be viewed but not signed.

#### Setting to Enable

My Account -> My Settings

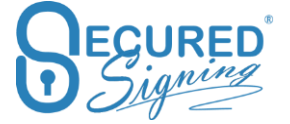

#### Signer Needs to View - No Signature

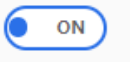

#### Adding a Needs to View field

With the setting enabled, Add Invitee Signature button will now display as the following:

| ım d | Click here to add a<br>signature for signing<br>or view only | t                                                |
|------|--------------------------------------------------------------|--------------------------------------------------|
|      | 🕇 Add Invitee 🗸                                              | Add Notary Signature 🗸 🛛                         |
| •    | Signatures Font Size                                         | <ul> <li>Needs To View</li> <li>B I A</li> </ul> |

A Needs to View field acts the same way as a Signature field

|                  | <b>©</b> <sup>©</sup> Settings | ~ |
|------------------|--------------------------------|---|
| View By Needs to | Needs to View Invitee          | * |
| View Invitee     | View Only Don't need to sign   |   |

Needs to View has the following rules:

• An Invitee cannot both be a Needs to View and a Signer for the same document.

Invitee already exists in the document. An Invitee cannot be added as both a signer and a view only.

 Converting a Signature field to a Needs to View field will remove all existing Signature Fields in that document

| Are you sure this invitee needs to view only?                                                              |
|----------------------------------------------------------------------------------------------------|
| Are you sure this invitee needs to view only? If yes, all signature field in this document will be removed |
| No Yes                                                                                                    |

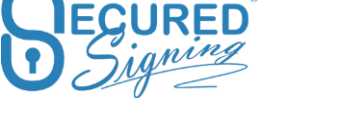

• Only one Needs to View field is required per document per Invitee

#### **Viewing a Document**

A Viewer will get an invitation to View the document

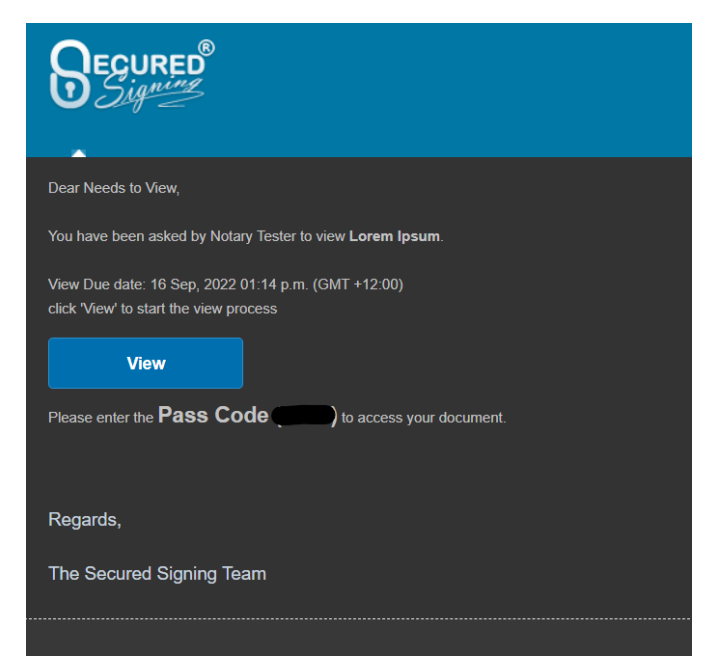

Once the chosen Authentication is done, the invitee will view the document.

| Signing Information                                                                                                    |
|----------------------------------------------------------------------------------------------------|
| You have been asked by <b>Notary Tester</b> to view this document<br>Please <b>scroll</b> through the document and carefully read each page.<br>Once you have completed to view this document, click the <b>continue</b> button located at the<br>bottom of the page, which will allow you to proceed to next step. |
| ОК                                                                                                    |

Once finished viewing, the user can select the Continue button at the bottom of the page to proceed.

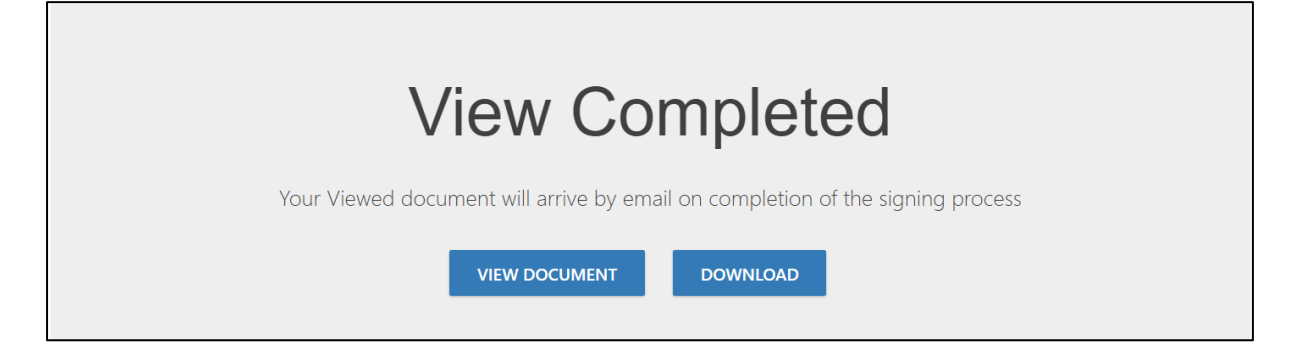

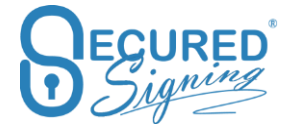

A document log is maintained for the whole process and the Viewer is also added to the Signing Completion Certificate.

#### Needs to View for Video Signing and Notary RON Sessions

Needs to View fields can be added for Video Signing and Notary RON Sessions

A Needs to View Invitee will get an invitation on their e-mail and will have to join the meeting to view the document.

# **My Documents**

In the following pages we will update you with the new features and functions now available in your Secured Signing My Documents Page.

### Folder

Many customers asked us for a way they can better organise their uploaded documents across our tabs.

By Clicking on + next to Inbox you can create new folder. Admin user and any other users in the account can create folders as required for their needs. Each of these folders are for personal use by each user.

| INBOX IN PROGRESS |              |   | SIGNED       |
|-------------------|--------------|---|--------------|
| ▲ INBOX           |              | + | My Inbox     |
| Custor            | mer A        |   | No Documents |
| Customer B        |              |   |              |
| HR Department     |              |   |              |
| IT Dep            | artment      |   |              |
| Legal Doc         |              |   |              |
| Payrol            | I Department |   |              |

The document in the folder will change Tab location based on the signing process. First it will be in Inbox Tab, once sent for signature the document will move to In Progress Tab, once the document has been signed it will move to Signed Tab.

Clicking on the menu bar next to folder name you will be able to:

Create subfolder

- Rename folder name
- Delete folder -- it must have no documents in this folder in all documents status tabs
- Move to you can move the folder to another folder
- Share with only Admin user can share folder with other users in your account.

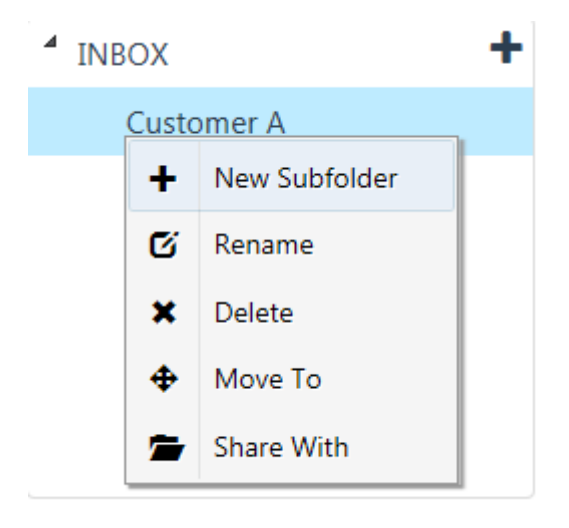

You can move document from folder to folder, just click on the folder icon in the grid and move it to the new location

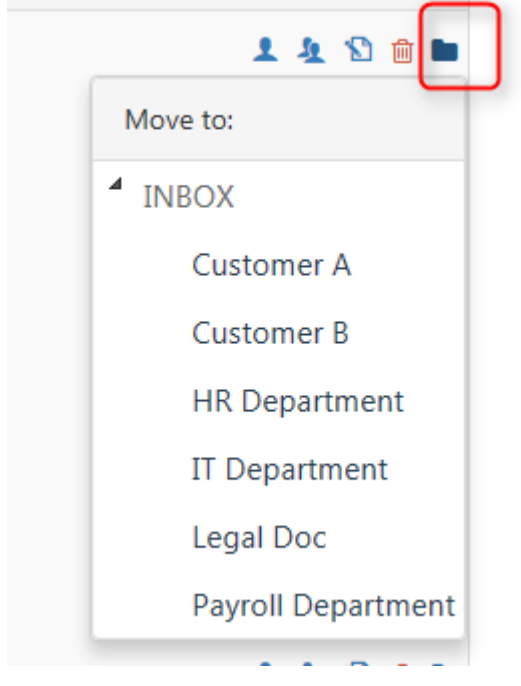

### Shared Folder – Collaboration Tool

In paid plans (such Pay as you Go or Team Edition) the account has the option to add more users. Not available to enterprise account.

Add more users in My Users if your plan allows you, if not upgrade your plan to a paid account with the appropriate number of users.

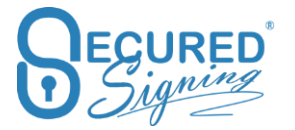

| My Users     | My Users My I | Documents My Reports   |           |                    |           |      |       |
|--------------|---------------|------------------------|-----------|--------------------|-----------|------|-------|
| USERS INVITE | ES WITNESSES  |                        |           |                    |           |      |       |
| Add New User |               | Search & Delete Invite | es        | Delete Invitees    | Search U  | Jser |       |
| Full Name    | Email Address | Company Name           | Job Title | Last Login Time    | User Type | Edit | Delet |
|              |               |                        | QA        | Yet to Login       | User      | Edit | Delet |
|              |               |                        |           |                    |           |      |       |
|              |               |                        | QC        | Oct 21, 2017 14:58 | User      | Edit | Delet |

Once you added more users, Account Admin user will be able to share folders with other users in same account.

Admin User login to Secured Signing account and select the folder you want to share, click on the menu bar and press share with

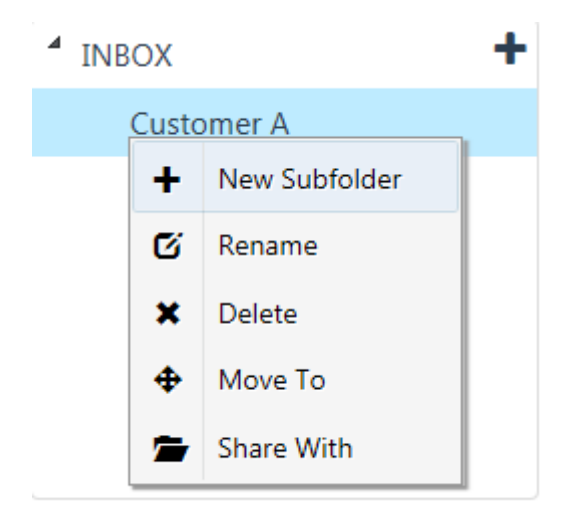

Now select the users in your account you want to share with. In the next popup, tick the box next to the name and save changes, the folder colour will change to notify you it is a shared folder.

The shared folder will appear in the folders list for all users in the account. Only Admin user can delete a shared folder but only when it is empty and has no documents in this folder.

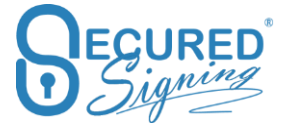

| Docum | ent Directory Sh | are With  | ×                  |
|-------|------------------|-----------|--------------------|
|       | First Name       | Last Name | Email              |
|       | ShareOne         | Test      |                    |
|       | ShareTwo         | Test      |                    |
|       |                  |           |                    |
|       |                  |           | Close Save changes |

How Does Shared Folder Work?

- Any document that is uploaded by any user to the shared folder will be visible to all Account's users.
- A user who sent the document for signature becomes the document owner.
- After the document has been sent for signature it will be moved to In Progress Tab and will be visible for all account's user.
- In the Progress Tab, there are number of action icons, any user will be able to use one of these actions. However, the delete function will only be available for document owner. Other users will be able to supervise and oversee the signing process.

Actions

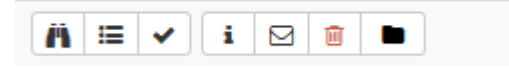

### **Upload Documents**

You can upload documents to Secured Signing from your local and network disks (2) or select a document from you preferred cloud storages such as Dropbox or Google drive or One Drive (3). You can redirect files to be saved in appropriate folder in your Secured Signing folder (1).

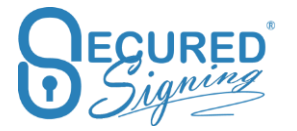

| Upload Documents |                                           |
|------------------|-------------------------------------------|
| Save to a folder | Upload files for signing<br>Add Documents |
| Or select from   | Close                                     |

In case you are logged in to Secured Signing and you already in specific folder the added document will be saved in that folder.

To add documents from Google Drive and Drop Box you must establish the connection and connect Secured Signing to be able to pick document from your preferred cloud storages.

Once document uploaded you can select what to do next

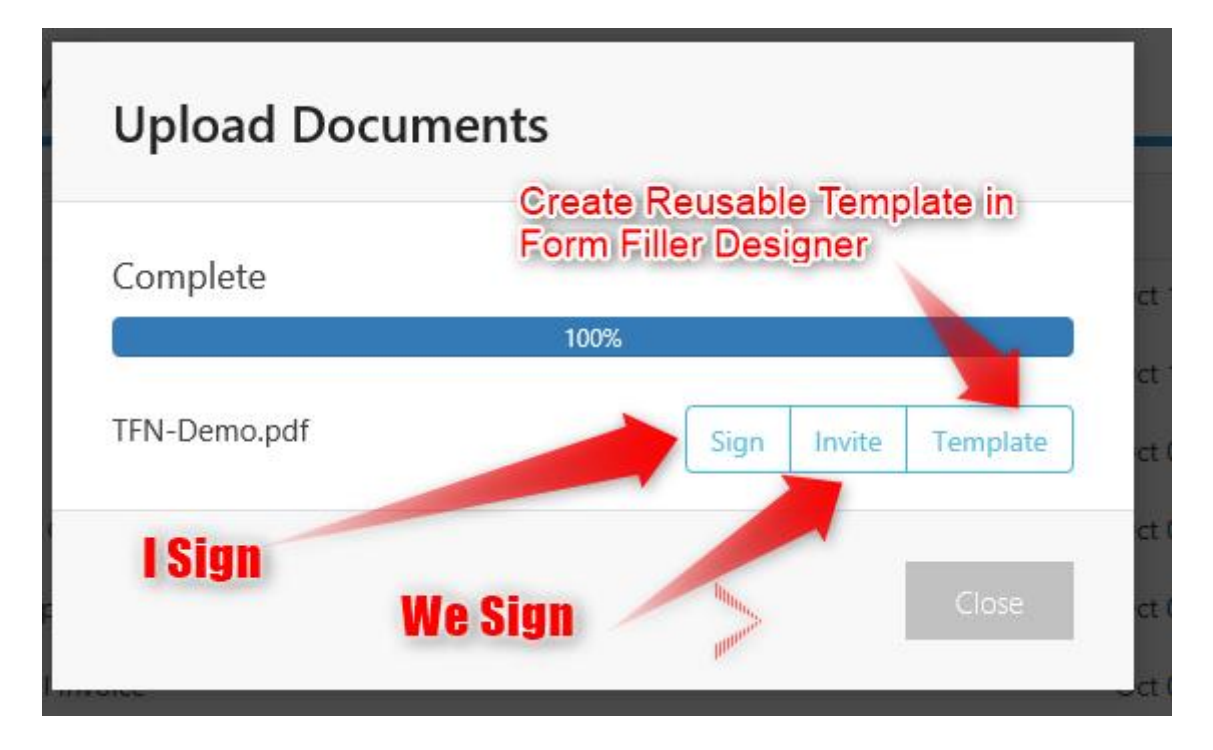

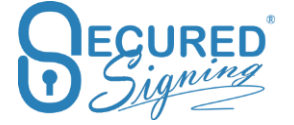

### **Upload Multiple Documents**

Secured signing support multiple file upload, press upload, browse to file location and hold the Ctrl key in your keyboard to select multiple file

Once uploaded you will see this popup

| Complete                  |      |        |          |
|---------------------------|------|--------|----------|
| 1009                      | %    |        |          |
| Employment agreement-Demo | Sign | Invite | Template |
| Seven Test - letter of of | Sign | Invite | Template |
| ple.docx                  | Sign | Invite | Template |
|                           |      |        | ~        |

Select which file you want to start signing process or go the Inbox to select document or create a package

#### **Combine documents**

Sometimes you have few documents in PDF, MS Word or in other file formats supports by secured signing and you need to combine all to one document that needs to be signed.

| Upload Documents              |                          |  |  |  |  |  |  |
|-------------------------------|--------------------------|--|--|--|--|--|--|
| Save to a folder       INBOX  | Upload files for signing |  |  |  |  |  |  |
| Combine your selected files i | nto one document         |  |  |  |  |  |  |
| Or select from                |                          |  |  |  |  |  |  |
| 😂 🝐 🛎                         |                          |  |  |  |  |  |  |
|                               | Close                    |  |  |  |  |  |  |

Just tick the combine option in upload popup enter the new (combine) document name and upload multiple documents to be combined.

In term of document counter in combine mode, if 3 documents uploaded to be combined to new document name, the counter will count this process as 3 documents.

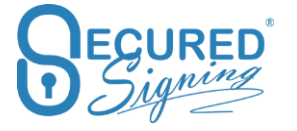

The upload order set the page order, file that selected first in upload process will be first document/ first page to appear in new document / combine document.

### Saved Signed Documents in Preferred Cloud Storage

Secured Signing uses Personal PKI Digital signature technology. As this technology allows for the document validity to be verified by any PFD reader, we do not keep your signed documents in Secured Signing for long term archiving.

For long term archiving you can setup to save the signed document in your preferred cloud storages such as Google Drive or Dropbox. Once the document has been signed in either I Sign, We Sign, Form Filler, and Form Direct the signed document will be saved in your preferred cloud storage.

After 7 days from when the document has been signed it will be removed for your Secured Signing account and an email notification will be sent out to document owner.

To set up your account with your preferred cloud storage login to Secured Signing, My Account -> My Settings -> Switch Preferred Cloud Storage -> select one of them and press connect -> once connected press update My Settings. You can disconnect at any time form your cloud storage.

|                | My Details My Deta                     | ils My Plan My    | Billing My Settings         | My Email Templates |     |
|----------------|----------------------------------------|-------------------|-----------------------------|--------------------|-----|
| L L            |                                        |                   | 2                           |                    |     |
| My Documents   | 🌣 My Settings 🔡 Branding 🖋 Api Se      | ttings EID Check  | ⇔Notification               |                    |     |
| My Users       | Update My Settings                     |                   |                             |                    |     |
| My Account     | Signature Date Format                  | 22 Oct, 2017      | •                           |                    |     |
| My Invitations | Maximum Signing Due Date               | 2 Week            | •                           |                    |     |
|                | Default Due Date                       | 7                 | days                        |                    |     |
| Logout         |                                        |                   |                             |                    |     |
|                | Display Name                           | Common Name       | <ul> <li>Mike110</li> </ul> | Eyal110            |     |
|                | Form Filler templates scope            | User              | •                           |                    |     |
|                | Delete Form Filler templates           | Nothing selected  | •                           | 🗙 Delete Template  |     |
|                | Branch Name                            |                   |                             |                    |     |
|                | Account Ref.                           |                   |                             |                    |     |
|                | Signing Order                          | 🔿 Sign All 🛛 💿 Si | gn One by One               |                    |     |
|                | Secured Signing Cloud Storage          | OFF ●             |                             | 4                  |     |
|                | Preferred Cloud Storage <sup>(9)</sup> |                   | 🝐 Google Drive              | Connect 🔿 😻 Drop   | Box |

# **Document History**

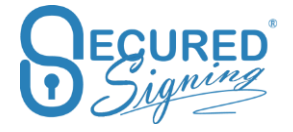

On the removal document Service, we will save the document in encrypt cloud storage for long-term archiving. The document will be accessible in the history tab.

When using 3<sup>rd</sup> party cloud storage services, Secured Signing have no control, and no responsibility for the content, privacy policy, or practices of any cloud storage. By enabling this service, you acknowledge and agree that we shall not be responsible for any damage claims or other reliability arising from or related to your use of the cloud storage service

To switch this function on please login to your Secured Signing account -> My Account -> My Settings -> switch Secured Signing Cloud storage to on -> Update My Settings

|                     | My Details My De                   | tails My Plan My Billing My Settings My Email Templates |
|---------------------|------------------------------------|---------------------------------------------------------|
| My Documents        | ⇔ My Settings ■Branding ≁ Api S    | Settings ED Check Q.Notification                        |
| Any Users           | Update My Settings                 |                                                         |
| My Account          | Signature Date Format              | 22 Oct, 2017 •                                          |
| My Invitations      | Maximum Signing Due Date           | 2 Week -                                                |
|                     | Default Due Date                   | 7 days                                                  |
| Logout Display Name |                                    | Common Name  Mike110 Eyal110                            |
|                     | Form Filler templates scope        | User                                                    |
|                     | Delete Form Filler templates       | Nothing selected                                        |
|                     | Branch Name                        |                                                         |
|                     | Account Ref.                       |                                                         |
|                     | Signing Order                      | Sign All Sign One by One                                |
|                     | Secured Signing Cloud Storage<br>€ | <b>E DN 3</b>                                           |
|                     | Preferred Cloud Storage            | OFF •                                                   |

A new Tab wills appear in your My Document page labelled History

| INBOX | IN PROGRESS | SIGNED | HISTORY |  |
|-------|-------------|--------|---------|--|

By Clicking on the History Tab, you will be able to see all removal documents. Please keep in mind that any document removed manually by document owner will also appear in the history Tab.

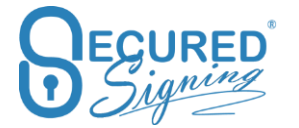

|              | My Documents     | My Users My Documents | My Reports                               |                                   |                      |         |
|--------------|------------------|-----------------------|------------------------------------------|-----------------------------------|----------------------|---------|
| My Documents | ACTIVE DOCUMENTS | HISTORY               |                                          |                                   |                      |         |
| My Users     | Document Folder: | Select a Folder       | Document Date Created: Select Date Range | 🛗 October 1, 2017 - October 31, 2 | 017 - Search History | r Doc Q |
| My Account   | Document Owner   | Document Name         | Date Created                             | Last Sign Date                    | Status               | Actions |
|              |                  |                       | Oct 15, 2017 08:17                       | Oct 15, 2017 08:17                | Signed               | Ä ≔ 🗑   |
| C            |                  |                       | Oct 12, 2017 09:36                       |                                   | Signing              | E       |
| Logout       |                  |                       | Oct 11, 2017 17:05                       | Oct 11, 2017 17:08                | Complete             |         |
| Logout       |                  |                       | Oct 10, 2017 17:56                       | Oct 10, 2017 17:56                | Signed               | ñ = :   |
|              |                  |                       | Oct 10, 2017 09:10                       | Oct 10, 2017 10:27                | Complete             | ñ = =   |
|              |                  |                       | Oct 9, 2017 16:39                        | Oct 9, 2017 16:40                 | Complete             | Ä 😑 🕯   |

Select the folder you are after and the date range you are looking for. You will be able to view and download the document.

#### Integration

Secured Signing API supports integration with other system. We have out of the box integration and continue to add new capabilities to this.

Keep up to date with our connector please visit our website <a href="https://www.securedsigning.com/products/integrations">https://www.securedsigning.com/products/integrations</a>

#### **Google Drive**

Upload document for signing directly from Google Drive

| Upload Documents      |            |                      |       |  |  |
|-----------------------|------------|----------------------|-------|--|--|
| Save to a folder      |            | Upload files for sig | ning  |  |  |
| INBOX                 | -          | Add Documents        |       |  |  |
| Combine your selected | files into | one document         |       |  |  |
| Or select from        |            |                      |       |  |  |
|                       |            |                      | Close |  |  |

The first time the system will take you to connect your Google Drive account with your Secured Signing account.

Saved signed document in Google Drive automatically. To set it up go to My account -> My Settings -> Preferred Cloud storage -> connect and save

| Signing Order                 | 🔘 Sign All | • Sign One by One |         |     |          |     |           |
|-------------------------------|------------|-------------------|---------|-----|----------|-----|-----------|
| Secured Signing Cloud Storage | ON         |                   |         |     |          |     |           |
| Preferred Cloud Storage       | ON         | 💿 🝐 Google Drive  | Connect | ○ ♥ | Drop Box | 0 🔺 | One Drive |
| Video Confirmation            | ON         |                   |         |     |          |     |           |

You can disconnect at any time

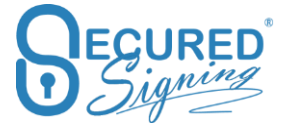

| Secured Signing Cloud Storage <sup>(*)</sup> | ON |                  |              |            |               |
|----------------------------------------------|----|------------------|--------------|------------|---------------|
| Preferred Cloud Storage                      | ON | 🔿 🝐 Google Drive | 💿 😻 Drop Box | Disconnect | 🔿 🔺 One Drive |
| Video Confirmation                           | ON |                  |              |            |               |

### **Goggle Doc**

Initiate the signing process from Google doc.

To connect, go to more App from Google Doc setting and connect to Secured Signing App.

Once connected select the document you want to send for signature. Right click on the document -> open with -> select Secured Signing. You will need to connect your Secured Signing account first.

|          | 0        | Preview            |          |                                            | 1 |
|----------|----------|--------------------|----------|--------------------------------------------|---|
|          | ¢        | Open with >        |          | Secured Signing - Secure Digital Signature |   |
|          | •        | Share              |          | Google Docs                                |   |
|          | Ð        | Get shareable link | Suggeste | d apps                                     |   |
|          | -        | Move to            | ×        | Lumin PDF                                  |   |
|          | *        | Add star           | Z.       | Zoho Writer                                |   |
| Name 🗸   | 2        | Rename             | +        | Connect more apps                          |   |
| Secu     | 0        | View details       |          | Apps on your Computer                      |   |
| 😑 Untitl | Ð        | Manage versions    | -        |                                            | 1 |
|          | $\Box$   | Make a copy        | -        |                                            |   |
| Untitl   | <u>+</u> | Download           | -        |                                            |   |
|          | Î        | Remove             |          |                                            |   |
| W NDA.u  | UC       |                    |          |                                            |   |

Select the signing process you want to initiate

| Sign Document |                                    |                                                                         |                                                                         |  |  |
|---------------|------------------------------------|-------------------------------------------------------------------------|-------------------------------------------------------------------------|--|--|
| NDA.doc       |                                    |                                                                         |                                                                         |  |  |
|               | <u>t Sign</u> ®<br><sub>Sign</sub> | <b>WeSign</b><br>Invite                                                 | FormFiller                                                              |  |  |
|               | You sign<br>documents<br>online.   | Send invitations<br>via email for<br>other people to<br>sign documents. | Invite people to<br>fill in details and<br>digitally sign<br>documents. |  |  |

And sign or send invitation for Secured Signing process.

### **Drop Box**

Upload document for signing directly from Dropbox.

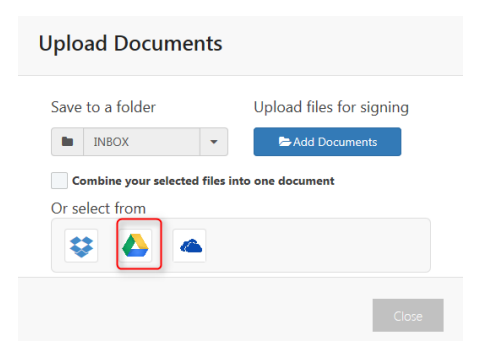

The first time the system will take you to connect your Dropbox account with your Secured Signing account.

Saved signed document in Dropbox automatically. To set it up go to My account -> My settings -> Preferred Cloud storage -> connect and save

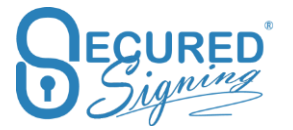

| Signing Order                 | O Sign All | • Sign One by One |         |              |               |
|-------------------------------|------------|-------------------|---------|--------------|---------------|
| Secured Signing Cloud Storage | ON         |                   |         |              |               |
| Preferred Cloud Storage       | ON         | 💿 🝐 Google Drive  | Connect | 🔿 💝 Drop Box | 🔿 🔺 One Drive |
| Video Confirmation            |            |                   |         |              |               |

You can disconnect at any time

| Secured Signing Cloud Storage |    |                  |              |            |               |
|-------------------------------|----|------------------|--------------|------------|---------------|
| Preferred Cloud Storage       | ON | 🔿 🔥 Google Drive | 💿 💝 Drop Box | Disconnect | 🔿 🔺 One Drive |
| Video Confirmation            |    |                  |              |            |               |

#### **One Drive**

Upload document for signing directly from One Drive

| Upload Documents               |                          |  |  |  |  |
|--------------------------------|--------------------------|--|--|--|--|
| Save to a folder               | Upload files for signing |  |  |  |  |
| INBOX -                        | Add Documents            |  |  |  |  |
| Combine your selected files in | nto one document         |  |  |  |  |
| Or select from                 |                          |  |  |  |  |
| 😂 📥 🖷                          |                          |  |  |  |  |
|                                |                          |  |  |  |  |
|                                | Close                    |  |  |  |  |

The first time the system will take you to connect your One Drive account with your Secured Signing account.

Saved signed document in One Drive automatically. To set it up go to My account -> My Settings-> Preferred Cloud storage -> connect and save

| Signing Order                 | 🔘 Sign All | • Sign One by One |         |              |               |
|-------------------------------|------------|-------------------|---------|--------------|---------------|
| Secured Signing Cloud Storage | ON         |                   |         |              |               |
| Preferred Cloud Storage       | ON         | 💿 🝐 Google Drive  | Connect | 🔿 😻 Drop Box | 🔿 🔺 One Drive |
| Video Confirmation            | ON         |                   |         |              |               |

You can disconnect at any time

| Secured Signing Cloud Storage 🖲 | ON   |                  |              |            |               |
|---------------------------------|------|------------------|--------------|------------|---------------|
| Preferred Cloud Storage         | ON   | 🔿 🝐 Google Drive | 💿 😻 Drop Box | Disconnect | 🔿 🔺 One Drive |
| Video Confirmation              | ( ON |                  |              |            |               |

# **Smart Tag**

Smart Tag makes the document ready for Secured Signing outside of our system. Secured Signing's Smart Tag technology automates document creation and streamlines the invitation and signing process to enhance faster document turnaround and better user experience.

For more information about smart tag have a look at our smart tag guide at <a href="https://ds.securedsigning.com/support/demo-assets/Smart%20Tag%20Guide.pdf">https://ds.securedsigning.com/support/demo-assets/Smart%20Tag%20Guide.pdf</a>

While uploading the document you can manually add or remove function such;

- Email completion Yes / No, you can decide if email completion will be sent out at invitee level. The default is yes for sending email upon completion.
- Set which folder signed document will be saved at.

| Smart tags                                                                                                    |                    |
|----------------------------------------------------------------------------------------------------|--------------------|
| Please check your invitees and recipients                                                                                                    |                    |
| Smart TagSample-TextLink+V+R+T.docx Document Negotiation Invitees:  SMS Notification SMS Authentication Enable IDCheck SMS Review Before Signing V Send Completion Email Face2Face Sign | ideo Confirmation  |
| Smart tags                                                                                                    |                    |
| Due Date <sup>0</sup>                                                                                                    | 07/11/2017 8:50 pm |
| Save to a Folder <sup>O</sup>                                                                                                    | IN PROGRESS        |
| Invitation Email Template                                                                                                    |                    |
| Completion Email Template                                                                                                    |                    |
| Notification Recipients                                                                                                    |                    |
| Completion Recipients                                                                                                    |                    |
|                                                                                                    | Close Back Send    |
|                                                                                                    |                    |

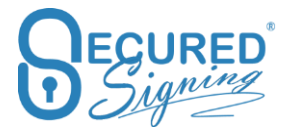

### **Document Packaging**

When you need someone to sign more than one document, creating a We Sign package makes it simpler. The main advantage is that the invitee will receive a single invitation to sign all the documents rather than separate email invitations for each document. Signing a package of documents is simple, with Secured Signing stepping the signer through all the documents one by one.

Document packaging provides one email invitation includes one link to access the package and sign all documents.

We Sign and Form Direct processes supports the creation of each package. Tick the document you want to include in the package.

| Add<br>Documents   | L Sign We Sign Form Filler | <b>ම</b><br>නි Update                                           |
|--------------------|----------------------------|-----------------------------------------------------------------|
| INBOX IN PROGRESS  | SIGNED HISTORY             |                                                                 |
| ⁴ INBOX +          | My Inbox                   | Move to another folder & Create a WeSign Package & Try a sample |
| Customer A         |                            | Oct 18, 2017 04:27 p.m.                                         |
| Customer B         |                            | Oct 18, 2017 04:27 p.m. 💶 🤱 🖄 💼 🖿                               |
| HR Department      |                            | Oct 12, 2017 10:40 a.m. 👤 🤱 🕥 🗃 🖿                               |
| II Department      |                            | Oct 12, 2017 10:40 a.m.                                         |
| Payroll Department | Case-Study-Digital-Mobile  | Oct 12, 2017 10:40 a.m.                                         |
| rayion bepartment  |                            | Oct 12, 2017 10:39 a.m.                                         |
|                    | v brochure 1               | Oct 12, 2017 10:39 a.m.                                         |
|                    |                            | Oct 12 2017 10:29 a m                                           |
|                    | Diocidie_2                 |                                                                 |
|                    |                            | Oct 04, 2017 12:21 p.m. 1                                       |

You can modify the package from We Sign designer page.

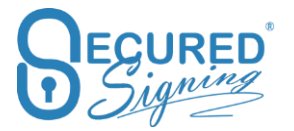

-

| Select Documents                                      | -       |
|-------------------------------------------------------|---------|
| Enable Package                                        |         |
| Select a folder to save the document                  |         |
| INBOX                                                 | -       |
| Click <b>Upload</b> below to upload a docume          | nt      |
| 🗁 Upload                                              |         |
| Or select from your Inbox                             |         |
| 3 documents selected 🔹                                |         |
| Or <b>add</b> another signature to a <b>Signed</b> do | ocument |
| Select signed document(s) -                           |         |
| Create / Update Package                               |         |
| Package Documents                                     |         |
| Case-Study-Digital-Mobile<br>no signautres            | ×       |
| brochure_1                                            |         |
| no signautres                                         | ×       |
| brochure_2                                            |         |
| no signautres                                         | ×       |
|                                                       |         |
|                                                       | -0      |

You can add more or remove document to the package.

#### To go next document please press next

| We Sign                   |                | brochure_2 |                                                                                                    | Click here when you are ready to start the signing process                                                                                                    |
|---------------------------|----------------|------------|----------------------------------------------------------------------------------------------------|----------------------------------------------------------------------------------------------------|
| Actions                   |                |            | + Add Signature                                                                                                    | Remove Signature                                                                                                    |
| Select Documents          |                |            |                                                                                                    | 1 -                                                                                                    |
| Package Documents         |                |            | 0                                                                                                    | ^                                                                                                    |
| Case-Study-Digital-Mobile | ×              |            |                                                                                                    | ad Signing for Electronic Documents                                                                                                    |
| brochure_1                | ×              |            | "Secured Signing helps<br>us in streamlining the<br>workflow and assists in<br>a vital fast turnaround<br>of the contracts. The<br>ability to clace multiple | Key Features           • Signed document is waited         • Brandrog           • Managed signing process         • Alfrit Ipage signing           • Managed signing professions         • Multip page signing           • Email wind a molfactions         • Signature field steep                                                          |
| brochure_2                | ×              |            | signature fields on the<br>same page and to sign<br>multiple pages with just<br>a mouse click makes<br>the signing process<br>fact and easy."                | Signary wind grootess Audit tail     Signary Time Status - Encal time zone     Signary wind status - Local time zone     Signary wind status - Local time zone     Signary wind status - Local time zone     Signary wind status - Local time zone     Signary wind status - Local time zone     Signary wind status     Signary wind status |
|                           |                |            | Raj Sesha,<br>Director,<br>SDP Solutions Ltd.                                                                                                    | Sign and seal your financial documents, reports, purchase ordens, sales quotes,<br>agreements, forms, letters, and much more.                                                                                                    |
| Signature Settings        | Q <sup>0</sup> |            |                                                                                                    | WeSign <sup>®</sup> Invite other people to sign                                                                                                    |
| Stu Wood<br>Invitee       | *              |            | Secured Signing<br>consbles us to finalise<br>cleals and to sign<br>contracts with our<br>workdade customers<br>within minutes. Our                          | Simply and your documents to be Secured Signing Services and Initia pure<br>business associations, subjects, partners, shareholders, employees,<br>or others to sign online.                                                                                                    |
| Signature Type: 🖲         |                |            | close those deals<br>results in a positive<br>response from our                                                                                              | Oring and dop fields off lin and sign online<br>Save forms as a temptate<br>Sign your forms of invite other people to fill in and sign                                                                                                    |

Once you've added all invitees to all document you will be able to setup the invitation and decide on the signing workflow.

At package level

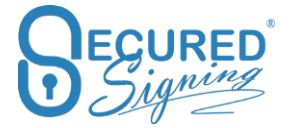

| Invitati    | on Workf    | low                       |                 |          |           |           |      |
|-------------|-------------|---------------------------|-----------------|----------|-----------|-----------|------|
| ☑ Package   | 🚰 Invitees  | 1 Documents               |                 |          |           |           |      |
| Package     | e Name      | Document Package 12:40 Oc | rt 22, 2017     |          |           |           |      |
| Due Dat     | te 🖲        | 29/10/2017 12:40 pm       |                 |          |           |           |      |
|             |             |                           |                 |          |           | _         |      |
|             |             |                           |                 |          |           | Cancel    | Send |
| At invitee  | level       |                           |                 |          |           |           |      |
| Invitation  | n Workflow  | Documents                 |                 |          |           |           |      |
| Sequential  |             |                           |                 |          |           |           |      |
| Stu Wood    |             |                           | ⊡Edit Invitatio | on Email | Select At | tachments |      |
| Included in | 3 Documents |                           |                 |          |           | >         |      |
|             |             | Stu                       | W               | /ood     |           |           |      |
|             |             |                           |                 |          | Cancel    | Send      |      |

#### At document Level, then press send

| Invitation Work                                                                                                    | flow        |      |        |     |   |   |
|----------------------------------------------------------------------------------------------------|-------------|------|--------|-----|---|---|
| ☑ Package Market Market Ma | 원 Documents |      |        |     |   |   |
| Document Order                                                                                                    |             |      |        |     |   | 1 |
| Enable                                                                                                    |             |      |        |     |   |   |
| Case-Study-Digital-Mobile                                                                                                    |             |      |        |     | ~ |   |
| Enable Effective Date                                                                                                    |             |      |        |     |   |   |
| 1 Stu Wood                                                                                                    |             |      |        |     |   |   |
|                                                                                                    | Stu         | Wood |        |     |   |   |
|                                                                                                    |             | <br> |        |     |   |   |
|                                                                                                    |             |      |        |     |   |   |
| brochure_1                                                                                                    |             |      |        |     | > | ł |
| brochure_2                                                                                                    |             |      |        |     | > | ` |
|                                                                                                    |             |      | Cancel | Ser | d |   |

Invitee will receive email invitation and the link will take them to sign document by document.

To create a package in In Form Direct, just select the required forms from the list and the system will prepare the package for you.

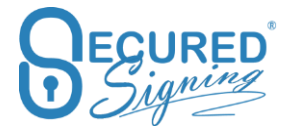

| Form Direct 1. Select your forms                                                                                                    | 2. Invite                       | 3. Email Template                                                          | 4. Setup workflow                                                                  | 5. Review                                                             |
|----------------------------------------------------------------------------------------------------|---------------------------------|----------------------------------------------------------------------------|------------------------------------------------------------------------------------|-----------------------------------------------------------------------|
| Forms<br>Government Form<br>Induction 2<br>Pre-Hire Forms Standard<br>Verify Application<br>MobileForm - Site Sa<br>Crimtrac Declaration<br>- Tax code declaratio<br>ISaver Deduction Form -<br>Saver OptOut Request -<br>Pre-employment check<br>- Tax rate notification | fety<br>n<br>on for contractors | Attachments<br>Marketing<br>Secured Signing -<br>Case-Study-Digital-Mobile | Upload Additiona<br>(Valid format pdf.doc<br>each upload, can uplo<br>Add Attachme | al Attachments<br>c.docx, Max size 3MB, 1 file for<br>ad many times.) |

### **Document Negotiation**

Secured Signing provides a complete document workflow from negotiation, review and through to secure digital signing. Including document negotiation as part of the signing workflow is a quicker, more secure, and simpler way to finalize the details of your agreement. The seamless transition from negotiation to signing ensures the agreed document is signed without delay.

The process has 2 steps. First an approval stage, once all parties approved the document in the same approval round, the second digital signature stage will start to seal the document with the signatures.

First enable document negotiation in My Account My Settings - > and buy Credit. Each document negotiation process has a cost

| Upload From PC (Attachments)                   | ON |         |   |                                  |
|------------------------------------------------|----|---------|---|----------------------------------|
| Review Before Signing                          | ON | No wait | • | Buy Document Negotiation Credits |
| Document Negotiation<br>(44 credits remaining) | ON |         |   | Buy Document Negotiation Credits |
| Enable Effective Date                          | ON |         |   |                                  |

In We sign for one document (doesn't support document package) process invite 2 or more invitees to sign online. In the invitation workflow popup please tick document negotiation, be sure you have credit. The process will be sequential, initiate by pressing send.

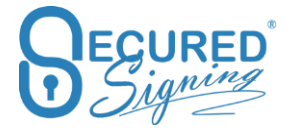

| Invitation Workflow                |                        |                             |                       |   |
|------------------------------------|------------------------|-----------------------------|-----------------------|---|
| Due Date <sup>0</sup>              | Sign                   | ing Order Type <sup>®</sup> |                       |   |
| 29/10/2017 10:19 am                | ~                      | Sequential                  |                       |   |
| Document Negotiation <sup>®</sup>  | Effec                  | ctive Date                  |                       | ~ |
| Enable (44 credits remaining)      |                        | Enable                      |                       |   |
| Additional Notification Recipients | Addi                   | itional Completion Reci     | pients <sup>(1)</sup> | > |
| Check Invitees                     |                        |                             |                       |   |
| 1. Mike                            | ⊠Edit Completion Email | ⊠Edit Invitation Email      | Select Attachments    | ^ |
|                                    | Mike                   |                             |                       |   |
| Enable SMS Notification            | Enable SMS Authentica  | ation                       |                       |   |
| Enable IDCheck                     | Review Before Signing  | Video Co                    | nfirmation 0          |   |
| 2. Stu Wood                        | ⊡Edit Completion Email | ⊡Edit Invitation Email      | Select Attachments    |   |
|                                    | Stu                    | Wood                        |                       | ~ |
|                                    |                        |                             |                       |   |
|                                    |                        |                             | Cancel Send           |   |

Invitees will be able to access the document negotiation process from the email invitation as normal.

Invitee will be able to:

- Add Text Additional text can be added and positioned in the document as required.
- Strikethrough Text that needs to be excluded from the agreement is marked up with a strikethrough.
- **Footnotes** Notations and other comments can be included as a footnote with a reference placed against the relevant part of the agreement.
- Add a Page There is no limit to the additional clauses or paragraphs added to the original agreement. Additional pages can be appended as required.
- **Save** The signer can save the changes made to the document at any time and return to the document review by again clicking the link in the invitation email.
- Send to Advisor Each signer may choose to also refer the document to an advisor for their changes and comments.
- **Approve** Once all the required changes to the document have been made, the revised agreement is approved to submit to the other parties for review and approval.

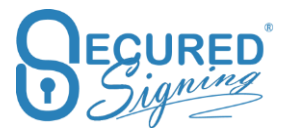

| +                                                                                                    |         |
|----------------------------------------------------------------------------------------------------|---------|
| Sample document only                                                                                                    |         |
| Begured                                                                                                    |         |
| Thank you for your interest in Secured Signing. It is our pleasure to provide you with our signing online solution offering a number of great benefits for your business: |         |
| <ul> <li>Sign in seconds</li> <li>Save time and resources</li> <li>Improve customer satisfaction</li> <li>Trusted digital signatures (PKI)</li> </ul>                     |         |
| + ADD TEXT STRIKETHROUGH BADD PAGE SAVE CHANGES SEND TO ADVISOR ✓ APPROVE ×                                                                                               | DECLINE |

For more information, please watch the following videos:

- 1. Adding Document Negotiation to signing process https://player.vimeo.com/video/234259693
- 2. Invitees participating in document negotiation https://player.vimeo.com/video/234260249

### **Batch Signing**

Secured Signing's customer research has found senior executives in both public and private sectors typically needed to sign several documents or letters on an ongoing basis. To comply with legislation, electronic versions of these documents need to be sealed with digital signatures.

Now, when a Secured Signing account owner (Free or Paid) is invited to sign multiple documents, they can complete the signing process with a single click. To start batch signing, Secured Signing customers go to My Invitations and tick the documents they need to sign.

Click *Batch Sign* and hundreds - or even thousands - of documents can be signed automatically.

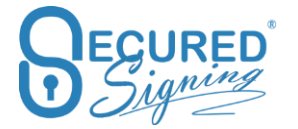

|     | My Invitations  |            |                         |                         |               |             |         |            |
|-----|-----------------|------------|-------------------------|-------------------------|---------------|-------------|---------|------------|
| Bat | tch Sign        |            |                         |                         |               | ٩           | Search  | C 10 - III |
| ~   | Document Name   | Invited By | Start Date              | Due Date                | ✓ Status      | Last Signed | Actions |            |
| ~   | Sample Document |            | Dec 17. 2019 03:30 p.m. | Dec 24, 2019 03:30 p.m. | 0 of 1 Signed | Not Signed  | Sign    |            |
| ~   | NewEmply        |            | Dec 17, 2019 03:30 p.m. | Dec 24, 2019 03:29 p.m. | 0 of 1 Signed | Not Signed  | Sign    |            |
|     |                 |            |                         |                         |               |             |         |            |
|     |                 |            |                         |                         |               |             |         |            |
|     |                 |            |                         |                         |               |             |         |            |

Select which graphical signature to use and press Batch sign, then enter your Secured Signing Password

| Signatures |      |         |         |       |                   |     |
|------------|------|---------|---------|-------|-------------------|-----|
|            |      |         |         |       |                   | - 8 |
| SIGNATURES | FONT | MOUSE   | UPLOAD  | FAX   | MOBILE ePAD       |     |
|            |      | Full Si | gnature |       |                   |     |
|            |      |         |         |       |                   |     |
|            |      |         |         |       |                   |     |
|            |      | In      | itials  |       |                   |     |
|            |      |         |         |       |                   |     |
|            |      |         |         |       |                   |     |
|            |      |         |         |       | Delete signatures |     |
|            |      |         |         |       |                   |     |
|            |      |         |         | Close | Batch Sign Next   |     |

| Batch Sign                                                                                               | ×  |
|----------------------------------------------------------------------------------------------------|----|
| Are you sure you want to Batch Sign Selected Documents Now? All documents will be signed with one click. |    |
| Please enter your Secured Signing Account Password                                                       |    |
| Close                                                                                                    | yn |

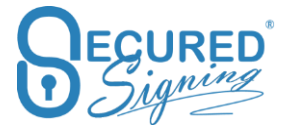

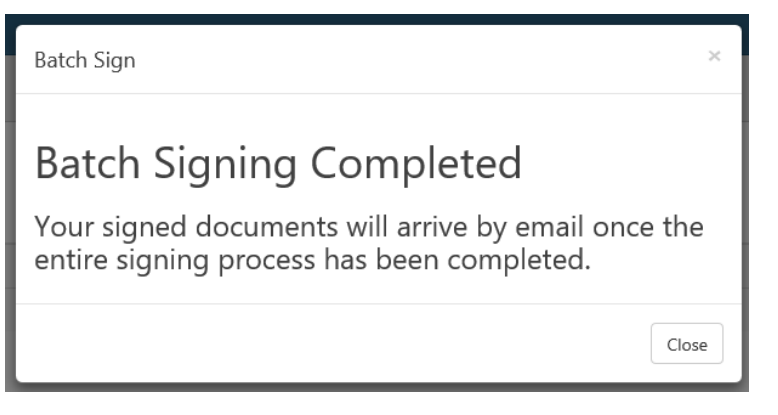

Batch signing complements Secured Signing's suite of digital signature solutions.

Here's how these technologies work together to protect documents:

- All documents are sealed by a tamper-proof mechanism. So, if the document is changed, all signatures are invalidated.
- Detailed audit trials, increasing the validity of all agreements.

Batch signing works with We Sign and Smart Tag documents, that don't have form fields, witnessing, additional notification, or review before signing.

### Video Confirmation

Secured Signing's video confirmation of the identity of the signer complements the inherent authenticity and reliability of PKI digital signatures, to provide unchallengeable proof of who signed the document. The video recording captures the signer performing gestures specific to the document and recorded in the document log. The location and password for the confirmation video are contained in the signed document. The tamper proof mechanism of the digital signature ensures the video confirmation details cannot be altered without invalidating the signature.

Video confirmation provides the highest confidence in the identity of the signer.

By Default, Video confirmation is available for all your signing processes. If you wish to switch it off, go to My Account My Settings.

Add Video Confirmation to the signing process. Signer can use iOS and Android smart devices or tablets or Chrome or Firefox browsers.

| Preferred Cloud Storage           | OFF ● |
|-----------------------------------|-------|
| Video Confirmation <sup>(9)</sup> | ON    |
|                                   |       |

Please tick which invitee are required to complete Video confirmation in Invitation workflow.

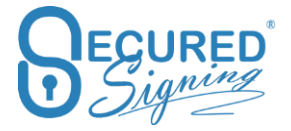

| 29/10/2017 10:34 am                                   | Signing C                 | Drder Type <sup>(1)</sup>                   |      |
|-------------------------------------------------------|---------------------------|---------------------------------------------|------|
| Document Negotiation <sup>®</sup>                     | Effective                 | Date                                        |      |
| Additional Notification Recipients                    | Addition                  | al Completion Recipients                    |      |
| Stu Wood                                              | ⊠Edit Completion Email    | ☑Edit Invitation Email Select Attachme Wood | ents |
| Enable SMS Notification Enable IDCheck Face2Face Sign | Enable SMS Authentication | N<br>✓ Video Confirmation <sup>€</sup>      |      |
|                                                       |                           | Cancel Se                                   | end  |

| Form Direct          |            |             |          |                   |     |                   |                  |           |  |
|----------------------|------------|-------------|----------|-------------------|-----|-------------------|------------------|-----------|--|
| 1. Select your forms | 2. Inv     | ite         |          | 3. Email Template |     | 4. Setup workflow | 1                | 5. Review |  |
| Due Date             | 29/10/20   | 17 10:37 am | <b>#</b> |                   |     |                   |                  |           |  |
| Signer Type          | First Name | Last Name   | Email    |                   | Mob | ile               |                  |           |  |
| Candidate            | Stu        | Wood        |          |                   |     |                   | 🛃 Video Confirma | tion      |  |

For more information on video confirmation watch these videos

- 1. Invite someone to sign with video confirmation https://player.vimeo.com/video/222296139
- 2. Sign with Video Confirmation https://player.vimeo.com/video/222296536

Please note, video confirmation provides extra security and assurance level. It provides additional evidence as to who was behind the device / keyboard in the signing process which will help in case of future dispute.

The document owner will be able to access and watch video from signed folder.

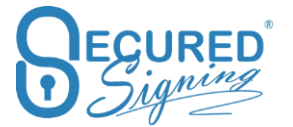

| INBOX                      | IN PROGRESS | SIGNED | HISTORY |                          |             |          |                       |                |            |          |             |
|----------------------------|-------------|--------|---------|--------------------------|-------------|----------|-----------------------|----------------|------------|----------|-------------|
|                            |             |        |         |                          |             |          | Q orgi                |                | S          | 10 •     | <b>II</b> • |
| <ul> <li>SIGNED</li> </ul> |             | + Nam  | e       |                          |             | Status   | Last Signed           | ✓ Actions      |            |          |             |
| ABC Co                     | ompany      | C      |         |                          |             | Complete | Oct 18, 2017 02:21 p. | 🦄 🗉 🗸          |            | 8 🖿      | 1 1         |
| Client                     | A           | ۵      |         |                          |             | Complete | Oct 18, 2017 02:19 p. | - <u>A</u> = ~ |            | 8        | 1 1         |
|                            |             | Ľ      |         |                          |             | Complete | Oct 18, 2017 01:49 p. |                |            | •        | 11          |
|                            |             | «      | < 1 > > | Videos Confirmation      | Detail      |          |                       | S              | howing 1 t | o 3 of 3 | entries     |
|                            |             |        |         | Invitee: <b>Stu Wood</b> | -> https:// | [Passw   | vord:                 |                |            |          |             |
|                            |             |        |         |                          |             | С        | Close                 |                |            |          |             |

The signed document will have an additional page with video confirmation details. Anyone who holds the signed document is able to access the video.

#### **Video Confirmation**

Invitee: Stu Wood, Video URL: https://c , Password:

#### **Opt-Out Option**

In case the signing process must have video confirmation, you can now set at the account level whether or not invitees are allowed to opt-out of video confirmation and continue to sign without capturing a video.

To make video confirmation mandatory; Go to My Account -> My Setting -> Set 'Opt-Out Option Enabled' to Off, meaning they are NOT allowed to sign without video confirmation.

| Freienen Goun Storage |    |                        |
|-----------------------|----|------------------------|
| Video Confirmation    | ON | Opt-Out Option Enabled |
|                       |    |                        |

### **Review Before Signing**

If you need to ensure a document have been reviewed before signing, now you can with our review before signing capability.

To set it up in go to My Account My settings and enable review before signing.

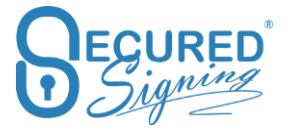

| Upload From PC (Attachments)                        | ON |            |
|-----------------------------------------------------|----|------------|
| Review Before Signing                               | ON | No wait 👻  |
| Document Negotiation                                |    | No wait    |
| (44 credits remaining)                              |    | 15 Seconds |
|                                                     |    | 30 Seconds |
| Enable Effective Date                               |    | 45 Seconds |
| Form Direct                                         |    | 1 minute   |
| Fundal and the former                               |    | 2 minute   |
| Enable public forms                                 | ON | 3 minute   |
| ACC 6213 Edit Employer /<br>Recruitment Agency Info |    | 5 minute   |

Review Before Signing is on additional process that can be added to the signing process. The signer needs to wait some time before can scroll to bottom of the page and press continue.

If you select 'no wait', it means invitee can scroll down at any time and press continue.

This process is added to document log /document audit log which acknowledges the invitee has read the document.

Tick the Review before signing in Invitation workflow for each invitee which requires it.

| Check Invitees          |                           |                       |
|-------------------------|---------------------------|-----------------------|
| Stu Wood                | ⊡Edit Completion Email    | Edit Invitation Email |
|                         | Stu                       | Wood                  |
| Enable SMS Notification | Enable SMS Authentication | n                     |
| Enable IDCheck          | Review Before Signing     | Video Confirmation    |
| Face2Face Sign          |                           |                       |
|                         |                           |                       |
|                         |                           |                       |
|                         |                           | Cancel Send           |

Signing process – Invitee will read the following popup instructions to read and scroll down to press continue

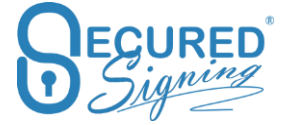

| Please read                                                                                                    | × |
|----------------------------------------------------------------------------------------------------|---|
| There is a waiting period before signing, during which we invite you to <b>scroll</b> through th document and carefully read each page.                                                                                 | e |
| Once you have <b>read</b> and <b>understood</b> the terms and conditions of the document, click the <b>continue</b> button located at the bottom of the page, which will allow you to proceed with the signing process. | h |
|                                                                                                    | ж |

The most common selected wait time is 30 secs.

- Improve customer satisfaction
- Trusted digital signatures (PKI)
- Legally binding signatures
- Promote a Green business environment...

Thank you for choosing Secured Signing as your preferred digital signature

Invitee reads and ready for next step will press continue or disagree and will press decline. It will stop the process and notify document owner by email

Document Name: Sample Document

| Document Name:<br>DECLINE | Sample Docun<br>CONTINUE | nent |  |
|---------------------------|--------------------------|------|--|

In the document log you will be able to see when the invitee has reviewed the document before signing

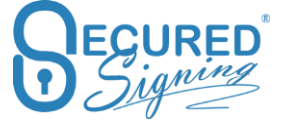

Document Log for "Sample Document"

- WeSign Process Complete on 22 Oct, 2017 at 11:21:09 a.m. (GMT +13:00)
- \_\_\_\_Stu Wood Signed Document on 22 Oct, 2017 at 11:21:09 a.m. (GMT +13:00)
- Stu Wood Reviewed contents of the document on 22 Oct, 2017 at 11:20:51 a.m. (GMT +13:00)
- Stu Wood Acknowledged the receipt of the document to review on 22 Oct, 2017 at 11:19:18 a.m. (GMT +13:00)
- VeSign Invitation email sent to Stu Wood [info@securedsigning.com] for doc name: Sample Document on 22 Oct, 2017 at 11:17:25 a.m. (GMT +13:00)
- Started WeSign Process [Sequential: Off] on 22 Oct, 2017 at 11:17:24 a.m. (GMT +13:00)
- Invited Stu Wood on 22 Oct, 2017 at 11:17:24 a.m. (GMT +13:00)
- Sample Document Created on 22 Oct, 2017 at 11:14:00 a.m. (GMT +13:00)

### Face to Face (F2F)

At times, the invitee will sign document when they are physically next to document owner or needs to visit the company's branch. In F2F process no email invitations are sent out.

To improve security a SMS code will be sent to each invitee to access the document and initiate the signing process.

Please be sure you have SMS credit, you can buy SMS credit in My Account -> My settings.

To setup F2F in your account go to My settings and switch to On Face2Face signing.

| Preferred Cloud Storage | OFF |                  |
|-------------------------|-----|------------------|
| Video Confirmation      | ON  |                  |
| Face2Face Signing       | ON  | Share With Users |
| Send SMS Notification   |     |                  |

The F2F signing process / link can be shared with any Secured Signing Paid account users. To set it up click Share with Users, it can also be done later during the F2F invitation process.

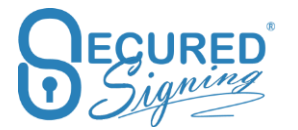

| Preferred Cloud Storage               | OFF •    |                 |                  |            |               |          |
|---------------------------------------|----------|-----------------|------------------|------------|---------------|----------|
| Video Confirmation 🔨 🧕                | ON       |                 |                  |            |               |          |
| Face2Face Signing                     | ON       |                 | Share With Users |            |               |          |
| Send SMS Notification                 | ON       |                 |                  | -          |               |          |
| Secured Signing Cloud Storage         | S        | Shared With Use | er 🔶             | _          |               | ×        |
| Preferred Cloud Storage               | OFF • En | nail            | First Name       | Last Name  | Is<br>Default | Action   |
| Video Confirmation                    | ON       | Account         | Owner            | Always     | ~             |          |
| Face2Face Signing                     | ON       |                 | (                |            |               | ⊠ ×      |
| Send SMS Notification                 | ON       |                 |                  |            | 1             | ⊠ ×      |
| WeSign Process                        |          |                 |                  |            | 1 _           | -        |
| Invitee Authentication Type           | SMS      |                 |                  |            | ] –           | <b>X</b> |
| Invitee Allows Decline                | ON       |                 |                  |            |               |          |
| Invitee Allows Reroute                | ON       |                 |                  | Close Ad   | d New Share   | User     |
| Additional Notification<br>Recipients | ON       |                 | Manage Recipien  | Auto TopUp |               |          |
| Additional Completion                 | ON       |                 | Manage Recipien  | rs.        |               |          |

In We Signing Process, add invitee and tick F2F, email address is not required. However, if you enter an email address the signed document will be sent to invitee upon completion.

| Linter your mivit | ee uetans |       |   |
|-------------------|-----------|-------|---|
| Email             |           |       |   |
| Stu               |           | ۵     |   |
| Wood              |           | × 1   |   |
| ✓ Face2Face Sign  |           |       | v |
|                   | Removi    | e Add |   |

We Sign workflow invitation popup please enter the invitee mobile phone and select who you want to share the link with. You can add more paid account users to share with in this popup
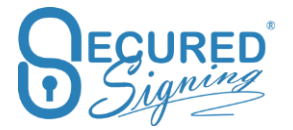

|              |                                     |                            |                       | _   |        |
|--------------|-------------------------------------|----------------------------|-----------------------|-----|--------|
|              | Invitation Workflow                 |                            |                       |     |        |
|              |                                     |                            |                       |     |        |
|              | Due Date <sup>0</sup>               | Signing Order 1            | ype <sup>®</sup>      |     |        |
|              | 29/10/2017 1:18 pm                  | Sequential                 |                       |     |        |
|              | <u>^</u>                            |                            |                       |     | Page 1 |
|              | Document Negotiation <sup>(9)</sup> | Effective Date             |                       | >   |        |
|              | Additional Notification Recipients  | Additional Com             | pletion Recipients    | >   |        |
|              | Chack Invitage                      |                            |                       |     |        |
| le le        | Check Invitees                      |                            |                       | .   |        |
|              | Stu wood                            | MEdit Completion Email     | Invitation Email      | - 1 |        |
| ned Signatur | Email                               | Stu                        | Wood                  |     |        |
|              | Enable SMS Notification             | Finable SMS Authentication |                       | n I |        |
| e            |                                     |                            |                       |     |        |
|              | Enable IDCheck                      | Review Before Signing      | Video Confirmation    |     |        |
| on           | Face2Face Sign Share With           |                            |                       |     |        |
|              |                                     | Share With User            | ×                     | _   |        |
|              | 1                                   |                            |                       |     |        |
|              |                                     | Form                       | Testing               | - 1 |        |
|              |                                     | Public                     | Form                  |     |        |
|              |                                     |                            |                       |     |        |
|              |                                     |                            | CK Add New Share User |     |        |

Document Owner / Account owner can access F2F signing process for this document from in progress tab and clicking on F2F icon

| Q     Search     Image: C     10 -     Image: C     10 - | IN PROGR | RESS | + N    | ame     | Start Date | Due Date 💙 | Status | Last Signed | Actions |   |      |  |
|----------------------------------------------------------------------------------------------------|----------|------|--------|---------|------------|------------|--------|-------------|---------|---|------|--|
| Q Search 2 10 - III -                                                                                                    |          |      |        |         |            |            |        |             |         |   |      |  |
|                                                                                                    |          |      |        |         |            |            |        | Q           | Search  | C | 10 • |  |
|                                                                                                    |          |      | SIGNED | HISTORY |            |            |        |             |         |   |      |  |

To access the document and sign invitee needs to provide the SMS code sent to his mobile phone.

Shared User in the F2F will receiving email notification to access this process. Invitee will get SMS code to access document and to sign.

Shared user can login in F2F portal <u>https://www.securedsigning.com/Face2Face/Login</u> with his Secured Signing user ID and password.

|        |   | PROGRESS    | SIGNED | HIST | ORY            |           |   |               |           |             |          |         |              |              |
|--------|---|-------------|--------|------|----------------|-----------|---|---------------|-----------|-------------|----------|---------|--------------|--------------|
|        |   |             |        | -    | -              |           |   |               |           |             |          |         |              |              |
| Logout |   |             |        |      |                |           |   |               |           |             | Q Search |         | C 10-        | · III -      |
|        |   | Name        |        | 1    | Due Date       |           | * | Status        |           | Last Signed |          | Actions |              |              |
|        | Q | Sample Docu | ment   |      | Oct 29, 2017 0 | l:18 p.m. |   | 0 of 1 Signed |           | Not Signed  |          | ñ ≡     | 🗸 🕼 Sign     |              |
|        |   | Name        |        |      |                | Email     |   |               | Face2Face |             | 6        |         | -            |              |
|        |   | Stu We      | bod    |      |                |           |   |               | ~         |             |          | C# Sign |              |              |
|        |   | « < 1       | >      |      |                |           |   |               |           |             | Ľ        | Sho     | owing 1 to 1 | of 1 entries |

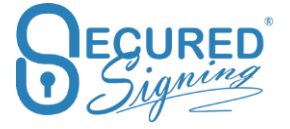

Once click sign SMS code will be sent to Invitee Mobile Phone.

The F2F portal enables you to have a Tablet or Desktop at your office or reception. Invitees who are visiting your office can sign at the kiosk style process. The document owner is not exposing their desktop's data to any Invitee for signing.

F2F in Form Direct process tick the F2F for invitee, enter Mobile phone and share with other paid Secured Signing account.

| Form Direct                       |                    |                   |
|-----------------------------------|--------------------|-------------------|
| 1. Select your forms              | 2. Invite          | 3. Email Template |
| Candidate<br>Stu<br>Wood          |                    |                   |
| SMS Notification<br>Mobile Number | SMS Authentication |                   |

# **Effective Date**

The legal industry needs to enter contract effective date after all signers signed. Entering effective date can be done by account owner or by inviting the lawyer to enter it at the end of the signing process.

The lawyer or account owner have 7 days to enter the effective date once the signing process has been completed. Signers will receive email completion after the effective date has been entered.

Set up your account to enable effective date in My Account My settings.

| Enable Effective Date |
|-----------------------|
|-----------------------|

In We sign process just tick enable effective date in the invitation popup and press send.

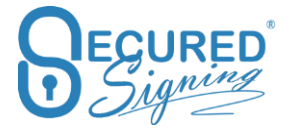

| Invitation Workflow                                                 |        |             |                                 |                    |
|---------------------------------------------------------------------|--------|-------------|---------------------------------|--------------------|
| <b>Due Date <sup>(1)</sup></b><br>29/10/2017 1:49 pm                |        | Signing Or  | rder Type <sup>®</sup><br>ntial |                    |
| Document Negotiation <sup>(1)</sup><br>Enable (0 credits remaining) |        | Effective D | Date                            |                    |
| Check Invitees Stu Wood                                             |        |             | ⊠Edit Invitation Email          | Select Attachments |
|                                                                     | Stu    |             | Wood                            |                    |
| Lawyer Test - Effective Date Stamper                                |        |             |                                 |                    |
|                                                                     | Lawyer |             | Test                            |                    |
|                                                                     |        |             | C                               | Cancel Send        |

Invitees will sign; once signing process has been completed Lawyer Test will receive email invitation to enter effective date.

The link in the email invitation will take the effective date stamper to a special process. Adding Effective Date stamp allows anywhere on the document.

with our signing online solution offering a number of great benefits for your business:

- Sign in seconds
- Save time and resources
- Improve customer satisfaction
- Trusted digital signatures (PKI)
- Legally binding signatures

Document Name: Sample Document

ADD EFFECTIVE DATI

Then stamping by entering the effective date.

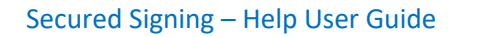

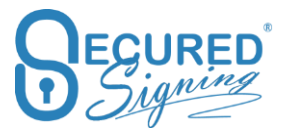

| Sample document                                                                                                    | Click to S                                                                                                    | tamp "                                                        |
|----------------------------------------------------------------------------------------------------|----------------------------------------------------------------------------------------------------|---------------------------------------------------------------|
| Please enter Effectiv                                                                                                    | ve Date                                                                                                    | ×                                                             |
| Effective Date:                                                                                                    | 22/10/2017                                                                                                    |                                                               |
| Thank you for your                                                                                                    | interest in Secured Signing. It i                                                                                                    | s our pleasure to provide you                                 |
| Thank you for your<br>with our signing on<br>business:                                                                   | interest in Secured Signing. It i<br>line solution offering a number                                                                   | s our pleasure to provide you<br>r of great benefits for your |
| Thank you for your<br>with our signing on<br>business:<br>• Sign in secon                                                | interest in Secured Signing. It i<br>line solution offering a number                                                                   | s our pleasure to provide you<br>r of great benefits for your |
| Thank you for your<br>with our signing on<br>business:<br>• Sign in secon<br>• Save time an                              | interest in Secured Signing. It i<br>line solution offering a number<br>ds<br>d resources                                              | s our pleasure to provide you<br>r of great benefits for your |
| Thank you for your<br>with our signing on<br>business:<br>Sign in secon<br>Save time an<br>Improve cust                  | interest in Secured Signing. It i<br>line solution offering a number<br>ds<br>d resources<br>comer satisfaction                        | s our pleasure to provide you<br>r of great benefits for your |
| Thank you for your<br>with our signing on<br>business:<br>Sign in secon<br>Save time an<br>Improve cust<br>Trusted digit | interest in Secured Signing. It i<br>line solution offering a number<br>ds<br>d resources<br>comer satisfaction<br>al signatures (PKI) | s our pleasure to provide you<br>r of great benefits for your |

After done all signers will receive email completion.

Account Owner can stamp / add effective date from signed folder after all signers have signed. He has 7 days to do so. However, because the effective date is not part of the We Sign process all parties will receive email completion once signed process has been completed regardless of the effective date process.

| SI | GNED HISTORY                     |          |                                         |
|----|----------------------------------|----------|-----------------------------------------|
|    | Effective Date                   |          | Q Search 2 10 - 11 -                    |
| +  | Name                             | Status   | Last Signed 💙 Actions                   |
|    | Sample Document                  | Complete | Oct 22, 2017 02:01 pm 📋 🚍 🖌 🖂 🗃 🖿 👤 🎍   |
|    | 🗅 Sample Document                | Complete | Oct 22, 2017 11:21 a.m. 👸 🚍 🗸 🖾 💼 🖿 💵 🏦 |
|    | C Acceptance of Quotation_Signed | Complete | Oct 21, 2017 09:18 a.m. 👸 🚍 🖌 🖾 🖀 💼 💵 💵 |

Please keep in mind the effective date is a digital signature field with a signature. This way it ensures all remaining signatures are valid.

# **Display Name**

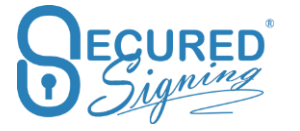

To setup the display name in email invitation and instructions popup during signing process, login to you Secured Signing account -> My Account -> My Settings -> Display name -> change as needed, customised you can enter any display name -> Update My Settings. The default is common name – last and first name

| Of the setting of the setting of the setting of the setting of the setting of the setting of the set of the set of the | <b>##</b> Branding | 🖋 Api Settings | EID Check   |               | tion                |
|----------------------------------------------------------------------------------------------------|--------------------|----------------|-------------|---------------|---------------------|
| Update My S                                                                                                    | ettings            |                |             |               |                     |
| Signature                                                                                                    | Date Format        | 22 0           | ct, 2017    | •             |                     |
| Maximum                                                                                                    | Signing Due Da     | 4 We           | ek          | •             |                     |
| Default D                                                                                                    | ue Date            | 7              |             | days          |                     |
| Display Na                                                                                                    | ame                | Com            | oany Name   | •             | Secured Signing Ltd |
| Form Fille                                                                                                    | r templates scop   | Cor            | nmon Name   |               |                     |
| Delete For                                                                                                    | m Filler templat   | cus Cus        | tomised     |               | × Delete Template   |
| Branch Na                                                                                                    | ime                |                |             |               |                     |
| Account R                                                                                                    | ef.                |                |             |               |                     |
| Extra Acco                                                                                                    | ount Setting       | Edit           |             |               |                     |
| Signing O                                                                                                    | rder               | O Sig          | ın All 💿 Si | ign One by Or | ne                  |
| Secured S                                                                                                    | igning Cloud Sto   | orage 💽 ON     | )           |               |                     |

#### Witness

Now you can add more than one witness to same invitee. Just select the invitee and add a witness

| Default features: <sup>(1)</sup>                                           | solution.<br>Please add a signature block by clicking the Add Sig button, found at the top<br>left, in order to sign in the area below. For testing purposes only. |
|----------------------------------------------------------------------------|----------------------------------------------------------------------------------------------------|
| Extra features:  Job Title Reason Witness: +Add Witness Multi Page Signing | Stu Wood<br>Witness1                                                                                                    |

Witness has same security level as invitee. If the invitee has Video Confirmation or SMS authentication the witness will use same level for completing the signing process.

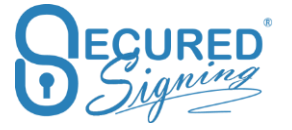

#### Multiple Witness Signatures

At times a witness signature is required in several positions throughout a document. Now you can add multiple number of signature fields in a document for the same witness.

| Default features: <sup>6</sup> Date/Time               | ✓ Name |
|--------------------------------------------------------|--------|
| Extra features: <sup>(1)</sup>                         | Reason |
| Witness:  +Add Witness-                                |        |
| <ul> <li>Add New Witness</li> <li>Witness 1</li> </ul> |        |
|                                                        | _      |

| Please a    | dd a signature block by clicking the Add Sig button, found at the top |  |
|-------------|-----------------------------------------------------------------------|--|
| 101         |                                                                       |  |
|             | O Signed                                                              |  |
|             |                                                                       |  |
|             |                                                                       |  |
|             | Stu Wood                                                              |  |
| ~           | OFCUPED                                                               |  |
| D Signing   | CO Singer                                                             |  |
| Chu Marad I |                                                                       |  |
| Stu Wood V  | Vitness 1 4 Stu Wood Witness 1 4                                      |  |
|             |                                                                       |  |

The witness will receive one email invitation with one link to sign multiple signatures.

#### Witness Rules

Who can be a witness?

- A witness can be any person who is not one of the invitees. Simply enter the witness's email address and first and last name.
- In situations where more than one invitee needs a witness, the same person can act as witness for both invitee's/signers.
- The witness will get email invitation from each invitee to witness the signing process.

# **Document Library**

At times the document owner will need to add additional attachment to email invitation, most likely these attachments are marketing flyers of polices or guidelines. You can do it with Secured Signing at no extra cost.

You can add to email invitation one off document from your desktop or upload these files from document library to every invitation, simply select from the list.

First enable document library in My Account -> My Settings

| Additional Notification<br>Recipients | ON | Manage Recipients       |
|---------------------------------------|----|-------------------------|
| Additional Completion<br>Recipients   | ON | Manage Recipients       |
| Document Library<br>(Attachments)     | ON | Manage Document Library |
| Upload From PC (Attachments)          | ON |                         |

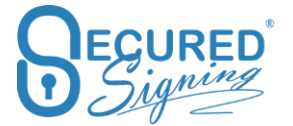

To manage and upload documents to document library click mange document library.

| Smart Tag & Form Direct Document Library |                               |           |          |            |                     |         |  |  |  |  |
|------------------------------------------|-------------------------------|-----------|----------|------------|---------------------|---------|--|--|--|--|
| Upload New File Search:                  |                               |           |          |            |                     |         |  |  |  |  |
|                                          | File Name                     | File Type | Number 2 | Category 3 | Last Modified On 🔻  |         |  |  |  |  |
|                                          | Secured Signing -<br>NZBAI    | PDF       | 101      | Marketing  | 23/06/2017 09:22:11 | ± ± × 4 |  |  |  |  |
|                                          | Case-Study-<br>Digital-Mobile | PDF       | 100      | Marketing  | 23/06/2017 09:21:57 | ± ± ×   |  |  |  |  |
| Showing                                  | < 1 >                         |           |          |            |                     |         |  |  |  |  |

- 1. Upload new document to library
- 2. Enter unique 3 digits number to identify the document in the library, and then you will be able to use it in Smart Tag process.
- 3. Use category to group document in a group. You can select the group from smart tag.
- 4. Maintenance for existing documents in the library, download, replace, and delete.

#### In We sign process

| 8 <b>.</b> |                                                                          |                                                                                                    |                                                                          |    |
|------------|--------------------------------------------------------------------------|----------------------------------------------------------------------------------------------------|--------------------------------------------------------------------------|----|
|            | We Sign                                                                  | Sample Decument                                                                                                    |                                                                          |    |
| t.c.       |                                                                          | Invitation Workflow                                                                                                    |                                                                          |    |
| 6          | Select Documents Signature Settings                                      | <b>Due Date <sup>●</sup></b> 29/10/2017 2:41 pm                                                                                                    | Signing Order Type <sup>(9)</sup>                                        | ^  |
| t          | Stu Wood                                                                 | Document Negotiation <sup>®</sup>                                                                                                    | Effective Date                                                           | >  |
|            | Invitee                                                                  | Additional Notification Recipients                                                                                                    | Additional Completion Recipients                                         | >  |
| 13         | Signature Type: <sup>O</sup><br>Full Initials                            | Check Invitees                                                                                                    | MEdit Completion Email     MEdit Invitation Email     Select Attachments |    |
| ſ          | Select Attachments                                                       |                                                                                                    | Stu Wood                                                                 | יי |
| -          | Attachments CMarketing Secured Signing - NZBAI Case-Study-Digital-Mobile | Upload Additional Attachments<br>(One off)<br>(Valid format: pdf, doc, doc, odt, rtf, xis, xiss, ods,<br>Max size: 10MB. 1 file for each upload, can upload many<br>times.)                                                                                                    | Enable SMS Authentication Review Before Signing Video Confirmation       |    |
|            |                                                                          | Contract Contract Con | Cancel                                                                   |    |

In Form Direct process, first be sure in the My Account -> My Settings it is on

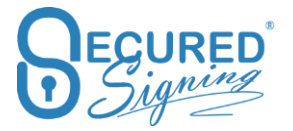

| Form Direct                                           |       |                         | Document Negotiati |
|-------------------------------------------------------|-------|-------------------------|--------------------|
| Enable public forms                                   | ON    |                         | Auto TopUp         |
| ACC 6213 Edit Employer /<br>Recruitment Agency Info ● | Test  | Edit                    |                    |
| Additional Notification<br>Recipients                 | OFF • |                         |                    |
| Additional Completion<br>Recipients                   | OFF • |                         |                    |
| Document Library<br>(Attachments)                     | ON    | Manage Document Library |                    |
| Upload From PC (Attachments)                          | ON    |                         |                    |

Select the forms and the documents attachment from appropriate list.

| Smart tags                                                                                                    |                                                                                                    |
|----------------------------------------------------------------------------------------------------|----------------------------------------------------------------------------------------------------|
| Please select any additional attachments  Attachments  Marketing  Secured Signing - NZBAI  Case-Study-Digital-Mobile | <ul> <li>All Invitees Use Same Attachments</li> <li>Upload Additional Attachments<br/>(One off)</li> <li>(Valid format: pdf, doc, docx, Max size: 3MB, 1 file<br/>for each upload, can upload many times.)</li> <li>Add Attachments</li> </ul> |
|                                                                                                    | Close Back Next                                                                                                    |

And then send.

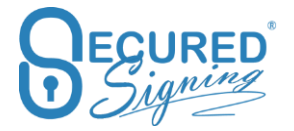

# Secured Signing – Help User Guide

| Form Direct          |           |                                                      |                                       |                                                           |  |
|----------------------|-----------|------------------------------------------------------|---------------------------------------|-----------------------------------------------------------|--|
| 1. Select your forms | 2. Invite | 3. Email Template                                    | 4. Setup workflow                     | 5. Review                                                 |  |
| Forms                |           | Attachments<br>CMarketing<br>Secured Signing - NZBAI | Upload Addit                          | ional Attachments                                         |  |
|                      |           | Case-Study-Digital-Mobile                            | (Valid format: pd<br>each upload, can | f,doc,docx, Max size: 3MB, 1 file for upload many times.) |  |
|                      |           |                                                      | Add Atta                              | chments                                                   |  |
|                      |           |                                                      |                                       |                                                           |  |
|                      |           |                                                      |                                       |                                                           |  |
|                      |           |                                                      |                                       |                                                           |  |

# Smart Tag Document Library

In Smart Tag you can tick the attachment next to invitee

| Please check your invitee | es and recipients     |       |              |
|---------------------------|-----------------------|-------|--------------|
| SmartTagSample.docx       | ·                     |       |              |
| Invitees:                 | C+11                  | Wood  | Attachments  |
| SMS Notification          | SMS Authentication    |       | _            |
| Enable IDCheck            | Review Before Signing | Video | Confirmation |
|                           |                       |       |              |

Then select the document from document library and press next

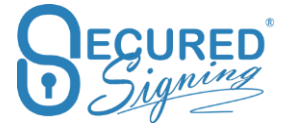

| Smart tags                                                                                                    |                                                                                                    |
|----------------------------------------------------------------------------------------------------|----------------------------------------------------------------------------------------------------|
| Please select any additional attachments Attachments Marketing Secured Signing - NZBAI Case-Study-Digital-Mobile | <ul> <li>All Invitees Use Same Attachments</li> <li>Upload Additional Attachments<br/>(One off)</li> <li>(Valid format: pdf, doc, docx, Max size: 3MB, 1 file<br/>for each upload, can upload many times.)</li> <li>Add Attachments</li> </ul> |
|                                                                                                    | Close Back Next                                                                                                    |

To automate this process from the smart tag, please have a look at our Smart Tag Guide at <a href="https://ds.securedsigning.com/support/demo-assets/Smart%20Tag%20Guide.pdf">https://ds.securedsigning.com/support/demo-assets/Smart%20Tag%20Guide.pdf</a>

# **Additional Notification**

Secured Signing supports additional notification system, to notify additional people of the signing process, even when they don't need to sign at all.

For example, additional notification recipient can be your manager who should be notified the contract has been sent for signature, possible you want to add you manager as a reviewer or notify the legal team at the completion of signing process.

To set it up login to your Secured Signing account -> My Account -> My Settings -> Switch on Additional notification recipients and additional completion recipients in We Sign and Form Direct as needed.

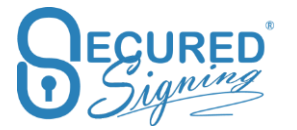

#### Secured Signing – Help User Guide

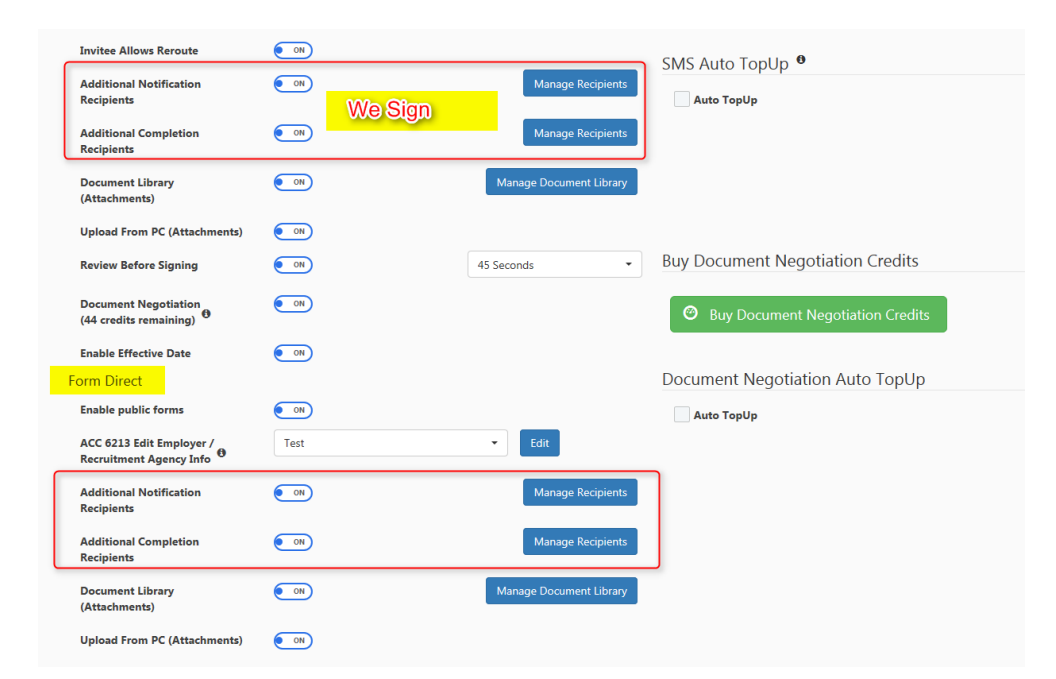

#### Click manage recipients

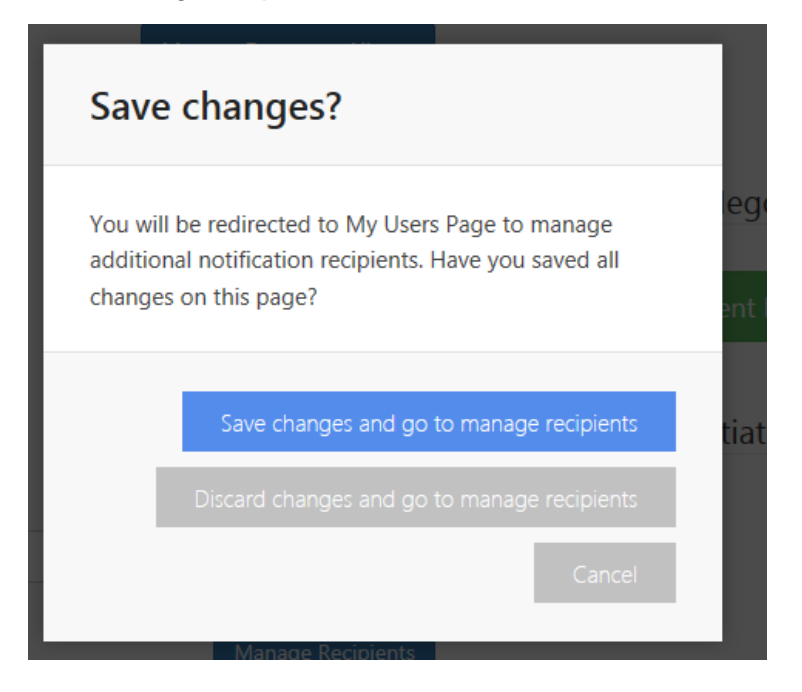

Click on the blue button to manage or add new additional recipients.

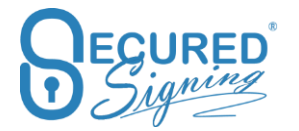

| USERS                             | INVITEES      | WITNESSES               |                     |                                |         |             |         |          |
|-----------------------------------|---------------|-------------------------|---------------------|--------------------------------|---------|-------------|---------|----------|
| Add Nev                           | w User        |                         | Search & Delete Inv | Add New Notification Recipient |         | Search Us   | er      | Q        |
| Full Name                         |               | Email Address           | Company Name        | Title: Mr 🔻                    |         | User Type   | Edit    | Delete   |
| ShareTwo Test                     | Share         | share2@dsx.co.nz        | SSL TEST            |                                | , i     | User        | Edit    | Delete   |
| Mike Eyal mike@securedsigning.com |               | com Secured Signing Ltd | Secured Signing Ltd |                                |         |             |         |          |
|                                   |               |                         |                     | This field is required.        |         |             |         |          |
| 1 Show                            | rows: 10 🗸    |                         |                     | Last Name                      |         |             |         |          |
|                                   |               |                         |                     | This field is required.        |         |             |         |          |
|                                   |               |                         |                     | email                          |         | 6 Search Po | cipiont | 0        |
| Add Nev                           | v Notificatio | on Recipients           | Go to Settings      | This field is required.        |         | Search Ke   | apient  | <u> </u> |
|                                   |               |                         |                     | Job Title                      | Is      | Is Default  |         |          |
| Full Name                         |               | Email Address           | Company Name        | This field is required.        | Default | Reviewer    | Edit    | Delete   |
|                                   |               |                         | Secured Signing Ltd | Company Name                   | No      | No          | Edit    | Delete   |
|                                   |               |                         | SSL TEST            | This field is required.        | No      | No          | Edit    | Delete   |
|                                   |               |                         |                     | Is Default                     | No      | No          | Edit    | Delete   |
|                                   |               |                         |                     | □ Is Default Reviewer          | No      | No          | Edit    | Delete   |
|                                   |               |                         |                     |                                | No      | No          | Edit    | Delete   |
|                                   |               |                         |                     | Cancel Ok                      | No      | No          | Edit    | Delete   |
|                                   |               |                         |                     |                                | No      | No          | Edit    | Delete   |

#### **Notification Portal**

The notification portal provides notification recipients with an 'at a glance' overview of the signing progress. This includes document details, signing status and the date of last action along with options to drill down to see document content and the document log.

Action buttons are also provided to review and sign the document where appropriate. You have complete visibility of progress without the need to contact the document owner for updates.

| IN | PROGR    | SIGNED HIS | STORY     |                |               |             |          |          |                |              |
|----|----------|------------|-----------|----------------|---------------|-------------|----------|----------|----------------|--------------|
|    |          |            |           |                |               |             | Q Search |          | C 10-          |              |
|    | Nam      | e          | Due Date  | • •            | Status        | Last Signed |          | Actions  |                |              |
| Q  | Samp     | e Document | Oct 29, 2 | 017 03:44 p.m. | 0 of 1 Signed | Not Signed  |          | ñ ≡ .    | -              |              |
|    |          | Name       |           | Email          |               |             | ſ        |          |                |              |
|    |          | Mike       |           |                |               |             | 1        | C Review |                |              |
|    |          | Stu Wood   |           |                |               |             |          | not yet  |                |              |
| Q  | Samp     | e Document | Oct 29, 2 | 017 03:42 p.m. | 0 of 1 Signed | Not Signed  |          | ñ = .    | •              |              |
|    |          | Name Email |           |                |               |             | C        | _        |                |              |
|    | Stu Wood |            |           |                |               |             | C≇ Sign  |          |                |              |
|    | «        | < 1 > »    |           |                |               |             |          | Sho      | wing 1 to 2 of | of 2 entries |

#### **Additional Notification Recipients**

Adding additional recipients is a great way to keep people who aren't signing the document up to date with the signing progress. Notification recipients have visibility of the signing process from the start.

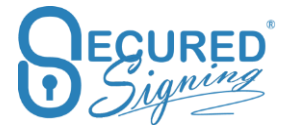

#### In We Sign process

| Due Date <sup>10</sup>            |             | Signing            | Order Type            |                   |
|-----------------------------------|-------------|--------------------|-----------------------|-------------------|
| 29/10/2017 3:15 pm                | <b></b>     | Seq                | quential              |                   |
| Document Negotiation <sup>①</sup> |             | Effectiv           | e Date                |                   |
| Additional Notification Recipient | 5 O         | Additio            | nal Completion Recipi | ents <sup>0</sup> |
| View/Manage                       | 1 Selected. | Enable             |                       |                   |
| info@securedsigning.com           | Stu         |                    | Wood                  |                   |
| Enable SMS Notification           | Enabl       | e SMS Authenticati | on                    | A                 |
| Enable IDCheck                    | Revie       | w Before Signing   | Video Cor             | firmation         |
|                                   |             |                    |                       |                   |

#### In Form Direct

| For | m Direct                |                                        |           |             |                                    |                       |                    |           |  |
|-----|-------------------------|----------------------------------------|-----------|-------------|------------------------------------|-----------------------|--------------------|-----------|--|
| 1.  | Select your forms       | 2. Invite                              |           |             | 3. Email Template                  | 4. Setup workflow     | ,                  | 5. Review |  |
|     | Due Date                | 29/10/2017                             | 3:21 pm   | <b>m</b>    |                                    |                       |                    |           |  |
|     | Additional Notification | Recipients <sup>®</sup><br>View/Manage |           | 1 Selected. | Additional Completion Re<br>Enable | cipients <sup>0</sup> |                    |           |  |
|     | Signer Type             | First Name                             | Last Name | Email       |                                    | Mobile                |                    |           |  |
|     | Candidate               | Stu                                    | Wood      |             |                                    |                       | Video Confirmation | n         |  |
|     |                         |                                        |           |             |                                    |                       |                    |           |  |

Additional Recipient is receiving email notification notifying them when the signing process has begun. They can login from email or directly from the notification portal at <a href="https://www.securedsigning.com/Recipients/Login">https://www.securedsigning.com/Recipients/Login</a>

The document can be signed at the notification portal if the invitee provides the document access code.

#### Reviewer

Adding one or more reviewers to your signing workflow captures the approval of a manager or advisor in the document log. Reviewers are invited to read and approve or reject the document before the signing process starts. Including reviewers in the signing workflow

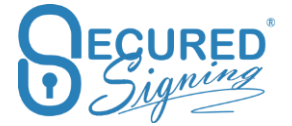

removes manual pre-approval processes and ensures the signing process starts the minute approval is granted.

| Selec | t Notification Recipie | nts                              |               |   |
|-------|------------------------|----------------------------------|---------------|---|
|       |                        |                                  |               | ^ |
|       | Reviewer               |                                  | ~             |   |
|       | info@securedsignin Stu | Wood Ena                         | able Reviewer |   |
|       |                        |                                  |               |   |
|       | Reviewer               |                                  | >             |   |
|       |                        |                                  |               |   |
|       |                        | David                            | Wood          |   |
|       | Reviewer SMS Authenti  | David                            | Wood          |   |
|       | Reviewer SMS Authenti  | Cavid<br>cation<br>Wood          | Wood          |   |
|       | Reviewer SMS Authenti  | David<br>cation<br>Wood          | Wood          |   |
|       | Reviewer SMS Authenti  | David<br>cation<br>Wood Creation | Wood          | ~ |

The reviewer will receive an email notification to review the document first. Review can be set at the document level and at the invitee level reviewer can login from the notification portal to review many documents at https://www.securedsigning.com/Recipients/Login or access from email notification.

If the reviewer approves the document, then the signing process will continue. If the reviewer has declined the document, the document owner will receive an email notification and the signing process will stop.

The reviewer will be able to review document at notification portal

|    |                       |             |         |                 |               | Q           | Search     | 3 10 ⋅ ■ ⋅ |
|----|-----------------------|-------------|---------|-----------------|---------------|-------------|------------|------------|
|    | Nam                   | •           | Due Da  | ite 🗸           | Status        | Last Signed |            | Actions    |
| L, | Sample Document Oct 2 |             |         | 2017 03:44 p.m. | 0 of 1 Signed | Not Signed  | Not Signed |            |
|    |                       | Name        |         | Email           |               |             |            |            |
|    |                       | Mike        |         |                 |               |             |            | Z Review   |
|    |                       | Stu Wood    |         |                 |               |             | n          | ot yet     |
|    | Samp                  | le Document | Oct 29, | 2017 03:42 p.m. | 0 of 1 Signed | Not Signed  |            | ñ = -      |

Additional Notification Completion

Completion recipients receive a copy of the completion notification including a copy of the signed document.

#### In We Sign Process

| Due Date <sup>1</sup>                                                                                       |                                     | Signing Order                       | Туре                           |                                                             |   |
|----------------------------------------------------------------------------------------------------|-------------------------------------|-------------------------------------|--------------------------------|-------------------------------------------------------------|---|
| 29/10/2017 3:15 pm                                                                                          |                                     | Sequentia                           | I                              |                                                             |   |
| Document Negotiation <sup>®</sup>                                                                           |                                     | Effective Date                      | •                              |                                                             | > |
| Additional Notification Recipients <sup>(9)</sup>                                                           |                                     | Additional Co                       | mpletion Recipi<br>View/Manage | 1 Selected.                                                 | ~ |
| Check Invitees                                                                                              | _                                   |                                     |                                | ,                                                           |   |
| Stu Wood                                                                                                    | ⊡Edit Completion                    | Email 🛛 Ed                          | dit Invitation Email           | Select Attachments                                          |   |
| info@securedsigning.com                                                                                     | Stu                                 |                                     | Wood                           |                                                             |   |
|                                                                                                    |                                     |                                     |                                |                                                             |   |
| Enable SMS Notification                                                                                     | Enable SMS Auth                     | entication                          |                                |                                                             |   |
| Enable SMS Notification                                                                                     | Enable SMS Auth<br>Review Before Si | entication<br>gning                 | Video Cor                      | nfirmation                                                  |   |
| Enable SMS Notification<br>Enable IDCheck<br>Face2Face Sign                                                 | Enable SMS Auth                     | entication<br>gning                 | Video Cor                      | nfirmation <sup>®</sup>                                     |   |
| Enable SMS Notification<br>Enable IDCheck<br>Face2Face Sign                                                 | Enable SMS Auth                     | entication<br>gning                 | Video Cor                      | ofirmation O                                                | _ |
| Enable SMS Notification Enable IDCheck Face2Face Sign                                                       | Enable SMS Auth                     | entication<br>gning                 | Video Cor                      | nfirmation <sup>①</sup><br>Cancel Send                      |   |
| Enable SMS Notification Enable IDCheck Face2Face Sign Form Direct                                           | Enable SMS Auth                     | entication<br>gning                 | Video Cor                      | nfirmation <sup>①</sup>                                     |   |
|                                                                                                    | Enable SMS Auth                     | entication<br>gning                 | Video Cor                      | nfirmation <sup>O</sup>                                     |   |
| Enable SMS Notification Enable IDCheck Face2Face Sign Form Direct Form Direct 1. select your forms 2. Invel | Enable SMS Auth                     | entication<br>gning<br>             | Video Con                      | nfirmation <sup>①</sup><br>Cancel Send                      |   |
| Enable SMS Notification Enable IDCheck Face2Face Sign Form Direct Form Direct 2. two Due Date 29/10/201     | Enable SMS Auth<br>Review Before Si | entication<br>gning<br>3. Email Tem | Video Con                      | nfirmation <sup>O</sup><br>Cancel Send<br>4. Setup workflow |   |

| Email | Comp | letion | Set | Up |
|-------|------|--------|-----|----|
|-------|------|--------|-----|----|

Signer Type

Candidate

First Name

Last Name

Wood

Emai

Secured Signing supports email completion set up. You can select which party will receive email completion and who will not.

Video Confirmation

Also, you can define if they email completion notification will include the document attachment or not.

To do amend the settings for email completion notification, login to your Secured Signing account -> My Account -> My Settings -> Notification -> enable email completion then to set who is entitle to receive completion email and whether it should be with or without attachment.

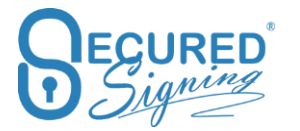

|                | My          | Details My Details My Plan                                   | My Billing My Settings My Email Templates               |
|----------------|-------------|--------------------------------------------------------------|---------------------------------------------------------|
| My Documents   | <b>⇔</b> My | Settings IBranding & Api Settings EID Chee                   | ck ANotification                                        |
| My Users       | Up          | edate Notification Settings                                  |                                                         |
|                |             | Enable email removal notification                            | Off                                                     |
| My Invitations |             | Enable email completion notification                         |                                                         |
| Logout         |             | Enable Download Link for Signed Document                     | ( on ) if document file size is more than 10 MB •       |
|                |             | Document Owner<br>Invitee<br>Additional Completion Recipient | Email Attachment                                        |
|                |             | Enable email reminders<br>Due Date                           | ON<br>7 days (change Default Due Date in "My Settings") |

# **Enable Download Link for Signed Document**

At time the signed document will be very large its possible many email services will block sending email with large attachment.

Otherwise you might not want to send signed documents as attachment in email for security reason.

For the above reasons we offer the option to have a link included in the completion email which will take you to download the file. Rather than having the signed document as attachment.

To action this, In My Settings select file size to any size, every email completion will have the link to download.

A security code for download the signing document will be provided in the email completion, To download the document enter the passcode in the email or the SMS code you received before to access signing process.

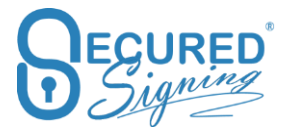

|              | My Details My Details My Plan                                | My Billing My Settings My Email Templates                                |
|--------------|--------------------------------------------------------------|--------------------------------------------------------------------------|
| My Documents | ¢ My Settings     III Branding     ✓ Api Settings     □D Che | ANotification 3                                                          |
| My Users     | Update Notification Settings                                 |                                                                          |
|              | Enable email removal notification                            | 077 •                                                                    |
|              | Enable email completion notification                         |                                                                          |
| Logout       | Enable Download Link for Signed Document                     | if document file size is more than 10 MB                                 |
|              | Document Owner                                               | Email<br>if document file size is more than 10 MB<br>Select a limit size |
|              | Invitee<br>Additional Completion Recipient                   | ON     Attachr       ON     ON       ON     IMB       ON     SMB         |
|              | Enable email reminders                                       | 10 MB     15 MB     20 MB                                                |
|              | Due Date                                                     | 7 days (change D                                                         |

# Form Filler – Templates

# **Templets Management – Grid**

The secured signing dashboard has a new tab called Templets, in this tab you can manage your templates and send them out for fill-in and signing

| My Documents             | 235 Doc                | cuments Left                                          | 12 SMS Left<br>Buy more SMS here | 2                                       | 3 Notifications         | <b>7 h 40 m</b><br>Average Signing Time |
|--------------------------|------------------------|-------------------------------------------------------|----------------------------------|-----------------------------------------|-------------------------|-----------------------------------------|
| Admin Users              | Add<br>Documents       | L Sign We Sign For                                    | Sorm Filler Form Direct          | CrimTrac                                | 0<br>St Update          |                                         |
| My Account<br>Signatures | INBOX TEMPLATES IN PRO | ogress signed History<br>Form Filler Documents Templa | ates                             | 1) 12<br>13 Send - Create New Templa    | te Add to Pack Q Search | Ø 50- ₩-                                |
| My Invitations           | - All Templates        | Name                                                  | Creator                          | ast Change Date Form URL 0              | 8<br>Export Form Data   | Actions                                 |
| 111                      | eStart                 | 2 eStart                                              |                                  |                                         |                         |                                         |
| My Reports               |                        | IR330 Public                                          | 0                                | ct 11, 2018 02:05 p https:///it/r8zZ 😰  | 2                       | 2 🛯 🗧 📲 🗲 🚯                             |
|                          |                        | MOJ Test                                              | 0                                | ct 11, 2018 02:04 p                     |                         |                                         |
| Logout                   |                        | Creditor Form                                         | 0                                | ct 11, 2018 02:03 p https:// AO6aTyap d | 2 Enabled               | 8948                                    |

What includes in the template's management grid

- 1. Template management tab
- 2. Edit or View your template go to design mode
- 3. Replace your template document the document has some text changes, but forms fields remain as is, you can replace the document and keep all form fields layout
- 4. Share you template with other users in your account- available only for admin user
- 5. Delate template if shared delate for all users

- 6. Add template to a pack Crate a pack and add the template to a pack, it also remains as standalone template
- 7. Last change date Template save date, grid template order sort by last date saved at the top.
- 8. Form URL available for form Templet with 1 signatory, URL can copy from the grid
- 9. Export Form Data if it available for this form enabled will appear
- 10. Add new Pac Create a set pack of documents templates.
- 11. Send send Template, set pack or package for signature, you can send or send with review the template before sending out
- 12. Create new template upload a document or select from inbox and once uploaded it will take you to Form Filler designer
- 13. Add to a Pack select a template from the grid and add to a specific pack

## **Create Templet Pack**

You can create a pre-set pack of selected templates.

| INBOX                           | TEMPLATES | IN PROGRESS | SIGNED | HISTORY |         |  |  |  |
|---------------------------------|-----------|-------------|--------|---------|---------|--|--|--|
| Form Filler Documents Templates |           |             |        |         |         |  |  |  |
| <ul> <li>All Templa</li> </ul>  | ates      | + ,         | lame   |         | Creator |  |  |  |
| New C                           | lient     |             |        |         |         |  |  |  |
| eStart                          |           |             |        |         |         |  |  |  |
|                                 |           | (K)         | < 1 >  | >>      |         |  |  |  |

Click on the + to create new template.

Then in the grid select templates you want to add to each pack.

|                                   |   |   | Form Filler Documents Templates |         | Send - Create New Template | Add to Pack 🙆                     | Q Search     | S 10 - 1 | III - |
|-----------------------------------|---|---|---------------------------------|---------|----------------------------|-----------------------------------|--------------|----------|-------|
| <ul> <li>All Templates</li> </ul> | + |   | Name                            | Creator | Last Change Date Form URL  | Select a Pack to Add              | Data Actions | OP       |       |
| New Client                        |   |   | 2 New Client                    |         | Oct 11, 2018 05:04 p       | <ul> <li>All Templates</li> </ul> | 4 8          |          |       |
| eStart                            |   |   | 연 eStart                        |         |                            | New Client                        | < =          |          |       |
|                                   |   |   | 0                               |         | Oct 11, 2018 05:04 p       | eStart                            | 0.04         |          |       |
|                                   | 0 | ~ | Contract                        |         | Oct 11, 2018 02:45 p       | Create New Pack                   | 5 <b>6</b> 3 | • • 3    |       |

Select entire pack or any template from the list

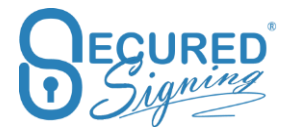

| Form Filler Documents Templates   |   |            |         | 🗈 Send           | + Create New Template | Add to Pack | <b>C</b> 1     | 0- 1. |  |
|-----------------------------------|---|------------|---------|------------------|-----------------------|-------------|----------------|-------|--|
| <ul> <li>All Templates</li> </ul> | + | Name       | Creator | Last Change Date | Form URL              | Export Form | n Data Actions |       |  |
| New Client                        |   |            |         | -                | 2                     |             |                |       |  |
| eStart                            |   | Sample Doc |         |                  |                       |             | 8              |       |  |

# Send Templates in a package

| INBOX TEMPLATES | IN PR | OGRESS | SIGNED H         | ISTORY         |         |                              |                  |             |          |                   |   |      |         |
|-----------------|-------|--------|------------------|----------------|---------|------------------------------|------------------|-------------|----------|-------------------|---|------|---------|
|                 |       | F      | orm Filler Docum | ents Templates |         | E Send + Cre                 | ate New Template | Add to Pack | Q Searc  | h                 |   | C 10 | · III · |
| All Templates   | +     |        | Name             |                | Creator | Last Change Date Form URL    | 0                | Export F    | orm Data | Actions           |   |      |         |
| New Client      |       |        | 2 New Client     |                |         | Oct 11, 2018 05:04 p         |                  |             |          | < =               |   |      |         |
| eStart          |       |        | 2 eStart         |                |         |                              |                  |             |          | -                 |   |      |         |
|                 |       |        | 0                |                |         | Oct 11. 2018 05:04 p         |                  |             |          | 8                 | < |      |         |
|                 |       |        | 0                |                |         | Oct 11. 2018 02:45 p         |                  |             |          | 8 10              | < |      |         |
|                 |       |        | 0                |                |         | Oct 11, 2018 02:05 p https:/ | Ir8zZ 😰          |             |          | 8 0               | 4 |      |         |
|                 |       |        | 0                |                |         | Oct 11, 2018 02:03 p https:/ | i6aTyap ළ        |             | sabled   | 8 B               | 4 |      |         |
|                 |       |        | 0                |                |         | -                            |                  |             |          | 8 Ø               | 4 |      |         |
|                 |       |        | 0                |                |         |                              |                  |             |          | <b>a</b> <i>a</i> | 4 |      |         |

Select the template from the grid and press send, enter invitee details and send.

## Send Broadcasting Templates in a package

|                  |                                   | 230 Documents Left |                                                                                                    | 10 <b>SMS</b> Left<br>Buy more SMS here | 0                | 23 Notifications                | 0                     | <b>7 h 31 m</b><br>Average Signing Time |
|------------------|-----------------------------------|--------------------|----------------------------------------------------------------------------------------------------|-----------------------------------------|------------------|---------------------------------|-----------------------|-----------------------------------------|
| Admin Users      | Add<br>Documents                  | imart Tags         | الله المحالي المحالي محالي محالي م<br>محالي محالي محالي محالي محالي محالي محالي محالي محالي محالي محالي محالي محالي محالي محالي محالي محالي محالي محالي محالي محالي محالي محالي محالي محالي محالي محالي محالي محالي محالي محالي محالي محالي محالي محالي محالي محالي محالي محالي محالي محالي محالي محالي محالي محالي محالي محالي محالي محالي محالي<br>محالي محالي محالي محالي محالي محالي محالي محالي محالي محالي محالي محالي محالي محالي محالي محالي محالي محالي محالي | C<br>Form Direct                        | CrimTrac Certify | 0<br>I Update                   |                       |                                         |
| ()<br>Signatures | INBOX TEMPLATES                   | IN PROGRESS SIGNE  | D HISTORY                                                                                                    |                                         |                  |                                 |                       |                                         |
| $\geq$           |                                   | Torrit Hild        | bocuments remplates                                                                                                    |                                         | E Send • +       | Create New Template Add to Pack | C Search              |                                         |
| My Invitations   | <ul> <li>All Templates</li> </ul> | + Name             |                                                                                                    | Creator                                 | Last Change Date | Form URL      Expor             | t Form Data Broadcast | Actions                                 |
| dtl              | New Client                        | 📃 🕸 New Clier      | nt                                                                                                    |                                         |                  |                                 |                       | 48                                      |
| My Reports       | eStart                            | 📄 🖓 eStart         |                                                                                                    |                                         |                  |                                 |                       | < 8                                     |
|                  |                                   | D)                 |                                                                                                    |                                         |                  |                                 | ~                     |                                         |
| Logout           |                                   |                    |                                                                                                    |                                         |                  |                                 |                       |                                         |
|                  |                                   |                    |                                                                                                    |                                         |                  |                                 |                       |                                         |
|                  |                                   |                    |                                                                                                    |                                         |                  |                                 |                       |                                         |
|                  |                                   | DI                 |                                                                                                    |                                         |                  |                                 |                       |                                         |
|                  |                                   | Contract M         | Aass Sending                                                                                                    |                                         |                  |                                 | ~                     | 29489                                   |

Send a package for broadcasting template only. Don't mix templets without broadcasting function. Enter invitees list and each of them will get the package to fill-in and sign.

# **Copy as new Template**

Sometimes you want to have few templates for same document with some minor changes. Copy existing template to a new template, give it a new name with one click

| INBOX TEMPLAT                     | S IN I | PROGRE | SS SIGNED      | HISTORY      |            |               |                    |                                                   |             |          |                       |           |         |          |   |
|-----------------------------------|--------|--------|----------------|--------------|------------|---------------|--------------------|---------------------------------------------------|-------------|----------|-----------------------|-----------|---------|----------|---|
|                                   |        |        | Form Filler De | ocuments Tem | plates     |               | Send +             | + Create New Template                             | Add to Pack | Q S      | earch                 | Ø         | 10 -    | III -    |   |
| <ul> <li>All Templates</li> </ul> |        | +      | Name           |              | c          | eator         | Last Change Date   | Form URL                                          | 0 Export F  | orm Data | Broadcast             | Action    | 15      |          | _ |
| eStart                            |        |        | 2 eStart       |              | Marketi    | ng Department | -                  |                                                   |             |          |                       | Copy your | emplate | to a nev | * |
|                                   |        |        | D              |              | Marketi    | ng Department | Dec 07, 2018 03:13 | p                                                 |             |          |                       | -         |         | 4 8      |   |
|                                   |        |        | D              |              | Marketi    | 19 Department | -                  |                                                   | CODY        |          | and the second second | 2 1       | 2       | 4 8      |   |
|                                   |        |        | 0              |              | Marketi    | 19 Department | -                  |                                                   | 0.000       |          |                       | 2         | 2.      | < 8      |   |
|                                   |        |        | Barn name      |              | h fastenti | na Decortmont |                    | Interner / Inter Acc. and 10 <sup>-10</sup> 100 m | 200 m       |          |                       | 0.4       | Les I.  |          |   |

# Form Filler - Template Designer

# **Additional Controls Fields**

There are many new fields you can now use. Upload your current form and design your online approach for invitee to fill-in and sign.

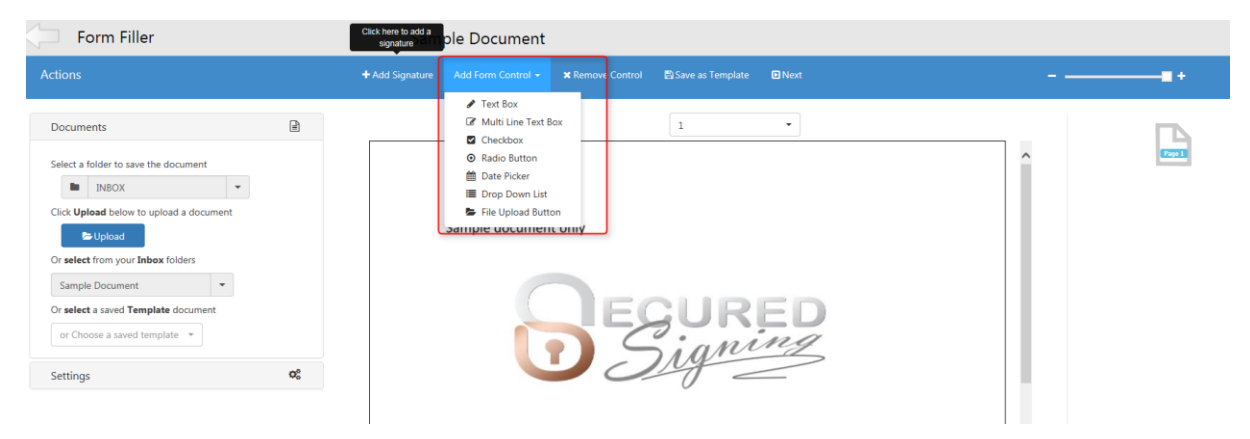

Additional features include:

- **Text Box –** Free Text
- Multi Lines Text Box Add a box for invitee to fill-in multi lines for large amount of text.
- **Checkbox** Ticked the box
- **Radio Button** Create a radio button group with any number of buttons to select from, can be in anywhere on the document
- Date Picker Add date control to select a date
- Drop down list Text fields with predefined selection list to select from
- File Upload Button Invitee will be able to upload document's files or images / pictures to support form application

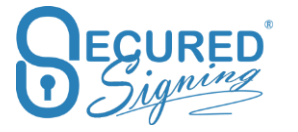

While you are designing your form, the system will save the form automatically every few minutes to a temporary draft. This means your designed form does not disappear, even if your session has timed out.

We still recommend for you to manually save to template when you can.

Look at our video for further assistance:

- 1. Preparing a form <a href="https://player.vimeo.com/video/117557642">https://player.vimeo.com/video/117557642</a>
- 2. Fill-in Form and sign <u>https://player.vimeo.com/video/117557641</u>

#### Publish a link to web site

If you have only one signer for a document, you can get setup a link to this form and publish it on your website.

Form filler supports form filling initiation from your website, save the form filler template and tick the box to get the link.

| ľ                   | Save template                    | 1                         |
|---------------------|----------------------------------|---------------------------|
| Tha<br>with<br>busi | Add/Update the template name     | our pleasu<br>of great be |
|                     | FormFiller Test 1                | =                         |
|                     | Export form's data on completion |                           |
|                     | 🗹 Get a link                     | Text Box                  |
|                     | Cancel 🕒 Save                    |                           |
| Tha                 |                                  | ferred digi               |

Once the form filler fill-in is available on your website, invitee click to sign, and an authentication code will be sent to the invitee's email address, signing process will be completed only by invitee has entered the code.

#### **Export Form Data**

Export Form's fields' data to a file:

Document owner will receive a CSV file in the email completion with the signed form. The data file can be import to any system to avoid double entry of data.

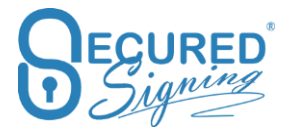

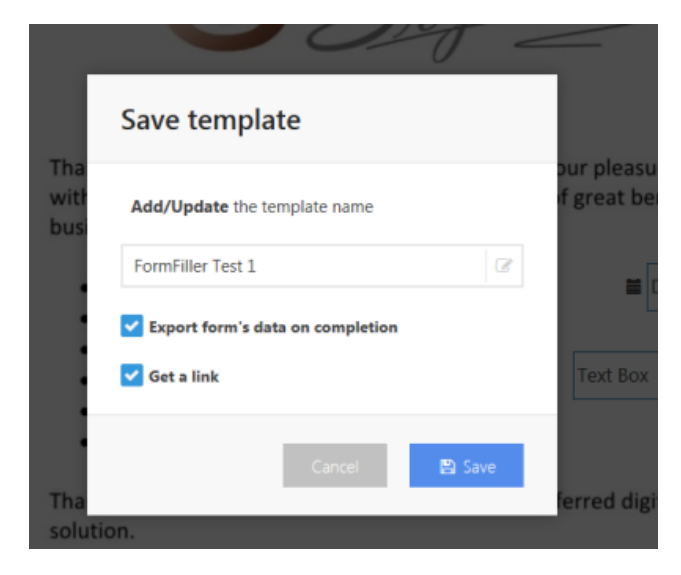

# Copy as new Template

You may need multiple templates for the same document with some minor changes. Copy existing template to a new template with just a click, while saving the template create new a name, and from now on you have 2 templates.

| Save template                |  |  |  |  |
|------------------------------|--|--|--|--|
| Add/Update the template name |  |  |  |  |
| New Template                 |  |  |  |  |
| Copy as new template         |  |  |  |  |
| Get a link                   |  |  |  |  |
| Cancel 🖺 Save                |  |  |  |  |

# Form Fields Validation Rules

Add Form fields with business rules validation.

• Required or optional fields to be fill-in by invitee

• Read only – invitee can't edit this filed, fill-in by document owner.

|                                                     | Form Filler                                                                                                    | Click here to add a signature | Sample Document                                     | ady to<br>is  |
|-----------------------------------------------------|----------------------------------------------------------------------------------------------------|-------------------------------|-----------------------------------------------------|---------------|
| My Documents                                        | Actions                                                                                                    | + Add Invitee's Signature     | Add Form Field 🗸 🗶 Remove 🖹 Save as Template 🖸 Next |               |
| <b>.</b>                                            | Documents                                                                                                    | (L)                           | 1                                                   | •             |
| Admin Osers                                         | Settings                                                                                                    | 00                            |                                                     |               |
| My Account My Invitations I III My Reports C Logout | Validation: <sup>O</sup><br>Required Read Only<br>Validation rule:<br>Email Address<br>Add a field label: <sup>O</sup><br>Email Address<br>or Type your own<br>Email Address | •                             | Sample document only                                | Email Address |

There are more validations rules. Data fill-in has to match the rule.

- Email address •
- Website address
- Numeric only filed
- Characters only field
- NZ Bank account format
- NZ IRD Number •
- AUS TFN Tax Declaration Number •
- AUS ABN •
- Credit Card number •
- Credit Card Expiry Date •
- NZ ZIP Code (Postal Code)
- AUS ZIP Code •
- UK ZIP Code
- NZ Phone Number
- AUS Phone Number •
- Phone Number

In case the field is mandatory invitee must to enter the right data to pass the validation before invitee is able to sign. Also, the field label set as rule validation, you can edit the label

| 💭 We Sign                               | San                       | nple Documer     | nt                                                                                                    |
|-----------------------------------------|---------------------------|------------------|----------------------------------------------------------------------------------------------------|
| Actions                                 | + Add Invitee's Signature | Add Form Field + |                                                                                                    |
| Select Documents                        | æ                         |                  | 1 -                                                                                                    |
| Settings                                | O <sub>0</sub> °          |                  | 1                                                                                                    |
| Validation: 0                           |                           |                  | Sample document only Email Address                                                                                                    |
| Validation rule:<br>Email Address       | · )                       |                  | QEQURED                                                                                                    |
| Add a field label: •<br>Email Address • |                           | )                | 1) Signing                                                                                                    |
| or Type your own                        |                           |                  | Thank you for your interest in Secured Signing. It is our pleasure to provide you<br>withour signing online solution offering a number of great benefits for your<br>business: |
|                                         |                           |                  | Sign in seconds                                                                                                    |

# **Required to Fill-in by Invitee or Sender**

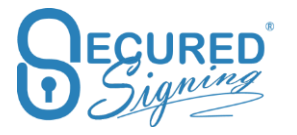

While designing the form fields you can select who need to fill-in each field. Invitee click on the email innovation link that will take him to access form and fill-in as required. The form filling can be done by invitee 1 / first invitee to be fill-in and sign. All other invitees will be able to sign only, due to Digital signature technology the is sealed the document with first signature applied.

| Settings                         | Q |
|----------------------------------|---|
| Validation: 0                    |   |
| Required to Fill-in By Invitee 1 |   |
| Required to Fill-in By Sender    |   |
| Validation rule:                 |   |
|                                  |   |

Sometimes sender needs to fill-in the form before sending out, ticked Required to fill-in by sender for each field that needs to be filled by sender.

| Settings                                                                                      | ¢ŝ |
|-----------------------------------------------------------------------------------------------|----|
| Validation:<br>Required to Fill-in By Invitee 1<br>Required to Fill-in By Sender<br>Read Only |    |
| Validation rule:                                                                              | •  |

Sender entered the invitee's information and then the system will take him to form filling process, once done click send, to submit the form to invitees.

In case of Read Only ticked, invitee 1 can't enter any value in this filed.

#### Share Template

Admin user can share templates with other user in the Secured Signing account.

You can share directly from Form Filler page while creating the template.

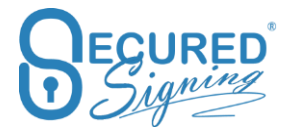

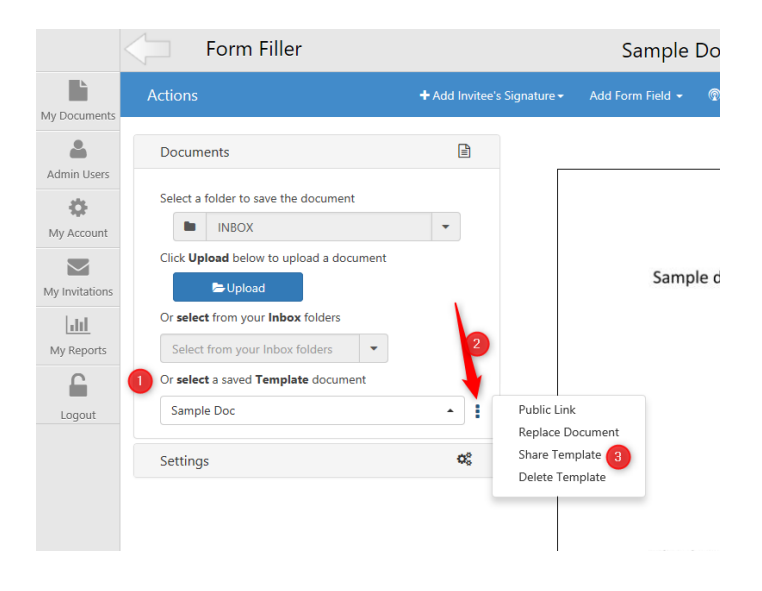

Then select the user you want to share with.

| Share | Template - Samp      | le Doc                       |            |
|-------|----------------------|------------------------------|------------|
|       | Name                 | Email                        |            |
|       | Sales Department     | sale@securedsigning.com      |            |
| Owner | Marketing Department | marketing@securedsigning.com |            |
|       |                      | Close                        | 2<br>Share |

Once done the other user will be able to view this template in their template list.

Please note: any change to the template by any shared user, all these users who are using the template will see the change.

If the template was created by standard user and this template needs to be shared with other users in the account than the account admin user will need to share the template with all other users. This can be done at My Account -> My Setting

|                | My Setting    | js               | My Details | My Plan    | My Bi    | lling My Se | ttings My Email | Templates My Sig | nature Templates |
|----------------|---------------|------------------|------------|------------|----------|-------------|-----------------|------------------|------------------|
| My Documents   | Ø My Settings |                  | ## Brandin | ng 🎤 Api S | iettings | EID Check   |                 | Opmain Authen    | ntication        |
| Admin Users    | Update My Se  | ttings           |            |            |          |             |                 |                  |                  |
| My Account     | Signature D   | Date Format      | 03         | Aug, 2018  |          |             |                 | •                |                  |
| My Invitations | Maximum S     | Signing Due Date | 3          | Week       |          |             |                 | •                |                  |
| My Reports     | Default Due   | e Date           | 7          |            |          | days 🔹      |                 |                  |                  |
| 6              | Display Nar   | me               | C          | ommon Name |          | •           | Marketing Depa  | rtment           |                  |
| Logout         | Share Form    | Filler templates | (3) Sa     | mple Doc   |          | •           | 0               | A Share Template |                  |

And then select the user to share with and press share.

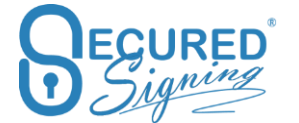

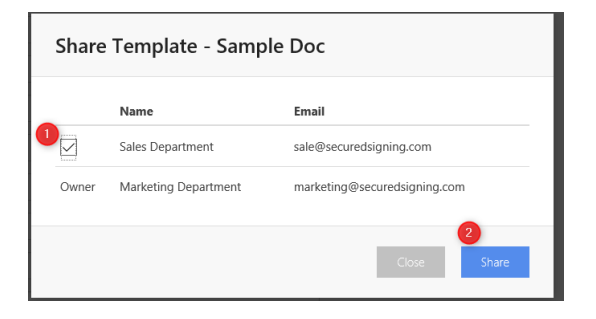

#### **Delete Template**

You can delete the saved templates from your Form Filler template list.

See image below for steps to action deletion.

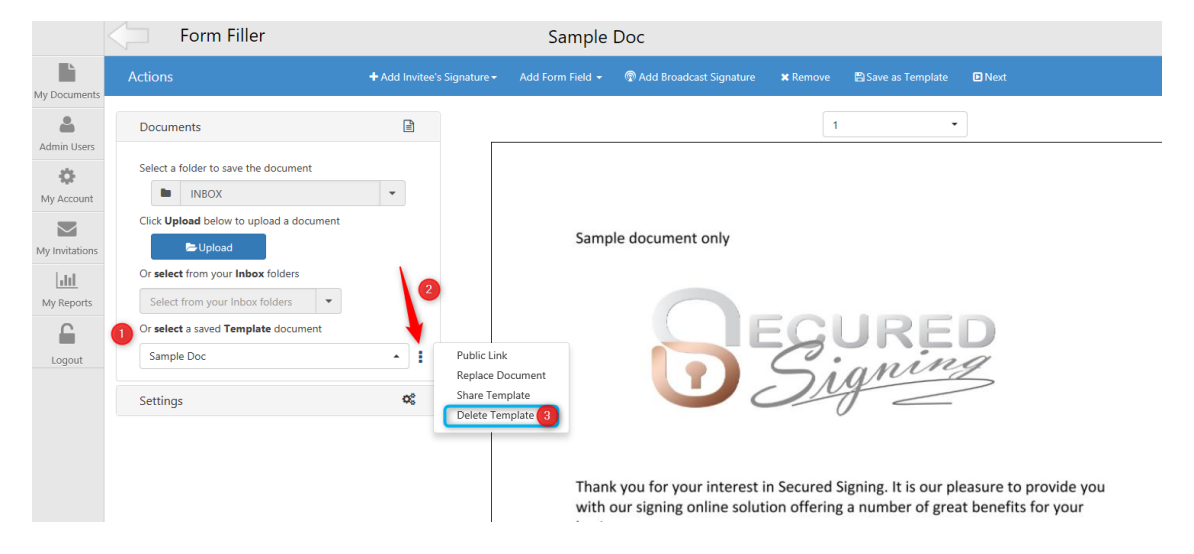

Account admin user can delete templates for all users from My Account -> My Setting. See instructions below:

|                | My Settings                  | My Details My Plan | My Billin 2 My Set | tings My Email T | emplates My Signatu | re Templates |
|----------------|------------------------------|--------------------|--------------------|------------------|---------------------|--------------|
| My Documents   | My Settings                  | 👪 Branding 🕹 Api S | ettings 🖃 ID Check |                  | ODomain Authentica  | tion         |
| Admin Users    |                              |                    |                    |                  |                     |              |
| * 🕦            | Update My Settings           |                    |                    |                  |                     |              |
| My Account     | Signature Date Format        | 03 Aug, 2018       |                    |                  | •                   |              |
| My Invitations | Maximum Signing Due Date     | 3 Week             |                    |                  | •                   |              |
|                | Default Due Date             | 7                  | days               |                  |                     |              |
| My Reports     | Display Name                 | Common Name        | •                  | Marketing Depart | tment               |              |
| Logout         | Share Form Filler templates  | Draft Sample Do    | cument 🔹           |                  | ← Share Template    |              |
|                | Delete Form Filler templates | 3 Sample Doc       | •                  |                  | × Delete Template   | 4            |

# Update Existing Templates

If you need to amend any text changes to an existing template, you can Edit the document at your system upload the new version and replace the existing document template, all fields will apply to the new document.

|                | Form Filler                                     |                         | Sample                       | Doc                       |          |
|----------------|-------------------------------------------------|-------------------------|------------------------------|---------------------------|----------|
| My Documents   | Actions                                         | + Add Invitee's Signati | re → Add Form Field →        | n Add Broadcast Signature | 🗙 Remove |
| Admin Users    | Documents                                       |                         |                              |                           |          |
| My Account     | Select a folder to save the document INBOX      | •                       |                              |                           |          |
| My Invitations | Click <b>Upload</b> below to upload a document  |                         | Samp                         | le document only          |          |
| My Reports     | Or <b>select</b> from your <b>Inbox</b> folders | 2                       |                              |                           |          |
|                | Or select a saved Template document             | Publ                    | ic Link                      |                           | S        |
| Logout         | Settings                                        | C Repl                  | ace Document 3<br>e Template |                           | 51       |
|                | 5                                               | Dele                    | te Template                  |                           |          |
|                |                                                 |                         | -1                           |                           | ~ I      |

| Replace Document                                                               |
|--------------------------------------------------------------------------------|
| Select a folder to save the document                                           |
| Click Upload below to replace the document                                     |
| Or <b>select</b> from your <b>Inbox</b> folders Select from your Inbox folders |
| 2<br>Close Replace                                                             |

Once document replaced templet is ready to use.

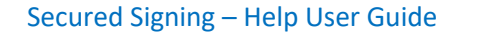

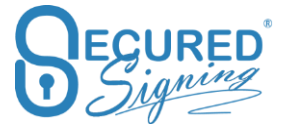

# Send Templates in a Package

You can combine several templates to create a package to be signed. In Form Filler, click to enable package and then select for the list to create the package.

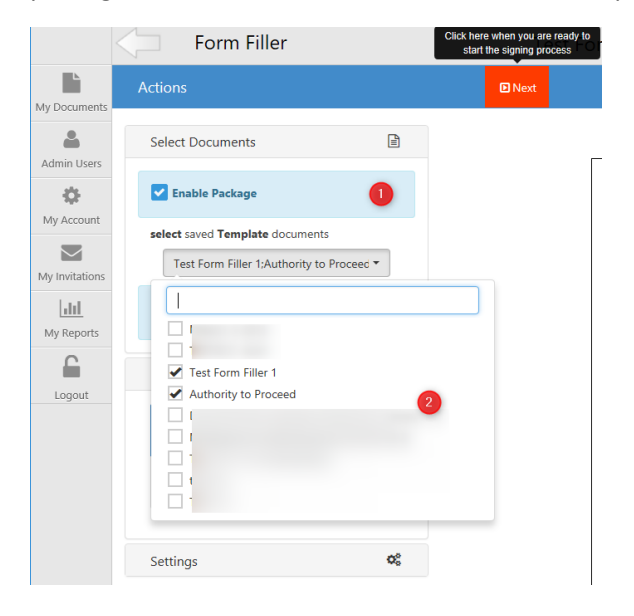

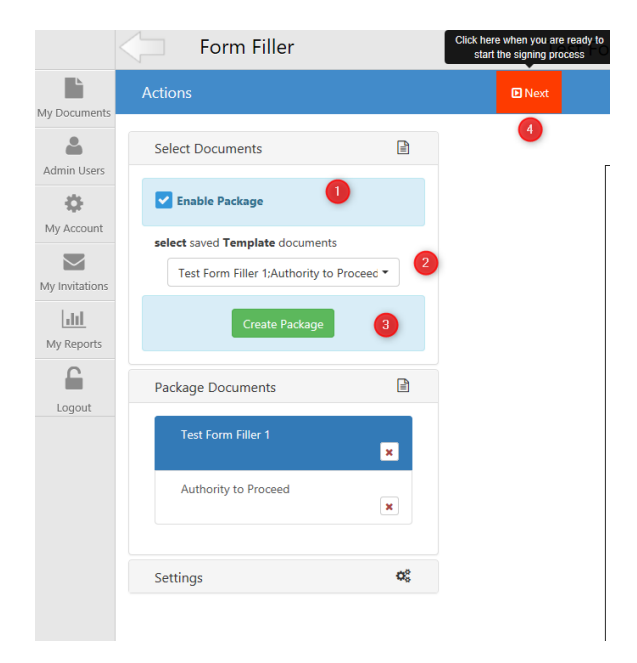

Enter the invitee details per document and press send.

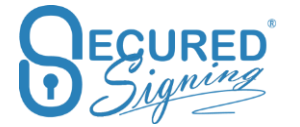

| nvitation workflow        | V                       |             |    |
|---------------------------|-------------------------|-------------|----|
| ackage 👹 Invitees 省       | Documents 1             |             |    |
| cument Order <sup>0</sup> |                         |             |    |
| Enable                    |                         |             |    |
| st Form Filler 1          |                         |             | >  |
|                           |                         |             | ^  |
| Email                     | First Name              | Last Name 2 |    |
| Enable SMS Notification   | Enable SMS Authenticati | on          | l  |
| Face2Face Sign            |                         |             | 1  |
| Email                     | First Name              | Last Name   | ~  |
|                           |                         | 3           | C. |
|                           |                         |             |    |

Than manage the signing process in IN Progress Tab

| uments<br>Users | Add<br>Documents | <b>9</b><br>Smart Tag | 5       | 1<br>Sign          | الله<br>We Sign | Buy m     | sore SMS here        | CrimTracDem          | >           | 0<br>Igʻ Updar | e .       | U      |         |     | Ave    | erage : | signing     |
|-----------------|------------------|-----------------------|---------|--------------------|-----------------|-----------|----------------------|----------------------|-------------|----------------|-----------|--------|---------|-----|--------|---------|-------------|
| tures           | INBOX IN PROGR   | uss<br>0              | SIGNED  | HISTORY            |                 |           |                      |                      |             |                | Q         | Search |         |     | 0      | 10 -    | <b>II</b> • |
| ations          | IN PROGRESS      | +                     | Name    | 0                  |                 | Invitees  | Start Date           | Due Date             | ✓ Status    | 0 La           | st Signed |        | Actions | 6   |        |         |             |
|                 | ABC COMPANY      |                       | - @Docu | ment Package 09:   | 27 Aug 6, 2018  | Stu Wood+ | Aug 06, 2018 09:28 a | Aug 13. 2018 09:27 a | . 0 of 2 De | cu No          | it Signed |        | 1 #     | -   |        |         |             |
| orts :          | Test - Dep       |                       | 🗅 Tes   | t Form Filler 1    |                 | Stu Wood+ | Aug 06. 2018 09:28 a | Aug 13. 2018 09:27 a | Filling     | No             | it Signed |        | n =     | -   | 1 8    |         |             |
|                 | Test- Company    |                       | C Aut   | thority to Proceed |                 | SSL TEST  | Aug 06. 2018 09:28 a | Aug 13, 2018 09:27 a | . Filling   | No             | t Signed  |        | n =     | -   | 1 0    |         | 0           |
| ut              | xys company      |                       |         | 1 2 4              |                 |           |                      |                      |             |                |           |        |         | Sho | wing 1 | to 1 of | 1 entries   |

# **Add Broadcasting Signature**

Create a template that can sent out to many signers, for each to sign their document.

Add broadcasting signature on the document as below

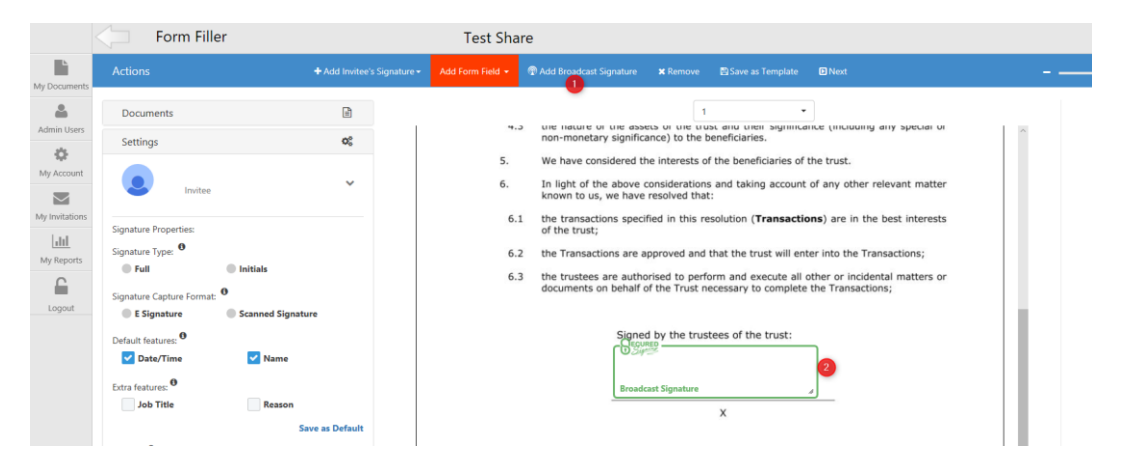

#### Create your invitees list

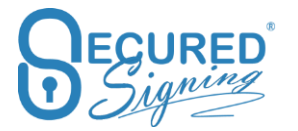

| fanual List Upload |       |            |           |        |
|--------------------|-------|------------|-----------|--------|
| Email              | Email | First Name | Last Name | Remove |
| Email              |       |            |           |        |
| First Name         |       |            |           |        |
| First Name         |       |            |           |        |
| Last Name          |       |            |           |        |
| Last Name          |       |            |           |        |
| Add                |       |            |           |        |

# **Copy Fields**

In some forms, the same fields are duplicated in different places. Now you can copy exiting fields and position it again anywhere on the template.

Once the invitee has filled-in the first field, the same value will appear on all copy fields with the same field label.

|     | Form Filler      |                           | Sample Document                                    | Click here when you are ready to<br>start the signing process |   |
|-----|------------------|---------------------------|----------------------------------------------------|---------------------------------------------------------------|---|
| its | Actions          | + Add Invitee's Signature | Add Form Field - Opy Text Box                      | x Remove Bave as Template □ Next                              | - |
|     | Documents        | Ē                         | Text Bo     Email Addre     Multi Line Text Box    | ess 1 •                                                       |   |
| S   | Settings         | ¢°,                       | <ul> <li>Checkbox</li> <li>Radio Button</li> </ul> |                                                               |   |
| t   | Validation:      |                           | Date Picker      Drop Down List                    | •                                                             |   |
| 15  | Validation rule: | Read Only                 | File Upload Button ent only                        |                                                               |   |
|     | Email Address    | •                         |                                                    |                                                               |   |

You can copy fields such as: text boxes, Multi Line Text Box, Checkbox, date picker and drop down menu.

| <   | Form Filler                     |                           | Sample Document                                    | Click here when you are ready to<br>start the signing process |  |
|-----|---------------------------------|---------------------------|----------------------------------------------------|---------------------------------------------------------------|--|
| be. | Actions                         | + Add Invitee's Signature | Add Form Field -   Add Broadcast Signature         | 🗙 Remove 📲 Save as Template 🖸 Next                            |  |
| 5   | Documents                       | L.                        | Text Box  Multi Line Text Box                      | 1 *                                                           |  |
|     | Settings                        | ¢°,                       | Checkbox                                           | Â                                                             |  |
|     | Validation:  Required Read Only |                           | Dorp Down List     File Upload Button     ent only | Multi Line Text Box                                           |  |
| 2   | Add a field label: •<br>Country | •                         |                                                    |                                                               |  |

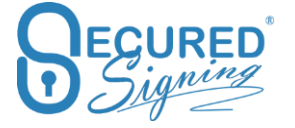

# Save Drop down list across forms

As you create your templates, you might choose to build specific fields for your forms. You have the option to save your fields and add them to a drop-down menu. This way you

can simply select them again.

| Actions          |                   |                     | + Add Invitee's S |
|------------------|-------------------|---------------------|-------------------|
|                  |                   |                     |                   |
| Docur            | ments             |                     |                   |
| Settin           | gs                |                     | O <sub>S</sub>    |
| Validatio        | n: 🔁              |                     |                   |
| Re               | quired            | Read Only           |                   |
|                  | 6                 |                     |                   |
| Add a fie        | Id label: 🔍       |                     |                   |
| Bank             | Name              |                     | -                 |
| or <b>Type</b> y | our own           |                     |                   |
| Bank             | c Name            |                     |                   |
|                  |                   |                     |                   |
| Diana ak         |                   | line for the second |                   |
| Please ch        | ioose arop ac     | own list type:      | State             |
| Select fro       | m existing Dr     | ron Down Lists:     | State             |
|                  |                   | op bown Lists.      |                   |
| Sele             | ·ct               |                     |                   |
| Drop Do          | wn List Name:     |                     |                   |
| Banl             | Name              |                     |                   |
| 🗸 Sa             | ve <sup>(1)</sup> |                     |                   |
| Choices:         |                   |                     |                   |
| Defaul           | t                 | Option              |                   |
|                  | Bank1             |                     | <b>ŵ</b> +        |
|                  | Bank 2            |                     | <b>@</b> +        |
|                  | Bank 3            |                     | <b>±</b> +        |

## **Tools Bar**

Change font size, match fields box size, align fields boxes and more, helping you to create the perfect form for your business needs.

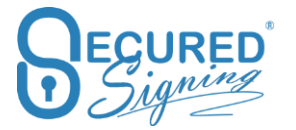

| -            | Form Filler      | IR330 Public                                                                                              |      |
|--------------|------------------|----------------------------------------------------------------------------------------------------|------|
| My Documents |                  | 🕈 Add Invitee's Signature 🔹 Add Form Field 🔹 👘 Add Broadcast Signature 🗰 Remove 🖹 Save as Template 🗈 Next |      |
| Admin Users  | Select Documents | 0 2 6 6 5 0<br>Font Size ▼ ★ B I 2 E & # 2                                                                | P    |
| My Account   | Enable Package   | 1 • Preview                                                                                               | Tast |
| ,            |                  |                                                                                                    |      |

- 1. Font Size
- 2. Bold font
- 3. Italic font
- 4. Match Fields Box Size, select the fields you want to match fields size and press CTRL to select more fields
- 5. Align Selected Boxes to left, right, centre. First box selected all other fields / boxes will be align to
- 6. Duplicate fields select box / filed to duplicate

#### **Font Colours**

Change Font Colour in the field.

| Form Filler                                                                                         |                             | NewEmply                             |                                   |             |
|----------------------------------------------------------------------------------------------------|-----------------------------|--------------------------------------|-----------------------------------|-------------|
| Actions                                                                                             | + Add Invitee's Signature - | Add Form Field 👻 💿 Add Broadcast Sig | nature 🗙 Remove 🖺 Save as Templat | e 🖸 Next    |
| Select Documents                                                                                    | Arial                       | • 11 • B                             |                                   | Select All  |
| Settings                                                                                            | 08                          |                                      |                                   |             |
| Validation: •<br>Validation: •<br>Required to Fill-in By Invitee 1<br>Required to Fill-in By Sender |                             |                                      |                                   | Î           |
| Read Only<br>Validation rule:                                                                       |                             | Personal Details                     | Surname: LastName Midd            | le Initial: |

## **Select All fields**

Select all fields on this page, to set the same font size, colour or alignment to all fields at once.

| + Add Invitee's Signature → Add Form Field →  Add Broadcast Signature ★ Remove  Save as Template Select all fields on this page Arial   I I Freview               |                             | NewEmp           | ly      |                                       |  |
|----------------------------------------------------------------------------------------------------|-----------------------------|------------------|---------|---------------------------------------|--|
| Arial     •     11     •     B     I     ▲     I     B     I     ▲     I     ■     C     Select All       1     •     •     •     •     •     •     •     •     • | + Add Invitee's Signature - | Add Form Field 👻 |         | re Save as Template Select all fields |  |
| 1 • Preview                                                                                                    | Arial                       | • 11             | - B I A | E 복 믬 숀 Select All                    |  |
|                                                                                                    |                             |                  | 1       | ✓ Preview                             |  |

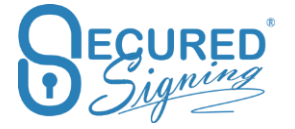

## **Preview Template**

After Form design done now you can preview it how it will look alike for invitee to filling and sign. Also, a form fields position fine tuning can be done after preview.

| Form Filler      | IR330 Public                                                                                                    |      |
|------------------|----------------------------------------------------------------------------------------------------|------|
| Actions          | 🕈 Add Invitee's Signature + 🛛 Add Form Field + 🔮 Add Broadcast Signature 🗰 Remove 😫 Save as Template 🗖 Next                                                                                                    |      |
| Select Documents | Preview                                                                                                    |      |
| Settings         | 4                                                                                                    | ~    |
| Preview          | Norming one was mage payment you make to the employee.<br>When an employee bank you this form you must change their tay code even if you have noticed different advice in the part                                                                                                    |      |
|                  | Your details     First name/s (in full)     Family name     Section and compared and and compared and compared and co | - 8  |
| Fill-In          | IRD number     (8 digit numbers start in the second box.     1 2 3 4 5 6 7 8 )     NZ IRD Number       2     Your tax code       You must complete a separate Tax code declaration (IR330) for each source of income     Tax code                                                                                                    | - 11 |
|                  | Choose only ONE tax code Refer to the flowchart on page 2 and then enter a tax code here.<br>If you're a casual agricultural worker, shearer, shearing shedhand, recognised seasonal worker, election day worker or have<br>a special tax code refer to 'Other tax code options' at the bottom of page 2, choose your tax code and enter it in the tax code circle.                                                                                                    | - 1  |
|                  | 3         Your entitlement to work           I am entitled under the Immigration Act 2009 to do the work that this tax code declaration relates to (tick the box that applies to you).           On an a New Zealand or Australian citizero or am entitled to work indefinitely in New Zealand.           I hold a valid vias with conditions allowing work in New Zealand.           Find out whether you are entitled to work in New Zealand by calling 5008 558 855 or 09 914 4100.                                                                                                    |      |

## Conditional Logic Field (New)

Secured Signing's Form Filler just got better with Conditional Logic and Formula Fields features. A template that provides a flexible and customized document signing experience for the users. With Conditional Logic fields, users can create templates that adapt to the Invitee's responses, showing relevant and applicable information. Creating a much more efficient business workflow.

To enable Conditional Logic in the Field ticked Conditional Logic on the left side menu.

|                              | Form Filler                                                                                         | Clockwelts add a<br>roomaw te signing Pro Car Rental Form                           |       |
|------------------------------|----------------------------------------------------------------------------------------------------|-------------------------------------------------------------------------------------|-------|
| Wy Documents                 |                                                                                                    |                                                                                     |       |
| Admin Users                  | Select Documents                                                                                    | GaBel • 11 • B I ▲ 22 B & 8 Ø Ø Ø Select Al                                         | B     |
| ¢.                           | Settings 00                                                                                         | 1 • Preview                                                                         | Fige1 |
| My Account<br>My Invitations | Validation •<br>Mandatary to FIE-in By Invitee 1<br>Required to FIE-in By Sender<br>Maldation rule: | DrivePro.<br>Car Rental Form                                                        |       |
|                              | None                                                                                                | Driver's Name: FirstName CastName                                                   |       |
| Logout                       | Field Length Limit:                                                                                 | Driver's License Type: DL Type                                                      |       |
|                              | Mire No limit Mae No limit                                                                          | Our rental policy requires our renters to have at least a Re read user a supervisor |       |
|                              | Add a field label: <sup>O</sup>                                                                     | who holds a Full Driving License and has held it for at least<br>Supervisor's Nam   |       |
|                              | Supenisor's Name *                                                                                  | Assign to                                                                           |       |
|                              | or Type your own                                                                                    | Supervisor's Driver's Bicense Number: Supervisor's DL No                            |       |
|                              | Supervisor's Name                                                                                   |                                                                                     |       |
|                              | Conditional Logic                                                                                   | Number of Day/s to Rent: Vehicle Type:                                              |       |
|                              | Formula Field                                                                                       | Rental Cost per Day: \$ Tax 15%: \$                                                 |       |
|                              |                                                                                                    | Rental Cost: \$ Cost including TAX 15%: \$                                          |       |
|                              |                                                                                                    |                                                                                     |       |

To Crete Ticked the box Conditional Logic and create the Conditions

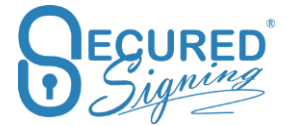

| Conditio                                                                                                    | nal logic for th    | ne field               |                |        |                |  |  |  |  |
|----------------------------------------------------------------------------------------------------|---------------------|------------------------|----------------|--------|----------------|--|--|--|--|
| Apply to field Supervisor's Name                                                                                                    |                     |                        |                |        |                |  |  |  |  |
| Or +                                                                                                    | DL Type             | <ul><li>✓ Is</li></ul> | Select •       | Lerner | Mandatory Show |  |  |  |  |
| OR<br>IT NOT MALE                                                                                                    | .п апу тие, default | actions                | Mandatory Show |        |                |  |  |  |  |
| Rules Applied         If DL Type Is Select Restricted then set field to mandatory and show         If DL Type Is Select Lerner then set field to mandatory and show |                     |                        |                |        |                |  |  |  |  |
|                                                                                                    |                     |                        |                |        | OK Close       |  |  |  |  |

- 1. You can create up to 5 conditions.
- 2. You can create OR and AND function.
- 3. You can select input from different fields to create the continual logic.

#### Formula Field (New)

The Formula Fields offers complex calculations and decision-making rules that automate the signing process, reducing errors and improving accuracy. Providing a comprehensive and personalized signing solutions to customers.

## View PDF version

Now you can view how the signed PDF will look like.

You need to entre data into the field(s) in the preview screen before selecting 'View PDF Version' for it to show. Otherwise the field will show up blank in the PDF Version.

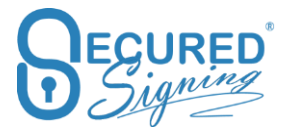

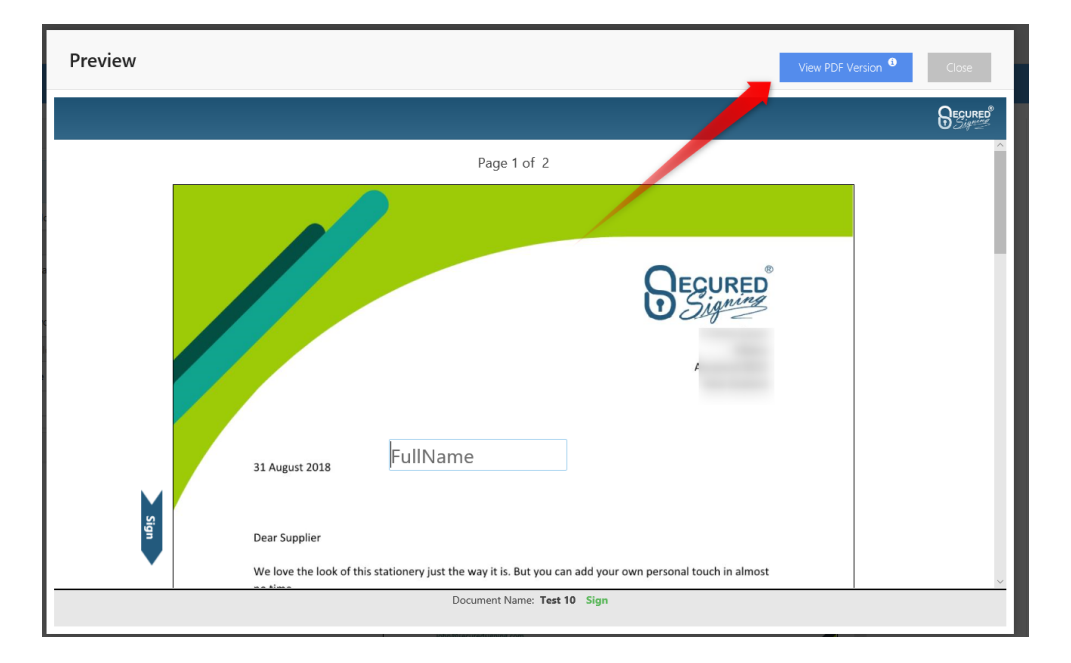

#### The PDF

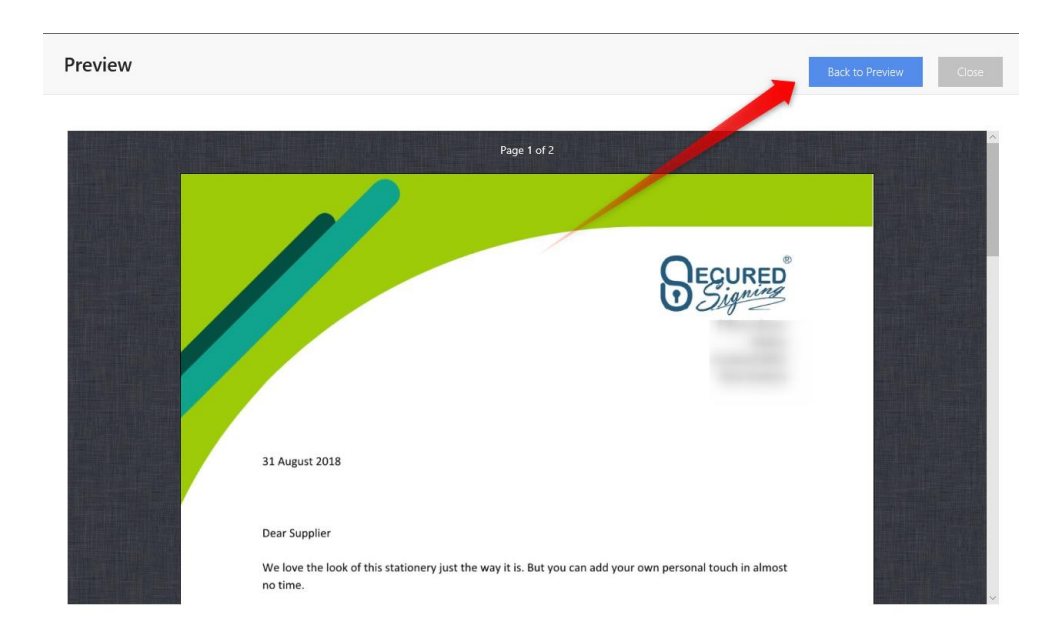

# Save Template Workflow Setting

Once a template has been created or updated you can choose workflow settings specific to the template, these settings will apply automatically on sending without any further configuration.

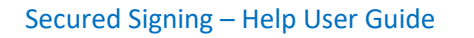

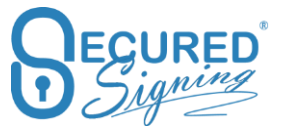

| Save template                                |             |             |
|----------------------------------------------|-------------|-------------|
| Add/Update the Template Name                 |             |             |
| NewEmply                                     |             | All         |
| Add/Update the Signed Document Name          |             |             |
| Invitee 1's Name V NewEmply                  |             |             |
| Document Name Preview: Invitee 1 NewEmply    |             |             |
| Copy as new template                         |             |             |
| Export form's data to CSV file on completion |             |             |
| Get a link                                   |             |             |
| Workflow Settings                            |             |             |
| 🗹 Email Template                             | View/Manage |             |
| ✓ Attachments from Document Library          | View/Manage |             |
| Additional Notification Recipients           | View/Manage | 1 Selected. |
| Additional Completion Recipients             | View/Manage | 1 Selected. |
|                                              | Cancel      | 🖺 Save      |
| Driver License Number                        | Full        | Restricted  |

The workflow options for specific templates are:

**Email Template** – Choose specific invitation or completion email templates for each invitee in your form

setup email invitation and completion templates at My Account -> My Email Template, and setup email template,

In case you have selected multiple forms with different set email templates, the system will ask you to choose one for each invitee, as invitees can only receive one invitation and completion email for a package.

| v li                  | nvitee 1                   |   |                            |  |
|-----------------------|----------------------------|---|----------------------------|--|
| Invitation En         | nail Template:             |   | Completion Email Template: |  |
| Select                |                            | • | Select 👻                   |  |
| V In<br>Invitation En | nvitee 2<br>nail Template: |   | Completion Email Template: |  |
| Select                |                            | • | Select 🝷                   |  |
Attachments from documents library – Add documents as attachments to the email invitation, these documents can be selected from the document library. Select for each invitee which document you want to add to the email invitation by default.

Upload files to your document library at My Account -> My Setting -> We Sign Document Library -> Manage document library, please note the 'Upload From PC' setting should be enabled as well.

| Select Attachments for Invitee(s)                                                                                                    |        |
|----------------------------------------------------------------------------------------------------|--------|
| <ul> <li>Invitee 1</li> <li>Marketing</li> <li>Secured Signing - 1</li> <li>Case-Study-Digital</li> <li>Test199</li> <li>Case-Study-1</li> </ul> |        |
| > Invitee 2                                                                                                    |        |
|                                                                                                    | Update |

Additional Notification Recipient – Add people you want to notify when the invitation is sent out, you can also make them a reviewer for the document. This can be set for each invitee. You can set up additional notification recipients at My Account My Setting or add them as you go for each template.

| Select | Notification Recip | vients               |
|--------|--------------------|----------------------|
|        | r Reviewer SMS     | Authentication       |
|        | Invitee 1          | Canable Reviewer     |
|        | Invitee 2          | Cable Reviewer       |
|        |                    |                      |
|        | Reviewer           | >                    |
|        | Reviewer           | ><br>>               |
|        |                    |                      |
|        |                    | Ok Add New Recipient |

Additional Completion recipient – Add people you want to receive the signed document by email without being part of the signing process, for example your payroll or legal department.

This can be enabled in My Account -> My Setting -> Additional Completion Recipients

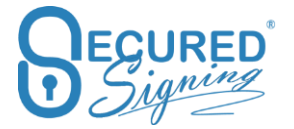

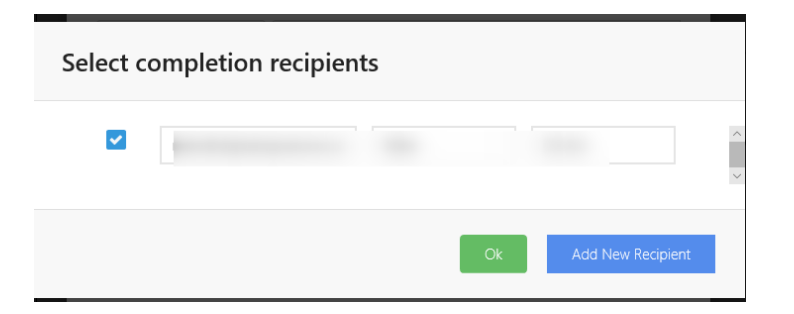

**Signed document Name** – set the name of final signed document, with Invitee 1's name as a prefix or without , you can also set the signed document to any file name as needed.

Add/Update the Signed Document Name

| Invitee 1's Name 🛛 🗸   | NewEmply           |
|------------------------|--------------------|
| Document Name Preview: | Invitee 1 NewEmply |

Edit By (New)

### Get a Link (New)

### **SMS Code**

Secured Signing supports SMS for:

- 2 Factors Authentication
- SMS Notification
- Email Reminders

To use SMS functionality, you will need to buy SMS credit. You can do this at My Account-> My Settings. The credit will remain until all SMS credits have been used. We do not offer a refund for unused credits. The minimum SMS credit you can purchase is for 100 SMS. You have the option to enable automatic top up

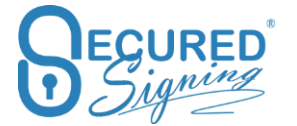

| Face2Face Signing                     | ON    | Share With Users                                                      |
|---------------------------------------|-------|-----------------------------------------------------------------------|
| Send SMS Notification                 | ON    |                                                                       |
| WeSign Process                        |       | Buy SMS Credits                                                       |
| Invitee Authentication Type           | SMS - |                                                                       |
| Invitee Allows Decline                | ON    | Buy SMS Creats                                                        |
| Invitee Allows Reroute                | ON    | CMC Auto Tool In 0                                                    |
| Additional Notification<br>Recipients | ON    | Manage Recipients<br>✓ Auto TopUp 100 SMS ✓ Update TopUp <sup>0</sup> |
| Additional Completion<br>Recipients   | ON    | Manage Recipients                                                     |

#### SMS Authentication – 2 Factors authentication

For added security, we offer the option of 2 factor authentications for signing. The system will send both an email invitation for signing and SMS code that is required to be entered for signee to access the document and sign by SMS. This method of 2 factors authentication is building better delivery and more secure channels.

To enable 2 factor authentications, login to your Secured Signing account -> My Account -> My Settings -> change the invitee authentication type to SMS.

| Face2Face Signing                     |       | Share With Users  |                  |         |                |
|---------------------------------------|-------|-------------------|------------------|---------|----------------|
| Send SMS Notification                 | ON    |                   |                  |         |                |
| WeSign Process                        |       | ר                 | Buy SMS Credits  |         |                |
| Invitee Authentication Type           | SMS - |                   | Buy SMS Credits  |         |                |
| Invitee Allows Decline                |       |                   |                  | •       |                |
| Invitee Allows Reroute                | ON    |                   | SMS Auto TopUp 🖲 |         |                |
| Additional Notification<br>Recipients | ON    | Manage Recipients | 🛃 Auto TopUp     | 100 SMS | ✓ Update TopUp |
| Additional Completion<br>Recipients   | ON    | Manage Recipients |                  |         |                |

From now on every invitation sent out, document owner will require to include invitee mobile number. Invitee needs to enter the security code sent by SMS, to access the document and begin the signing process.

The SMS sending actions are added to the Audit Log / Document Log with SMS successful sent or not, includes invitee mobile number.

Document Log for "Sample Document"

- I WeSign Process Complete on 22 Oct, 2017 at 04:17:10 p.m. (GMT +13:00)
- Stu Wood Signed Document on 22 Oct, 2017 at 04:17:10 p.m. (GMT +13:00)
- Secured Signing SMS sent to Stu Wood [info@securedsigning.com] Mobile Number 64

   Successfully on 22 Oct, 2017 at 04:16:52 p.m. (GMT +13:00)
- Stu Wood Acknowledged the receipt of the document as an Invitee on 22 Oct, 2017 at 04:16:50 p.m. (GMT +13:00)
- WeSign Invitation email sent to Stu Wood [info@securedsigning.com] for doc name: Sample Document on 22 Oct, 2017 at 04:16:25 p.m. (GMT +13:00)
- Started WeSign Process [Sequential: Off] on 22 Oct, 2017 at 04:16:21 p.m. (GMT +13:00)
- I Invited Stu Wood on 22 Oct, 2017 at 04:16:21 p.m. (GMT +13:00)
- I Sample Document Created on 22 Oct, 2017 at 04:15:45 p.m. (GMT +13:00)

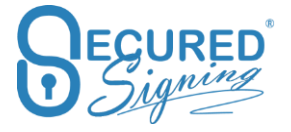

This function is also available for automated from Smart Tag. For more info on this, please read our Smart Tag Guide <u>https://ds.securedsigning.com/support/demo-assets/Smart%20Tag%20Guide.pdf</u>

### **SMS** Notification

Secured Signing supports sending invitation link by SMS and email. Short link will sent by SMS for invitations and reminders.

To set it up login to My Account -> My Settings

| Preferred Cloud Storage         | OFF ● |   |                  |                   |
|---------------------------------|-------|---|------------------|-------------------|
| Video Confirmation <sup>®</sup> | ON    |   |                  |                   |
| Face2Face Signing               | ON    |   | Share With Users |                   |
| Send SMS Notification           |       |   |                  |                   |
| WeSign Process                  |       |   |                  | Buy SMS Credits   |
| Invitee Authentication Type     | SMS   | • |                  | 🕑 Buy SMS Credits |
| Invitee Allows Decline          | ON)   |   |                  |                   |

The SMS link is protecting by a security code. Invitee can initiate the signing process from the SMS and complete to signing process from their mobile phone. Internet access is required.

This function supports automated from Smart Tag, for more info look at Smart Tag Guide <a href="https://ds.securedsigning.com/support/demo-assets/Smart%20Tag%20Guide.pdf">https://ds.securedsigning.com/support/demo-assets/Smart%20Tag%20Guide.pdf</a>

# **URL Redirect Branding**

As part of your signing page branding and email branding, you can now redirect any invitees/signers on a document/s completion to your website in order to provide full company branding. This setting can redirect signers to any page you choose and is ideal for providing further instructions for signers after a document has been signed, or building tracking system based on the chosen page.

| My Setting         | gs                                            | My Details         | My Plan My Bi  | lling My Sett | ings My Email 1       | Templates My Signature Ten | nplates                |
|--------------------|-----------------------------------------------|--------------------|----------------|---------------|-----------------------|----------------------------|------------------------|
| My Settings        |                                               | <b>##</b> Branding | 🖋 Api Settings | D Check       | <b>△</b> Notification | ODomain Authentication     |                        |
| WeSign Bra         | inding                                        |                    |                |               |                       | Email Branding             |                        |
| WeSi<br>Custor     | gn Branding<br>mize your WeSign bran          | ding               |                |               |                       | Email Bran<br>Customize y  | nding<br>your branding |
| URL Redired        | ct Branding                                   | 9                  |                |               |                       |                            | Branding on C          |
| So URL I<br>Redire | Redirect Branding<br>ect invitees to your web | site after signir  | ıg             |               |                       |                            |                        |
| Enable/Disable     | URL Redirect 💿                                |                    |                |               |                       |                            |                        |

In order to be able to set up URL Redirect Branding you need first to setup <u>domain</u> <u>authentication</u>.

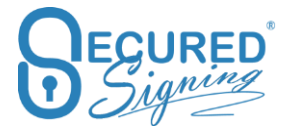

| URL Redirect         |    |                             | OFF |
|----------------------|----|-----------------------------|-----|
| securedsigning.com   | •  | Demo                        |     |
| Enable Auto Redirect | ON | After 5 seconds (recomn 🔻   |     |
|                      |    | After 5 seconds (recommend) |     |
|                      |    | After 10 seconds            |     |
|                      |    | After 20 seconds            |     |
|                      |    | After 30 seconds            |     |
|                      |    | After 45 seconds            |     |
|                      |    | After 1 minute              |     |
|                      |    | Immediately ( no wait)      |     |

Enter the page you want to redirect to, and choose how long they remain on the signing completion page.

Once done click save.

# **Enterprise Admin Portal**

# **Video Signing Setting**

To enable Video Signing for all users in enterprise account go to Settings.

| Dashboard                                                      |                          |                          | (                        |               | 1                |                        |               |     |                  |                     |
|----------------------------------------------------------------|--------------------------|--------------------------|--------------------------|---------------|------------------|------------------------|---------------|-----|------------------|---------------------|
| Memberships  Accounts                                          | Email Branding           | We Sign Branding         | URL Redirect<br>Branding | Video Signing | Email Templates  | Signature<br>Templates | Notifications | Api | Document Library | My Account Settings |
| <ul> <li>Settings</li> <li>Reports</li> <li>Billing</li> </ul> | My Signature<br>Settings | Domain<br>Authentication | ID Check                 | Form Direct   | Folder Templates |                        |               |     |                  |                     |

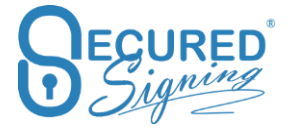

Enable Video signing and be sure the video recording storage is in the right region for you.

| Enable/Disable Video Signing <b>6</b>    | $\checkmark$ |
|------------------------------------------|--------------|
| Video Recording Storage                  | US ~         |
| Enable/Disable Recording Archive Storage | $\checkmark$ |

Video Signing allows you to have all in one, digital signature and video call (Audio and Video) in one platform. You can use it to sign any document type based on the legal requirements of your country.

Video signing supports from 1 up to 50 participants.

Video Signing Browser Support; please use the latest version in each browser:

|         | Chrome | Firefox | Safari | Edge       |
|---------|--------|---------|--------|------------|
| Android | ~      | ~       |        |            |
| iOS     |        |         | ~      |            |
| macOS   | ~      | ~       | ~      |            |
| Windows | ~      | ~       | ~      | ✔(ver 81+) |

You can invite guests who are not needed to sign but can support the signer in the video meeting.

The sender, invitee, or any other person that is nominated by the sender can host the Video Signing meeting.

Video signing's cost is on top of the document usage and users plan.

### eNotary

Enable eNotary in the admin portal for a selected user who is acting as an eNotary

| ☆ Dashboard |                  |                     |                          |                |                 |                        |                  |         |
|-------------|------------------|---------------------|--------------------------|----------------|-----------------|------------------------|------------------|---------|
| Details     |                  |                     |                          |                |                 |                        |                  |         |
| Memberships |                  |                     | Q.                       |                | $\square$       |                        | $\cap$           |         |
| Accounts    | Email Branding   | We Sign Branding    | URL Redirect<br>Branding | Video Signing  | Email Templates | Signature<br>Templates | Notifications    | Api     |
|             |                  |                     |                          |                |                 |                        |                  |         |
| ô Settings  |                  | J.                  |                          |                |                 | <b>D</b> A             | ſъ               | 2       |
| 00 Reports  |                  | •                   | My Signature             | Domain         |                 |                        |                  |         |
| Billing     | Document Library | My Account Settings | Settings                 | Authentication | ID Check        | Form Direct            | Folder Templates | eNotary |

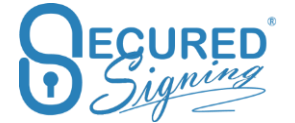

Select the user and they will get an email notification to set up their account for eNotary use.

| 🛱 Dashboard  | ±eNotary                    |             |           | Membership 🗸 🗸 |
|--------------|-----------------------------|-------------|-----------|----------------|
| Details      | eNotary for Accounts        |             | l         |                |
| Memberships  |                             |             |           |                |
| Accounts     | 10 v records                |             |           | Search:        |
| ⚠ Invitees   | Enabled/Disabled Company    | Branch Name | User Name | User Email     |
| Settings     | SSL Test Annual Plan        |             | Ann Test  |                |
| n secondo    | test test                   |             | C ' ='    |                |
| Coll Reports | Showing 1 to 2 of 2 entries |             |           | < 1 >          |
| Billing      |                             |             |           |                |

# Notary Queues (New)

**Notary Queue** is perfect for medium to large companies performing frequent signing services and have remote, in-house RON certified Notaries able to perform RON for the entire company.

The new feature supports the ability to have different roles/people assigned to the document that can prepare and tag as needed, a meeting host and a notary. The feature also allows for the company to run the notary signing service within the queue feature.

Using Secured Signing's API or a manual entry process, the scheduler enters the data and assigns it into a queue. A pool of your company's notaries can pick up the assignment or you can assign it directly to a specific notary of choice. This is also a great solution for enterprise clients who plug into a pool of notaries that fulfil session requests on a shift basis. Any notary on duty can pick up the assignment for immediate or future fulfilment. If they pick up the assignment by mistake or cannot complete the assignment, they simply return it to the queue for pick up by another notary.

### Notary Queue Set Up (New)

Enterprise account (unlimited number of users/notaries) plan can setup unlimited queue and can assign available notaries to the queue.

An admin user can set up multiple queues based on types of transactions, time of the transaction or special language requests etc. You can create as many queues as you required.

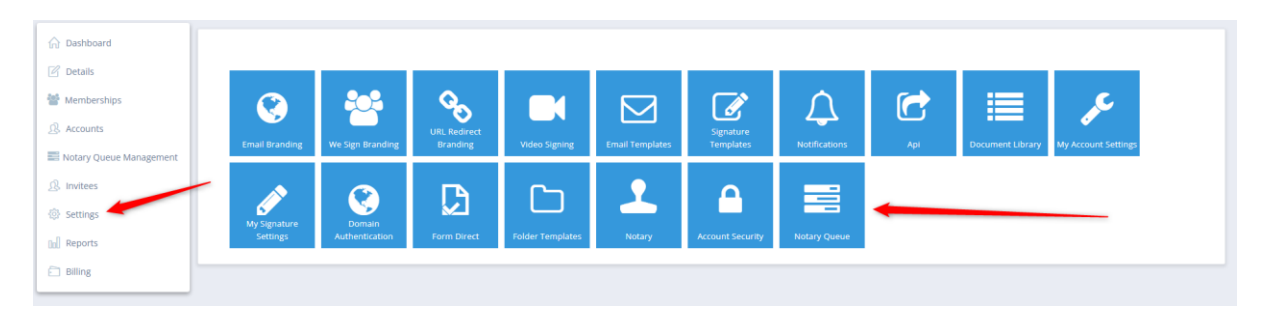

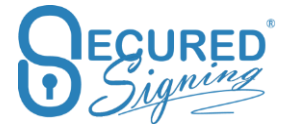

| Dashboard                                    | ■ Notary Queue                                                                                                    |                                                                                                    |                                     |                                         |            | Membership GMP9556 | 66 - · · · |
|----------------------------------------------|----------------------------------------------------------------------------------------------------|----------------------------------------------------------------------------------------------------|-------------------------------------|-----------------------------------------|------------|--------------------|------------|
|                                              | Notary Queue<br>You can assign RON / Notary Process to a Notary C<br>Incase your Secured Signing account has more tha<br>NOTHING SELECTED | Queue. Notaries part of this Queue are able to assign th<br>in one Notary, you can create queues and assign the no<br>+ New Notary Qurue | emselves these<br>tarization job to | pending jobs.<br>a queue or Notary.     |            |                    |            |
| 35 invites<br>Settings<br>Meports<br>Billing | Queue Name<br>After Hours<br>Queue Description<br>Jobs after 5:00 PM EST                                                                  | Available Notaries  Enter email to search Select All                                                                                     | ÷<br>+                              | Selected Notaries Enter email to search | Select All | X DELETE           | XULUE<br>E |

### Notary Queue Management (New)

Admin users within a Team or Enterprise account plan have full visibility and control of the notary queues. The admin or those assigned in a queue have visibility of the queue for management and monitoring of the process, ensuring all submitted requests are fulfilled!

| 斺 Dashboard                                                                                                    | 🛤 Notary Queue Ma       | anagement                   |                  |                   |                              | ,             | Aembership GMP801747 - SSL NOTARY × |
|----------------------------------------------------------------------------------------------------|-------------------------|-----------------------------|------------------|-------------------|------------------------------|---------------|-------------------------------------|
| 🖉 Details                                                                                                    | Notary List             | Notary C                    | lueue            | Creation Date     |                              |               |                                     |
| Memberships                                                                                                    | ALL NOTARIES            | ~ ALL NO                    | TARY QUEUE Y     | DECEMBER 1        | , 2022 - DECEMBER 31, 2022 ~ | VIEW          |                                     |
| ß Accounts                                                                                                    |                         |                             |                  |                   | •                            |               |                                     |
| Notary Queue Management                                                                                                    | 10 v records            |                             |                  |                   |                              |               | Search:                             |
| Invitees     Invitees     Invitees | Name                    | 0 Creation Date             | Last Signed Date | Status            | Queue Name                   | Assigned To   |                                     |
| Settings                                                                                                    | Sample -1               | Dec 05, 2022 06:58 p.m.     |                  | Meeting Scheduled | After Hours                  | TMEVIdeo Test | M 🔳 🔒                               |
| Reports                                                                                                    | NDA- BCP - SIG          | NED Dec 05, 2022 06:56 p.m. |                  | Signing           | After Hours                  | Not Assigned  | A E R                               |
| Billing                                                                                                    | 3pages                  | Dec 05. 2022 06:36 p.m.     |                  | Signing           | After Hours                  | Not Assigned  | A 😑 8                               |
|                                                                                                    | Showing 1 to 3 of 3 ent | ries                        |                  |                   |                              |               | < 1 →                               |

# **Invitee Authentication Type**

You can find the setting for that in My Account -> My Settings

Document security access has several authentication types. Invitee/ signer needs first to pass the authentication type in order to access signing process and view the documents that need to be fill-in and sign.

| WE SIGN |                                    |                        |       |
|---------|------------------------------------|------------------------|-------|
|         | Invitee Authentication Type        | EMAIL - PASS CODE      | /     |
|         |                                    | Email - Pass Code      | -     |
|         | Invitee Allows Decline             | Password               |       |
|         | Invitee Allows Reroute             | SMS<br>ID Verification | Enter |
|         | Additional Natification Decinients | SMS + ID Verification  |       |

You can build of more than one Authentication type such as SMS + ID Verification.

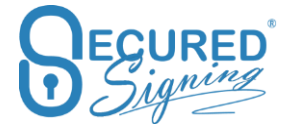

Video Confirmation it is additional way to know who was behind the device at the signature moment

### **Email / Passcode**

Email invitation or reminders are sent to the invitee with a passcode to access the document. The invitee needs to click on the email link and enter the pass code contained in the email. This is the basic authentication level using the email address of the invitee to confirm their identity.

#### Password

Invitee is required to create a Secured Signing password that meets the Secured Signing password policy's requirements. The first time the invitee creates the password they can use it in subsequent signing processes. If the password policy is enforced, the password needs to be replaced every 90 days.

| WE SIGN |                             |            | Password must change every 90 days. |
|---------|-----------------------------|------------|-------------------------------------|
|         | Invitee Authentication Type | PASSWORD ~ | Enforce Password Policy 🖲 📃         |

### SMS

Multi-factor authentication- email invitation is sent to the invitees' email and once they click on the link an SMS code is sent to the Invitee's mobile phone. The sender enters the invitee's mobile phone number during the invitation process. SMS has extra cost, look to our pricing page for SMS price.

#### **ID Verification**

Government-issued identity documents are at the heart of many identity-vetting processes. Performing up to 50 different text- and image-based tests and checking IDs against a database of nearly 4,100 ID types from nearly 200 countries.

The Facial matching software performs powerful biometric facial recognition match and liveness detection to prevent identity theft and fraud. A user simply captures an image of their government issued ID and then takes a selfie. The selfie image is compared to an extracted photo from the identity document such as a driver's license or passport to verify a match and provide a confidence score. NIST tested algorithm for biometric facial recognition match with optional advanced passive liveness test which requires no action and is iBeta compliant. Prevents presentation attacks from printed images, masks, recorded video or synthetic video.

Secured Signing enhances the ID Verification process by creating a strong link between the ID and the document. You can create a matching process, so that some data should be part of the ID presented for the ID Verification process. You can select what parameters you want to match with the ID.

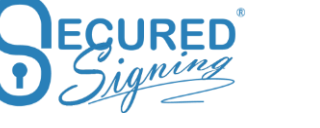

| WE SIGN |                                    |                        |        |
|---------|------------------------------------|------------------------|--------|
|         | Invitee Authentication Type        | EMAIL - PASS CODE      | ~      |
|         |                                    | Email - Pass Code      |        |
|         | Invitee Allows Decline             | Password               |        |
|         | Invitee Allows Reroute             | SMS<br>ID Verification | Enterp |
|         | Additional Notification Decinionts | SMS + ID Verification  |        |

You can also decide if you want to continue the signing process if data doesn't match or stop the process. Either way an email notification is sent to the sender to notify them about the mismatch. This same process applies if the Facial process doesn't match the picture on the ID, or selfie picture quality is poor. The signing process can stop or continue, and the sender will get an email notification in the selfie and ID do not match. A good score for Facial matching is about 80 points.

| WeSign Process              |                                       |  |  |
|-----------------------------|---------------------------------------|--|--|
| Invitee Authentication Type | ID Verification 👻                     |  |  |
| ID Verification Setting:    | Matching First Name                   |  |  |
|                             | If Not Match 🔵 Continue 🔵 Stop        |  |  |
|                             | If Not Facial Match 🔵 Continue 🔵 Stop |  |  |
|                             |                                       |  |  |

A link to ID Verification results can be embedded on the signed document to build trust and everybody can be sure the signerchecked the identity of the invitee.

| ie Date                               | Signing Order Type 🏵                           |                           |                       |
|---------------------------------------|------------------------------------------------|---------------------------|-----------------------|
| Nov 1, 2020 9:02 am                   | Sequential                                     |                           |                       |
| deo Signing                           |                                                |                           |                       |
| Enable                                |                                                |                           |                       |
| eck Invitees                          |                                                |                           |                       |
| RRAIN ADORNATO                        |                                                |                           | Edit Invitation Email |
| -                                     | LORRAIN                                        |                           |                       |
| Authentication: ID Verification       |                                                |                           |                       |
| Matching: First Name                  | LORRAIN                                        | If not Match 🔵 Continue 🛛 | Stop                  |
| lf not Facial Match 🔵 Continue 🛛 Stop | Add link to ID Verification in signed document |                           |                       |
| Video Confirmation                    | Face2Face Sign                                 |                           |                       |
|                                       |                                                |                           |                       |

These settings can set up for for each signing process in the Invitation workflow popup

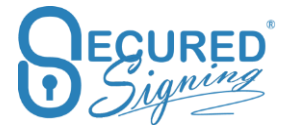

### **Knowledge Base Authentication**

Please note: available for Secured Signing accounts and only for US citizens

**Knowledge-based authentication**, commonly referred to as **KBA**, is a method of authentication which seeks to prove the identity of someone accessing a service. As the name suggests, KBA requires the knowledge of private information of the individual to prove that the person providing the identity information is the owner of the identity. Dynamic KBA, which is based on questions generated from a wider base of personal information.

Identity proofing is the means by which the principal (signer of a document) affirms their identity. This is done through a third party who uses dynamic knowledge-based authentication (KBA). KBA is a process in which the principal is asked a series of questions about the principal's identity and personal history. In order to pass, the principal must answer at least 80% of the questions correctly. If the principal fails their first attempt, they may retake the quiz once within 24 hours. If the principal fails a second attempt, they are prohibited from retrying with the same notary for at least 24 hours.

# **User Grouping**

The hierarchy structure for an Enterprise account is:

Membership - Company Name Group - Head office Sub Group - Finance User 1 User 2 User 3

Membership level is the enterprise account for a company or a brand. You can have more than one membership account for each of your brands or companies within a group of companies.

To add more membership accounts please contact Secured Signing Support.

Once a membership has been created you can now build accounts (your users in the company) and group them create to a group. You can also create subgroups, with users included in multiple groups and subgroups.

For example, create a group called Head Office and then sub groups such as Legal department and Marketing etc...

Each account can belong to more than one group.

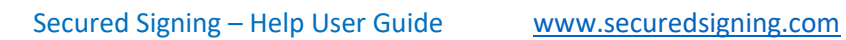

Once you have created the right grouping structure for your company you can start sharing templates across accounts and groups.

| Signand What's                                   | New                           |                   |      | Enterprise Account !      | Status: Paid | A 5 A            |
|--------------------------------------------------|-------------------------------|-------------------|------|---------------------------|--------------|------------------|
| 🛱 Dashboard                                      | ی Accounts                    | Choose Membership | v    | ALL GROUPS                | ×            | ADD NEW ACCOUNT  |
| <ul> <li>Details</li> <li>Memberships</li> </ul> | 5 v records                   |                   |      | All Groups<br>Head Office | 1            | :                |
| Accounts                                         | Account NO. Reference Company | Branch            | Name | ADD NEW G                 | BROUP 3      | us 🔶 Docs Used 🌢 |
| Invitees     Settings                            | SELECT                        |                   |      | EST                       | Paid         | 0                |
| Co[] Reports                                     | SELECT                        |                   |      |                           | Paid         | 0                |
|                                                  | SELECT                        |                   |      |                           | Paid         | U                |

Then link user / account to a group just add account and select the correct group to be part of.

| Legal Name *                    |                    | First Name  | OnCore                 | Street 2        | Great               |
|---------------------------------|--------------------|-------------|------------------------|-----------------|---------------------|
| Company Website                 |                    | Middle Name |                        | City *          | Nice                |
| Account Number                  |                    | Last Name   | Test                   | Postal/Zip Code | 8888                |
| Share Form Filler<br>templates  | NOTHING SELECTED Y | Job Title   | QA                     | Country *       | Australia           |
|                                 | A SHARE TEMPLATE   | Groups      | HEAD OFFICE, ADMIN DEP | State *         | QLD                 |
| Delete Form Filler<br>templates | NOTHING SELECTED ~ | 0           | Head Office            | Phone *         | ₩ • 45456565        |
| Branch Name                     |                    |             |                        |                 | e.g: 2 3023 4940    |
| Account Ref.                    |                    |             |                        |                 |                     |
| Email Address                   |                    |             |                        |                 |                     |
| Password                        | RESET PASSWORD     |             |                        | ×               |                     |
| Account Status                  | Paid Account       |             |                        |                 |                     |
| DISABLE ACCOUNT RE              | VOKE ACCOUNT       |             |                        |                 | 2<br>UPDATE DETAILS |

# **Invitee Tool**

Admin users can see all invitees for all accounts/ users in the enterprise account. They can monitor and manage the signing process per invitees and also support users/ accounts.

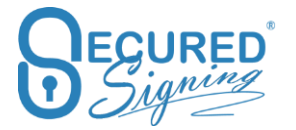

| Invitees                    |                   | Membership        | ×                             | Account ALL ACCOUNTS ~           |
|-----------------------------|-------------------|-------------------|-------------------------------|----------------------------------|
| 10 V records                |                   | iii jul           | .Y 4, 2018 - AUGUST 3, 2018 🕶 | Search invitees by email or name |
| Invited By                  | Invitee Nar       | ne                | Invitee Email Address         |                                  |
| <u>Q</u>                    |                   |                   |                               |                                  |
| Doc Name                    | Date Sent         | Last Signed Date  | Status                        | 2 3                              |
|                             | Aug 1, 2018 14:17 | Aug 1, 2018 14:19 | 1 of 2 Signed                 |                                  |
| Showing 1 to 1 of 1 entries |                   |                   |                               | < 1 →                            |
| ۹                           |                   |                   |                               |                                  |
| Q.                          |                   |                   |                               |                                  |
| Q                           | 1                 |                   |                               |                                  |
| Q                           |                   |                   |                               |                                  |
| Q                           | 1                 |                   |                               |                                  |
| Q                           |                   |                   |                               |                                  |
| Q                           |                   |                   |                               |                                  |

Admin users can view the document log. They can also send manual reminders for an inprogress documents.

### **Form Filler**

#### **Share Template**

Each account / user can create their own templates using Form Filler. Then Admin User in Admin Portal can share this template with other accounts or groups

First create the template in user's account by using Form Filler.

In admin portal select the template owner account in Accounts page

| & ACCOUNT DETAILS              |                   |             |             | Account Details | Account Documents | Integration - Connected App |
|--------------------------------|-------------------|-------------|-------------|-----------------|-------------------|-----------------------------|
| ACCOUNT                        |                   | DETAILS     | ADDRESS     |                 |                   |                             |
| Company Name *                 | Test              | Title       | MR          | ×               | Street 1 •        | 11 Good                     |
| Legal Name *                   | Test              | First Name  |             |                 | Street 2          | Great                       |
| Company Website                |                   | Middle Name |             |                 | City •            | Nice                        |
| Account Number                 |                   | Last Name   | Test        |                 | Postal/Zip Code   | 8888                        |
| Share Form Filler<br>templates | TEST TEMPLATE ~   | Job Title   | QA          |                 | Country *         | Australia                   |
|                                | C SHARE TEMPLATE  | Groups      | HEAD OFFICE | ×               | State *           | QLD                         |
| templates                      | K DELETE TEMPLATE |             |             |                 | Phone *           | <b>2</b>                    |
| Branch Name                    |                   |             |             |                 |                   | nih v navn 4140             |
| Account Ref.                   |                   |             |             |                 |                   |                             |

Select the group to apply all accounts in the group

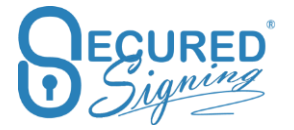

CLOSE

Share Template - Test Template

| Groups      | Search: |
|-------------|---------|
| Head Office |         |

#### Or select specific account and share.

| are Templa | te - Test Template |       |             |
|------------|--------------------|-------|-------------|
| Groups     | Accounts           |       | Search:     |
|            | Name               | Email | Groups      |
|            |                    |       | Head Office |
|            |                    |       |             |
|            |                    |       |             |
|            |                    |       |             |
|            |                    |       |             |
| _          |                    |       |             |
|            |                    |       | CLOSE SH/   |

### **Delete Template**

Admin users in Enterprise Admin Portal can delete templates by:

Go to Accounts-> select the accounts / user who is the template owner -> and then select the template that needs to be deleted. Prese delete, and it's done.

| ACCOUNT                        |                   | DETAILS     |               | ADDRESS         |                  |
|--------------------------------|-------------------|-------------|---------------|-----------------|------------------|
| Company Name *                 |                   | Title       | MR ~          | Street 1 *      | 11 Good          |
| Loral Name +                   |                   | First Name  |               | Street 2        | Grant            |
|                                |                   | Filst Name  |               | Succi 2         | Great            |
| Company Website                |                   | Middle Name |               | City *          | Nice             |
| Account Number                 |                   | Last Name   | Test          | Postal/Zip Code | 8888             |
| Share Form Filler<br>templates | TEST TEMPLATE     | Job Title   | QA            | Country *       | Australia        |
| Delete Form Filler             | TEST TEMDI ATE    | Groups      | HEAD OFFICE Y | State *         | QLD              |
| templates                      | × DELETE TEMPLATE | 2           |               | Phone *         | e.g: 2 3023 4940 |
| Branch Name                    |                   |             |               |                 |                  |
| Account Ref.                   |                   |             |               |                 |                  |

# Signature Template

We are always looking for a way how Secured Signing can automate the signing process and make the document preparation faster and easier. Signature Template allows you to apply signature position template to a document or bunch of documents in package, just add invitee's details and press send. No spending time to position signature on the document.

This process is good for invoice approval or repeat documents layout, or for same signature position in many of you document, for example last page at the bottom.

First you need to design the signature template that can apply. To do that login to Secured Signing Enterprise Admin Portal go to Setting -> My Signature Templates

| ☆ Dashboard                          |                  |                  |                 | 2                      |               |                  |
|--------------------------------------|------------------|------------------|-----------------|------------------------|---------------|------------------|
| Details     Memberships     Accounts | ٢                |                  |                 |                        | ¢             | C                |
| Settings                             | Email Branding   | We Sign Branding | Email Templates | Signature<br>Templates | Notifications | Api              |
| Reports                              |                  |                  | All Constant    | <b>Constant</b>        |               |                  |
|                                      | Document Library | Settings         | Settings        | Authentication         | Form Direct   | Folder Templates |

How to design signature template

| Dashboard            | @ Signature Templa       | tes                                      | Membership 🗸 👻                     | Template NOTHING SELECTED     | - + NEW |            |      |
|----------------------|--------------------------|------------------------------------------|------------------------------------|-------------------------------|---------|------------|------|
| 🖉 Details            | Template Name •          | Add New                                  | 3                                  |                               | 0       |            |      |
| Memberships          | Default Template         | Set as the default                       | •                                  |                               |         |            |      |
| Accounts             |                          | tech to all accounts                     |                                    |                               |         |            |      |
| Settings             | Share with Account       | <ul> <li>Apply to an accounts</li> </ul> |                                    |                               |         |            |      |
| Reports              | Select Sample •          | BROWSE 2                                 |                                    |                               |         |            |      |
| Billing              |                          | DESIGN TEMPLATE                          |                                    |                               |         |            |      |
|                      |                          |                                          |                                    |                               |         |            |      |
| sign Signature Temp  | plate                    |                                          |                                    |                               |         | 5 SAVE     | CLOS |
| Actions 1            | + Add Invitee's Signatur | e = Add Form Field = X Re                | move                               |                               |         |            |      |
|                      | Š                        |                                          |                                    |                               |         |            |      |
| Settings             | Q <sup>0</sup>           |                                          | First Page                         | •                             |         |            |      |
|                      |                          | Contraction Contraction                  |                                    | BEGURED                       | ^       | First Par  |      |
| Invitee              | ~                        | Signature 1                              | 2                                  | 3 Signature 2                 |         | _          |      |
|                      |                          | Sample document of                       | inly                               |                               |         | Control of |      |
| ignature Properties: | /                        | G                                        |                                    |                               |         |            |      |
| ignature Type:       | tials                    |                                          | TEGUR                              | ED                            |         |            |      |
|                      | 0                        |                                          | Jagn                               | ling                          |         |            |      |
| e Scr                | anned                    |                                          | 0                                  |                               |         |            |      |
| Signature Sig        | gnature                  | Thank you for your                       | interest in Secured Signing. It is | s our pleasure to provide you |         |            |      |
| Date/Time            | Name                     | with our signing on<br>business:         | line solution offering a number    | of great benefits for your    |         |            |      |
| 0                    |                          | Sign in secon                            | ds                                 |                               | ~       |            |      |

#### Steps to build a template

First of all select a document from inbox.

- Set template name and select the page you want to add signature, First page for example
- Add Signature, set signature properties on the left. If needed add witness.
- Set this template as a default
- Save
- Share the template with other user in your account and press save

Template signature rules:

- First page all documents should have at least one page
- First and last page all documents should have at least two pages

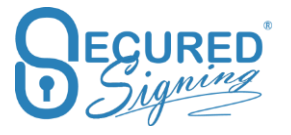

• Signature in specific page, for example on page 2 and page 4, all documents should have at least 4 pages, or on 1<sup>st</sup> page, page 2, and 4 and last page, all documents should have at least 5 pages.

Signature should appear in all pages regardless number of pages you need to select multipage signing all pages, you can have any number of pages in any document. Signature should be in any page.

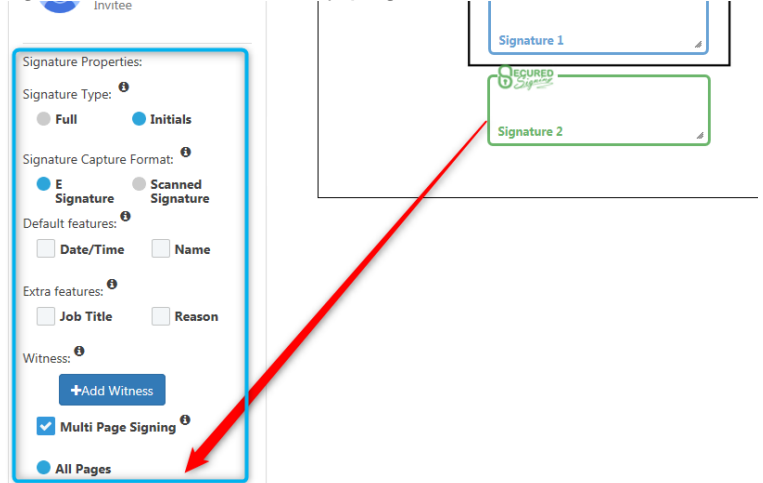

# Applying Signature Template In Document Editor

Signature Template is available for selection on the top right corner.

| Lorem Ipsum      |                                     |                                                                                                    | Click here to use a signature template                                                                                   |
|------------------|-------------------------------------|----------------------------------------------------------------------------------------------------|----------------------------------------------------------------------------------------------------|
| + Add Invit      | ee 🗸 🛛 Add Notary Signature 👻 Add F | orm Field 👻 💿 Add Broadcast Signature 🤅 Remo                                                                                                    | ove - Signature Template - DNext                                                                                         |
| Font   Font Size | B I B I B I B I B I B I B I B I B I | B       B       C       Select All         Image: Select All       Image: Select All         Image: Select All       Image: Select Al | <ul> <li>First and Last Page</li> <li>✓ Last Page Only</li> <li>2nd and 7th Page</li> <li>Create New Template</li> </ul> |

Selecting a template will apply it to the current document where you are able to make further changes before sending it to the invitees.

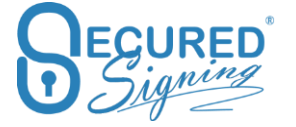

#### Inbox

You can apply a Signature Template on an uploaded document from the Inbox with the following steps:

1. Select the document in "My Inbox"

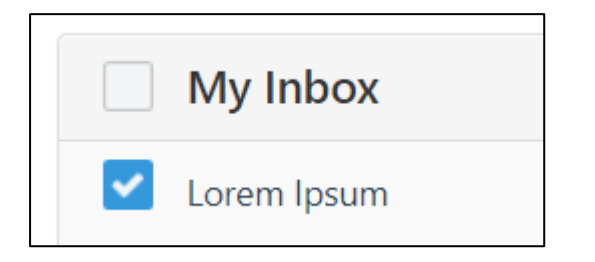

2. Select the option "Select a Signature Template"

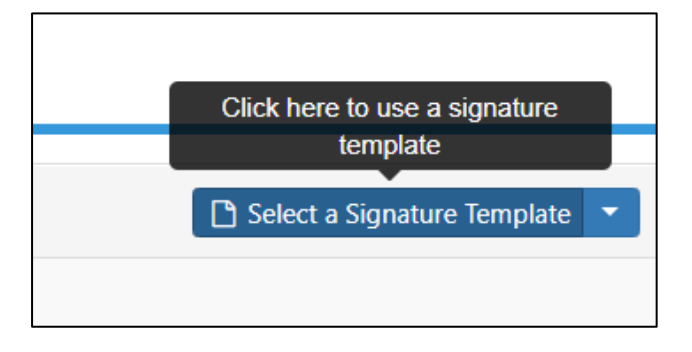

You will be redirected to the document editor with the Signature Template applied. In there, you can further edit the document to your needs before sending it to the Invitee

| Lorem Ipsum | Click here to add signatures                                              |                                                                                                    |                                                                                                    |                                                                                                    | , receard diataur -  |      |
|-------------|---------------------------------------------------------------------------|----------------------------------------------------------------------------------------------------|----------------------------------------------------------------------------------------------------|----------------------------------------------------------------------------------------------------|----------------------|------|
|             | + Add Invitee -                                                           | Add Notary Signature 🛨                                                                                                    | Add Form Field 🗕                                                                                                    | Add Broadcast Signature                                                                                                    | Signature Template 👻 | Next |
| Font •      | Font Size                                                                 | • B I A                                                                                                    | 8 8                                                                                                    | C Select All                                                                                                    |                      |      |
|             |                                                                           |                                                                                                    | 1 •                                                                                                    | + = 8                                                                                                    |                      |      |
|             | Lon<br>the<br>typ<br>the<br>396<br>des<br>Lon<br>the<br>196<br>des<br>Tes | rem Ipsum is simply dummy text of<br>industry's standard dummy text<br>e leap into electronic typesetting, n<br>650 with the release of Lettraset the<br>sktop publishing software like Aldu<br>rem Ipsum is simply dummy text of<br>industry's standard dummy text or<br>leap into electronic typesetting, n<br>650 with the release of Lettraset sh<br>sktop publishing software like Aldu<br>st stops here | the printing and typesetti<br>ver since the 1500x, the when<br>specimen bock, thas sur<br>events containing torem (psus<br>s PageMaker including ver<br>the printing and typesetti<br>ver since the 1500x, when<br>specimen bock, thas sur<br>versince the 1500x, when<br>specimen bock, thas sur<br>events the transmission of the transmission<br>s PageMaker including ver<br>s PageMaker including ver<br>Setting<br>2 Full S | ing industry. Lorem Ipsum has been<br>an unknown printer took a galley of<br>view dno ton fyr we entruies, but tako<br>inged. It was popularised in the<br>um passages, and more recently with<br>sions of Lorem Ipsum.<br>Ing industry. Lorem Ipsum has been<br>an unknown printer took a galley of<br>view dn ot only five centuries, but also<br>inged. It was popularised in the<br>um passages, and more recently with<br>sions of Lorem Ipsum. |                      |      |
|             |                                                                           | 2072                                                                                                    | <ul> <li>Full S</li> <li>Initial</li> <li>Date</li> <li>Name</li> </ul>                                                                                                    | Ignature<br>Is Signature<br>Required<br>e Required                                                                                                    |                      |      |
|             | lin                                                                       | nvitee 1                                                                                                    | Need                                                                                                    | s to View                                                                                                    |                      |      |

### **Invitee Allows Decline**

#### **Email Decline notification**

The default settings for a declined process is that the document owner will receive an email notification that a document has been declined. However, you might want to notify all invitees as well.

To do so login to your Secured Signing Admin Portal – Setting -> Account setting enable invitee allows decline and set email notification as needed.

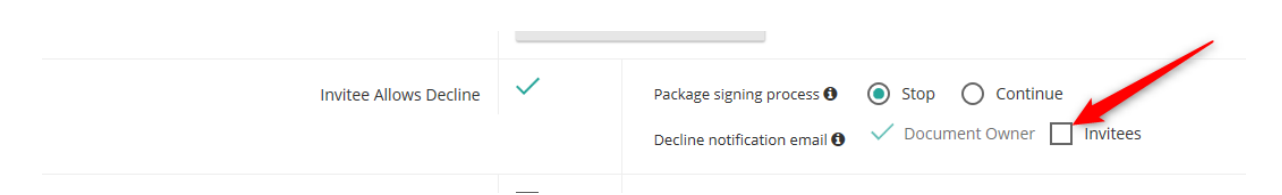

The document owner always will receive email notification about the document that has been declined and by which invitee. However, if you enable Invitees to On, all other invitees will also receive an email notification that the document has been declined and by which invitee.

### **Decline Continue in package**

Many signing scenarios require decline one or more documents in the package and continue to sign the other documents in same package.

Once document has been declined by one of the invitees the other will be able to view it in the signing process but can't sign this document anymore, the signing process for this particular document in the package is stopped but all other documents in the package continue the signing process.

How to set it up

Login to your secured signing account go to Setting -> My Account Setting in We Sign Section Enable Invitee Allows Decline and ticked continue in package signing process. don't forget to press update my setting at the top.

| Package signing process 🕄 | O Stop                    | Ontinue                          |
|---------------------------|---------------------------|----------------------------------|
|                           | Package signing process 🕄 | Package signing process 🖲 🔘 Stop |

Invitee will type the decline reason and the system will notify by email the document owner.

|   | Decline Information               |                                             | × |
|---|-----------------------------------|---------------------------------------------|---|
|   | PLEASE PROVIDE<br>YOUR DOCUMEN    | A REASON WHY YOU ARE DECLINING TO SIGN<br>T | 1 |
|   | Select a decline<br>reason        | Incorrect pricing / quantity                |   |
| 6 | Or type a decline<br>reason       |                                             |   |
|   | DECLINE<br>Click 'Decline' to con | CANCEL                                      |   |
|   |                                   |                                             | _ |

Also, we added decline stamp that include decline by who, why and date and time.

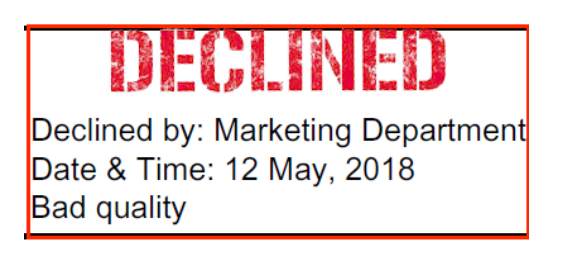

# **Domain Authentication**

To keep up with email sending industry standards, we've added new functionality. Historically, email invitation and reminders are sent on behalf of account owner domain. Now you can improve your email delivery. To do this we recommend you set up your own DKIM and SPF authentication. This way, Secured Signing will be permitted to display your domain's information in your email (invitations and reminders) header, which can help improve your delivery rates and make your emails look more professional.

Domain Authentication - select Add Domain

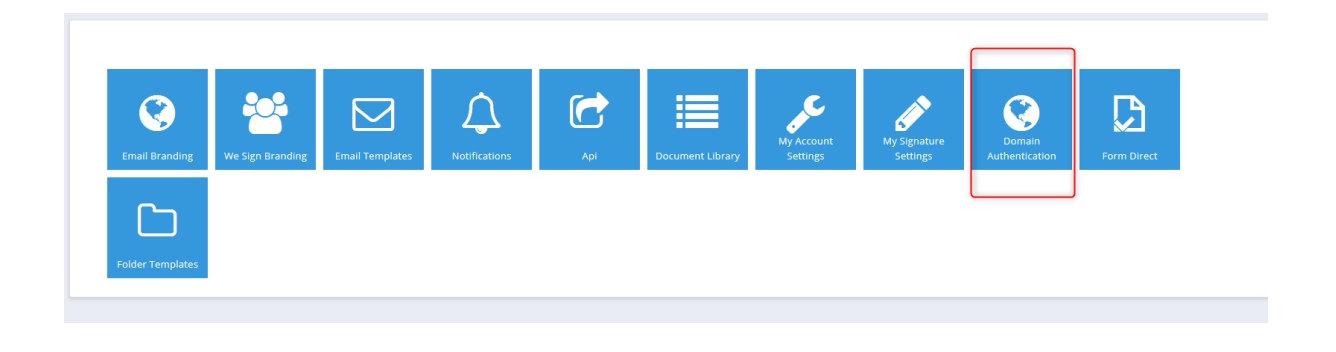

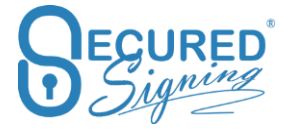

| 🛱 Dashboard                                   | Domain Authentication     Membership     Loo power                                                                                                    |
|-----------------------------------------------|----------------------------------------------------------------------------------------------------|
| Details Memberships                           | To improve email delivery, we recommend you set up your own DRIM and SPF authentication. This way. Secured Signing will be permitted to display your domain's information in your email (invitations and reminders) header, which can help improve your delivery rates and make your emails look more professional. |
| D. Accounts                                   | [not verified]                                                                                                    |
| <ul> <li>Settings</li> <li>Reports</li> </ul> | Authenticate with Secured Signing by modifying your domains DNS records. These changes allow your emails (invitations and reminders) to appear to come from reminders of from our servers. After you've made the required DNS changes, please wait 24-48 hours for the changes to propagate.                        |
| 🖹 Billing                                     | DKM: Create a CKAME recore for sakey_omainkey_a                                                                                                    |
|                                               | SPF: Create a TXT record for melbourne.vic.gov.au with this value:                                                                                                    |
|                                               | v=spf1 ip4spf.securedsigning.com -all                                                                                                    |
|                                               | DISARLE AUTHENTICATION VERITY DAS RECORDS REMOVE DOMARI                                                                                                    |

A list of domains that are part of your users account will be shown. Please complete the changes in your domain DNS records.

Authenticate your domain with Secured Signing by modifying your domain's DNS records. These changes allow your emails (invitations and reminders) to appear to come from your domain, instead of from our servers. After you've made the required DNS changes, please wait 24-48 hours for the changes to propagate.

DKIM: Create a CNAME record for sslkey.\_domainkey.your\_ domain with this value:

sslkey.dkim.securedsigning.com

SPF: Create a TXT record for your domain with this value:

v=spf1

include:spf.securedsigning.com -all

When completed, verify the domain and your email invitation delivery will improve. You are less likely to experience issues such as emails with spoofing message or landing in junk mail folders.

# **Signature Setting**

Set up signature properties for all accounts in the enterprise

1.

2.

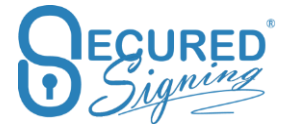

| 🟠 Dashboard | My Signature Settings             | Account ALL ACCOUNTS   |             |  |
|-------------|-----------------------------------|------------------------|-------------|--|
| 🖉 Details   | SIGNATURE PROPERTIES              |                        |             |  |
| Memberships | Signature Type 🖲                  | Full     Initials      |             |  |
| Accounts    |                                   | 0.00                   |             |  |
| Settings    | Signature Capture Format <b>O</b> | E Signature     Scanne | i Signature |  |
| Reports     | Default features 🖲                | ✓ Date/Time            | ✓ Name      |  |
| Billing     | Extra features <b>0</b>           | Job Title              | Reason      |  |
|             | (                                 | SAVE AS DEFAULT        |             |  |
|             | REASON                            |                        | J           |  |

An account can now setup your signature properties from s within the We Sign process. If this is saved as a default, it will overwrite admin portal user setting.

#### Reason

In case invitee needs to enter their reason for signing they can select from a list or enter their own.

Build your customised list of reasons using this setup screen.

| REASON |         |                                                         |                                                                  |
|--------|---------|---------------------------------------------------------|------------------------------------------------------------------|
|        | Reasons | Is Default                                              | Reason                                                           |
|        |         |                                                         | I am the author of this document                                 |
|        |         |                                                         | I am approving this document                                     |
|        |         | I attest to the accuracy and integrity of this document |                                                                  |
|        |         |                                                         | I agree to the terms defined by the placement of my signature or |
|        |         |                                                         | I agree to specified portions of this document                   |
|        |         |                                                         |                                                                  |

#### Invitee will see this during the signing process

| Marketing Departm | nent has requested the following details for the signing process               |
|-------------------|--------------------------------------------------------------------------------|
| Reason            |                                                                                |
| Select a reasor   | I AM THE AUTHOR OF THIS DOCUMENT                                               |
| -                 | I am the author of this document                                               |
| or type a reasor  | I am approving this document                                                   |
|                   | I attest to the accuracy and integrity of this document                        |
| Tł                | I agree to the terms defined by the placement of my signature on this document |
| sc                | I agree to specified portions of this document                                 |

left, in order to sign in the area below. For testing purposes only.

If "is default" selected (ticked) only this reason will appear for invitee to press OK to sign.

| Reasons <sup>19</sup> | Is Default Reason                                                                |   |
|-----------------------|----------------------------------------------------------------------------------|---|
|                       | I agree to be legally bound by this document according to my role or description | × |
|                       |                                                                                  |   |

Invitee will see this popup while signing. Press ok in order to sign

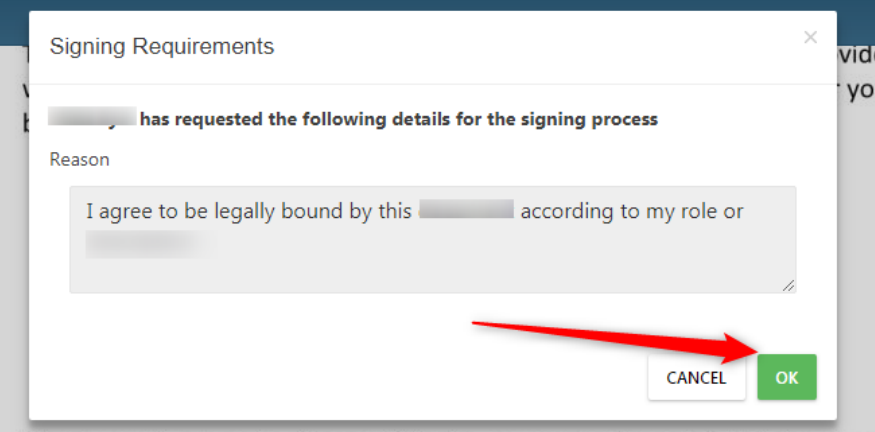

Thank you for choosing Secured Signing as your preferred digital signature

# Popup Type

You can configure how the pop-up will be displayed during the reason for signing process. You can select from option A or B shown below.

| Рорир Туре 🖯                                                          | Option A                                                                                                    | O Option B                                                                                                    |  |  |  |
|-----------------------------------------------------------------------|----------------------------------------------------------------------------------------------------|----------------------------------------------------------------------------------------------------|--|--|--|
|                                                                       | Barray Sourcesson<br>Provide water and the Source Source of the Source of the Source of | Ngangsingpanenten e<br>Neuro annae<br>de gran Kantar<br>La gran Kantar<br>La gran Kant |  |  |  |
|                                                                       | SAVE REASON SETTINGS                                                                                                    |                                                                                                    |  |  |  |
| Signing Requirements                                                  |                                                                                                    | ×                                                                                                    |  |  |  |
| has requested the following details for the signing process<br>Reason |                                                                                                    |                                                                                                    |  |  |  |
| I agree to be legally bound by this                                   | according                                                                                                    | to my role or                                                                                                    |  |  |  |
|                                                                       |                                                                                                    | CANCEL OK                                                                                                    |  |  |  |

# Signature Capture - Capturing method setup

Secured Signing supports several options to capture your graphical signatures in desktop and mobile, you can choose from the following options:

- Font Signer's names in predefine handwritten font
- PC Mouse Draw Signatures with the mouse.
- Upload images Upload graphical signatures images
- FAX Print the Fax form, signed, and Fax it to Secured Signing system, signature images will extract form the fax form and attached to Signer's profile.

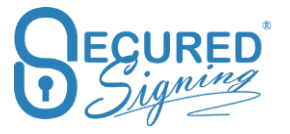

• Mobile ePad – Extend desktop signatures capturing with your mobile phone, use the smart phone as an ePad.

| Signature Capture Options  Desktop | Signatures               |                                 | X Mobile ePad Options |
|------------------------------------|--------------------------|---------------------------------|-----------------------|
|                                    | Signatures 🗸 Font 🗸 Mou: | se 🗸 Upload 🔽 Fax 🔽 Mobile ePad | SMS (26 Left)         |
|                                    |                          | Full Signature                  |                       |
|                                    |                          | Initials                        |                       |
|                                    |                          |                                 |                       |
| 0                                  | East Only                | Draw on class                   | 1                     |
| Mobile 9                           |                          | · Draw on glass                 | J                     |
|                                    | Save Capturing Settings  |                                 | Save                  |

For desktop signature capturing, you can decide what type of capturing options are available to you and your invitees. Tick the relevant capturing method and save your selection.

When capturing signature on mobile, the default is to draw on the glass, it will appear for invitee to draw signature with his finger. However, some account owners prefer different methods such as a predefined font, you can select this as shown in the image above.

Mobile users can also click on My Signatures, from the left-hand menu. When they select this, they will view the same capture options as available to desktop users.

#### Mobile ePad

If you prefer to use a desktop but you want to draw your signature with your finger, same as a wet signature you can with our Mobile ePad capability. Use Mobile ePad to draw your signature on your mobile phone, and it will add these images to your Secured Signing process activated from a desktop.

How to use Mobile ePad?

Prese Start, based on the account setup the link can be sent by SMS, or user enter the link in the mobile's phone browser.

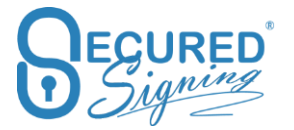

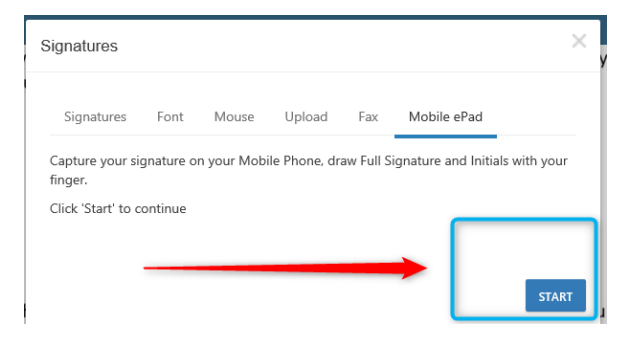

#### With SMS

Enter your Mobile Number. Note: ensure you select the right country code

| Sig | gnatures                  |            |                |                     |                   | > |
|-----|---------------------------|------------|----------------|---------------------|-------------------|---|
|     | Signatures<br>Mobile ePad | Font       | Mouse          | Upload              | Fax               |   |
|     | Send a SM                 | IS text to | your mobile    | phone to dr         | aw your signature |   |
|     | <u>****</u>               | 02         | 6              |                     | SEND              |   |
|     |                           | e          | enter verify o | code: 681           | 6                 |   |
|     |                           |            |                | 50                  |                   |   |
|     |                           | Session    | will time ou   | it in <b>39</b> sec | onds.             |   |
|     | Г                         |            | Full Sigi      | nature              | 1                 |   |
|     |                           |            |                |                     |                   |   |
|     |                           |            |                |                     |                   |   |
|     |                           |            |                |                     |                   |   |
|     |                           |            | Initi          | als                 |                   |   |
|     | ſ                         |            |                |                     |                   |   |
|     |                           |            |                |                     |                   |   |
|     |                           |            |                |                     |                   |   |
|     | L                         |            |                |                     | ]                 |   |

With a link:

Entre the link in the mobile's phone browser.

| GNATURES | FONT   | MOUSE             | UPLOAD           | FAX       | MOBILE ePAD |
|----------|--------|-------------------|------------------|-----------|-------------|
|          | C      | opy the link to y | our mobile brows | er:       |             |
| d        | s4u.ce |                   | 58 enter ver     | ify code: |             |
|          | Se     | sion will time or | rt in 138seco    | nds.      |             |
|          |        | Full Si           | gnature          |           |             |
|          |        |                   |                  |           |             |
|          |        |                   |                  |           |             |
|          |        |                   |                  |           |             |
|          | 1      | Ini               | tials            | 1         |             |
|          |        |                   |                  |           |             |
|          |        |                   |                  |           |             |
|          | l      |                   |                  | l         |             |
|          |        |                   |                  |           |             |

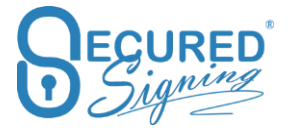

In both options you will be asked to entre a code to initiate the mobile ePad functionality.

Follow the instructions as prompted.

### **Azure Active Directory Single Sign On – SSO**

In case your organisation is using Azure Active Directory, you can connect your Secured Signing account to Azure AD login and then you don't need to login twice, only to your AAD.

| 🔂 Dashboard     | # MEMBERSHIPS                                                                                                    |                                  |                                                |            |                |             |
|-----------------|----------------------------------------------------------------------------------------------------|----------------------------------|------------------------------------------------|------------|----------------|-------------|
| 🖉 Details       |                                                                                                    |                                  |                                                |            | Search:        |             |
| 🔮 Memberships 🕕 |                                                                                                    | * Code                           | Description                                    | Accounts   |                | SSO         |
| R Accounts      | 2 SELECT                                                                                                    |                                  |                                                | 0          |                |             |
| Settings        | Showing 1 to 1 of 1 entries                                                                                                    |                                  |                                                |            |                | c 1         |
| Reports         |                                                                                                    |                                  |                                                |            |                | -           |
| 🖱 Billing       | # GMP429094 DETAILS                                                                                                    |                                  |                                                | Price Plan | Reference Code | Single Sign |
|                 | Please select one Single Sign On method.                                                                                                    |                                  |                                                |            |                |             |
|                 | Single Sign On ADFS<br>Enable Single Sign On AD<br>Federation Metadata Addr<br>How to setup ADFS Sec                                             | DFS  ess                         |                                                |            |                |             |
|                 | Set up ADFS to allow your organisation users to login to Se                                                                                      | cured Signing using Single Sign- | On (SSO). Professional services fee may apply. |            |                |             |
|                 | Single Sign On Azure Active Directo<br>Enable Single Sign On Azure Active Directo<br>All users in the membership will use Azure Active Directory | Dry<br>ory 🗸 🖪                   |                                                |            |                |             |
|                 |                                                                                                    |                                  | USERS SETUP SAVE SETTINGS                      |            |                |             |

Learn how to setup Secured Signing Enterprise account and AAD at <a href="https://www.securedsigning.com/support/sso/setupaad.aspx">https://www.securedsigning.com/support/sso/setupaad.aspx</a>

### **Re-authenticate in AAD SSO**

For security reasons some enterprise organisation choose to authenticate users while accessing Secured Signing or signing documents. This means user needs to enter their Azure password.

| Single Sign On Azure Active Directory        |              |
|----------------------------------------------|--------------|
| Enable Single Sign On Azure Active Directory | $\checkmark$ |
| Reauthenticate with AAD when user login      | ~            |
| Load Domains from your AAD for more settings | LOAD         |

This pop-up will appear every time an AAD User needs to access Secured Signing or a signing process as an invitee. Once they have passed AAD authentication they will be able to access Secured Signing.

| Sign in |
|---------|
|         |

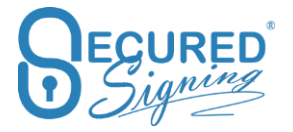

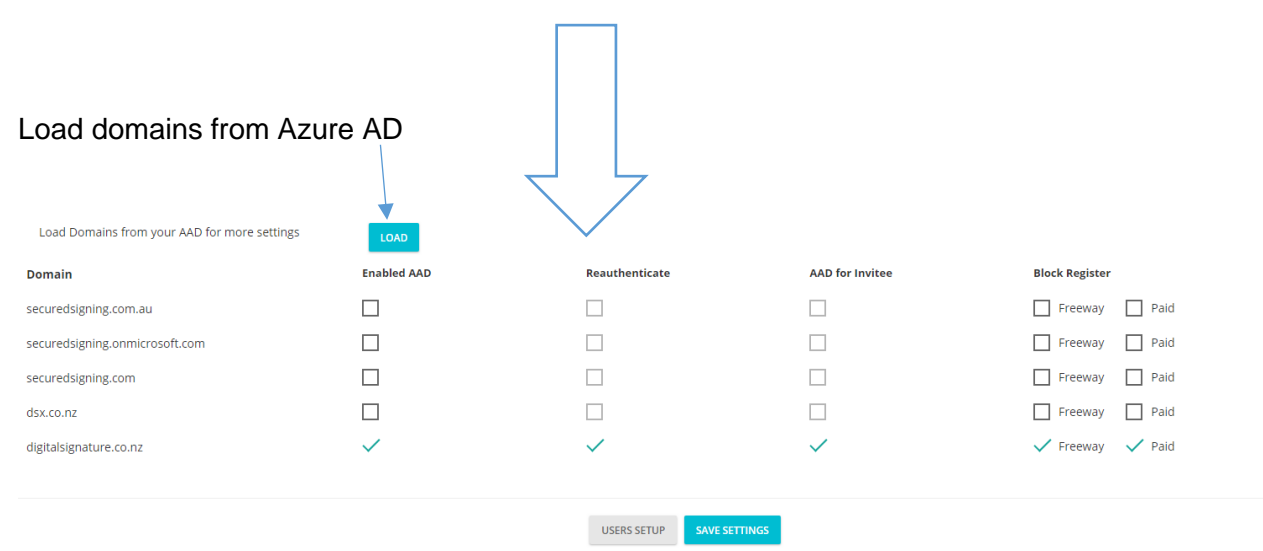

### Enable Invitees to use AAD SSO

Admin users can set all invitees' types (Invitees, Witness) from an organisation's domains without a secured signing account to use Azure Single Sign On (SSO) when accessing Secured Signing documents to sign.

| Load Domains from your AAD for more settings | LOAD         |                |                 |                  |
|----------------------------------------------|--------------|----------------|-----------------|------------------|
| Domain                                       | Enabled AAD  | Reauthenticate | AAD for Invitee | Block Register   |
| securedsigning.com.au                        |              |                |                 | 🗌 Freeway 🗌 Paid |
| secured signing.onmicrosoft.com              |              |                |                 | Freeway Paid     |
| secured signing.com                          |              |                |                 | 🗌 Freeway 🗌 Paid |
| dsx.co.nz                                    |              |                |                 | 🗌 Freeway 🗌 Paid |
| digitalsignature.co.nz                       | $\checkmark$ | $\checkmark$   |                 | 🗸 Freeway 🗸 Paid |

#### Add Exceptions to AAD for Invitee within a Domain

Admin users can add specific email addresses to the 'Exceptions' list for each domain with 'AAD for Invitee' enabled. Email addresses added to this list will not use Azure Signing Sign On when accessing document to sign, instead using whichever authentication method the sender selected when sending the document.

| lsei | r Guide                                                                             | AAD Authentication Disab                                     | led Invitees   | ×               | Enterprise J  | Account Status: Pai |
|------|-------------------------------------------------------------------------------------|--------------------------------------------------------------|----------------|-----------------|---------------|---------------------|
|      | How to setup ADFS Serv                                                              | user1@digitalsignature.co.nz<br>user2@digitalsignature.co.nz |                |                 |               |                     |
|      | Single Sign On Azure Active Director<br>Enable Single Sign On Azure Active Director | one email per line                                           |                | CLOSE SAVE      |               |                     |
|      | Reauthenticate with AAD when user login                                             | LOAD                                                         |                |                 | $\mathbf{X}$  |                     |
|      | Domair                                                                              | n Enabled AAD                                                | Reauthenticate | AAD for Invitee | Block Registe | r                   |
|      | secured signing.com.au                                                              | u 🗌                                                          |                |                 | Freeway       | Paid                |
|      | secured signing.onmicrosoft.com                                                     | n 🔲                                                          |                |                 | Freeway       | Paid                |
|      | secured signing.com                                                                 | n 🔲                                                          |                |                 | Freeway       | Paid                |
|      | dsx.co.n                                                                            | z 🔲                                                          |                |                 | Freeway       | Paid                |
|      | digitalsignature.co.n                                                               | z 🗸                                                          | ~              |                 | vs 🗸 Freeway  | 🗸 Paid              |

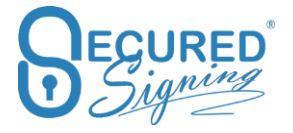

# **Block Register Accounts**

Admin users can block any user from the organization's domain from opening a paid or free account directly within the Secured Signing platform.

Users will then only be added from the Admin portal, Account -> add account / user

| Load Domains from your AAD for more settings | LOAD         |                           |                 |                  |
|----------------------------------------------|--------------|---------------------------|-----------------|------------------|
| Domain                                       | Enabled AAD  | Reauthenticate            | AAD for Invitee | Block Register   |
| securedsigning.com.au                        |              |                           |                 | Freeway Paid     |
| secured signing.onmicrosoft.com              |              |                           |                 | Freeway Paid     |
| secured signing.com                          |              |                           |                 | Freeway Paid     |
| dsx.co.nz                                    |              |                           |                 | Freeway Paid     |
| digitalsignature.co.nz                       | $\checkmark$ | $\checkmark$              | $\checkmark$    | 🗸 Freeway 🗸 Paid |
|                                              |              |                           |                 |                  |
|                                              |              | USERS SETUP SAVE SETTINGS |                 |                  |

# Block multiple invitees with same email

In Secured Signing you can invite different people with same email address, such as ahusband and wife who are sharing same email.

| 🟠 Dashboard                                                                                                    | # MEMBERSHIPS                                                                                                    |                     |
|----------------------------------------------------------------------------------------------------|----------------------------------------------------------------------------------------------------|---------------------|
| Details                                                                                                    | Search                                                                                                    | h:                  |
| Memberships                                                                                                    | Code     Status     Description     Accounts                                                                                                    | 550                 |
| Accounts                                                                                                    | SLLCT Paid 2                                                                                                    | $\checkmark$        |
| Invitees     Invitees     Invitees | Showing 1 to 1 of 1 entries                                                                                                    | < 1 →               |
| Settings                                                                                                    |                                                                                                    |                     |
| D Reports                                                                                                    | DETAILS     Price Plan Reference Code Singl     Control Control Contro Control Control Co | le Sign Or Settings |
| Billing                                                                                                    | General Settings                                                                                                    |                     |
|                                                                                                    | Membership Description Test Company                                                                                                    |                     |
|                                                                                                    | Block multiple invitees with same email                                                                                                    |                     |

Admin users can set up the membership/enterprise account to stop this feature. So, if a user from the organisation/enterprise account invites an invitee of any type that has already been invited in the past, the name and email must to match the original invitee details. If not the user will get an error next to invitee's name in the WeSign invitation workflow popup

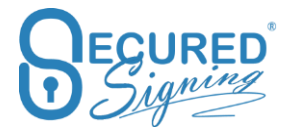

| Invitation Workflow<br>An existing invitee with the same email has been already in the system.<br>Review the invitees details to make sure they're correct. | ]                                |                        |
|----------------------------------------------------------------------------------------------------|----------------------------------|------------------------|
| Due Date                                                                                                    | Signing Order Type <sup>()</sup> |                        |
| Video Signing<br>Enable <sup>O</sup>                                                                                                    |                                  | ~                      |
| Check Invitees Passwordt776566065 Text Estisting invitee already has same email Video Continuation                                                          | Test                             | E2648 Invitation Email |
|                                                                                                    |                                  | Cancel Ser             |

# **Block Account Register**

For enterprise accounts without SSO, you can also block users/from your organisation's domains from opening/registering for a Secured Signing free or paid account.

Domain authentication must already be completed, click on Manage Domain Authentication to start the process. If you're unableto make the changes in your domain please contact the Secured Signing support team.

| 🔂 Dashboard | MEMBERSHIPS                             |                                                      |                |                           |                         |
|-------------|-----------------------------------------|------------------------------------------------------|----------------|---------------------------|-------------------------|
| 🖉 Details   |                                         |                                                      |                | s                         | learch:                 |
| Memberships | * Code                                  | 0 Status                                             | 0 Description  | Accounts                  | 550                     |
| . Accounts  | SELECT                                  | Paid                                                 |                | 2                         | ×                       |
| B Invitees  | Showing 1 to 1 of 1 entries             |                                                      |                |                           | < 1 →                   |
| Settings    |                                         |                                                      |                |                           |                         |
| In Reports  | DETAILS                                 |                                                      |                | Price Plan Reference Code | Single Sign On Settings |
| E Billing   | General Settings                        |                                                      |                |                           |                         |
|             | Membership Description                  |                                                      |                |                           |                         |
|             | Block multiple invitees with same email | $\checkmark$                                         |                |                           |                         |
|             | Block Account Register                  | Please verify your domain by completing the Domain A | uthentication. |                           |                         |
|             | Save Settings                           | SAVE                                                 |                |                           |                         |
|             | Manage Membership<br>Cancel Membership  | CINCEL                                               |                |                           |                         |

Once done select the domain and which type of account you want to block.

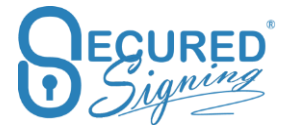

| MEMBERSHIPS                             |                                                                                                    |                                                |             |         |                    |                                                                                                    |
|-----------------------------------------|----------------------------------------------------------------------------------------------------|------------------------------------------------|-------------|---------|--------------------|----------------------------------------------------------------------------------------------------|
|                                         |                                                                                                    |                                                |             |         |                    | Search:                                                                                                    |
| Code                                    | 0 St                                                                                                    | atus 0                                         | Description |         | Accounts           | 550                                                                                                    |
| SELECT                                  | Pa                                                                                                    | id                                             | OnCore      |         | 4                  |                                                                                                    |
| Showing 1 to 1 of 1 entries             |                                                                                                    |                                                |             |         |                    | < 1 →                                                                                                    |
|                                         |                                                                                                    |                                                |             |         |                    |                                                                                                    |
| DETAILS                                 |                                                                                                    |                                                |             | Price P | lan Reference Code | Single Sign On Settings                                                                                                    |
| General Settings                        |                                                                                                    |                                                |             |         |                    | 3                                                                                                    |
|                                         |                                                                                                    |                                                |             |         |                    |                                                                                                    |
| Membership Description                  | OnCore                                                                                                    |                                                |             |         |                    |                                                                                                    |
| Block multiple invitees with same email |                                                                                                    |                                                |             |         |                    |                                                                                                    |
| Block Account Register                  | Domain                                                                                                    | Block Register                                 |             | 0       |                    |                                                                                                    |
|                                         |                                                                                                    | ✓ Freeway                                      | V Paid      | -       |                    |                                                                                                    |
|                                         |                                                                                                    |                                                |             |         |                    |                                                                                                    |
| Save Settings                           | SAVE 5                                                                                                    |                                                |             |         |                    |                                                                                                    |
| Manage Membership                       |                                                                                                    |                                                |             |         |                    |                                                                                                    |
| Cancel Membership                       | CANCEL                                                                                                    |                                                |             |         |                    |                                                                                                    |
|                                         | MEMBERSHIPS      Exter     Sowing 1 to 1 of 1 entries      DETAILS  Membership Description      Block multiple invites with same email      Block Account Register      Save Settings  Manage Membership      Cancel Membership | MEMBERSHIPS   Code Subwing 1 to 1 of 1 entries |             |         |                    | MEMBERSHIPS      Code     Status     Description     Accounts      succ     Paid     Oricore     A      Code     Status     Description     Accounts      Paid     Oricore      Block multiple invitees with same enail      Block Account Register     Donain     Block Register     Save Settings      Manage Membership     Cancel Membership     Conce |

# **Invitee Authentication Type – Password Policy**

Setting Invitee Authentication type to 'Password', means the invitee needs to set up a password to access the document. If 'Enforce Password Policy' is enabled then every 90 days invitees will need to set up a new password. They also cannot use a password that has been used before.

| WE SIGN | Invitee Authentication Type | PASSWORD | ~ | Enforce Password Policy | ~ |
|---------|-----------------------------|----------|---|-------------------------|---|
|         | Invitee Allows Decline      |          |   |                         |   |

# **Revoke Account - Users**

To revoke a User please follow the steps below, revoking a user will free up a user license.

| & Accounts                  |                     |          | Choose Membership | ~ ALL           | GROUPS         | Y ADD NE           | W ACCOUNT     |
|-----------------------------|---------------------|----------|-------------------|-----------------|----------------|--------------------|---------------|
| 5 v records                 |                     |          |                   |                 |                | Search:            |               |
| Account NO. 🔶               | Reference  Company  | Branch 💠 | Email             | Name            | Groups         | Account Status     | Docs Used     |
| SELECT                      |                     |          |                   |                 | Head Office    | Paid               | 0             |
| SELECT                      | FestAccount         | Rosedale |                   |                 |                | Paid               | 0             |
| SELECT                      |                     |          | vices.com         | 1               |                | Paid               | 0             |
| SELECT                      |                     |          |                   | -               |                | Paid               | 0             |
| Showing 1 to 4 of 4 entries |                     |          |                   |                 |                |                    | < 1 →         |
| & ACCOUNT DETAILS Upo       | ate account details |          |                   | Account Details | ccount Documen | ts Integration - ( | onnected Apps |
| ACCOUNT                     |                     | DETAILS  |                   | ADDR            | ESS            |                    |               |
| Company Name *              | 10 - 1              | Title    | TITLE             | ~               | Street 1 *     |                    |               |

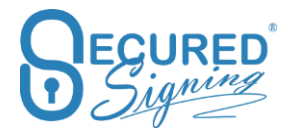

| Dianci Harric     |                |  |           |
|-------------------|----------------|--|-----------|
| Account Ref.      |                |  |           |
| Email Address     | c              |  |           |
| Password          | RESET PASSWORD |  |           |
| Account Status    | Paid Account   |  |           |
| SUSPEND ACCOUNT R | ZOKE ACCOUNT   |  | UPDATE DE |

A revoked user can't login to Secured Signing anymore or initiate a signing process/ send documents for signature, however they can sign as an invitee.

If the user stays within the organisation but doesn't need to send documents for signing, you can choose whether this user can sign as an invitee or not from the popup below

Admin portal user need to enter their password, but if the enterprise account uses SSO, a password is not required.

| Revoke account                                                   |                                                    |                                 |                            |                                        | × |
|------------------------------------------------------------------|----------------------------------------------------|---------------------------------|----------------------------|----------------------------------------|---|
| To revoke the membershi<br>Password and select the f<br>licence) | ip for the selected acc<br>following questions, th | ount, please<br>ien click Ok. ( | enter your S<br>Revoke use | Secured Signing<br>r will free up user |   |
| Password                                                         |                                                    |                                 |                            |                                        |   |
| Has the user left the cor                                        | mpany?                                             | O Yes                           | No No                      |                                        |   |
| Does this user need to s<br>as invitee only?                     | sign documents                                     | • Yes                           | O No                       |                                        |   |
|                                                                  |                                                    |                                 |                            | CANCEL                                 | ж |

# **Unrevoked Users**

Coming Soon

# Suspend Accounts – Users

Suspend an account/user if the user is leaving, but will come back to work for the organisation, at this stage this user can't sign at all or login to Secured Signing.

This process does not free up a user license.

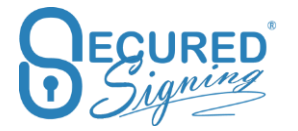

| 🔂 Dashboard | & Accounts                             | Choose Membe                             | rship Y ALL GROUPS           | ✓ ADD NEW ACCOUNT                  |
|-------------|----------------------------------------|------------------------------------------|------------------------------|------------------------------------|
| Details     | 5 v records                            |                                          |                              | Search:                            |
| Memberships | Account NO. 🔶 Reference 🔶 Company      | $\Rightarrow$ Branch $\Rightarrow$ Email | Name Groups                  | Account Status Docs Used           |
| & Invitees  | SELECT                                 |                                          | Head Of                      | fice Paid 0                        |
| Settings    | SELECT                                 | Rosedale                                 |                              | Paid 0                             |
| Reports     | SELECT                                 |                                          | vices.com                    | Paid 0                             |
| Billing     | SELECT                                 |                                          |                              | Paid 0                             |
|             | Showing 1 to 4 of 4 entries            |                                          |                              | $\langle 1 \rangle$                |
|             |                                        |                                          |                              |                                    |
|             | ACCOUNT DETAILS Update account details | DETAILS                                  | Account Details Account Docu | ments Integration - Connected Apps |
|             | ACCOUNT                                | DETAILS                                  | ADDRESS                      |                                    |
|             | Company Name *                         | Title TITLE                              | ~ Street 1                   | +                                  |
|             |                                        |                                          |                              |                                    |
|             | Account Ref.                           |                                          |                              |                                    |
|             | Email Address                          |                                          |                              |                                    |
|             | Password RESET PASSWORD                |                                          |                              |                                    |
|             | Account Status Paid Account            |                                          |                              |                                    |
| 1           | SUSPEND ACCOUNT REVOKE ACCOUNT         |                                          |                              | UPDATE DETAILS                     |

### Folder

Enterprise Admin User can setup organisation folders structure template, this will be available and appear for accounts/ users in the membership / enterprise account, in addition to folders creates by the user at the account level. The organisation's folders can't be removed by any account user and can only be deleted by Enterprise Admin user and only if the folder is empty across the organisation.

The folder template creator location is in enterprise portal -> Setting - > Folder Template.

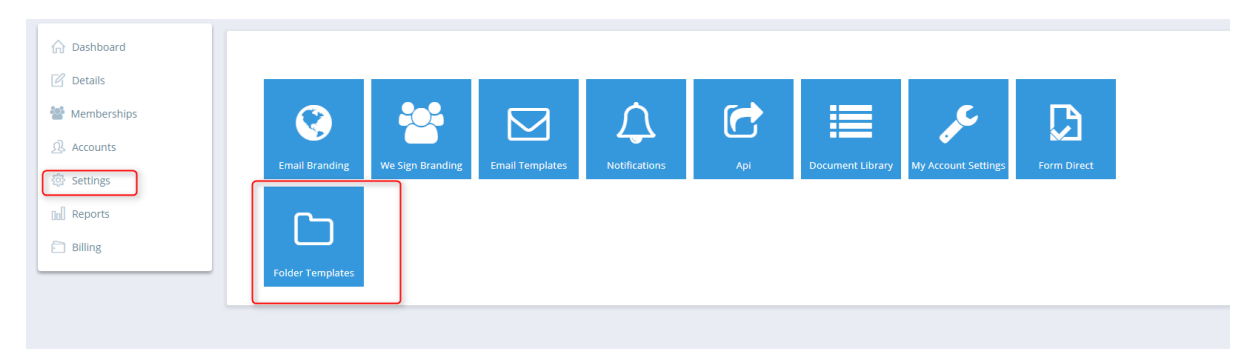

Admin user can create as many folder templates as needed and assign the folder template to the appropriate accounts. Look at Number 5 in the picture below.

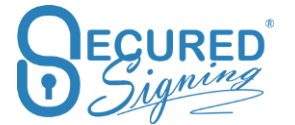

| 명 Folder Templates                                                                                                    | Membership GMP22 | 213 ~ Template       | MY COMPANY · • NEW                                                                                                    |
|----------------------------------------------------------------------------------------------------|------------------|----------------------|----------------------------------------------------------------------------------------------------|
| Template Name My Company 2<br>+ NEW FOLDER C RENNY B<br>Company B<br>Company A<br>Company B<br>HR Department<br>Eggl Doc<br>Payroll Department | Avai             | Apply to all Account | S<br>Selected Accounts<br>Secured Signing<br>(<br>1 1 1<br>5<br>(<br>1 1 5<br>(<br>1 1 5<br>(<br>1 1 5<br>(<br>1 1 5)<br>(<br>1 1 5))(1))(1)(1)(1)(1)(1)(1)(1)(1)(1)(1)(1)( |
|                                                                                                    |                  |                      | 4 ■ SAVE × DELETE                                                                                                    |

Create new folder template, give it a name in the field (2) and save (4).

Create new folder name (3) and press enter or save.

You can rename (7) folder name or delete folder (8) in case the folder is empty across all accounts.

To create subfolder, highlight the folder name and press New Folder (3).

### Shared Folder

Enterprise Admin User can share folders with all accounts or selected account in the organisation To do so, highlight the folder press share (1), selected the account (2) and saved (3)

| න Folder Templates                                                                                | Membership GMP2213 V Template MY COMPANY V + NEW                                                                                                    |
|---------------------------------------------------------------------------------------------------|----------------------------------------------------------------------------------------------------|
| Template Name • My Company<br>+ NEW FOLDER CZ RENAME DELETE SHARE 1                               |                                                                                                    |
| Min My Company     Company A     Company B     HR Department     Legal Doc     Payroll Department | Apply to all Accounts       Available Accounts       Secured Signing       (1)       ↓       ↓       ↓       ↓       ↓       ↓       ↓       ↓       ↓       ↓       ↓       ↓       ↓       ↓       ↓       ↓       ↓       ↓       ↓       ↓       ↓       ↓       ↓       ↓       ↓       ↓       ↓       ↓       ↓       ↓       ↓       ↓       ↓       ↓       ↓       ↓       ↓       ↓       ↓       ↓       ↓       ↓       ↓       ↓       ↓       ↓       ↓       ↓       ↓       ↓       ↓       ↓       ↓       ↓       ↓       ↓       ↓       ↓       ↓       ↓       ↓       ↓       ↓  < |
|                                                                                                   | 3 ESAVE × DELETE                                                                                                    |

Once folder has been shared you can unshared (1) folder and presses saved

| 덛 Folder Templates        | Membership Template MY COMPANY · + NEW    |
|---------------------------|-------------------------------------------|
| Template Name* My Company |                                           |
| + NEW FOLDER CZ RENAME    |                                           |
| 4 📓 My Company            | <ul> <li>Apply to all Accounts</li> </ul> |
| 🏭 Company A               | Available Accounts Colorted Accounts      |
| 🚛 Company B               | Available Accounts Selected Accounts      |
| 📓 HR Department           |                                           |
| 🛺 IT Department           |                                           |
| 🔚 Legal Doc               |                                           |
| 📗 Payroll Department      | $\leftrightarrow$                         |
|                           |                                           |
|                           |                                           |
|                           |                                           |

How shared folder works?

- Admin User can share folder with all accounts/ user in the enterprise account or with selected accounts/ user
- Then in the account level
  - Any document that is uploaded by any user to shared folder it will visible to all Account's users.
  - A user who sent the document for signature becomes the document owner.
  - The document will be moved to in progress tab after it has been sent for signature and will be visible for all account's user.
  - In Progress Tab there are few actions icons, any user will be able to complete one of these actions. However, delete function will be available for document owner only, but other user will be able to help in supervisor and manage the signing process.

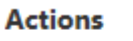

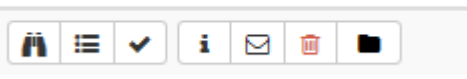

Once a user removed from a folder template and it is not share with him, all documents belong to the users will move to document owner Inbox.

#### **Recognition of PDF Form Fields**

We Sign process able to recognize form filed in PDF files, allow you to use them you can keep them or remove form the document to be signed.

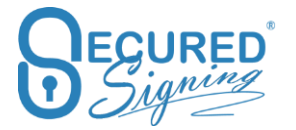

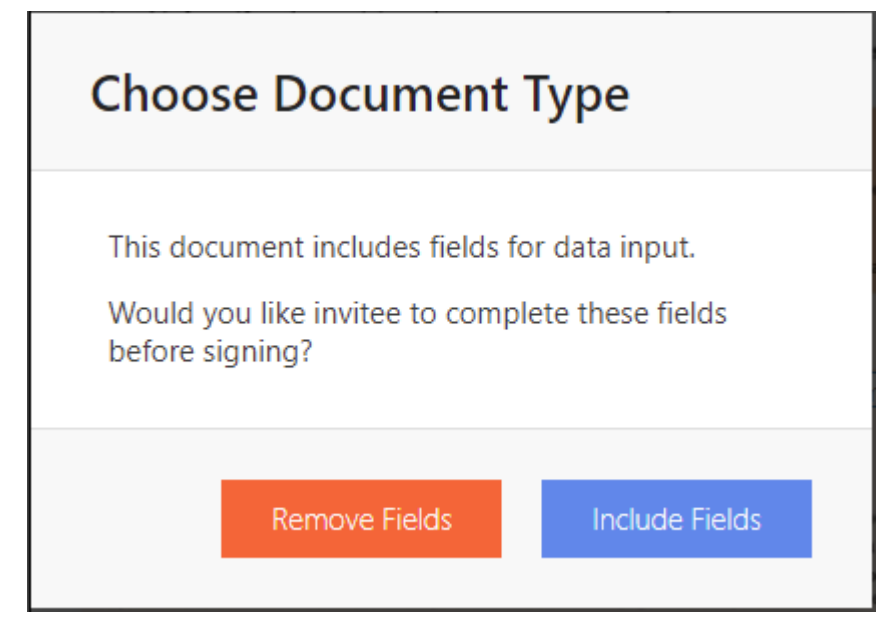

By default, this option is available

In case you set it to On , disable this function the question popup above will be gone and form fields will be flattened to the document without option for signer to enter anything in the form fields.

| Enable Witness Download Document                |              |
|-------------------------------------------------|--------------|
| Enable Assignment of Form Fields to any Invitee |              |
| Disable Recognition of PDF Form Fields          | $\checkmark$ |
| FORM DIRECT                                     |              |

# Reports

We added an Expired Documents Report. This report will show you which documents have not been signed and the due date has expired.

| Reports: EXPIRED DO                                   | CLUMENTS REPORT ~ Ch | noose Membership:            | ×                                | Choose Account: | ALL ACCOUNTS               |                                     | ~        | Select Processing Date Range: |  |
|-------------------------------------------------------|----------------------|------------------------------|----------------------------------|-----------------|----------------------------|-------------------------------------|----------|-------------------------------|--|
| VIEW EXPORT -                                         |                      |                              |                                  |                 |                            |                                     |          |                               |  |
| Expired D                                             |                      | Descent                      |                                  |                 |                            |                                     |          |                               |  |
| Expired D                                             | ocuments             | Report                       |                                  |                 |                            |                                     |          |                               |  |
| Membership:                                           | ocuments             | Membership Des               | cription:                        |                 |                            |                                     |          |                               |  |
| Membership:<br>Start Date: 01                         | 1/10/2017 00:00:00   | Membership Dese<br>End Date: | cription:                        | 31/10/2017 23:5 | 59:59 <b>Acc</b>           | count: All Acco                     | unts     |                               |  |
| Membership:<br>Start Date: 01<br>User Name User Email | 1/10/2017 00:00:00   | Membership Dese<br>End Date: | cription:<br>ne Invitee Last Nar | 31/10/2017 23:5 | 59:59 Acc<br>Document Name | count: All Acco<br>Status Date Sent | Due Date |                               |  |

# **Detailed document report**

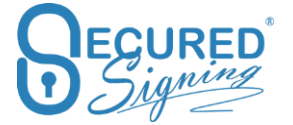

Use this new report to get full information on all activity within your Account. You can filter this report by document status. We've also added a new column for decline by and decline reason.

| 🕥 Dashboard        | REPORTS                                                                                                    |
|--------------------|----------------------------------------------------------------------------------------------------|
| 🗹 Details          |                                                                                                    |
| Sector Memberships | Reports: DETAILED DOCUMENTS REPORT V Choose Membership: ALL MEMBERSHIPS V Choose Account: ALL ACCOUNTS V                            |
| Accounts           | Select Processing Date Range: 🗎 MAY 1, 2018 - MAY 31, 2018 - Document Status: ALL DOCUMENTS 🖌                                       |
| ô Settings         | All Documents                                                                                                    |
| Reports            | Pending                                                                                                    |
| C Rilling          | Completed                                                                                                    |
| • Dilling          | Detailed Document Penort                                                                                                    |
|                    | Expired                                                                                                    |
|                    | Membership:         All Memberships         Membership Description:         Document Status:         All Documents                  |
|                    | Start Date:         01/05/2018 00:00:00         End Date:         31/05/2018 23:59:59         Account:         All Accounts         |
|                    | User User Branch Reference Document Status Signed Declined Declined Date Date Date Date Name Email Name Reason Uploaded Sent Signed |

### **Revoked Users reports**

Once a has user left your company you may need to revoke this user to prevent them logging in to Secured Signing.

As an admin user you're able to generate and view reports for revoked users from the admin portal, this means you can always be on top of past actions related to these users.

The following reports are available for revoked users:

| BECURED                                                                                                    | ♀ Help User Guide                   |                                                                                    |                                     |                       | Sandbox - Secured Signing     | Enterprise Account Status: Pa          | id 8 🗿 |
|----------------------------------------------------------------------------------------------------|-------------------------------------|------------------------------------------------------------------------------------|-------------------------------------|-----------------------|-------------------------------|----------------------------------------|--------|
| <ul> <li>Dashboard</li> <li>Details</li> <li>Memberships</li> </ul>                                                                                                    | REPORTS<br>Reports: ACC             | NT REPORT   Choose Membership: +                                                   | <ul> <li>Choose Account:</li> </ul> | ALL ACTIVE ACCOUNTS ~ | Select Processing Date Range: | DECEMBER 1, 2019 - DECEMBER 31, 2019 - | (      |
| Accounts     Accounts     Accounts     Accounts     Accounts     Accounts     Accounts     Accounts     Invitees     Accounts     Accounts     Invitees     Accounts     Accounts | VIEW Acc<br>Invition<br>Doc<br>Actr | Report Report Report Report                                                        |                                     |                       |                               |                                        |        |
| 277-2014 <b>*</b>                                                                                                    | Exp<br>SMS<br>Witr<br>Det<br>Ema    | d Documents Report<br>teport<br>sis Report<br>ed Documents Report<br>Bounce Report |                                     |                       |                               |                                        |        |

You can generate reports for all revoked users, or specific ones by choosing them from the dropdown menu.

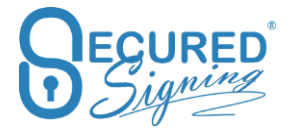

| Dashboard                                                                                                    | REPORTS                                                                                                    |
|----------------------------------------------------------------------------------------------------|----------------------------------------------------------------------------------------------------|
| 🖉 Details                                                                                                    |                                                                                                    |
| 矕 Memberships                                                                                                    | Reports: DOCUMENT REPORT - Choose Membership: 🖉 - Choose Account: ALL ACCOUNTS - Select Processing Date Range: 📺 DECEMBER 1, 2019 - DECEMBER 31, 2019 - |
| . Accounts                                                                                                    | All Accounts                                                                                                    |
| Invitees     Invitees     Invitees | All Active Accounts                                                                                                    |
| Settings                                                                                                    | All Revoked Accounts                                                                                                    |
| Reports                                                                                                    | All Active Accounts                                                                                                    |
|                                                                                                    | Sandbox - Secured Signing (Steve Smith)                                                                                                    |
| Billing                                                                                                    | Sandbox - Secured Signing (David Franklin)                                                                                                    |
|                                                                                                    | Sandbox - Secured Signing (Stuart Bentley)                                                                                                    |
|                                                                                                    | All Revoluted Accounts                                                                                                    |
|                                                                                                    | Sandbox - Secured Signing (Sarah Boysen) Revolved                                                                                                    |

### Reroute

Now you can setup to which invite type the reroute feature will show in the email invitation. You can define who in the organization has access to the reroute functionality.

Reroute Type Settings

1. Setup RerouteType => "Enterprise Accounts"

| Login to El                                                                      | nterprise Portal, clic<br>≡                                               | k "Settings" => "My Ad                 | ccount Setting     |  |  |  |
|----------------------------------------------------------------------------------|---------------------------------------------------------------------------|----------------------------------------|--------------------|--|--|--|
| ි Dashboard                                                                      |                                                                           |                                        |                    |  |  |  |
| Ø Details Memberships                                                            | Signature Date Format 26 OCT, 2017                                        |                                        |                    |  |  |  |
| <ul> <li>Accounts</li> <li>Settings</li> <li>Reports</li> <li>Billing</li> </ul> |                                                                           | Maximum Signing Due Date               | 3 WEEKS            |  |  |  |
|                                                                                  | Email Branding     We Sign Branding     Email Templates     Notifications | Default Due Date                       | 14 0               |  |  |  |
|                                                                                  |                                                                           | Display Name                           | COMMON NAME        |  |  |  |
|                                                                                  | C Api                                                                     | Enable reminders                       | $\checkmark$       |  |  |  |
|                                                                                  | Document Library                                                          | Enable email removal notification      | $\checkmark$       |  |  |  |
|                                                                                  | Account Settings                                                          | Enable email completion notification   |                    |  |  |  |
|                                                                                  | D Check                                                                   | Signing Order                          | Sign All O Sign On |  |  |  |
|                                                                                  | C Folder Templates                                                        | Secured Signing Cloud Storage <b>0</b> |                    |  |  |  |
|                                                                                  |                                                                           | Preferred Cloud Storage <b>0</b>       |                    |  |  |  |
|                                                                                  |                                                                           | Video Confirmation 0                   |                    |  |  |  |

2). Go down and find "**Invitee Allows Reroute**", make sure it has been ticked first, after that, extra option shows: 1- **Anyone** (default), 2 – **Enterprise Accounts Only**.
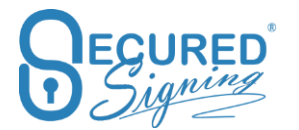

| Face2Face Signing <b>6</b>          |                                      |
|-------------------------------------|--------------------------------------|
| Send SMS Notification <b>0</b>      |                                      |
| WE SIGN Invitee Authentication Type | NONE ~                               |
| Invitee Allows Decline              |                                      |
| Invitee Allows Reroute              | Anyone      Enterprise Accounts Only |
| Additional Notification Recipients  |                                      |
| Additional Completion Recipients    | CZ EDIT RECIPIENTS                   |
| Document Library                    |                                      |
| Smart Tag Upload From PC            | $\checkmark$                         |

## For Anyone: invitee can be anyone.

For **Enterprise Accounts Only:** invitee can only be account user who belongs to this membership. If invitee doesn't belong to this membership, then there will be no "**Reroute**" button in the invitation email.

2. Please have a look for reroute page when reroute type using "Enterprise Account Only".

| RE-ROUTE YOUR INVITATION TO A DIFFERENT SIGNER                                |          |   |  |  |  |  |
|-------------------------------------------------------------------------------|----------|---|--|--|--|--|
| Please enter or select email of other members of the enterprise account only. |          |   |  |  |  |  |
| Email                                                                         |          |   |  |  |  |  |
| First Name                                                                    | 6<br>6   | 1 |  |  |  |  |
| Last Name                                                                     |          | 1 |  |  |  |  |
| Reason                                                                        | Reason   | - |  |  |  |  |
| REROUTE<br>Click 'Reroute' to confirm your o                                  | lecision |   |  |  |  |  |

Type at least 1 character in "Email" will trigger auto-complete list to show all account users belongs to the same membership and whose email address starts with the typed character. Now, you can choose the invitee name you want to reroute from the list. "FirstName" and "LastName" are disabled for typing; they only can be filled when you choose the proper invitee email address from the list.

## Admin User Permission

Admin user can select different permission levels for other users in the Enterprise portal.

To add more users click add more user in the top menu at the dashboard page, select the permission level you want to assign to the additional user from admin, full or view only permission.

| Add User       |        | ×   |
|----------------|--------|-----|
| Title*         | Mr     | ~   |
| Email +        |        |     |
| First Name *   |        |     |
| Last Name *    |        |     |
| Job Title*     |        |     |
| Company Name • |        |     |
| Permission*    | Choose | ×   |
|                | CANCEL | ADD |

View only permission allows this user to view account information and documents with very limited functionality at the account's setup level

## **URL Redirect Branding**

As part of your signing page branding and email branding, you can now redirect any invitees/signers on a document/s completion to your website in order to provide full company branding. This setting can redirect signers to any page you choose and is ideal for providing further instructions for signers after a document has been signed, or building a tracking system based on the chosen page.

| 🟠 Dashboard                                                                                                    |                     |                          |                          |                 |             |                  |     |                  |
|----------------------------------------------------------------------------------------------------|---------------------|--------------------------|--------------------------|-----------------|-------------|------------------|-----|------------------|
| 🖉 Details                                                                                                    |                     |                          |                          |                 |             |                  |     |                  |
| 警 Memberships                                                                                                    |                     |                          | Q                        | $\square$       |             | $\bigwedge$      |     |                  |
| Accounts                                                                                                    |                     |                          | URL Redirect             |                 | Signature   | <u> </u>         |     |                  |
| Invitees     Invitees     Invitees | Email Branding      | We Sign Branding         | Branding                 | Email Templates | Templates   | Notifications    | Api | Document Library |
| Settings                                                                                                    | C                   |                          |                          |                 |             | <u></u>          |     |                  |
| Reports                                                                                                    |                     |                          |                          |                 |             |                  |     |                  |
|                                                                                                    | My Account Settings | My Signature<br>Settings | Domain<br>Authentication | ID Check        | Form Direct | Folder Templates |     |                  |

In order to be able to set up URL redirect you need first to setup a domain authentication.

| 🔂 Dashboard |                               |              | Membership Account          | ×     | Except |
|-------------|-------------------------------|--------------|-----------------------------|-------|--------|
| 🗹 Details   | Saabia UDI, Badicast <b>A</b> | ~            |                             |       |        |
| Semberships |                               |              |                             |       |        |
| Accounts    | Url                           | HTTPS://WW   | W.SECUREDSIGNIN Y           | /demo |        |
| A Invitees  | Enable Auto Redirect          | $\checkmark$ | AFTER 5 SECONDS (RECOMMEN ~ |       |        |
| Settings    |                               |              | After 5 seconds (recommend) |       |        |
| Reports     |                               |              | After 10 seconds            |       | E SAVE |
| 000         |                               |              | After 20 seconds            |       |        |
| Billing     |                               |              | After 30 seconds            |       |        |
|             |                               |              | After 45 seconds            |       |        |
|             |                               |              | After 1 minute              |       |        |
|             |                               |              | Immediately ( no wait)      |       |        |

Enter the page you want to redirect to, and choose how long they remain on the signing completion page.

Once done click save.